# 통합안전관리 시스템 PC 사용자 매뉴얼

https://safety.sfa.co.kr

정보시스템팀 2022. 12

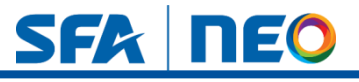

# **Contents** 통합안전관리 시스템 구축 프로젝트

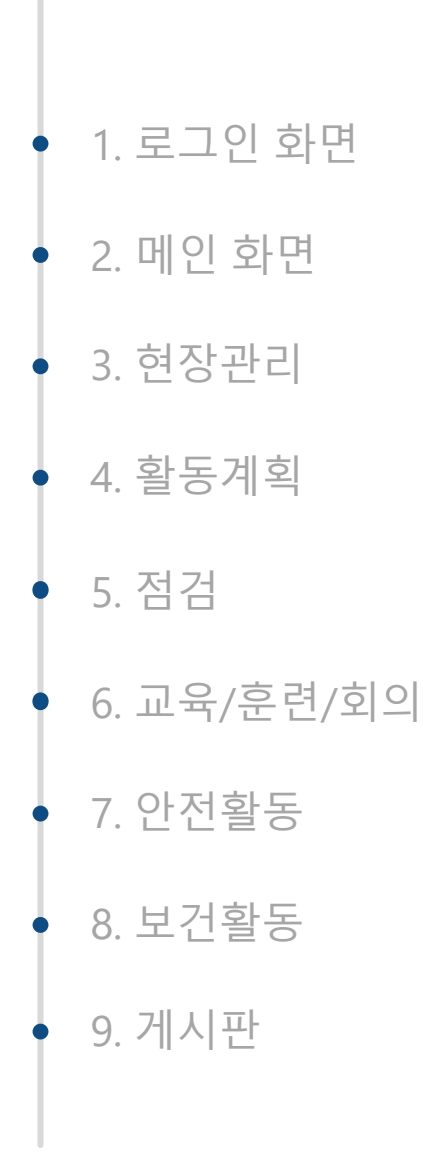

ΠΕΟ

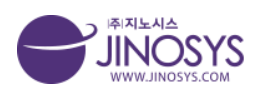

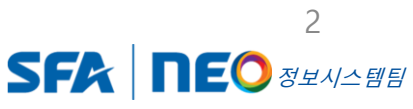

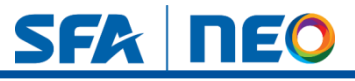

1. 로그인

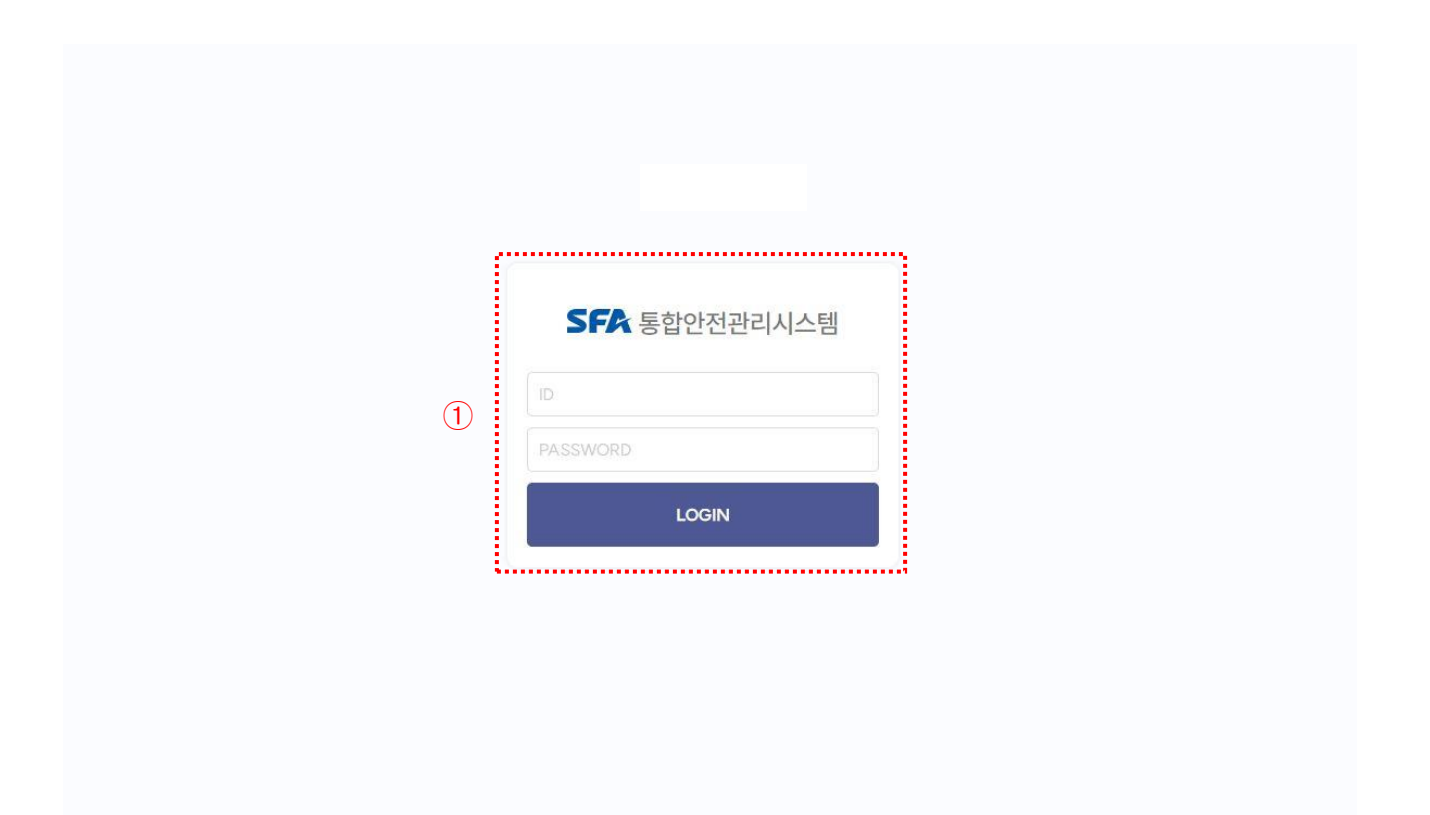

소개 로그인 화면 입니다.

1. SFA 자동연동 해당 권한은 자동 로그인이 가능합니다.

자동연동 이외의 권한 및 조건에서는
 아이디 / 비밀번호를 입력 후 로그인 버튼을 누르시면 로그인이 됩니다.

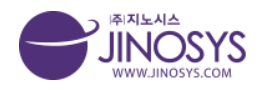

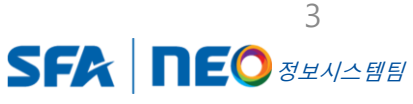

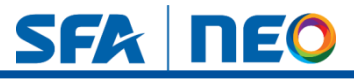

### 2. 메인 페이지

| <b>관리자</b> 님       | 사고재해 발생현황 3       |          | +          | 월간관려 | 의계획 📮     | 랑 DAE3 F( | C 무인지게치 | 1       |        | ¥              | 6                |             |
|--------------------|-------------------|----------|------------|------|-----------|-----------|---------|---------|--------|----------------|------------------|-------------|
| 의 업무 연양 0건<br>로그아웃 | 1                 | 102      |            | 2022 | 년 11월     |           |         | TODA    | Y K    | >              | 오늘일정 내일일정        |             |
|                    | 무사고               | 403      | 일          | 일    | 월         | 화<br>191  | 수       | 목 201   | 금      | 토이             | 2022년 11월 04일 일정 |             |
| 교리 (2)             |                   |          |            | 00 m | 0.0       | 12        | 22      | 92<br>9 | #2     | 52             |                  |             |
| 화성사업장              | 위험성평가 ④           |          | +          | 6일   | 7일        | 8일        | 9일      | 10일     | 11일    | 12일            |                  |             |
| 아산사업장<br>사외조립장     |                   | 사업장별 위험성 | 평가 진행률     | 13일  | 14일       | 15일       | 16일     | 17일     | 18일    | 19일            |                  |             |
| 국내현장               |                   | 화성사업장    | 0%         | 20일  | 21일       | 22일       | 23일     | 24일     | 25일    | 26일            |                  |             |
| 해외현장               | 103%              | 아산사업장    | 100%       | 0791 | 2001      | 2021      | 2001    |         |        |                |                  |             |
| 자회사                |                   | 사외조립장    | 550%       | 2/2  | 202       | 27 2      | 30 E    | 12      | - 12   |                |                  |             |
|                    | 위험성평가 진행률         | 국내현장     | 78%        | 1    |           |           |         |         |        |                |                  |             |
|                    | ন্থ্য 5           |          | +          | 안전보  | 건불합리현     | 황         |         |         |        | <b>7</b> )     | ======           |             |
|                    | 22년 당사 안전보건경영 방침  |          | 2022-10-22 |      |           |           |         |         |        | 불합리            |                  |             |
|                    | 화재시 대피요령          |          | 2022-10-04 | No.  | 현장명       | 등급        |         |         |        | 유형             | I                | 조치결         |
|                    | 배관 작업시 유의사항       |          | 2022-10-04 | 133  | 101동 현장   | A         |         |         | 1      | 안전고리쳐          | l결 불량            | 미조치         |
|                    | 금일 무정전 공사         |          | 2022-10-04 | 132  | 101동 현장   | в         |         |         | 유      | 해화학물질          | ! 사용위반           | 미조치         |
|                    | 안전관리 철저           |          | 2022-10-04 | 131  | 101동 현장   | A         |         |         | 0      | 주 및 지정국        | 1역 외 흡연          | 승인대기        |
|                    | 화학물질 노출시 긴급 대처 방법 |          | 2022-09-29 | 130  | SNILIOFAH | 2         |         | 아저과리    | 자(다다자  | <b>드) 포어</b> 3 | 포해 / 자연주지면려 분은 두 | <b>本</b> 丸와 |
|                    | 작업시 안전관리 사항       |          | 2022-09-16 | 150  | SNUOIDI   | 0         |         | 0.000-  | 141004 | 5/ 72, 3       | 18/ 18/ 68 28 8  | 20 A 20     |

#### 소개 PC 메인 화면 입니다.

- 1. 메인 메뉴 입니다. 모든 페이지에서 도출됩니다.
- 2. 카테고리 메뉴바입니다.
- 3. 사고재해발생현황 으로, 무사고 일수, 확인이 가능합니다.
- 4. 위험성평가 진행률 확인 및 (+)버튼을 클릭하시면 상세 페이지로 이동합니다.
- 5. 공지사항 리스트 사항을 클릭하시면 수정페이지로 이동합니다.
- 월간관리계획 입니다. 관련 현장 월간 스케줄 표 확인이 가능하며, + 버튼을 클 릭하시면 상세페이지로 이동합니다.
- 7. 안전보건불합리현황으로 리스트 사항을 클릭하시면 상세페이지로 이동 합니다.

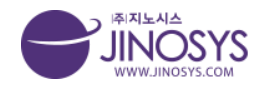

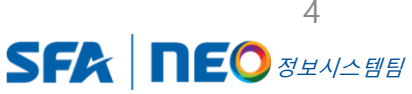

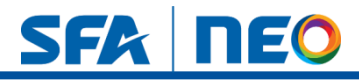

# 3-1. 현장관리 - 현장개설통보서

| 12          | 현장  | 개설  | <b>İ통</b> 도 | 본서   |                                  |                                  |               |            | 현                         | 장관리 > 형 | 현장 |
|-------------|-----|-----|-------------|------|----------------------------------|----------------------------------|---------------|------------|---------------------------|---------|----|
| 화성사업장       |     |     |             |      |                                  |                                  |               | (1         | 진행중                       | 사       | 입  |
| 사외조립장       |     |     |             | 구분   | 전체 국내 해외                         |                                  |               |            |                           |         |    |
| 국내현장        |     |     |             | 검색어  | 현장명 🔹                            | 검색 초기화                           |               | (2         |                           |         |    |
| 패외연상<br>자회사 | ସେହ | 백삭제 |             | 4    |                                  |                                  |               |            | (                         | 3       |    |
|             |     | No  | 구분          | 종류   | 현장명                              | PJT명                             | PJT CODE      | 착공일        | 준공예정일                     | 작성자     |    |
|             |     | 14  | 국내          | 신규   | 온양4L3FPKG다관절STK및AutoShutter물류시스템 | 온양4L3FPKG다관절STK및AutoShutter물류시스템 | 7P220401ASLLB | 2022-11-30 | 2023-05-31                | 김동현     |    |
|             |     | 13  | 국내          | 신규   | 마켓컬리평택현장                         | 마켓컬리평택현장                         | 7P220200AMLCV | 2022-07-01 | 2023-06-30                | 임지우     | (  |
|             | D   | 12  | 국내          | 신규   | 마켓컬리 평택현장                        | 3F자동화구축설비CV                      | 7P220200AMLCV | 2022-06-08 | 2023 <mark>-06</mark> -30 | 정재훈     | -  |
|             |     | 11  | 국내          | 신규   | 한국예탁결재원 서울현장                     | 한국예탁결재원 보관자동화 금고설비               | 7P220393      | 2022-08-22 | 2023-01-31                | 정재훈     |    |
|             | 10  | 10  | 국내          | 신규   | SDC 아산현장                         | T8-B설비 반출용 리프터 납품                | 7P220647ALLLF | 2023-01-02 | 2023-03-31                | 정재훈     |    |
|             | O   | 9   | 국내          | 신규   | SK하이닉스 이천                        | SK하이닉스 이천 완제품창고 자동화 PJT          | 7P200468AMLAW | 2022-11-01 | 2023-06-30                | 정재훈     | 1  |
|             |     | 8   | 국내          | 변경신규 | 아산현장                             | 4L6FG라인자동화물류시스템                  | 7P220055ASLCV | 2022-03-02 | 2022-11-30                | 관리자     | (  |
|             |     | 7   | 국내          | 신규   | 화성송암산업단지                         | 송암B구역                            | 69513-SD      | 2022-10-07 | 2022-12-31                | 관리자     | (  |
|             | D   | 6   | 해외          | 신규   | 조지아 산업단지C구역                      | C구역                              | 6532956       | 2022-10-07 | 2022-12-31                | 관리자     | 2  |
|             |     | 5   | 국내          | 신규   | 안산시회공단                           | Z구역                              | 32659         | 2022-01-01 | 2022-12-31                | 관리자     | 2  |
|             |     |     | -           |      |                                  | 이전 1 2 다음                        |               |            |                           |         |    |
|             |     |     |             |      |                                  |                                  |               |            |                           |         |    |

- 1. 진행중인 리스트 및 사업종료 리스트 확인이 가능합니다.
- 2. 구분 및 검색어 기능 입니다.

- 국내외 구분 선택 및 지정된 검색어 검색이 가능 합니다.

- 3. 작성 버튼으로 클릭하시면 작성 페이지로 이동합니다.
- 4. 선택삭제 버튼으로 해당 리스트 체크 후 클릭하시면 삭제 됩니다.
- 5. 행의 내용을 클릭하시면 해당 뷰 페이지로 이동합니다.

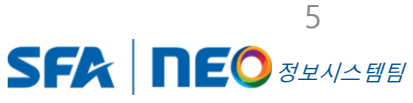

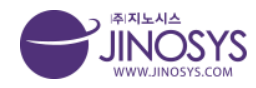

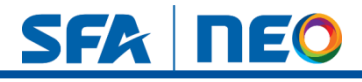

# 3-2. 현장관리 – 현장개설통보서 작성 (상위)

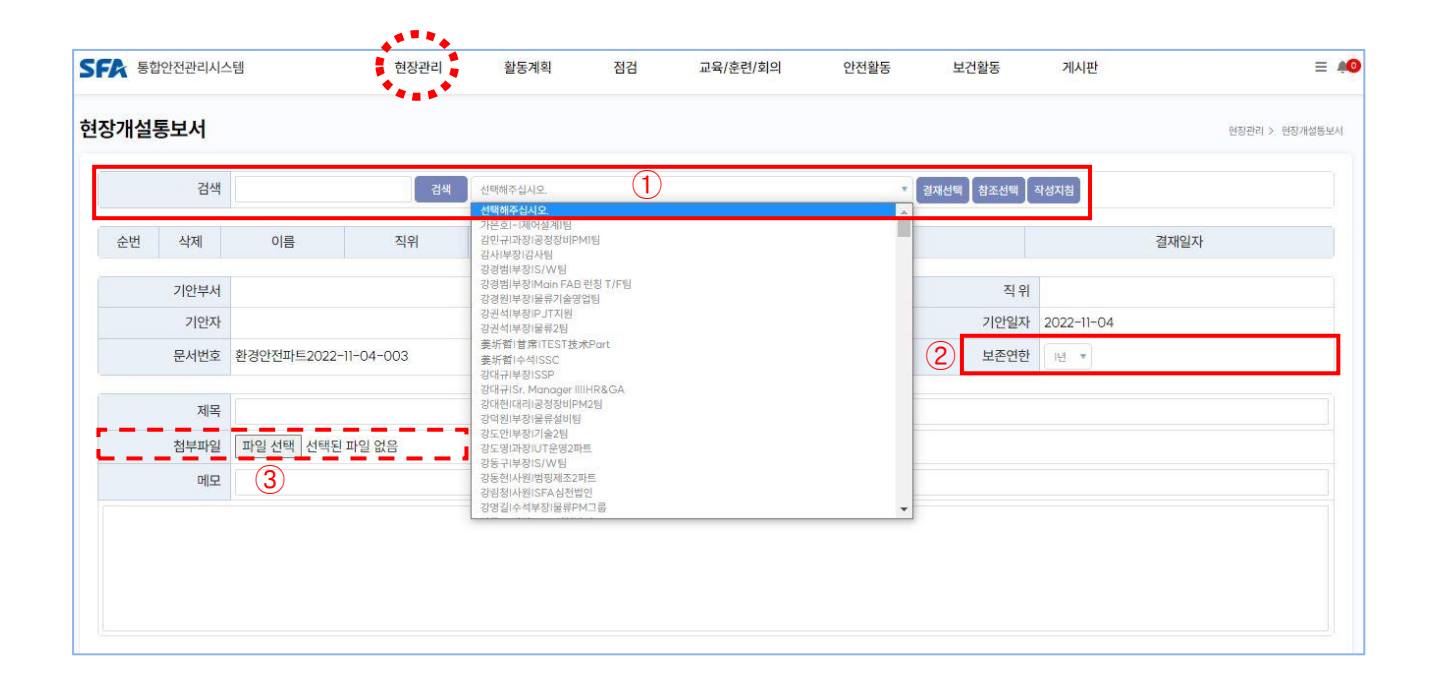

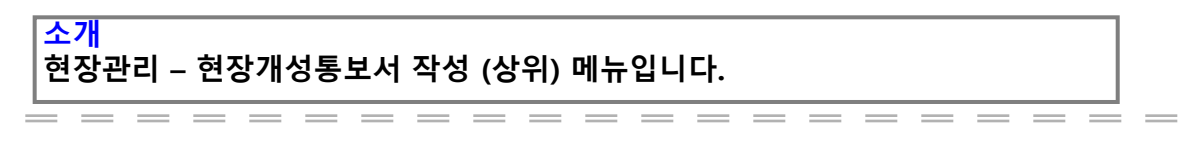

- 1. 검색버튼 클릭 → 결재자 선택 → 결제선택 버튼 클릭 순서로 입력 합니다.
- 2. 저장된 보존연한 기간을 선택 합니다.
- 3. 파일선택 버튼을 클릭하시면, 첨부파일 등록이 가능합니다.

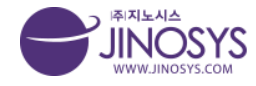

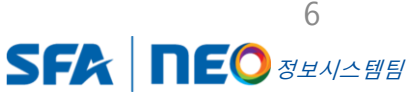

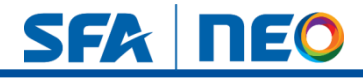

# 3-3. 현장관리 – 현장개설통보서 작성 (하위)

| 구분                                                                                      | ● 국내 ○ 해외                                                                                | (1)                                                   |                |                             |  |
|-----------------------------------------------------------------------------------------|------------------------------------------------------------------------------------------|-------------------------------------------------------|----------------|-----------------------------|--|
| 카테고리                                                                                    | 선택해주십시오. ▼ 선택해주십시오. ▼                                                                    |                                                       |                |                             |  |
| 현장명                                                                                     |                                                                                          |                                                       |                |                             |  |
| PJT 명                                                                                   |                                                                                          |                                                       |                |                             |  |
| PJT CODE                                                                                |                                                                                          | ਤ<br>(VA                                              | 공사금액<br>(T 포함) |                             |  |
| 공사기간                                                                                    | · · · · · · · · · · · · · · · · · · ·                                                    | 관리<br>(현                                              | 비책임자<br>장소장)   |                             |  |
| 발주처                                                                                     |                                                                                          | 현장                                                    | 연락처            |                             |  |
|                                                                                         |                                                                                          |                                                       | 계약서            | 파이 서태 서태되 파이 어유             |  |
| 주요 설비                                                                                   |                                                                                          |                                                       | (PO)           | 취급전역 전역전 취급 따라              |  |
| 주요 설비<br>현장주소                                                                           |                                                                                          |                                                       | (PO)           | 케르던파 <sub>의</sub> 먼저린 씨르 따라 |  |
| 주요 설비<br>현장주소<br>전보건관리비<br>공사내역 구분가능<br>여부                                              | <ul> <li>● 가능 ○ 불가</li> <li>※공사원가계산서에 의한 재료비, 노무비 구분 가능한 경우</li> </ul>                   | (2)                                                   | (PO)           | 제공 전재 ) 전재전 제공 WB           |  |
| 주요 설비<br>현장주소<br><b>전보건관리비</b><br>응사내역 구분가능<br>여부<br>총 재료비*                             | <ul> <li>● 가능 ○ 불가</li> <li>※공사 원가계산서에 의한 재료비, 노무비 구분 가능한 경우</li> </ul>                  | 2<br>직접노무비*<br>(성치인/거비)                               | (PO)           | 케르먼퍼) 먼저진 케르 WB             |  |
| 주요설비<br>현장주소<br>전보건관리비<br>공사내역 구분가능<br>여부<br>총 재료비+<br>같주처 제공 재료비                       | ● 가능 ○ 불가<br>※공사원가 개산서에 의한 재료비, 노무비 구분 가능한 경우                                            | 2<br>직접노무비*<br>(설치인컨비)<br>대상액                         | (PO)           | 케르먼퍼) 언덕전 헤르 따라             |  |
| 주요 설비<br>현장주소<br>전보건관리비<br>문사내역 구분가능<br>여부<br>총 재료비*<br>같주처 제공 재료비<br>완제품성 자재비          | <ul> <li>가능 이 불가</li> <li>※공사 원가 개산서에 의한 재료비, 노무비 구분 가능한 경우</li> </ul>                   | 직접노무비*<br>(설치인컨비)<br>대상액<br>성정 계상 금액                  | (PO)           | 케르먼퍼) 년가던 카르 WB             |  |
| 주요설비<br>현장주소<br>전보건관리비<br>용사내역 구분가능<br>여부<br>총재료비*<br>산지 제공 재료비<br>안제품성 자재비<br>실행에산 금액  | ····································                                                     | 직접노무비*<br>(설치인건비)<br>대상액<br>성정계상 금액<br>5차제공 금액        | (PO)           | 케르먼퍼) 신지전 헤르 WB             |  |
| 주요설비<br>현장주소<br>전보건관리비<br>종새대역 구분가능<br>여부<br>총재료비*<br>같주처 제공 재료비<br>완제품성 자재비<br>실행예산 금액 | <ul> <li>가능 이 불가</li> <li>&gt;&gt; 공라 원가 개산서에 의한 재료비, 노무비 구분 가능한 경우:</li> <li></li></ul> | 2<br>직접노무비*<br>(설치인건비)<br>대상액<br>성징 계상 금액<br>5차 제공 금액 | (PO)           | 케르먼퍼 언니는 케르 따라              |  |

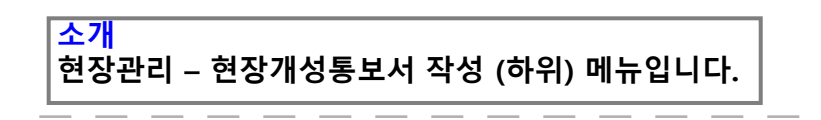

- 1. 구분 및 카테고리 지정 후 텍스트 입력 가능 합니다.
- 2. 금액에 관한 부분은 숫자만 입력 가능 합니다.
- 3. 기간, 일자 등록이 가능합니다. (클릭 시, 달력 자동 생성 후 설정)

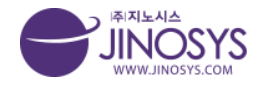

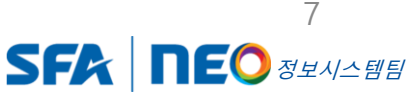

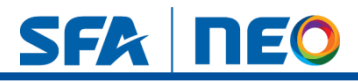

# 3-4. 현장관리 – 현장개설통보서 작성 (변경신규, 상신)

| 카테고리                                                                                                    |      | 현장개설통     | 보서                     |                        |         |               |                |            |            | 현장관     | 리 > 현장개설 |
|----------------------------------------------------------------------------------------------------|------|-----------|------------------------|------------------------|---------|---------------|----------------|------------|------------|---------|----------|
| <sup>田 (그)</sup> 화성사업장<br><sup>田 (그)</sup> 아산사업장                                                                                                    |      |           |                        |                        |         |               |                |            |            | 진행중     | 사업종료     |
| 🏽 🗀 사외조립장                                                                                                    |      |           | 구분 전                   | 네 국내 해외                |         |               |                |            |            |         |          |
| ♥ 	 국내현장                                                                                                    |      |           | 검색어 현                  | 5명 🔹                   |         | 검색 초기         | 기화             |            |            |         |          |
| 비 이 자회사                                                                                                    |      | 선택삭제      |                        |                        |         |               |                |            |            |         | 작성       |
|                                                                                                    |      |           | 구분 종류                  | 혀장명                    |         | PJTB          | PJT CODE       | 착공일        | 준공예정일      | 작성자     | 상태       |
|                                                                                                    |      | D 11      | 국내 변경신규                | 지노시스테스                 | ·트 지노시스 | .테스트          | 지노시스테스트        | 2022-10-04 | 2022-10-04 | 관리자     | 작성중      |
| 4. 변경내용                                                                                                    |      |           |                        |                        |         |               |                |            |            |         |          |
| 변경전                                                                                                    | 테스트1 |           |                        |                        |         |               |                |            |            |         |          |
| 변경 후                                                                                                    | 테스트2 |           |                        |                        |         |               |                |            |            |         |          |
| 변경 사유                                                                                                    |      |           |                        |                        |         |               |                |            |            |         |          |
|                                                                                                    |      |           |                        |                        |         |               |                |            | and Turner |         |          |
|                                                                                                    |      |           |                        |                        |         |               |                |            | 92 C92     | m 24    | T OT     |
| 4. 변경내용                                                                                                    |      |           |                        |                        |         |               |                |            |            |         |          |
| 변경 전                                                                                                    | 테스트1 |           |                        |                        |         |               |                |            |            |         |          |
| 변경 후                                                                                                    | 테스트2 |           |                        |                        |         |               |                |            |            |         |          |
| H121 110                                                                                                    |      |           |                        |                        |         |               |                |            |            |         |          |
| 29 4#                                                                                                    |      |           |                        |                        |         |               |                |            |            |         |          |
|                                                                                                    |      |           |                        |                        |         |               |                |            |            |         | সম্ভ 🚺 🔻 |
| SFA 통합안전관리                                                                                                    | 시스템  |           | 현장관리                   | 활동계획                   | 점검      | 교육/훈련/회의      | 안전활동           | 보건활동       | 게시판        | 시스템관리   | . =      |
|                                                                                                    |      | 현장개설통     | 보서                     |                        |         |               |                |            |            | 현장관     | 리 > 현장개설 |
| 카테고리                                                                                                    |      |           |                        |                        |         |               |                |            |            | ×164.75 | 내어중국     |
| <b>카테고리</b>                                                                                                    |      |           |                        |                        |         |               |                |            |            | 298     | 시민은표     |
| 카테고리 ■ 을 화성사업장 ■ 을 아산사업장                                                                                                    |      |           |                        |                        |         |               |                |            |            |         |          |
| 카테고리<br><sup>바</sup> 을 화성사업장<br><sup>바</sup> 을 아산사업장<br><sup>비</sup> 을 사외조립장                                                                                                    |      |           | 구분 전                   | 체 국내 해외                |         |               |                |            |            |         |          |
| 카테고리<br><sup>(1)</sup> 화성사업장<br><sup>(1)</sup> 아산사업장<br><sup>(1)</sup> 아산사업장<br><sup>(1)</sup> 아산사업장<br><sup>(1)</sup> 아산사업장<br><sup>(1)</sup> 아산사업장<br><sup>(1)</sup> 아산사업장<br><sup>(1)</sup> 아산사업장<br><sup>(1)</sup> 아산사업장 |      |           | 구분 전<br>검색어 현          | 제 국내 해외<br>장명 ·        |         | 검색 초기         | 기화             |            |            |         |          |
| **         ····································                                                                                                    |      |           | 구분 전<br>검색어 현          | 체 국내 해외<br>장영 ▼        |         | 김색 초기         | 기화             |            |            |         |          |
| **     대 · · · · · · · · · · · · · · · · · · ·                                                                                                    |      | 선택삭제      | 구분 전 검색어 현 감           | M 국내 해외<br>당명 ·        |         | 검색 초7         | গঞ্জ           | 1170       |            | -       | 작성       |
| 카티고리           ************************************                                                                                                    |      | শ্রন্ধস্য | 구분 전<br>검색어 현<br>구분 종류 | 체 국내 해외<br>8명 ▼<br>현장명 |         | 검색 초조<br>PJT명 | 기화<br>PJT CODE | 착공일        | 준공예정일      | 작성자     | 작성       |

현장관리 – 현장개성통보서 변경신규, 상신 등록 메뉴입니다.

- 1. 현장개설통보서 작성 등록 후 리스트 페이지 상태는 작성 중으로 나타납니다.
- 작성 등록 된 뷰 페이지로 이동 하면 하단에 상신, 변경신규, 인쇄, 수정, 취소 버튼을 확인 할 수 있습니다.
- 변경신규 버튼 클릭 시, 해당 페이지 이동 후 하단에 변경내용 텍스트를 입력 할 수있 습니다.
- 4. 상신버튼 클릭 시, 리스트의 상태가 결제 중, 또는 결제 완료로 변경됩니다.

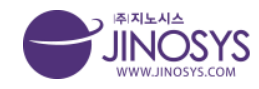

#### Confidential

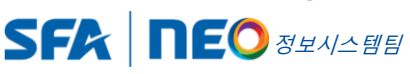

8

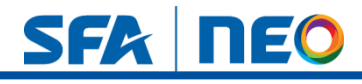

# 4. 현장관리 – 조립장개설통보서

| 테고리                                                 | 조립 | 장가                                                                                                    | 설통보시  | 1             |              |                       |                         |               |            | 현장문        | 난리 > 조립 | 장개설               |
|-----------------------------------------------------|----|----------------------------------------------------------------------------------------------------|-------|---------------|--------------|-----------------------|-------------------------|---------------|------------|------------|---------|-------------------|
| <sup>말 (급</sup> 화성사업장                               |    |                                                                                                    |       |               |              |                       | 1                       |               |            | 진행중        | 사업      | 넙종료               |
| <sup>(P)</sup> ···································· |    |                                                                                                    | Ŧ     | 분 전체          | 사내 사외        |                       |                         |               |            |            |         |                   |
| <sup>위 (a)</sup> 국내현장                               |    |                                                                                                    | 검색    | <b>IOI</b> 현장 | 명            | 검색                    | 초기화                     |               |            |            |         |                   |
| <sup>의 (1)</sup> 해외현장<br>키(1) - 1 - 1 - 1           | A  | NA PTH                                                                                                    |       |               |              |                       |                         |               |            |            |         | The               |
| 시외사                                                 |    | No                                                                                                    | 구분    | 종류            |              | 현장명                   | PJT명                    | PJT CODE      | 착공일        | 준공예정일      | 작성자     | 상태                |
|                                                     | 0  | 17                                                                                                    | 아산사업장 | 변경신규          | (CJ)MN성형기 중· | 국요성 왕교자 I대 설비 사내 조립장  | (CJ)MN성형기 중국요성 왕교자2대 설비 | 7P220027AWFFD | 2022-03-05 | 2022-12-31 | 관리자     | (전)<br>(전)<br>(전) |
|                                                     | 0  | 16                                                                                                    | 아산사업장 | 변경신규          | SKIET 폴란     | 드 PH3,4 PJT 사내 조립장    | SKIET 플란드 PH3,4 후단물류자동화 | 7P2II022ARECV | 2022-09-15 | 2023-01-31 | 관리자     | 자<br>영            |
|                                                     | 0  | 15                                                                                                    | 아산사업장 | 신규            | SKIET 폴란     | 드 PH3,4 PJT 사내 조립장    | SKIET 폴란드 PH3,4 후단물류자동화 | 7P211022ARECV | 2022-08-08 | 2023-01-31 | 관리자     | रू<br>हर          |
|                                                     | 0  | 14                                                                                                    | 아산사업장 | 변경신규          | SKIET 플란     | 드 PH3,4 P JT _ 사내 조립장 | SKIET 폴란드 PH3.4 후단물류자동화 | 7P211022ARECV | 2022-09-15 | 2023-01-31 | 관리자     | 80<br>80          |
|                                                     | 0  | 13         아산사업장         신규         SKIET 플란드 PH3.4 PJT_사내 조립장         SKIET 플란드 PH3.4 후단물류자등화         7P211022ARECV         2022-09-15 |       |               |              |                       |                         |               | 2023-01-31 | 관리자        | 장       |                   |
|                                                     | O  | 12                                                                                                    | 사외조립장 | 신규            | 천            | 안산업단지 C구역             | 천아산업단지 C구역 기계장비관리       | NJFU-52314    | 2022-10-07 | 2022-12-31 | 관리자     | (자)<br>NO         |
|                                                     | 0  | 11                                                                                                    | 사외조립장 | 신규            | 대전산업단지A구역    |                       | A구역 현장 기계관리             | 326FDF        | 2022-10-07 | 2022-12-31 | 관리자     | 작<br>중            |
|                                                     | 0  | 10                                                                                                    | 사외조립장 | 신규            | 토인           | 산단조립장 K구역             | 도안산단조립장 K구역 현장순회관리      | 12365-VND     | 2022-10-07 | 2022-12-31 | 관리자     | 정신                |
|                                                     | O  | 9                                                                                                    | 사외조립장 | 신규            | 도인           | ₩단조립장 M구역             | 도안산단조립장M구역 기계관리         | 2315-ADRF     | 2022-10-07 | 2022-12-31 | 관리자     | 장                 |
|                                                     | 0  | 8                                                                                                    | 사외조립장 | 신규            | 20           | 산단조립창 G구역             | 은양산단조립장 G구역 굴착장비        | 8956-VDG      | 2022-10-07 | 2022-12-31 | 관리자     | 작성<br>중           |
|                                                     |    |                                                                                                    |       |               |              |                       | 이전 1 2 다음               |               |            |            |         |                   |

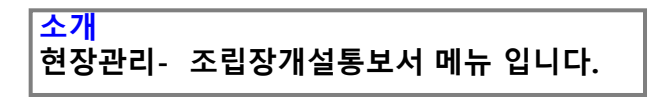

1. 조립장개설통보서 리스트 페이지의 작성, 변경신규, 상신 등록 또한 현장개설통보서와 동 일 합니다.

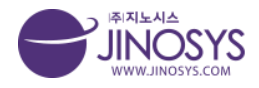

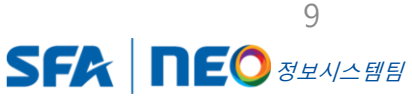

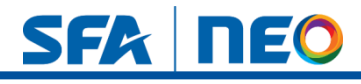

# 5-1. 현장관리 - 선임현황

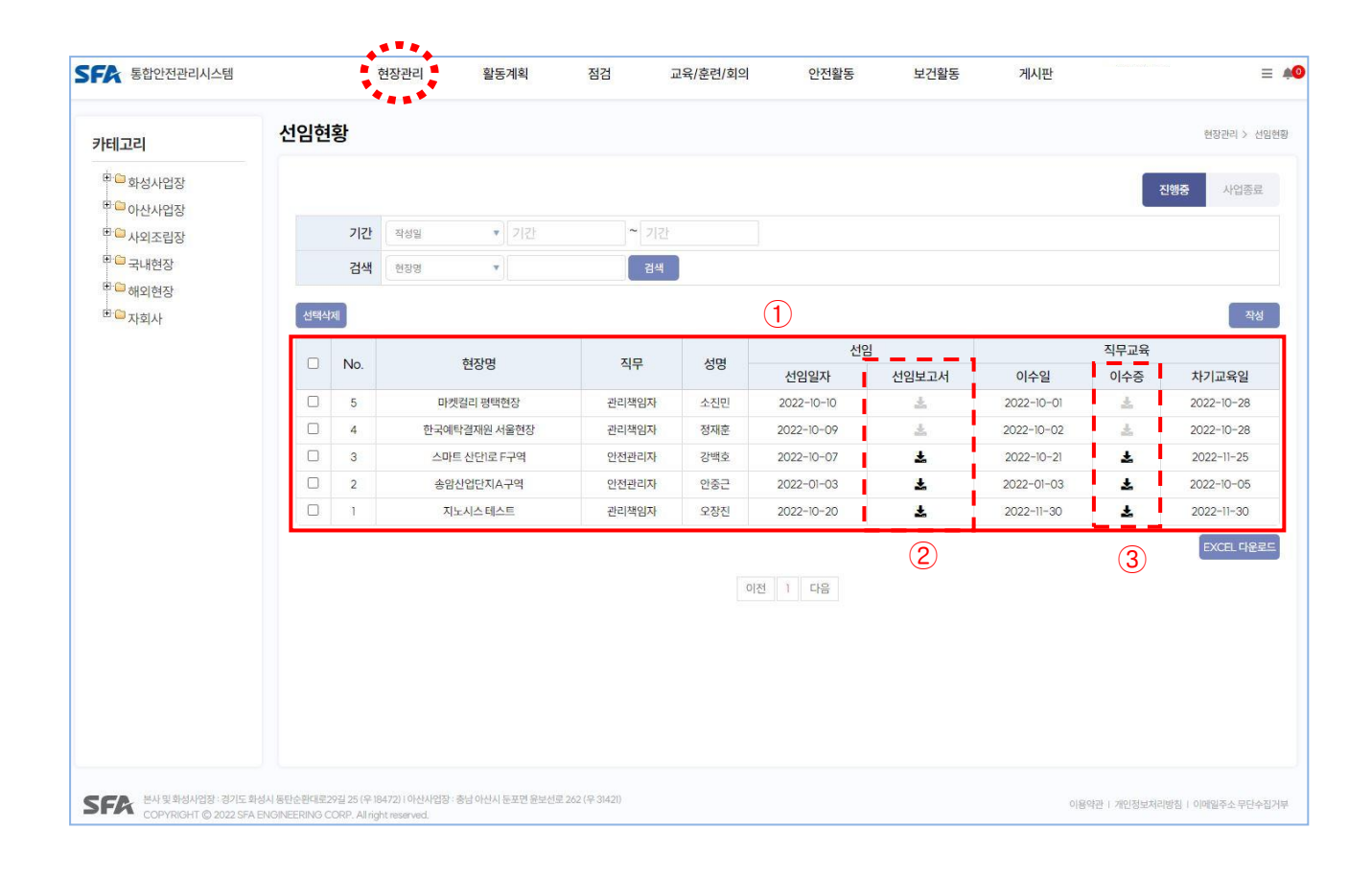

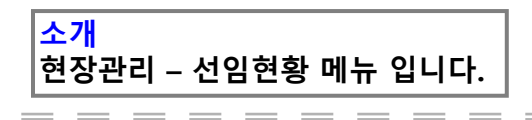

- 1. 해당 리스트의 행의 내용을 클릭하시면 수정 페이지 팝업창이 생성 됩니다.
- 2. 선임보고서 클릭 시, 등록된 파일이 저장 됩니다.
- 3. 이수증 클릭 시, 등로된 파일이 저장 됩니다.

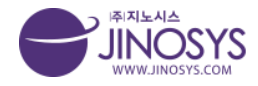

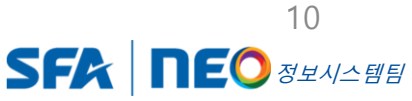

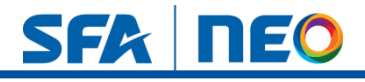

# 5-2. 현장관리 – 선임현황 작성

| 작성자                 | 관리자                                                                                                    | 작성일시           | 2022-10-04 05:15 |  |
|---------------------|----------------------------------------------------------------------------------------------------|----------------|------------------|--|
|                     |                                                                                                    |                |                  |  |
| 카테고리                | 선택해주십시오. 🔻 선택해주십                                                                                                    | 시오, ▼ │ 선택해주십시 | <u>Q.</u>        |  |
| 현장명                 | 선택해주십시오.                                                                                                    |                |                  |  |
| 직무                  | ● 관리책임자 ○ 안전관리자                                                                                                    | ○ 보건관리자 ○ 기E   | ł                |  |
| 성명                  |                                                                                                    |                |                  |  |
| 선 <mark>임</mark> 일자 |                                                                                                    |                |                  |  |
| 선임보고서               | 파일 선택 전택된 파일 없음                                                                                                    |                |                  |  |
| 이수일                 |                                                                                                    |                |                  |  |
| 차기교육일               |                                                                                                    |                |                  |  |
| 메모                  |                                                                                                    |                |                  |  |
| 첨부파일                | 파일 선택         선택된 파일 없음           파일 선택         선택된 파일 없음           파일 선택         선택된 파일 없음           파일 선택         선택된 파일 없음 |                |                  |  |

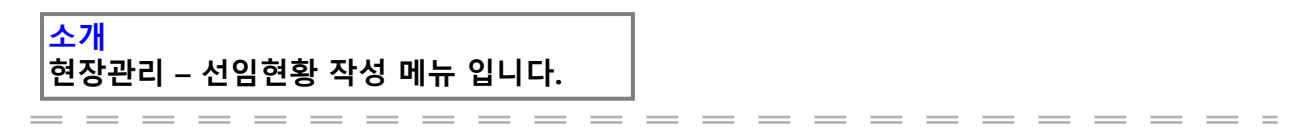

- 1. 선임현황 작성버튼 클릭 시, 팝업창이 생성 됩니다.
  - 카테고리를 설정 하시면, 해당 현장명이 자동 설정 됩니다.
  - 직무 선택, 선임일자, 이수일, 차기교육일 설정 및 성명, 메모 가능합니다.
  - 선임보고서 첨부 및 첨부파일 등록이 가능 합니다.

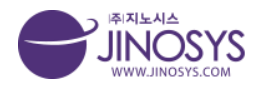

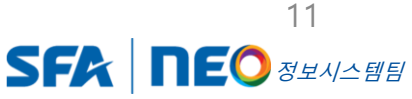

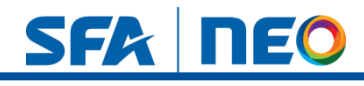

# 6. 현장관리 – 협력사관리

| Ind     Statute       • • • • • • • • • • • • • • • • • • •                                                                                                    | 8022294-8          |     |      | 19  |        | 20/14 |       | 3     | 표적/군진/최국  | 0020                 | <u> 또</u> 년콜8 | 개서권  |     |          |          |
|----------------------------------------------------------------------------------------------------|--------------------|-----|------|-----|--------|-------|-------|-------|-----------|----------------------|---------------|------|-----|----------|----------|
|                                                                                                    | 비고리                | 협력/ | 나관리  | 4   |        |       |       |       |           |                      |               |      |     | 현장       | ∦관리 > 협력 |
| ・ 小松谷谷       ・ ・・・・・・・・・・・・・・・・・・・・・・・・・・・・・・・・・・・                                                                                                    | <sup></sup>        | 2   |      |     |        |       |       |       |           |                      |               |      | 1   | 진행중      | 사업종료     |
| २२५संखर       २४५७२       २४५७२       २४५७२       २४५७२       २४५७२       २४५७२       २४५७२       २४५७२       २४५७२       २४५७२       २४५७२       २४५७२       २४५७२       २४५७२       २४५७२       २४५७२       २४५७२       २४५७२       २४५७२       २४५७२       २४५७२       २४५७२       २४५७२       २४५७२       २४५७२       २४५७२       २४५७२       २४५७२       २४५७२       २४५७२       २४५७२       २४५७२       २४५७२       २४५७२       २४५७२       २४५७२       २४५७२       २४५७२       २४५७२       २४५७२       २४५७२       २४५७२       २४५७२       २४५७२       २४५७२       २४५७२       २४५७२       २४५७२       २४५७२       २४५७२       २४५७२       २४५७२       २४५७२       २४५७२       २४५७२       २४५७२       २४५७२       २४५७२       २४५७२       २४५७२       २४५७२       २४५७२       २४५७२       २४५७२       २४५७२       २४५७२       २४५७२       २४५७२       २४५७२       २४५७२       २४५७२       २४५७२       २४५७२       २४५७२       २४५७२       २४५७२       २४५७२       २४५७२       २४५७२       २४५७२       २४५७२       २४५७२       २४५७२       २४५७२       २४५७२       २४५७२       २४५७२       २४५७२       २४५७२       २४५७२       २४५७२       २४५७२       २४५७२       २४५७२       २४५७२      <                                                                                                    | →아산사업장<br>→사외조립장   | Ē   |      | Ŧ   | 분 전체   | ,     | )     |       |           |                      |               |      |     |          |          |
| 에 의 현장       ····································                                                                                                    | ⊇ 국내현장             |     |      | 승인여 | 부전체    |       |       |       |           |                      |               |      |     |          |          |
| 신액자리       전액자리       전액자리       3       전력사명       전력사명       연락처       신시표함       기입기간       기입증권       계약서       안전관리계원서       증면         3       전쟁       31       331       3331       3333       33333       2022-08-01~2022-08-29       종료       소       소       소       소       조       6       6       6       6       6       6       6       6       6       6       6       6       6       6       6       6       6       6       6       6       6       6       6       6       6       6       6       6       6       6       6       6       6       6       6       6       6       6       6       6       6       6       6       6       6       6       6       6       6       6       6       6       6       6       6       6       6       6       6       6       6       6       6       6       6       6       6       6       6       6       6       6       6       6       6       6       6       6       6       6       6       6       6       6       6       6       6 <td><sup>CC</sup>해외현장</td> <td></td> <td></td> <td>검색</td> <td>어 협력사명</td> <td>,</td> <td></td> <td></td> <td>검색 초기화</td> <td></td> <td></td> <td></td> <td></td> <td></td> <td></td>                                                                                                    | <sup>CC</sup> 해외현장 |     |      | 검색  | 어 협력사명 | ,     |       |       | 검색 초기화    |                      |               |      |     |          |          |
| $ \begin{array}{c c c c c c c c c c c c c c c c c c c $                                                                                                    | - 자회사              | м   | IK/M |     |        |       |       |       |           |                      |               |      |     | 3        | =        |
| No         7E         2ddMbd         1414 125         2ddAdd         2ddAdd |                    |     |      |     |        |       | 형력사 소 | St.   | 고나그에      | -                    | 1재부현          |      |     | 3        |          |
| □       3       전쟁       31       331       3331       333,31월       2022-08-01~2022-08-29       ●       ●       ▲       ▲       ▲       ▲       ▲       ▲       ▲       ▲       ▲       ▲       ▲       ▲       ▲       ▲       ▲       ▲       ▲       ▲       ▲       ▲       ▲       ▲       ▲       ▲       ▲       ▲       ▲       ▲       ▲       ▲       ▲       ▲       ▲       ▲       ▲       ▲       ▲       ▲       ▲       ▲       ▲       ▲       ▲       ▲       ▲       ▲       ▲       ▲       ▲       ▲       ▲       ▲       ▲       ▲       ▲       ▲       ▲       ▲       ▲       ▲       ▲       ▲       ▲       ▲       ▲       ▲       ▲       ▲       ▲       ▲       ▲       ▲       ▲       ▲       ▲       ▲       ▲       ▲       ▲       ▲       ▲       ▲       ▲       ▲       ▲       ▲       ▲       ▲       ▲       ▲       ▲       ▲       ▲       ▲       ▲       ▲       ▲       ▲       ▲       ▲       ▲       ▲       ▲       ▲       ▲       ▲       ▲                                                                                                    |                    |     | No   | 구분  | 협력사명   | 성명    | 이메일   | 연락처   | (VAT포함)   | 가입기건                 | 1.11210<br>1  | 가입증권 | 계약서 | 안전관리계획서  | 승인여부     |
| □       2       717       12       △ 怒 이메일       연락처       5 원       2022-08-09 ~ 2022-08-17       종료       ▲       ▲       ▲       ▲       ▲       ▲       ▲       ▲       ▲       ▲       ▲       ▲       ▲       ▲       ▲       ▲       ▲       ▲       ▲       ▲       ▲       ▲       ▲       ▲       ▲       ▲       ▲       ▲       ▲       ▲       ▲       ▲       ▲       ▲       ▲       ▲       ▲       ▲       ▲       ▲       ▲       ▲       ▲       ▲       ▲       ▲       ▲       ▲       ▲       ▲       ▲       ▲       ▲       ▲       ▲       ▲       ▲       ▲       ▲       ▲       ▲       ▲       ▲       ▲       ▲       ▲       ▲       ▲       ▲       ▲       ▲       ▲       ▲       ▲       ▲       ▲       ▲       ▲       ▲       ▲       ▲       ▲       ▲       ▲       ▲       ▲       ▲       ▲       ▲       ▲       ▲       ▲       ▲       ▲       ▲       ▲       ▲       ▲       ▲       ▲       ▲       ▲       ▲       ▲       ▲       ▲       ▲       ▲                                                                                                    |                    |     | 3    | 전장  | 31     | 3311  | 3331  | 33331 | 333,331 원 | 2022-08-01 ~ 2022-08 | -29 종료        | ¥    | ±.  | Ŧ        | 승인       |
| □     1     717     1     2022-08-16     5                                                                                                    |                    |     | 2    | 기구  | 12     | 소장    | 이메일   | 연락처   | 5원        | 2022-08-09 ~ 2022-08 | -17 종료        | *    | 초   | 초        | 반려       |
| (4)         ास         (5)                                                                                                    |                    |     | 1    | 기구  | 1      |       |       |       | 원         | ~ 2022-08-16         | 종료            | *    | ż.  | *        | 대기       |
|                                                                                                    |                    |     |      |     |        |       |       | (2    | 이전        | 1 다음                 |               |      |     | <b>·</b> | 6        |
|                                                                                                    |                    |     |      |     |        |       |       |       |           |                      |               |      | (e  |          | U        |
|                                                                                                    |                    |     |      |     |        |       |       |       |           |                      |               |      |     |          |          |
|                                                                                                    |                    |     |      |     |        |       |       |       |           |                      |               |      |     |          |          |
|                                                                                                    |                    |     |      |     |        |       |       |       |           |                      |               |      |     |          |          |
|                                                                                                    |                    |     |      |     |        |       |       |       |           |                      |               |      |     |          |          |
|                                                                                                    |                    |     |      |     |        |       |       |       |           |                      |               |      |     |          |          |
|                                                                                                    |                    |     |      |     |        |       |       |       |           |                      |               |      |     |          |          |

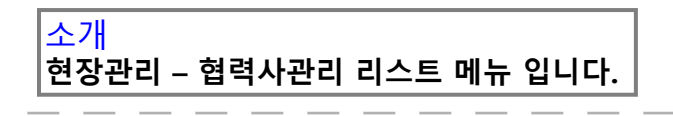

- 1. 진행중인 리스트 및 사업종료 리스트 확인이 가능합니다.
- 2. 구분, 승인여부, 검색어 를 통한 리스트 검색이 가능 합니다.
- 3. 등록버튼 클릭 시, 등록 팝업창 이 생성 됩니다.
- 4. 해당 리스트의 행의 내용을 클릭하시면, 수정페이지 팝업창 이 생성 됩니다.

- 5. 가입증권, 계약서, 안전관리계획서 클릭 시, 등록된 파일이 저장 됩니다.
- 6. 승인여부 버튼 클릭 시, "승인", "반려", "대기" 변경이 가능 합니다.

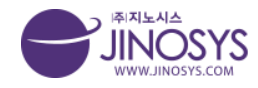

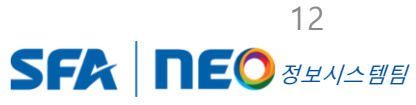

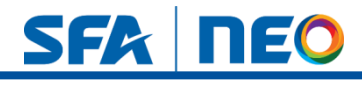

# 7. 현장관리 - 근로자관리

| 고리                                    | 근로자관 | <u>-</u> |           |    |       |        |       |      |     | 현장관리 > (   |
|---------------------------------------|------|----------|-----------|----|-------|--------|-------|------|-----|------------|
| 화성사업장                                 | 1    |          |           |    |       |        |       |      |     | 진행중 사업량    |
| ● 아산사업장<br>■ 사외조립장                    |      | 구분 전     | x •       |    |       |        |       |      |     |            |
| 국내현장                                  |      | 검색어 초    | 4 ¥       |    | 검색 초기 | 21     |       |      |     |            |
| <sup>3</sup> 해외현장<br><sup>3</sup> 자회사 | 선택삭제 |          |           |    |       |        |       |      |     | <u>୍</u> ୟ |
|                                       | 🗆 No | 구분       | 소속        | 직책 | 성명    | 생년월일   | 외국인비자 | 직종   | 작성자 | 작성일        |
|                                       | □ 3  | 관리책임자    | 몰류PMI팀    | 없음 | 김진만   | 770709 |       | PM   | 정재훈 | 2022-10-25 |
|                                       | □ 2  | 총괄책임자    | (주)지노시스   | 과장 | 정몽준   | 781005 | 해당    | 안전관리 | 관리자 | 2022-10-05 |
|                                       |      | 안전관리자    | (주)한울아이엔씨 | 대리 | 강백호   | 871220 |       | 시설관리 | 관리자 | 2022-08-12 |
|                                       |      |          |           |    |       |        |       |      |     |            |
|                                       |      |          |           |    |       |        |       |      |     |            |

#### <mark>소개</mark> 현장관리 - 근로자관리 리스트 메뉴 입니다.

1. 근로자관리 리스트 페이지의 등록은 협력사 관리 등록과 동일 합니다.

- 진행중인 리스트 및 사업종료 리스트 확인이 가능합니다.
- 구분, 검색어 를 통한 검색이 가능합니다.
- 신규등록 버튼 클릭 시, 등록 팝업창 이 생성 됩니다.
- 리스트의 행의 내용 클릭 시, 해당 수정 페이지 팝업창 이 생성 됩니다.

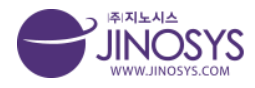

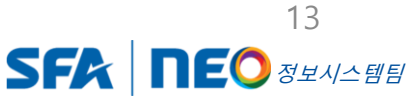

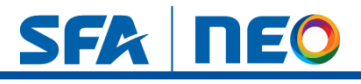

# 8-1. 현장관리 - 장비관리

| 판리  |    | 1                                                     |           |                                                        |                           |            |            |      | 현    | 당관리 > 창비 |
|-----|----|-------------------------------------------------------|-----------|--------------------------------------------------------|---------------------------|------------|------------|------|------|----------|
|     | 필터 | □굴착기 □덤프트럭 □콘크리<br>□하이드로크레인 □카고크레인<br>□진동롤러 □곤돌라 □차량팁 | I트 믹서 트럭  | 다 □ 콘크리트 펌프 트럭 〔<br>□ 천공기 □ 로더 □ 스크<br> 저형 고소작업대 □ 자주식 | ] 크롤러크레인<br>키드로더<br>고소작업대 | g 리프트      |            |      |      |          |
|     | 기간 | 기간 ~ 기간                                               |           |                                                        |                           |            |            |      |      |          |
|     | 검색 | 장비명 🔻                                                 | 검색        |                                                        |                           |            |            |      |      |          |
| -   |    |                                                       |           |                                                        |                           |            |            |      | 2    | 신규동      |
| No. |    | 현장명                                                   | 장비명       | 장비분류                                                   | 장비번호                      | 검사일자       | 차기검사일자     | 상태   | 장비정보 | 장비점검     |
| 4   |    |                                                       | 지게차       | 지게차                                                    |                           |            | 2022-10-29 | -6일  | 확인   | 확인       |
| 3   |    | 한국예탁결재원 서울현장                                          | 고소작업대     | 시저형 고소작업대                                              |                           | 2022-10-18 | 2022-10-27 | -8일  | 확인   | 확인       |
| 12  |    | 송암산업단지A구역                                             | 공투기       | 굴착기                                                    | AV451-24                  | 2022-10-20 | 2022-10-28 | -7일  | 확인   | 확인       |
| 0   |    | 지노시스테스트                                               | 굴착기이12    | 굴착기                                                    | 21023                     | 2022-10-04 | 2022-10-27 | -8일  | 확인   | 확인       |
| 0   |    | 지노시스 위험성평가                                            | 지게차       | 지게차                                                    | 21023                     | 2022-09-29 | 2022-09-29 | -36일 | 확인   | 확인       |
| 9   |    | 22                                                    | 111111222 | 굴착기                                                    |                           |            | 2022-09-21 | ~44일 | 확인   | 확인       |
| 8   |    | 지노시스0920테스트                                           | 지게차       | 지게차                                                    | 21023                     | 2022-09-30 | 2022-09-30 | -35일 | 확인   | 확인       |
| 7   |    | asdf                                                  | 111       | 굴착기                                                    |                           |            | 2022-08-16 | -80일 | 확인   | 확인       |
| 6   |    |                                                       | 11        | 굴착기                                                    |                           |            | 2022-08-09 | -87일 | 확인   | 확인       |
| 5   |    |                                                       | dfasdf    | 굴착기                                                    |                           |            | 2022-08-23 | -73일 | 확인   | 확인       |
|     |    |                                                       |           | , C                                                    | 1 2 다음 3                  | )          |            |      |      | 4        |

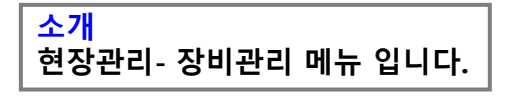

1. 등록된 장비 필터, 차기 검사일자 (기간), 장비명, 차량번호를 통한 검색이 가능합니다.

- 2. 신규등록 버튼 클릭 시, 장비정보 등록 페이지로 이동 합니다.
- 3. 리스트 행의 내용을 클릭 시, 해당 장비정보 뷰 페이지로 이동 합니다.
- 4. 장비점검 버튼 클릭 시, 장비점검 등록 페이지로 이동 합니다.

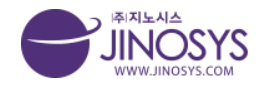

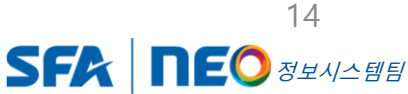

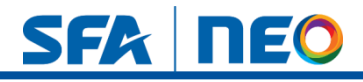

# 8-2. 현장관리 – 장비관리 신규등록

| 사영모        |                       |        |            |         |                 |               |
|------------|-----------------------|--------|------------|---------|-----------------|---------------|
| 작성자        | 관리자                   | 작성일시   | 2022-10-04 |         |                 |               |
| 부서         |                       | 메모     |            |         |                 |               |
| 정보         |                       |        |            | 1       |                 |               |
| 장비명        |                       |        |            | 공종      | <b>EQ v</b>     |               |
| 장비분류       | 굴척기 🔹                 |        |            | 장비번호    |                 |               |
| 규격/용량      |                       |        |            | 형식(모델명) |                 |               |
| 차량번호       |                       |        |            | 연식      |                 |               |
| 보험여부       |                       |        |            | 보험기간    | ~               |               |
| 협력사명       |                       |        |            | 기타      |                 |               |
| 장비사진       | 파일 선택 선택된 파일 없음       |        |            |         |                 |               |
| 기사정보       | 이름 전화번호               |        |            | 면허증     | 피일 선택 선택된 피일 없음 |               |
| 현장반입일      |                       |        |            | 현장반출일   |                 |               |
| 반입 전 점검결과  | 파일 선택 선택된 파일 없음       |        |            | 건설기계등록증 | 파일 선택 선택된 파일 없음 | <u></u>       |
| 검사일자       |                       |        |            | 차기검사일자  | (2              |               |
| 비파괴 점검결과   | 파일 선택 선택된 파일 없음       |        |            | 보험 가입증서 | 파일 선택 선택된 파일 없음 |               |
| 보수 및 정비이   | 력                     | IL IIM | TIOT       |         | 長のいた            | 1214          |
| 인걸걸        | 모두 및 정미               | 1419   | 식법사        |         | 육이사망            | 제의 서태 기 파의 어우 |
| 위치(장비이동)   | 내역)                   |        |            |         |                 | •             |
|            | 위치 구분                 |        | 반입일        |         | 반출일             | 상세            |
| 해주십시오. 🔻 👌 | 선택해주십시오. ▼ 선택해주십시오. ▼ |        |            |         |                 |               |

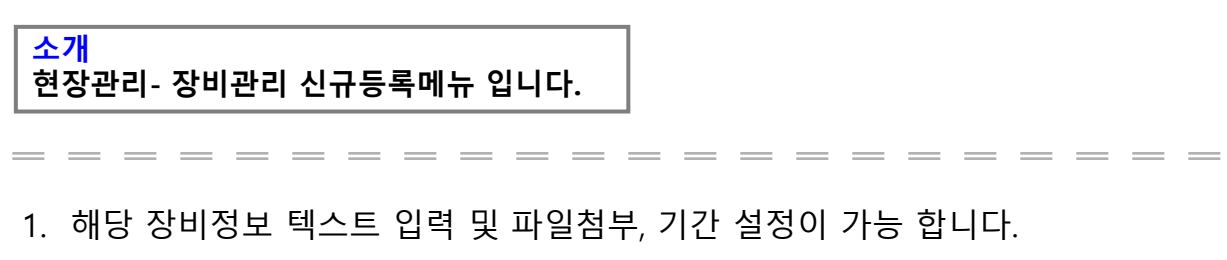

- 2. 차기검사일자 설정은 필수 입니다. (미 설정 시 등록이 안됩니다.)
- 3. + 버튼으로 입력 칸 생성 및 삭제가 가능 합니다.

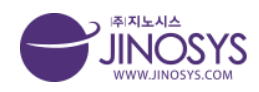

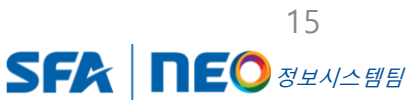

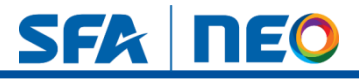

# 8-3. 현장관리 – 장비점검

| SFA 통합안전                                           | <u> </u>                                                      | 현장관리                                               | 활동계획          | 점검              | 교육/훈련/회의 | 안전활동 | 보건활동 | , 게시       | 판          |              | ≡ +0        |
|----------------------------------------------------|---------------------------------------------------------------|----------------------------------------------------|---------------|-----------------|----------|------|------|------------|------------|--------------|-------------|
| 장비관리                                               |                                                               |                                                    |               |                 |          |      |      |            |            |              | 현장관리 > 장비관리 |
|                                                    |                                                               |                                                    |               |                 |          |      |      |            |            | 장비정보         | 장비점검        |
| 장비명 : 굴착기<br>장비번호 : 210<br>차량번호 : dfv<br>장비위치 : 아신 | 7 012<br>)23<br>vg-45<br>난사업장 - 4단지 - 지노시스 테스트                | Ē                                                  |               |                 |          |      |      |            |            | 1            | 장비정보수정      |
| 점검구분                                               | □반입전점검 □특별장비점                                                 | 검 □기타 □정기점                                         | 1검            |                 |          |      |      |            |            |              |             |
| 기간                                                 | 기간 기간                                                         |                                                    |               |                 |          |      |      |            |            | 2            |             |
| 점검상태                                               | □점검중 □정상 □미흡                                                  | □불량                                                |               |                 |          |      |      |            |            |              |             |
| 검색                                                 | 점검자 🔻                                                         | 검색                                                 |               |                 |          |      |      |            |            |              |             |
| No.                                                |                                                               | 점                                                  | 검구분           |                 |          | 점검상태 | 점검자  | 점검일        | 점검만료일      | 현황           | 확인          |
| 1                                                  |                                                               | 반입                                                 | J전 점검         |                 |          | 불량   | 관리자  | 2022-10-04 | 2022-10-06 | 2일           | 확인          |
| 목록                                                 |                                                               |                                                    |               |                 |          |      |      |            |            | (3)          | 신규등록        |
|                                                    |                                                               |                                                    |               |                 | 이전 1 다음  |      |      |            |            | Ŭ            | 4           |
|                                                    |                                                               |                                                    |               |                 |          |      |      |            |            |              |             |
|                                                    |                                                               |                                                    |               |                 |          |      |      |            |            |              |             |
|                                                    |                                                               |                                                    |               |                 |          |      |      |            |            |              |             |
|                                                    |                                                               |                                                    |               |                 |          |      |      |            |            |              |             |
| SFA HAN                                            | 확성사업장 : 경기도 화성시 동탄순환대로29길<br>RIGHT © 2022 SFA ENGINEERING COR | 25 (우 18472)   아산사업장 : 충<br> P. Allright reserved. | 남 아산시 둔포면 윤보선 | 로 262 (우 31421) |          |      |      |            | 이용약관   개   | 인정보처리방침   이미 | 케일추소 무단수집거부 |

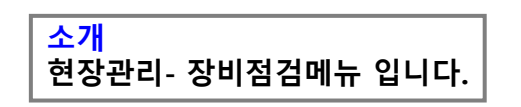

- 1. 장비정보수정 버튼 클릭 시, 등록된 장비관리 수정페이지로 이동 합니다.
- 2. 구분, 기간, 점검상태, 검색어를 통한 검색이 가능 합니다.
- 3. 리스트 행의 내용을 클릭 시, 등록된 장비점검내역으로 이동합니다.
- 4. 신규등록 버튼 클릭 시, 점검내역 등록 페이지로 이동 합니다.

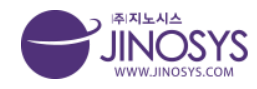

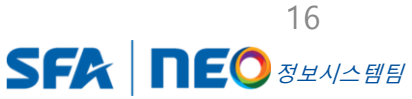

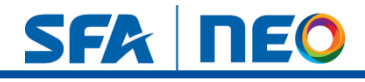

# 8-4. 현장관리 – 장비관리 : 점검내역 등록

| 통합안전관리시 | 스템               | 현장관리           | 활동계획        | 점검   | 교육/훈련/회의 | 안전활동 | 보건활동 | 게시판 |   | =          |
|---------|------------------|----------------|-------------|------|----------|------|------|-----|---|------------|
| 리 - 점검니 | 배역 등록            |                |             |      |          |      |      |     | 1 | 현장관리 > 장비관 |
| 정보      |                  |                |             |      |          |      |      |     |   |            |
| 장비명     | 지게차              |                |             |      |          |      |      |     |   |            |
| 장비번호    |                  |                |             |      |          |      |      |     |   |            |
| 차량번호    | 무한궤도             |                |             |      |          |      |      |     |   |            |
| 점검구분    | ◉ 반입전 점검 ○ 특별장   | 비점검 이기타 이정     | 기점검         |      | 1        |      |      |     |   |            |
| 점검자     |                  |                |             |      |          |      |      |     |   |            |
| 점검자의견   |                  |                |             |      |          |      |      |     |   |            |
| 점검일자    |                  |                |             |      |          |      |      |     |   |            |
| 만료일자    |                  |                |             |      |          |      |      |     |   |            |
| 알람예약    | □ 당일 □ 1주전 □ 2주전 | 번 🗆 30일전 🗆 45일 | 실전 🗆 60일전 🗆 | 90일전 |          |      |      |     |   |            |
| 내용      |                  |                |             |      |          |      |      |     |   |            |
| 첨부파일1   | 파일 선택 선택된 파일     | 없음             |             |      |          |      |      |     |   |            |
| 첨부파일2   | 파일 선택 선택된 파일     | 없음             |             |      | (2)      |      |      |     |   |            |
| 첨부파일3   | 파일 선택 선택된 파일     | 없음             |             |      | <u> </u> |      |      |     |   |            |
| 사진등록    | 파일 선택 선택된 파일     | 없음             |             |      |          |      |      |     |   |            |
| 키워드     |                  |                |             |      |          |      |      |     |   |            |
| 검사결과    | 점검전              |                |             |      | 3        |      |      |     |   |            |
|         |                  |                |             |      |          |      |      |     |   | 저장         |
|         |                  |                |             |      |          |      |      |     |   |            |

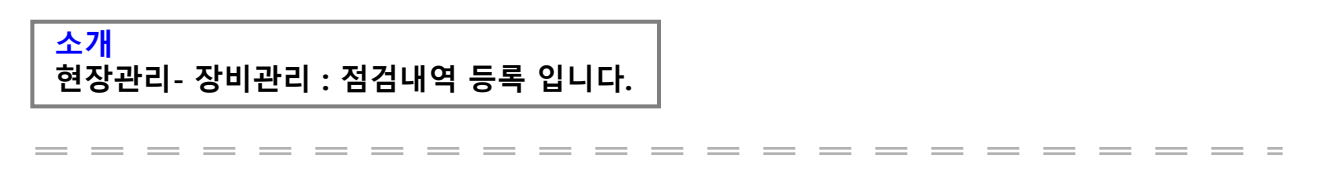

- 해당 점검구분 체크, 점검자 등록, 점검자 의견 입력 후 점검일자, 만료 일자 체크 및 해당 알람예약 체크, 내용 입력이 가능 합니다.
- 4개의 첨부파일 버튼 및 사진 등록 버튼을 클릭 하시면 첨부할 파일 및 사진을 등록 할 수 있습니다.
- 3. 점검 전 버튼을 클릭하시면, 검사결과에 따른 정상, 미흡, 불량 체크를 할 수 있습니다.

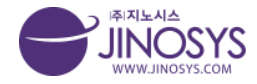

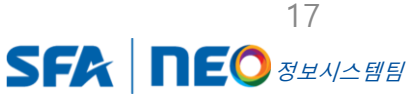

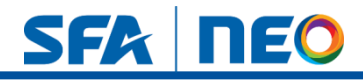

## 9-1. 활동계획 - 월간관리계획

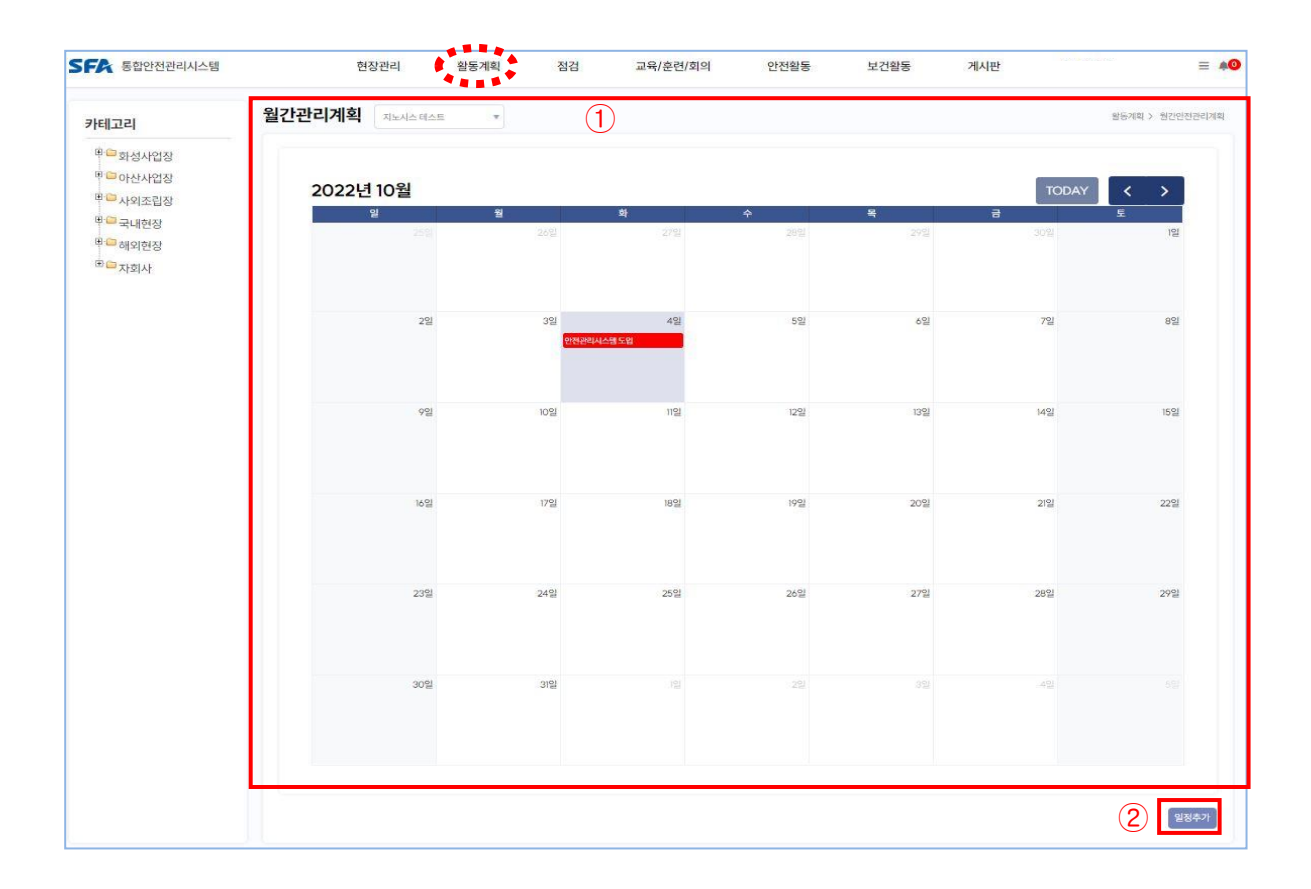

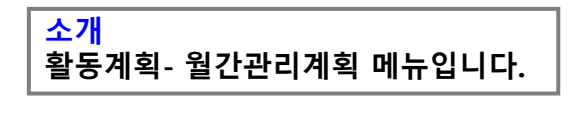

1. 월간관리계획을 한 눈에 확인 할 수 있습니다.

- 등록된 현장 별 관리계획이 가능 합니다.

2. 일정추가 버튼 클릭 시, 일정등록 페이지로 이동합니다.

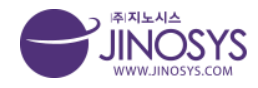

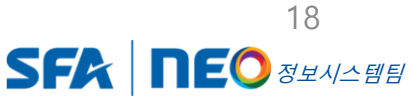

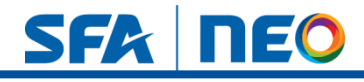

# 9-2. 활동계획 – 월간관리계획 일정등록

| 통합안전관리시스템                                       | 네 현장관리     | 활동계획 점               | 검 교육/훈련/회의   | 안전활동 | 보건활동 | 게시판 | = 4             |
|-------------------------------------------------|------------|----------------------|--------------|------|------|-----|-----------------|
| 카테고리                                            | 일정등록       |                      |              |      |      |     | 활동계획 > 월간안전관리계획 |
| <sup>표</sup> 🛄 화성사업장                            | 카테고리       | 선택해주십시오. ▼ 선택해주십시오.  | ▼ 선택해주십시오. ▼ |      |      |     |                 |
| <sup>IIIIIIIIIIIIIIIIIIIIIIIIIIIIIIIIIIII</sup> | 현장명        |                      |              |      |      |     |                 |
| <sup>D</sup> - 국내현장                             | 일자         | ~                    |              |      |      |     |                 |
| ™ <sup>□</sup> 해외현장<br><sup>□</sup> □ 자회사       | 컬러 적용      | ● 별강색 ○ 녹색 ○ 보라색 ○ 주 | 황색           |      |      |     |                 |
|                                                 | 내용(30자 이내) |                      |              |      |      |     |                 |
|                                                 |            |                      | (            | 1    |      |     |                 |
|                                                 |            |                      |              |      |      |     |                 |
|                                                 |            |                      |              |      |      |     |                 |
|                                                 |            |                      |              |      |      |     |                 |
|                                                 |            |                      |              |      |      |     |                 |

#### <mark>소개</mark> 활동계획- 월간관리계획 일정등록 페이지 입니다.

1. 카테고리 설정 시, 현장명은 등록된 현장명 으로 자동 생성 됩니다.

2. 일자 설정, 컬러 적용 및 텍스트 내용 입력이 가능 합니다.

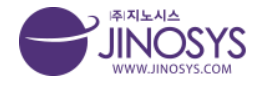

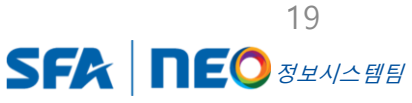

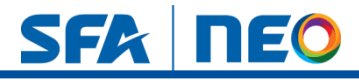

## 10-1. 활동계획 – 작업계획서

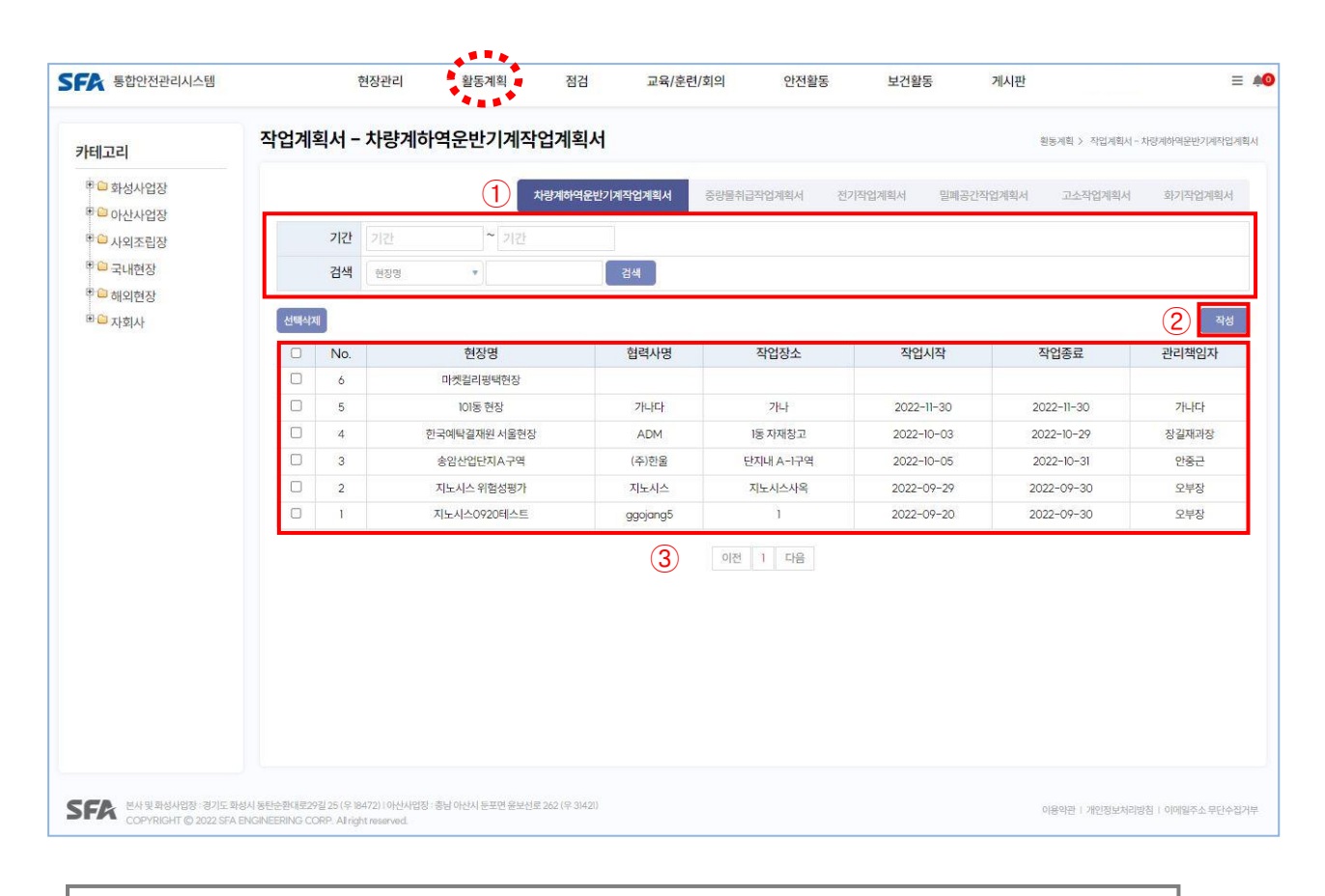

#### 소개

활동계획 - 작업계획서 (차량계하역문방기계작업계획서, 중량물취급작업계획서 전기작업계획서, 밀폐공간작업계획서, 고소작업계획서, 화기작업계획서) 메뉴 입니다.

- 1. 기간 설정 및 현장명, 작성자 검색이 가능 합니다.
- 2. 작성 버튼을 클릭하시면, 등록 페이지로 이동 합니다.
- 3. 리스트 행의 내용을 클릭하시면, 등록된 작업계획서로 이동 합니다.

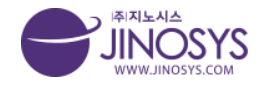

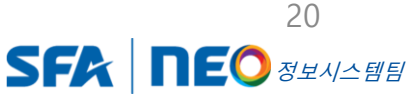

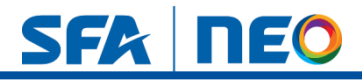

# 10-2. 활동계획 – 작업계획서 작성 (상단)

| (1)<br><u>। বণ্ডাসত</u><br>খণ্ডসায়<br>গ্রহ্                                                                                                  |                  |                                | 작성일시 20   | 22-10-04      |               |            |       |   |  |
|----------------------------------------------------------------------------------------------------|------------------|--------------------------------|-----------|---------------|---------------|------------|-------|---|--|
| <ol> <li>1. 적업개요</li> <li>적업개요</li> <li>적업개요</li> <li>적업개요</li> <li>(1. 적업개요</li> <li>(1. 적업개요</li> <li>(1. 적업개요</li> <li>(1. 적업개요</li> </ol> |                  |                                |           |               |               |            |       |   |  |
| ਸ਼ਹਿਮਹ<br>ਹੋਣ+                                                                                                    |                  |                                |           |               |               |            |       |   |  |
| 작업기간<br>신호수                                                                                                    | 916[233]         | 14040 * COMPENS * COMPENS *    |           |               |               |            |       |   |  |
| 작업기간<br>신호수                                                                                                    | 현장명 선역해          | 한철시오.                          |           |               |               |            |       | _ |  |
| 작업기간<br>신호수                                                                                                    | 입역사명             |                                | 관리되었자     |               |               |            |       | _ |  |
| 작업기간<br>신호수                                                                                                    | 58               |                                | 작업장소      |               |               |            |       |   |  |
| 신호수                                                                                                    | 시작               |                                | 작업 지휘자    |               |               |            |       | _ |  |
| 신호수                                                                                                    | 0.5              |                                | 작업 인원     |               |               |            |       |   |  |
|                                                                                                    | 사험               |                                | 유도자(신호수)  |               |               |            |       |   |  |
|                                                                                                    | 종성               |                                | 신호방법      | 0 9891 0      | 호각 🗌 수신호      | 이 선호율 이 기타 |       |   |  |
| 2. 장비 제원                                                                                                    |                  |                                |           |               |               |            |       |   |  |
|                                                                                                    | +랑게 하여운만기계       | □지세차 □ 구내운반자 □ 코소작업대 □ 화물자용/   | 4         |               |               |            |       |   |  |
|                                                                                                    | 차량계 건설기계         | - 한다기 및 항방기 - 천공용 건설기제 - 도지형 전 | 설기계 🗆 공하기 |               |               |            |       |   |  |
| * 010010300                                                                                                    | 에 관한 규칙 별로 6칭조   | · 온크레트 컴퓨가 · 모더그레이더 · 기타 (     | 2         |               |               |            |       |   |  |
|                                                                                                    | 중앙물 취급           | · 천정크레인 · 테이플리프트 · 기타 (        | )         |               |               |            |       |   |  |
|                                                                                                    |                  | 장비 1                           |           |               |               |            | 잡비 2  |   |  |
|                                                                                                    | 제소사/모델링          |                                |           |               | 제소사/노일5       | 8          |       |   |  |
|                                                                                                    | AN STORY         |                                |           |               | ANISSILO      |            |       |   |  |
|                                                                                                    | 운언사              |                                |           |               | 20            | 4          |       | _ |  |
| 인양하는<br>(tor                                                                                                    | ) and            |                                |           | 인양하중<br>(ton) | 10            | -1         |       |   |  |
|                                                                                                    | 성격               |                                |           |               | (23)          |            |       | _ |  |
|                                                                                                    | 역정변경(m)          |                                |           |               | 4626ln        |            |       | _ |  |
|                                                                                                    | Angled screwith) |                                |           | ,             | 902 952 Ucm/h | 0          |       |   |  |
| 3. 중량물 제                                                                                                    | 원                |                                |           |               |               |            |       |   |  |
|                                                                                                    |                  | 중광월 1                          |           |               |               |            | 중왕물 2 |   |  |
|                                                                                                    | 쭘명               |                                |           |               | 품명            |            |       |   |  |
| 337                                                                                                    | (LxHxW)          |                                |           | 321(L         | (WsHs.        |            |       |   |  |
| 단테                                                                                                    | i중왕(ton)         | 2                              |           | 단위종           | Stif(ton)     | <b>R</b>   |       |   |  |
| 849                                                                                                    | 수량(개/의)          | 21                             |           | 운번수:          | 왕(개(/의))      | 21         |       |   |  |
| 운반품                                                                                                    | 왕(ton/의)         | 8.7 102                        |           | 운반종광          | (ton/\$i)     | 5/1        | 21    |   |  |
| 운반거리                                                                                                    | 수직(m)            | m                              |           | 운반거리          | 수직(m)         |            | m     |   |  |
|                                                                                                    | 수명(m)            | m                              |           |               | 수평(m)         |            | m     |   |  |
| 4. 달기구 저                                                                                                    | 121              |                                |           |               |               |            |       |   |  |
|                                                                                                    |                  | 달기구 1                          |           |               |               |            | 달기구 2 |   |  |
|                                                                                                    | 제품               |                                |           |               | 지류            |            |       |   |  |
|                                                                                                    | 규격               |                                |           |               | 규적            |            |       |   |  |
| 출원이 책                                                                                                    | d 정석하중           |                                |           | 출렬이 작업        | 정리하중          |            |       |   |  |
|                                                                                                    | 방업               |                                |           |               | 방법            |            |       |   |  |
|                                                                                                    | 위치               |                                |           |               | 위치            |            |       |   |  |
|                                                                                                    | 88               |                                |           |               | 89            |            |       |   |  |
| 체권 장                                                                                                    | 7 규격             |                                |           | 체결 장구         | 규격            |            |       |   |  |
|                                                                                                    | 장객사중             |                                |           |               | 정객하중          |            |       |   |  |
| 5. 작업 시 위                                                                                                    | 비험 요인 및 안전       | 내체                             |           |               |               |            |       |   |  |
| 4 E                                                                                                    |                  | 위험POINT                        |           |               |               |            | 인전대체  |   |  |
| D 추                                                                                                    | 4                |                                |           |               |               |            |       |   |  |
|                                                                                                    |                  |                                |           |               |               |            |       | _ |  |
|                                                                                                    | 4                |                                |           |               |               |            |       |   |  |
|                                                                                                    |                  |                                |           |               |               |            |       |   |  |
| 안전                                                                                                    | e                |                                |           |               |               |            |       |   |  |
| 0.84                                                                                                    |                  |                                |           |               |               |            |       |   |  |
|                                                                                                    |                  |                                |           |               |               |            |       |   |  |
| 0.8                                                                                                    | 4                |                                |           |               |               |            |       |   |  |
| 04                                                                                                    |                  |                                |           |               |               |            |       |   |  |
| 0 th                                                                                                    |                  |                                |           |               |               |            |       |   |  |

- 4. 달기구 제원 텍스트 및 숫자 입력이 가능 합니다.
- 5. 작업시 위험 요인 및 안전 대책 입력이 가능합니다.
- 6. + 버튼으로 입력 칸 생성 후 등록 가능합니다.

※ 중량물취급작업계획서 작성도 동일 합니다.

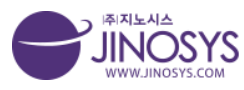

Confidential

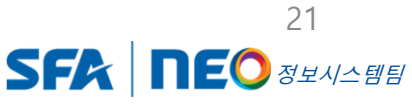

=

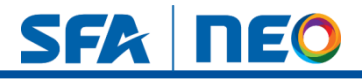

# 10-3. 활동계획 – 작업계획서 작성 (하단)

| - 눈영 경로, 작업 반경, 즐입 동세 범위<br>퇴일 선택 전택된 피일 없음                                                                                                    | , 지상물(캔선동) 위치, 작업위치(                                             | 상비, 영향불 등)          |                        |                |       |                     |               |
|----------------------------------------------------------------------------------------------------|------------------------------------------------------------------|---------------------|------------------------|----------------|-------|---------------------|---------------|
| 범례                                                                                                    |                                                                  |                     |                        |                |       |                     |               |
| × 정부 : 등록준, 장비 세부 제판표, 면허, 감사                                                                                                    | ›는 보험은 알기구세린지, 안전물 감?                                            | 0                   |                        |                |       |                     |               |
| 중량물 취급 안전율 검토 🕫                                                                                                    | 명 김도 참고사랑                                                        |                     |                        |                |       |                     |               |
| 1. 크레인(이동식 포함) 인양능력 검                                                                                                    | 토(단위: Ton)                                                       |                     |                        |                |       |                     |               |
| 인양물 최대 히                                                                                                    | 8                                                                | 적재 하중               |                        | 재원표상 CRANE의 인  | 강능력   | 인양능력 검토             | 결과            |
| 3241 EI                                                                                                    |                                                                  |                     |                        |                |       |                     |               |
| <ul> <li>① 인양분의 최대 하중 기입</li> <li>② 친정크레인의 경우 크레인에 표기된</li> <li>② 이동식 크레인의 경우 제원표 확인</li> <li>④ 제원표상 인양능력이 적재하중보다</li> </ul>                                      | 1 인양 등객 기재<br>.counter weight, 봄의 깊이, 봄의<br>1 높으면 동과, 낮으면 볼가     | 놀이)                 |                        |                |       |                     |               |
| 2. 이동식 크레인 지내력 경토                                                                                                    |                                                                  |                     |                        |                |       |                     |               |
| 자체중량(Tor<br>(자중+Counter Wei                                                                                                    | i)<br>ght 중량]                                                    | 인영물 최대하중(           | Ton)                   | 직재하중(Ton)      |       | 1개의 아우트리<br>작용하는 하중 | (279)<br>(kN) |
| 1개 복공 철판의면?                                                                                                    | 4(m²)                                                            | 1개의 복공철판에 직용하는      | 응력(kN/m <sup>3</sup> ) | 당해 지반의 허용지내려() | N/m²) | 지내릭 검토 결과(단)        | ₽ = kN/m²)    |
| <ul> <li>○ 최공 철판의 넓이 기업</li> <li>○ 하기의 참고자교 확인 후 해당 하용</li> <li>© 기의의 복공철판에 적용하는 음력이</li> <li>○ 책부터중, 아무트리가에 적용하는</li> <li>3 와이어 관프 아저들 것도(다음) T</li> </ul>       | I 지내려 기재<br>형동 지내려보다 낮으면 '동과', 높'<br>하중 및 복공한 작용 용력 등은 자동<br>00) | 2연 불가<br>계산         |                        |                |       |                     |               |
| 와이어로프 파란하중(Ton)                                                                                                    | 단말 고정이음 효율(%)                                                    | 졸길이 수               | 인양물최다                  | 비하중(Ton) 히     | 홍계수   | 계산된 안전율             | 김토결과          |
| 작성 월<br>① 제원표 및 하기 참고자료: 확인 후 (<br>② 제원표 미확인 시 와이어로프 파단<br>③ 인전물은 자동제산<br>④ 안전물 5 이상이면 평과, 낮으면                                                                    | 2세대로 기입<br>하중은 SWL × 6<br>불가(사람이 탑승하는 경우 연전달                     | 책용은 10)             |                        |                |       |                     |               |
| 4. 슬링 벨트 안전을 검토(단위: Tor                                                                                                    | u)                                                               |                     |                        |                |       |                     |               |
| 슬링별트 파단하중(Ton)                                                                                                    | 모드 계                                                             | ¢                   | 출걸이 수                  | 인양물 최대 하중(1    | on)   | 계산된 안전율             | 검토 결과         |
| 작성팀                                                                                                    | 2세대로 작성<br>SWL X 6/S마크, CE 안중 제품 등<br>별가 (사람이 탑승하는 경우 인전)        | 문 X 7)<br>8 적용은 10) |                        |                |       |                     |               |
| ① 제원표 또는 부착된 TAG 확인 후 (<br>② 미단 하중 미표기 경우 미단하중문<br>③ 인전물은 자동제산<br>④ 인전물 5 이상이면 동과, 났으면                                                                            |                                                                  |                     |                        |                |       |                     |               |
| <ul> <li>제원표 또는 부착된 TAG 확인 후 (</li> <li>미단 하중 미표기 경우 피단하중문</li> <li>인전필은 자동제신</li> <li>인전필은 가동세신</li> <li>인전필 '5 이상이면 '동과, 낮으면'</li> </ul> 5. 사클의 안전율 검토(단위: Ton) |                                                                  |                     |                        |                |       |                     |               |
| ① 제원표 또는 대착한 TAG 원인 후 (<br>ⓒ 파란 하층 마료가 경우 파란하종은<br>① 안전물 또 이상이면 동과, 낮오면<br>5. 사클의 안전물 검토(단위: Ton)<br>사클의 전단하중(Ton)                                                | 걸림 각도사용 저                                                        | (하율(%)              | 채경수                    | 인양물 최대하중(1     | on)   | 계산된 안전율             | 검토 결과         |
| <ul> <li>○ 전환표 또는 약자한 TAA 인전 수 10 주 10 주 10 주 10 주 10 주 10 주 10 주 10</li></ul>                                                                                    | 걸림 각도사용 X<br>WL 확인<br>풍 등은 X 6)<br>BYT(사람이 탑승하는 경우 인전달           | 하율(%)<br>적용은10)     | 채경수                    | 안양물 최대하중(1     | on)   | 계산된 안전율             | 검토 결과         |

 작성 팁을 토대로 작성하며, 하중, 중량, 응력, 내력, 효율, 줄걸이 수, 계수 등은 숫자로 입력 가능 합니다.

※ 중량물취급계획서 작성도 동일 합니다.

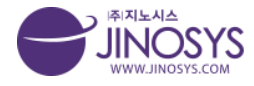

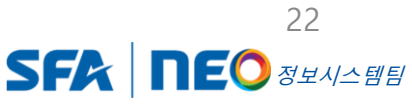

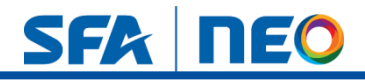

# 10-4. 활동계획 – 작업계획서 작성

| 작성자                     | 관리자                     |                              | 작성일시 | 2022-10-04 |      |            |  |  |  |
|-------------------------|-------------------------|------------------------------|------|------------|------|------------|--|--|--|
| l. 작업개요                 |                         |                              |      |            |      |            |  |  |  |
| 카테고리                    | 전택해주십시오. ▼ 선택해주십시오. ▼   | 선택해주십시오. *                   |      |            |      |            |  |  |  |
| 현장명                     |                         |                              |      |            |      |            |  |  |  |
| PJT(공사)명                |                         |                              |      | PJT Code   |      |            |  |  |  |
| 작업장소                    | 아산 ○ 화성 ○ 시외            |                              |      | 신호방법       |      |            |  |  |  |
| 2. 전기 작업계획              |                         |                              |      |            |      |            |  |  |  |
|                         | 작업내용                    |                              |      |            |      |            |  |  |  |
| 작업계획                    | 작업절차                    |                              |      |            |      |            |  |  |  |
|                         | 김전방지조치                  |                              |      |            |      |            |  |  |  |
| 3. 안전조치                 |                         |                              |      |            |      |            |  |  |  |
|                         | 안전조치요구사항 솔              |                              |      |            |      |            |  |  |  |
|                         | 안전교육(감전예방 교육, 감전 시 응급조  | λ )                          |      |            |      | 실시 〇 미실시   |  |  |  |
|                         | 안전보호구(절연 안전모, 절연 안전화, 절 | 연장갑 등) 지급/착용                 |      |            |      | ④ 실시 〇 미실시 |  |  |  |
| 안전조 <mark>치</mark> 확인사항 | 절연용 방호구 장착여부(절연관, 절연시!  | 트, 절연커버, <mark>애</mark> 자추드) |      |            |      | ④ 실시 〇 미실시 |  |  |  |
|                         | 활선작업용 기구, 장치 점검         |                              |      |            |      | 실시 O 미실지   |  |  |  |
|                         | 작업구역 설정(출입동제)           |                              |      |            |      | ● 실시 ○ 미실시 |  |  |  |
|                         | 소화기 비치                  |                              |      |            |      | ● 실시 ○ 마실시 |  |  |  |
| 4. 전기작업 계획도             |                         |                              |      |            |      |            |  |  |  |
| 파일 선택 선택된 파일            | ! 없음                    |                              |      |            |      |            |  |  |  |
| 5. 협력사 명단               |                         |                              |      |            |      |            |  |  |  |
| No                      | 회사명                     | 성명                           |      | 방문기간       | 전화번호 | 비고         |  |  |  |
|                         |                         |                              |      |            |      | •          |  |  |  |
|                         |                         |                              |      |            |      | 저장 취소      |  |  |  |
|                         |                         |                              |      |            |      |            |  |  |  |

- 1. 카테고리 설정 시, 등록된 현장으로 현장명, PJT, CODERK 자동 생성 됩니다.
- 2. 안전조치 실시여부는 실시, 미실시 체크 가능 합니다.
- 3. 전기작업 계획도 파일 첨부가 가능 합니다.
- 4. 협력사 명단은 + 버튼으로 칸 생성 및 삭제가 가능 합니다.

※ 전기작업계획서, 밀폐공간작업계획서, 고소작업계획서 작성은 동일 합니다.

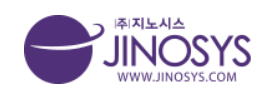

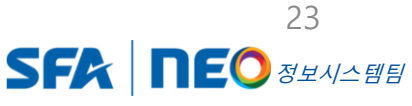

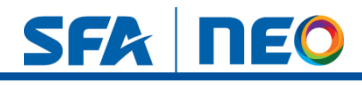

# 11-1. 활동계획 - 안전보건대장

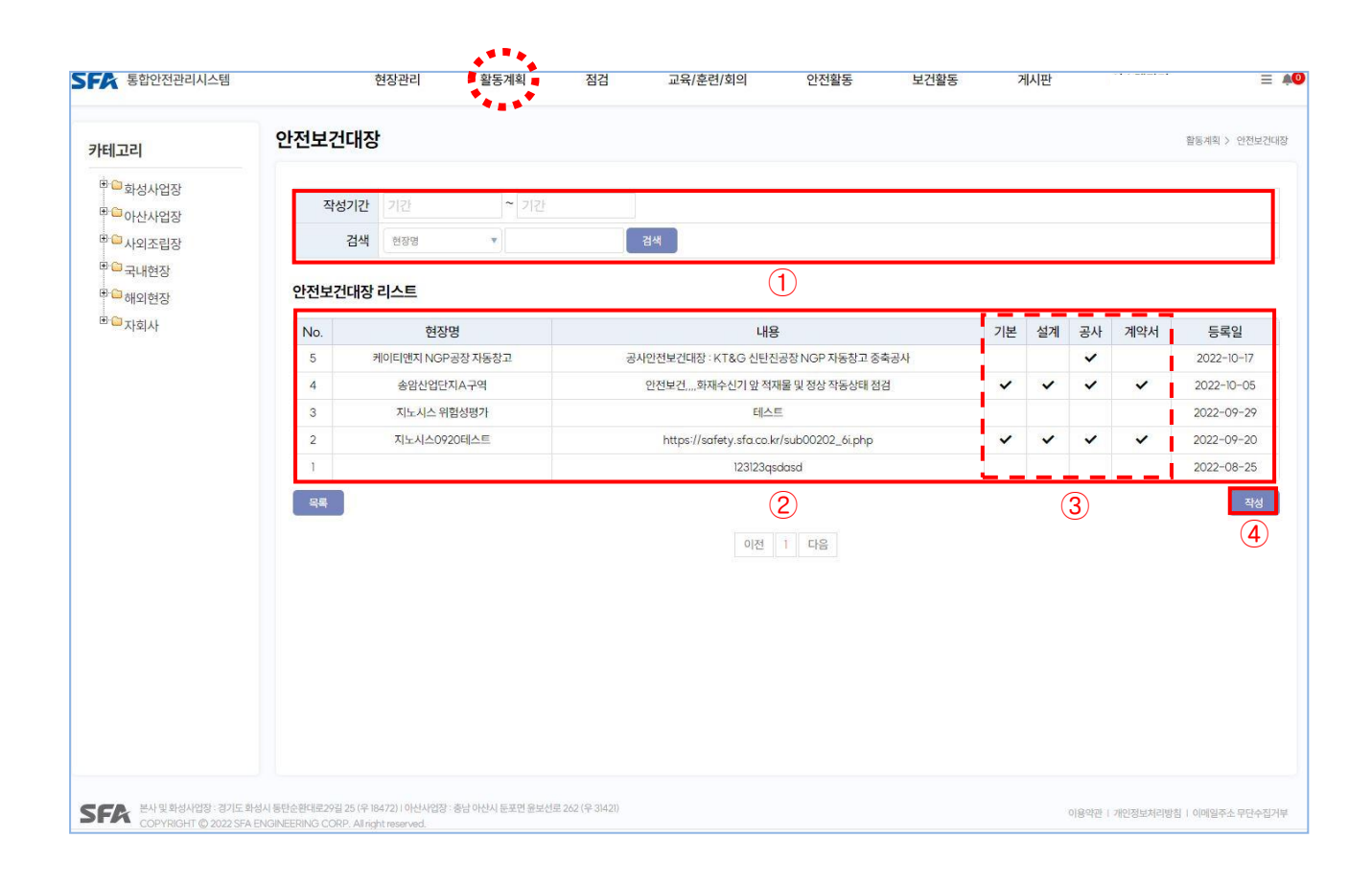

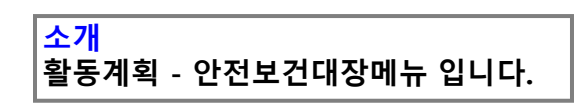

- 1. 작성기간 설정 및 현장명, 작성자 검색이 가능 합니다.
- 2. 리스트의 행의 내용을 클릭하시면 등록된 안전보건대장 페이지로 이동 합니다.
- 3. 첨부된 기본, 설계, 공사, 안전보건대장 및 계약서 확인이 가능합니다.
- 4. 작성버튼을 클릭하시면 작성페이지로 이동합니다.

※ 유해위험방지계획서 리스트페이지, 작성페이지도 동일합니다.

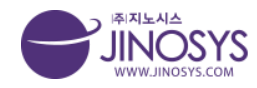

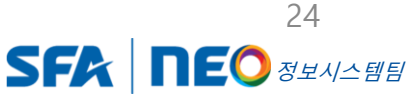

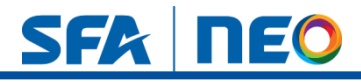

# 11-2. 활동계획 – 안전보건대장 작성

| SF              | 통합안전관리시스                    | 느템                                            | 현장관리                                                | 활동계획                | 점검              | 교육/훈련/회의 | 안전활동 | 보건활동 | 게시판 | ≡ <b>#0</b>                 |
|-----------------|-----------------------------|-----------------------------------------------|-----------------------------------------------------|---------------------|-----------------|----------|------|------|-----|-----------------------------|
| <mark>안전</mark> | 보건대장                        |                                               |                                                     |                     |                 | 1        |      |      |     | 활동계획 > 안전보건대장               |
| Г               | 카테고리                        | 선택해주십시오. ▼                                    | 선택해주십시오. 🔻 선택하                                      | 배주십시오. 🔻            |                 |          |      |      |     |                             |
|                 | 현장명                         |                                               |                                                     |                     |                 |          |      |      |     |                             |
|                 | 작성자                         | 관리자                                           |                                                     |                     |                 |          |      |      |     |                             |
|                 | 등록일                         | 2022-10-05                                    |                                                     |                     |                 |          |      |      |     |                             |
|                 | 내용                          |                                               |                                                     |                     |                 |          |      |      |     |                             |
| Ľ               | 기본안전보건대장                    | 파일 선택 전택된 파                                   | 일 없음                                                |                     |                 |          |      |      |     |                             |
|                 | 설계안전보건대장                    | 파일 선택 선택된 파                                   | 일 없음                                                |                     |                 |          |      |      |     |                             |
|                 | 공사안전보건대장                    | 파일 선택 선택된 파                                   | 일 없음                                                |                     |                 |          |      |      |     |                             |
|                 | 계약서                         | 파일 선택 전택된 파                                   | 일 없음                                                |                     |                 |          |      |      |     |                             |
|                 |                             | 2                                             |                                                     |                     |                 |          |      |      |     | 저장 취소                       |
| SI              | 분사 및 화성사업장<br>COPYRIGHT @ 2 | : 경기도 화성시 동탄순환대로29<br>2022 SFA ENGINEERING CO | 9월 25 (우 18472) I 아신사업?<br>ORP. All right reserved, | 장 : 충남 아산시 둔포면 윤보선: | 로 262 (우 31421) |          |      |      | 이용약 | 발 1 개인정보처리방침 1 이메일주소 무단수집거부 |

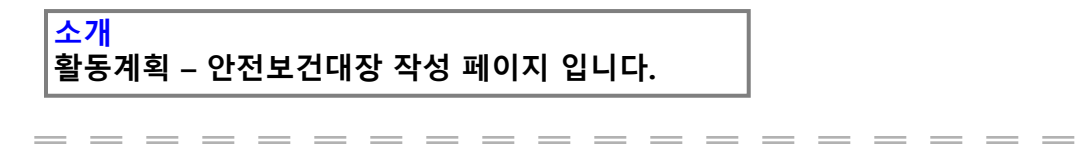

1. 카테고리 설정 시, 현장명은 등록된 현장명으로 자동 생성 됩니다.

2. 안전보건대장 및 계약서 첨부가 가능합니다.

※ 유해위험방지계획서 리스트페이지, 작성페이지도 동일합니다.

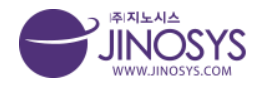

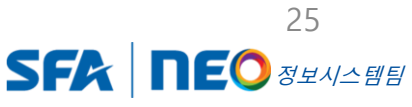

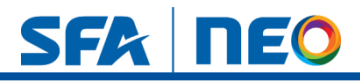

# 12-1. 활동계획 – 안전관리계획 (건설기술 진흥법)

| 비고리                           | <mark>안전</mark> 관 | <mark>난리계</mark> 획 | 획(건설기술 진흥   | 법)      | 1                                   |            | 활동계획 > 안   | 전관리계획(건설기술 |  |  |
|-------------------------------|-------------------|--------------------|-------------|---------|-------------------------------------|------------|------------|------------|--|--|
| □ 화성사업장<br>□ <sub>아사사언장</sub> |                   | 작성기간               | 기간          | ~ 기간    |                                     |            |            |            |  |  |
| ·사외조립장                        |                   | 검색                 | 검색 현장명 🔹 검색 |         |                                     |            |            |            |  |  |
| □국내현장<br>□해외현장                | 선택                | 삭제                 |             |         |                                     |            |            | <b>2</b> 4 |  |  |
| <sup>3</sup> 자회사              |                   | No.                | 현장명         | 건명      | 소재지                                 | 착공일        | 준공예정일      | 등록일        |  |  |
|                               |                   | 3                  | 지노시스 테스트    | 지노시스테스트 | 대전광역시 서구 원도안로242번길 15-10 한아름빌딩 201호 | 2022-09-29 | 2022-12-31 | 2022-09-29 |  |  |
|                               | U                 | 2                  | 지노시스0920테스트 | 지노시스테스트 | 대전광역시 서구 원도안로242번길 15~10 한아름빌딩 201호 | 2022-09-20 | 2024-11-13 | 2022-09-20 |  |  |
|                               |                   |                    |             |         |                                     |            |            |            |  |  |
|                               |                   |                    |             |         |                                     |            |            |            |  |  |

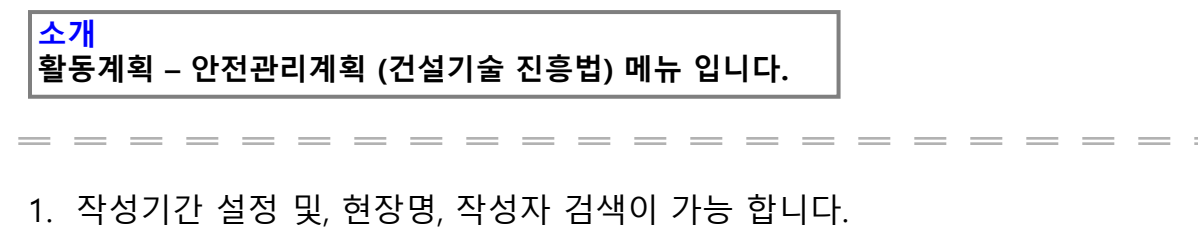

2. 작성버튼을 클릭하시면, 작성 페이지로 이동합니다.

3. 리스트의 행의 내용을 클릭하시면, 등록된 안전관리계획 페이지로 이동합니다.

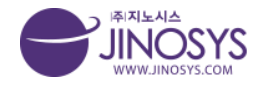

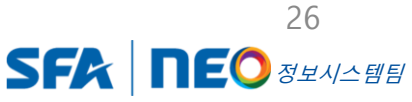

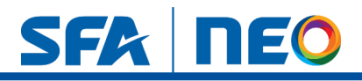

# 12-2. 활동계획 – 안전관리계획 작성 (건설기술 진흥법)

| Litter |                |                |        |    |                |     |  |      |
|--------|----------------|----------------|--------|----|----------------|-----|--|------|
| 작성자    | 관리자            |                |        | 작성 | 영일시 2022-10-05 |     |  |      |
| 카테고리   | 선택해주십시오. 🔻 선택해 | 주십시오. 🔻 🗌 선택해주 | 십시오. 🔻 |    | (1)            |     |  |      |
| 현장명    |                |                |        |    | Ŭ              |     |  |      |
| 건명     |                |                |        |    |                |     |  |      |
| 계약금액   |                |                |        |    |                |     |  |      |
| 소재지    |                | 주소찾기           |        |    | 2              |     |  |      |
| 착공일    |                |                |        |    | 준공(0           | 정)일 |  |      |
|        |                |                |        |    | 3              |     |  |      |
|        |                |                |        |    |                |     |  |      |
| 메모     |                |                |        |    |                |     |  |      |
|        |                |                |        |    |                |     |  |      |
| 첨부파일   | 파일 선택 선택된 파일 없 | la (4)         |        |    |                |     |  |      |
|        |                |                |        |    |                |     |  | 7171 |

#### <mark>소개</mark> 활동계획 – 안전관리계획 (건설기술 진흥법) 작성 페이지 입니다.

1. 카테고리 설정 시, 현장명은 등록된 현장명으로 자동 생성 됩니다.

- 2. 주소찾기 버튼 클릭 시, 주소검색 팝업창이 생성 됩니다.
- 3. 착공일, 준공일 클릭 시, 달력 자동 생성 후 설정이 가능합니다.
- 4. 파일선택 버튼을 클릭 하시면, 파일첨부가 가능합니다.

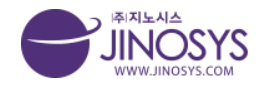

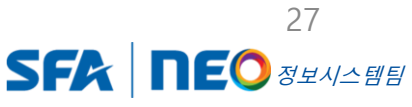

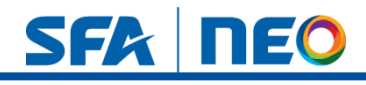

# 13. 활동계획 - 점검일정

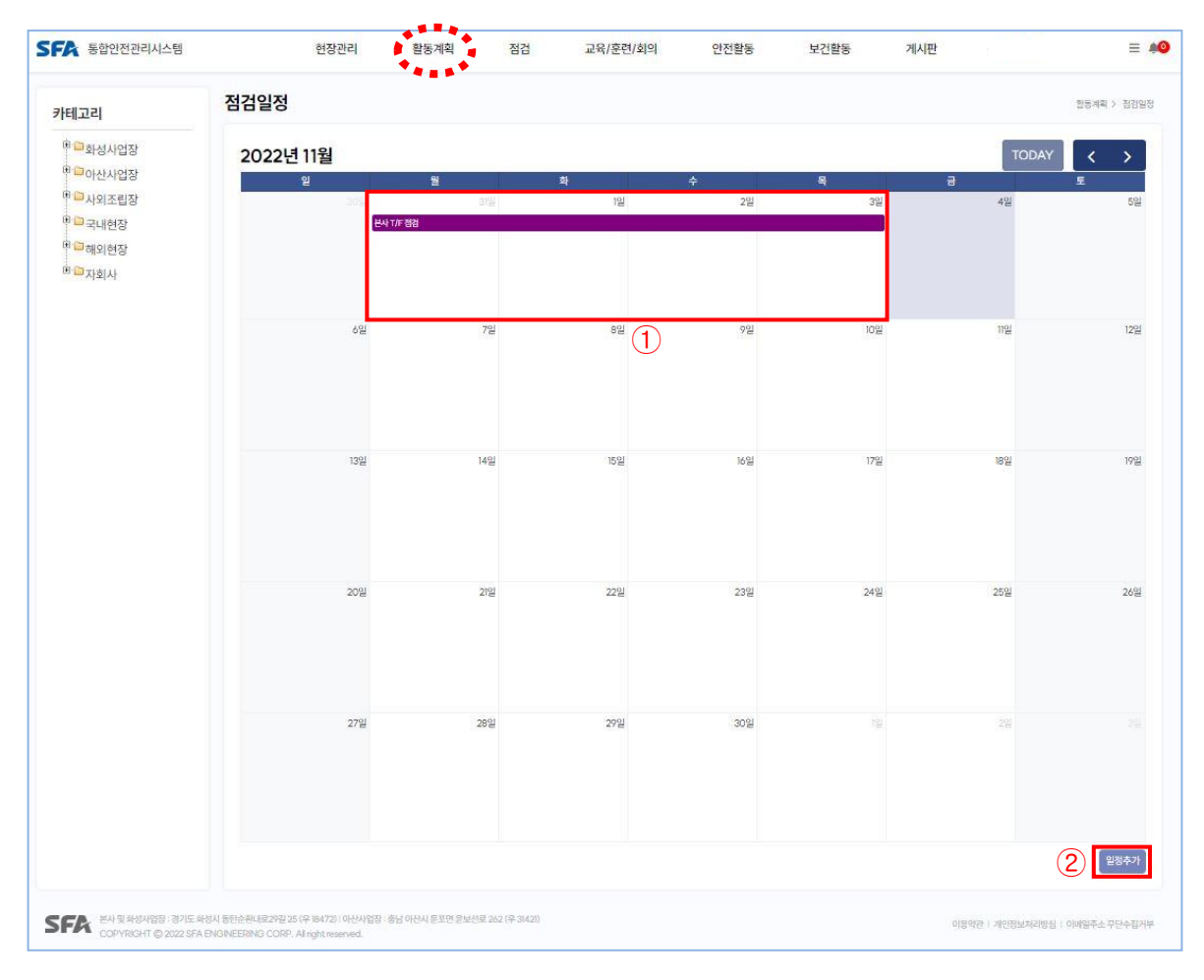

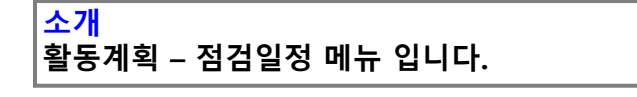

1. 점검일정을 한눈에 확인 할 수 있습니다.

- 등록된 점검일정 을 클릭하시면, 해당 일정등록 페이지로 이동 합니다.

2. 일정추가 버튼을 클릭하시면, 일정등록 작성 페이지로 이동 합니다.

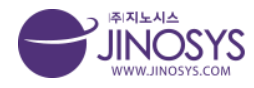

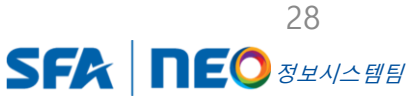

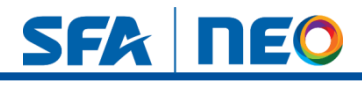

# 14-1. 점검 - 안전보건불합리현황

| ╢고리                                     | 안전! | 보건불 | 합리현황             |             |            | 1                    |       |      | 1                                 | d검 > 안전보건불 |
|-----------------------------------------|-----|-----|------------------|-------------|------------|----------------------|-------|------|-----------------------------------|------------|
| <sup>(1)</sup> 화성사업장<br>(1) 아사사업장       | 2   | 기   | 간 기간 ~ 기         |             |            |                      |       |      |                                   |            |
| □ 사외조립장                                 |     | 필   | 터 미수시 미합동 미본사(연  | 반전) □본사(시설) | □ 재해예방기술   | 지도 □안전               | 보건활동업 | 일지   |                                   |            |
| - 국내현장                                  |     | 검색  | ਘ ਇਲਬ 🔻          |             | 검색 초기화     |                      |       |      |                                   |            |
| <sup>]]</sup> 해외현장<br><sup>]]</sup> 자회사 | 선택  | 삭제  | 3                |             |            |                      |       |      |                                   | 2          |
|                                         |     |     |                  |             |            | 위규지                  | ł     |      | 불합리                               |            |
|                                         |     | No. | 현장명              | 점검종류        | 일자         | 소속                   | 성명    | 등급   | 유형                                | 조치걸        |
|                                         |     | 133 | 101동 현장          | 재해예방기술지도    | 2022-10-31 | ABC시스템               | 고길동   | A    | 안전고리 체결 불량                        | 미조         |
|                                         |     | 132 | 101동 현장          | 합동          | 2022-10-28 | 헬테크                  | 김두한   | В    | 유해화학물질 사용위반                       | 미조         |
|                                         |     | 131 | 101동 현장          | 수시          | 2022-10-28 | 헬테크                  | 김두한   | A    | 음주 및 지정구역 외 흡연                    | 승인대        |
|                                         | D   | 130 | SNU아산1           | 수시          | 2022-10-12 | 둔포기계                 | 날나리   | S    | 안전관리자(담당자 등) 폭언, 폭행 / 작업중지명령 불응 등 | 조치원        |
|                                         |     | 129 | 케이티앤지 NGP공장 자동창고 | 수시          | 2022-09-15 | 한국자동화                | 김연경   | С    | 정리정돈 상태 불량                        | 조치용        |
|                                         |     | 128 | 케이티앤지 NGP공장 자동창고 | 수시          | 2022-09-06 | 세진                   | 서민호   | В    | 보호구 착용기준 위반(안전대 제외)               | 조치원        |
|                                         |     | 127 | 케이티앤지 NGP공장 자동창고 | 수시          | 2022-07-27 | 한국자동화                | 박종민   | С    | 정리정돈 상태 불량                        | 조치용        |
|                                         |     | 126 | 케이티앤지 NGP공장 자동창고 | 수시          | 2022-07-19 | 한국자 <mark>동</mark> 화 | 최웅재   | С    | 작업구역 구획 미실시                       | 조치원        |
|                                         |     | 125 | 케이티앤지 NGP공장 자동창고 | 수시          | 2022-07-13 | 세진                   | 서민호   | С    | 정리정돈 상태 불량                        | 조치용        |
|                                         | O   | 124 | 케이티앤지 NGP공장 자동창고 | 수시          | 2022-07-07 | 세진                   | 최용호   | С    | 정리정돈 상태 불량                        | 조치원        |
|                                         |     |     |                  | <b>4</b> 이전 | 1 2 3      | 4 5 6                | 7 8   | 9 10 | 다음                                |            |

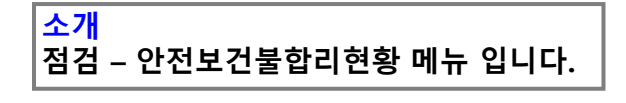

- 1. 기간 설정, 해당점검 체크 및 저장된 현장명 검색이 가능합니다.
- 2. 작성버튼으로 클릭하시면 작성 페이지로 이동 합니다.
- 3. 선택삭제 버튼으로 해당 리스트에 있는 점검 체크 후 삭제 할 수 있습니다.
- 4. 행의 내용을 클릭하시면 해당 리스트 페이지로 이동 합니다.

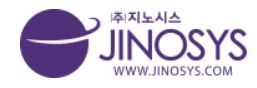

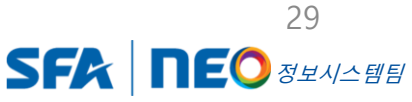

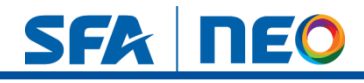

# 14-2. 점검 – 안전보건불합리현황 작성

|                 |         |                     |                |             | *****      |                |       |  |              |
|-----------------|---------|---------------------|----------------|-------------|------------|----------------|-------|--|--------------|
| 보건불힙            | 리현황     |                     |                |             |            |                |       |  | 점검 > 안전보건불합리 |
|                 | 작성자 관리  | 자                   |                |             | 직          | 성일시 2022-11-04 |       |  |              |
| 7               | 비고리 제   | 3해주신시오 👻 서태         | 배조심지오 👻 세탁     | 해주십시오 ㅋ     |            |                |       |  |              |
| 1               | 현장명     | nine in Las         |                |             |            |                |       |  |              |
| 점               | 검종류 ◎ 숙 | <b>►시</b> ○ 합동 [바로가 | 기] 🔘 본사 [바ョ    | 가기] 🔾 재해예방기 | 술지도 [바로가기] | 아전보건활동일지 [#    | 바로가기] |  |              |
|                 |         |                     |                |             |            |                | -     |  |              |
| 알리 등록<br>바세 이 니 |         |                     |                |             |            |                |       |  |              |
| 월영 일시<br>과리 브서  |         |                     |                |             |            |                |       |  |              |
| 6-114           | 소속      |                     |                |             |            |                |       |  |              |
| 점검자             | 점검자     |                     |                |             |            |                |       |  |              |
|                 | 0177    | 소속                  |                |             |            |                |       |  |              |
|                 | 위규자     | 위규자                 |                |             |            |                |       |  |              |
| _               | 장소      |                     |                |             |            |                |       |  |              |
| <u> </u>        | 유형      | 중량물 취급 안전수착         | 위반 (전도/닉하/형착/- | () 🔹        |            |                |       |  |              |
| 불합리             |         |                     |                |             |            |                |       |  |              |
|                 | 상세내용    |                     |                |             |            |                |       |  |              |
|                 | 등급      | s                   |                |             |            |                |       |  |              |
|                 |         | 파일 선택 선택된           | ! 파일 없음        | 1           |            |                |       |  |              |
| ī               | 사진      |                     |                |             |            |                |       |  |              |
| -               | 사진      |                     |                |             |            |                |       |  |              |

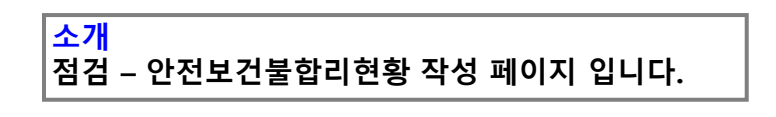

1. - 카테고리를 설정하시면, 해당 현장명이 자동 생성 됩니다.

- 점검 종류 체크 및 발생일시 달력 자동 생성 입력이 가능 합니다.

- 저장된 유형 설정 및 사진 첨부가 가능 합니다.

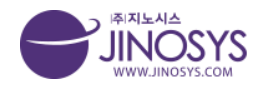

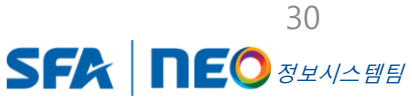

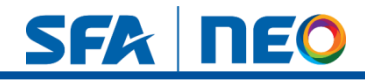

# 14-3. 점검 – 안전보건불합리현황 작성 (개선, 승인)

| 1) 개선 | 년조치   |           |                   |
|-------|-------|-----------|-------------------|
| 3     | 조치내용  | 사진        |                   |
|       |       | 내용        |                   |
|       |       | 관리감독자     |                   |
| 조     | 조치 검토 | 안전관리자     |                   |
|       |       | 관리책임자     |                   |
| 42    | ধ্য   |           | 계선포치 수정 취소        |
| 2 개선3 | 조치    |           |                   |
| -     |       | 사진 프      | 일 선택 전택된 파일 없음    |
| 조치    | 티내용   | 내용        |                   |
|       |       | 관리<br>감독자 |                   |
| 조치    | 리 검토  | 안전<br>관리자 |                   |
|       |       | 관리<br>책임자 |                   |
|       |       |           | 지정 취소             |
| 3 개선  | 호치    |           |                   |
| 3     | 조치내용  | 사진        |                   |
|       |       | 내용        | 크린룸 출입 전 음주 측정 실시 |
|       |       | 관리감독자     | 고길동과장             |
| 조     | 조치 검토 | 안전관리자     | 고병준 대리            |
|       |       | 관리책임자     | 홍길동 소장            |
| 40    | M     |           | 승인 개선조치 수정 체소     |

소개 점검 – 안전보건불합리현황 작성 (개선, 승인)페이지 입니다.

1. 등록된 페이지 이동 후, 하단에 개선조치, 수정, 취소 버튼을 확인 할 수 있습니다.

- 2. 개선 버튼을 클릭하신 후, 개전조치 작성 및 저장을 할 수 있습니다.
- 3. 개선조치 등록 후, 하단에 최종 승인 버튼을 확인 할 수 있습니다.

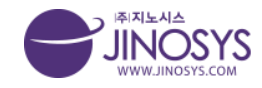

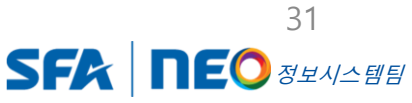

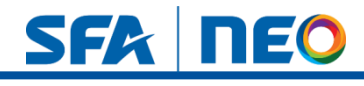

# 15-1. 점검 – 합동안전보건점검

| 네고리                             | 801 | 202 <b>1</b> ) | 288              |                       | 1          |                         | 88                        | 1 88009 |
|---------------------------------|-----|----------------|------------------|-----------------------|------------|-------------------------|---------------------------|---------|
| <sup>()</sup> 화성사업장<br>() 이나나이자 |     | 작성기간           | • 기간 ~ 기간        |                       |            |                         |                           |         |
| - 아닌자 입장<br>- 사외조립장             |     | 검색             | 현장명 💌            | 검색 초기화                |            |                         |                           |         |
| ➡ 국내현장 ➡ 해외현장                   | 선택  | শ্বমা 🤅        | 3)               |                       |            |                         | (2                        | )<br>작( |
| □ 자회사                           |     | No.            | 현장명              | 점검구간                  | 점검일자       | 주요공정                    | 작성일자                      | 작성지     |
|                                 |     | 90             | 101동 현장          | 101동 크린룸              | 2022-10-28 | OHT 조립                  | 2022-10-28                | 고병준     |
|                                 |     | 89             | 22               | 4단지                   | 2022-10-03 | 프레스 외                   | 2022-10-28                | 정재훈     |
|                                 |     | 88             | 천안산업단지 C구역       | LOZLOZ                | 2022-10-03 | 02                      | 2022-10-24                | 김동현     |
|                                 |     | 87             | 케이티앤지 NGP공장 자동창고 | 자동화 창고                | 2022-06-23 | C/V, 내화페 <u>인</u> 트     | 2022-10-17                | 관리지     |
|                                 |     | 86             | 케이티앤지 NGP공장 자동창고 | 자동화 창고                | 2022-05-02 | 랙, 트러스 지조립 설치. S/C 레일설치 | 2022-10 <mark>-</mark> 17 | 관리지     |
|                                 |     | 85             | 케이티앤지 NGP공장 자동창고 | 자동화 창고                | 2022-03-02 | 랙 지조립 및 설치              | 2022-10-17                | 관리지     |
|                                 |     | 84             | 케이티앤지 NGP공장 자동창고 | 자동화 창고                | 2022-01-13 | 베이스 프레임                 | 2022-10-17                | 관리지     |
|                                 |     | 83             | SEC 온양 현장        | 3L 1F · 4L 6F         | 2022-09-14 | 기구, 전장, 제어              | 2022-10-13                | 관리지     |
|                                 |     | 82             | SEC 운양 현장        | 3L 1F · 4L 6F · 2L 1F | 2022-08-17 | 컨베이어, STK (기구,전장, 제어)   | 2022-10-13                | 관리자     |
|                                 |     | 81             | SEC 온양 현장        | 4L 6F · 3L 1F         | 2022-07-12 |                         | 2022-10-13                | 관리자     |
|                                 |     |                |                  | 이전 1 2 3              | 4 5 6 7    | 8 9 다음 (4)              |                           |         |

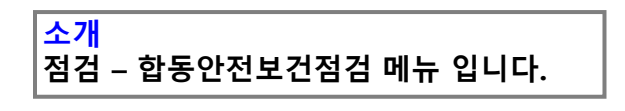

1. 작성기간 설정 및 현장명, 점검자, 작성자 검색이 가능합니다.

- 2. 작성버튼을 클릭하시면, 작성페이지로 이동 합니다.
- 3. 선택삭제 버튼으로 해당 리스트 체크 후 클릭하시면 삭제 할 수 있습니다.
- 4. 행의 내용을 클릭하시면 해당 리스트 페이지로 이동 합니다.

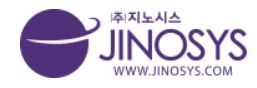

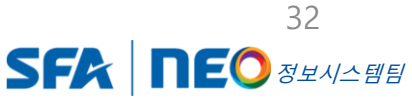

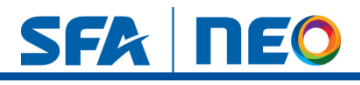

# 15-2. 점검 – 합동안전보건점검 작성

| 내역                                  |                                                                                                    |                                                               |          |              |                                                                                                    |                                          |      |                  |
|-------------------------------------|----------------------------------------------------------------------------------------------------|---------------------------------------------------------------|----------|--------------|----------------------------------------------------------------------------------------------------|------------------------------------------|------|------------------|
| 작성자                                 | 관리자                                                                                                    |                                                               | 작        | 성일시 2022-11- | 04                                                                                                    |                                          |      |                  |
| 카테고리                                | 선택해주십시오. * 선                                                                                                    | 백해주십시오. = 선택해주십시오.                                            | *        |              |                                                                                                    |                                          |      |                  |
| 현장명                                 |                                                                                                    |                                                               |          |              |                                                                                                    |                                          |      |                  |
| 점검자                                 |                                                                                                    |                                                               |          | 점검일시         |                                                                                                    |                                          |      |                  |
| 점검구간                                |                                                                                                    |                                                               |          | 주요공정         |                                                                                                    |                                          |      |                  |
| 전회차 피드백                             |                                                                                                    |                                                               |          |              |                                                                                                    |                                          |      |                  |
| 주요 점검 내용                            |                                                                                                    |                                                               |          |              |                                                                                                    |                                          |      |                  |
| <b>보건불합리현황</b><br>안전보건<br>불합리등록     | 안전보건물합리 등록                                                                                                    |                                                               |          |              |                                                                                                    |                                          |      |                  |
|                                     |                                                                                                    |                                                               | 위규자      |              |                                                                                                    | 불합리                                      |      | スカスル             |
| No.                                 | 일자                                                                                                    |                                                               |          |              |                                                                                                    |                                          | 개선소지 | 고 이 글 씨          |
| No.                                 | 일자                                                                                                    | 소속                                                            | 성명       |              | 61                                                                                                    | 유형                                       | 개선소지 | 도시클러             |
| чо,<br><b>х</b>                     | 월자<br>도<br>도<br>급                                                                                                    | 소속<br>급인 및 도급인의 근로자                                           | 성명       |              | 53                                                                                                    | 유형<br>반계수급인 및 관계수급인의 근원                  | 개신소지 | 고시클러             |
| No.<br><b>자</b><br>소송               | 월자<br>도<br>1                                                                                                    | 소속<br>급인 및 도급인의 근로자<br>성명                                     | 성명       |              | 동급<br>주<br>소속                                                                                                    | 유형<br>객게수급인 및 관계수급인의 근로<br>성명            | 개산소치 | 서명               |
| No.<br>자<br>참석자 첨부파일                | 월자<br>도급<br>학                                                                                                    | 소속<br>금인 및 도급인의 근로자<br>성명<br>방일 없음                            | 성명       |              | 동급<br>소속<br>(1900 1998) 1995 1996 1997                                                                                     | 유형<br>객게수급인 및 관계수급인의 근데<br>성명            | 개선소치 | 파지글석<br>서명<br>(+ |
| NO.<br>자<br>참석자 첨부파일                | 월자<br>도급<br>[파일 전력] 선택된 파<br>[파일 전력] 선택된 파                                                                                     | 소속<br>라인 및 도급인의 근로자<br>상명<br>방일 없음<br>파일 없음                   | 성명       |              | 등급<br>조속<br>(파일 전택) 선택된 파일 없                                                                                               | 유형<br>컨제수급인 및 관계수급인의 근전<br>성명            | 가전소지 | 교지급식<br>서명<br>+  |
| NO.<br>자<br>참석자 첨부파일                | 월자<br>도급<br>표일 전력 - 선택원 표<br>표일 전력 - 선택원 표<br>1821<br>1821<br>1821                                                             | 소속<br>금인 및 도급인의 근로자<br>성명<br>바일 없음<br>파일 없음                   | 성명       |              | 등급<br>전속<br>소속<br>[파일 컨택] 컨택된 파일 없<br>[55%]                                                                                | 유형<br>객게-국인및관계수급인의 근데<br>성명<br>음         | 가전소지 | 소지물식<br>서명<br>+  |
| NO.<br>자<br>참석자 첨부파일                | 월자<br>도급<br>파일 전력 전력된 프<br>태일 전력 전력된 도<br>text<br>파일 전력 전력된 5                                                                  | 소속<br>급인 및 도급인의 근로자<br>성명<br>바일 있용<br>파일 없용                   | 성명       |              | 등급<br>조속<br>조속<br>[파일 컨택] 컨택된 파일 없<br>[파일 컨택] 컨택된 파일 없<br>[파일 컨택] 컨택된 파일 없                                                 | 유형<br>컨제+급인 및 관계수급인의 근전<br>성명            | 가전소지 | 서명               |
| NO.<br>자<br>참석자 첨부파일<br>사진대지        | 일자<br>도급<br>파일 선택 선택원 프<br>파일 선택 선택원 프<br>text<br>파일 선택 선택원 전<br>text                                                          | 소속<br>급인 및 도급인의 근로자<br>성명<br>박일 있용<br>파일 없용<br>파일 없용          | 성명       |              | 동급<br>조속<br>조속<br>[파일 컨택] 컨택된 파일 없<br>[파일 컨택] 컨택된 파일 없<br>[파일 컨택] 컨택된 파일 없                                                 | 유형<br>컨제+급인 및 관계수급인의 근데<br>성명<br>음<br>음  | 가전소지 | 서명               |
| NO.<br>자<br>참석자 첨부파일<br>사진대지        | 열자<br>도급<br>파일 선택 ) 선택원 파<br>(Lext<br>파일 전택 ) 선택원 1<br>(Lext<br>파일 전택 ) 선택원 1<br>(Lext<br>대 파일 전택 ) 선택원 1                      | 소속<br>라인 및 도급인의 근로자<br>성명<br>바일 없음<br>파일 없음<br>파일 없음          | 성명<br>서영 |              | 동급<br>조속<br>조속<br>[파월 전택] 선택된 파일 없<br>[파월 전택] 선택된 파일 없<br>[파일 전택] 선택된 파일 없<br>[파일 전택] 선택된 파일 없                             | 유형<br>객게-국인및관계수급인의 근태<br>성명<br>음<br>음    | 가전소지 | 서명               |
| NO.<br><b>자</b><br>참석자 청부파일<br>사진대지 | 일자<br>도급<br>파일 선택 선택된 프<br>마일 전택 선택된<br>text<br>파일 전택 선택된 1<br>text<br>파일 전택 선택된 1<br>text                                     | 소속<br>금인 및 도급인의 근로자<br>성명<br>바일 없음<br>파일 없음<br>파일 없음          | 성명<br>시영 |              | 동급<br>자일 선택] 신택된 파일 없<br>태일 선택] 선택된 파일 없<br>태일 선택] 선택된 파일 없<br>1921<br>1921<br>1921<br>1921<br>1921<br>1921<br>1921<br>192 | 유형<br>객게-국간인 및 관계수급인의 근데<br>성생<br>음<br>음 | 가전소지 | · 서영<br>+        |
| vo.<br><b>자</b><br>참석자 첨부파일<br>사진대지 | 열자<br>도급<br>표필 선택 선택원 프<br>파일 선택 선택원 I<br>text<br>파일 전택 선택원 I<br>text<br>파일 전택 선택원 I<br>text                                   | 소속<br>금인 및 도급인의 근로자<br>성명<br>바일 없음<br>파일 없음<br>파일 없음<br>파일 없음 | 성명<br>시성 |              | 동급<br>조속<br>조속<br>(파일 선택) 선택된 파일 없<br>(text<br>(파일 선택) 선택된 파일 없<br>(text<br>(파일 선택) 선택된 파일 없<br>(text                      | 유형<br>객게→급인및관계수급인의 근데<br>성명<br>음<br>음    | 가전소지 | · 서영<br>+        |
| אە.<br><b>자</b><br>참석자 첨부파일<br>사진대지 | 월자<br>도급<br>파일 전력 : 선택된 프<br>파일 전력 : 선택된 프<br>text<br>파일 전력 : 선택된 1<br>text<br>파일 전력 : 선택된 1<br>text<br>대 관 전력 : 선택된 1<br>text | 소속<br>금인 및 도급인의 근로자<br>성명<br>바일 없음<br>파일 없음<br>파일 없음<br>파일 없음 | 성명<br>서영 |              | 동급<br>조속<br>조속<br>(파일 전택) 선택된 파일 없<br>(text<br>(파일 전택) 선택된 파일 없<br>(sext<br>(파일 전택) 선택된 파일 없<br>(sext                      | 유형<br>객게+급인및관계수급인의 근태<br>성명<br>음<br>음    | 가전쇼지 |                  |

1. - 카테고리를 설정하시면, 현장명은 자동 생성 됩니다.

- 점검일시 설정 및 점검자, 구간, 주요공정, 피드백, 점검내용 입력이 가능 합니다.

- 안전보건 불합리 등록 버튼 클릭 시, 진행 팝업창이 생성 되며, 등록 후 한번 더 안 전보건 불합리 등록 버튼을 클릭하시면 안전보건 불합리 등록 작성 팝업창이 생성 됩니다.
- 3. + 버튼으로 입력 칸 생성 및 삭제가 가능 합니다.
- 4. 첨부파일 및 사진 첨부, 메모가 가능합니다.

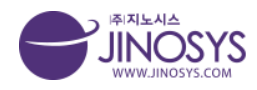

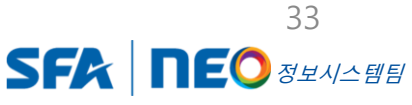

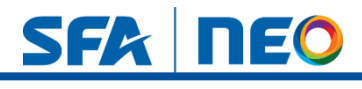

# 16-1. 점검 – 순회점검

|           | 순외점검 | 1            |                           |            |        |       | 점검     |
|-----------|------|--------------|---------------------------|------------|--------|-------|--------|
| 사업장       |      | 7171 7171    | • 1171                    |            |        |       |        |
| 나업장       | _    | <b>NU</b> NU | 지신                        |            |        |       |        |
| 조립장       |      | 검색 현장명       | ▼ 검색                      |            |        |       |        |
| 현장        | 선택삭제 | 3            |                           |            |        |       | - E    |
| 의현장<br>회사 |      | No.          | 현장명                       | 일자         | 불합리 건수 | 조치 건수 | 미조치 건수 |
|           |      | 13           | CJ인천현장                    | 2022-10-31 | 2      | 2     | 0      |
|           |      | 12           | 101동 현장                   | 2022-10-31 | 2      | 0     | 2      |
|           |      | 11           | 케이티앤지 NGP공장 자동창고          | 2022-10-17 | 1      | 1     | 0      |
|           |      | 10           | SEC 온양 현장                 | 2022-10-13 | 0      | Q     | 0      |
|           |      | 9            | SNU아산현장                   | 2022-10-07 | 0      | 0     | 0      |
|           |      | 8            | SNU아산현장                   | 2022-10-07 | 0      | 0     | 0      |
|           |      | 7            | SNU아산현장                   | 2022-10-07 | 0      | 0     | 0      |
|           |      | 6            | SNU아산현장                   | 2022-10-07 | 0      | 0     | 0      |
|           |      | 5            | 송암산업단지A구역                 | 2022-10-05 | 9      | 8     | 1      |
|           |      | 4            | 지노 <mark>시스 위험</mark> 성평가 | 2022-09-29 | 6      | 6     | 0      |

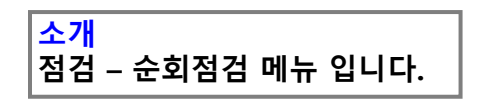

1. 기간 설정 및 현장명, 작성자 검색이 가능 합니다.

2. 작성버튼을 클릭하시면, 작성페이지로 이동 합니다.

3. 선택삭제 버튼으로 해당 리스트 체크 후 클릭하시면 삭제 할 수 있습니다.

4. 행의 내용을 클릭하시면 해당 리스트 페이지로 이동 합니다.

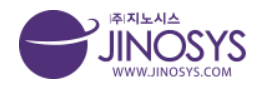

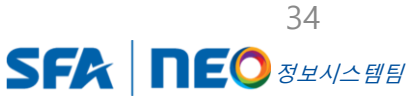

# SFA DEO

# 16-2. 점검 – 순회점검 작성

| 점검      |                                      |                 |            |          |    | 정경 >    | 순회정경 |
|---------|--------------------------------------|-----------------|------------|----------|----|---------|------|
| 는회점검 체크 | 리스트                                  |                 |            |          |    |         |      |
|         | 작성자 관리자                              | 작성일시 2022-11-04 |            |          |    |         |      |
| Ŧ       | 태고리 선택해주십시오. * 전택해주십시오. * 전택해주십시오. * |                 |            |          |    |         |      |
|         | 현장명                                  |                 |            |          |    |         |      |
| 점       | 지경자                                  |                 |            |          |    |         | -    |
|         | 50M                                  |                 |            |          |    |         | -    |
| 경검표     | ¥74.80                               |                 |            | 31212121 |    | 7 11151 | _    |
| 작업장관리   |                                      |                 | 양호         |          |    | 고지지 8   |      |
| 작업장관리   | 위험구역 경고표지 및 접근금지조치 여부                |                 | 양호         | 보통       | 불량 |         |      |
| 작업장관리   | 추락위험 구간 안전난간대. 추락방지망 등 설치 상태         |                 | 양호         | 보통       |    |         |      |
| 작업장관리   | 작업장 내 유해화학물질 관리상태                    |                 | 양호         | 星唇       | 불량 |         |      |
| 작업장관리   | 화재위험 작업장 내 인회성 물질 관리 상태              |                 | 양호         | 보통       | 불량 |         |      |
| 작업장관리   | 환기장치 설치 및 조도확보 상태                    |                 | <u>양호</u>  | 星唇       | 불량 |         |      |
| 작업장관리   | 자재적치, 보관 및 안전기준준수 및 정리정돈             |                 | 양호         | 보통       | 불량 |         |      |
| 보호구     | 적정 안전보호구 착용 상태 (화기, 유해화학물질 작업 등)     |                 | 양호         | 보통       | 불량 |         |      |
| 보호구     | 고소작업자 안전벨트 착/활용 및 이탈방지끈 사용 상태        |                 | 양호         | 보통       | 불량 |         |      |
| 보호구     | 개인보호구 손상 여부 및 관리 상태                  |                 | 양호         | 보통       | 불량 |         |      |
| 기계기구    | 설비 내부 작업 시 인터락 키 보관 상태               |                 | 양호         | 早春       | 불량 |         |      |
| 기계기구    | 전등 공구류 방호장치 설치 상태                    |                 | <u>양호</u>  | 星長       | 불량 |         |      |
| 기계기구    | 위혐기계기구 안전장치/시설물 상태                   |                 | 양호         | 보통       | 불량 |         |      |
| 기계기구    | 장비 작업 시 안전구획 설정 및 작업자 통제 상태          |                 | 양호         | 보통       | 불량 |         |      |
| 위험작업    | 화기 작업 시 사전허가 및 소화기 비치 상태             |                 | 양호         | 보통       | 불량 |         |      |
| 위험작업    | 전기 작업 시 접지 및 누전차단조치, 케이블 나선 상태       |                 | 양호         | 보통       | 불량 |         |      |
| 위험작업    | 2인 1조, 3인 1조 작업 준수 상태                |                 | 양호         | 皇后       | 불량 |         |      |
| 위험작업    | 줄걸이 용구 및 LUG, JIG 등 손상 여부            |                 | ণ্ডত্র     | 보통       | 불량 |         |      |
| 위험작업    | 사다리 작업 시 안전조치 상태                     |                 | 9 <u>5</u> | 보통       | 불왕 |         |      |
| 위험작업    | 기타 불알전한 상태 및 행동                      |                 | 양호         | 보통       | 불량 |         |      |

<mark>소개</mark> 점검 – 순회점검 작성 페이지 입니다.

- 1. 카테고리를 설정하시면 현장명은 자동 생성 됩니다.
- 2. 점검 내용을 확인 후 점검결과 체크 및 조치사항 입력이 가능 합니다.
- 3. + 버튼으로 입력 칸 생성 및 삭제가 가능 합니다.

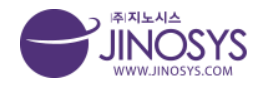

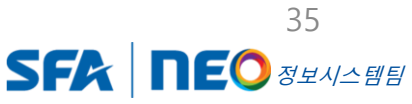

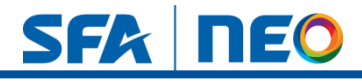

# 16-3. 점검 – 순회점검 점검항목 수정

| 회점검     | හිම 2 දි                         | 외점검 |
|---------|----------------------------------|-----|
| 순회점검 체크 | 리스트 항목수정                         | 1   |
| 구분      | 점검내용                             |     |
| 작업장관리   | 안전통로 확보 상태                       |     |
| 작업장관리   | 위험구역 경고표지 및 접근금지조치 여부            |     |
| 작업장관리   | 추락위험 구간 안전난간대, 추락방지망 등 설치 상태     |     |
| 작업장관리   | 작업장 내 유해화학물질 권리상태                |     |
| 작업장관리   | 회재위험 작업장 내 인화성 물질 관리 상태          | 1   |
| 작업장관리   | 환기장치 설치 및 조도확보 상태                | 1   |
| 작업장관리   | 자재적치, 보관 및 안전기준준수 및 정리정돈         | 1   |
| 보호구     | 적정 안전보호구 착용 상태 (화기, 유해회학물질 작업 등) | 1   |
| 보호구     | 고소작업자 안전벨트 착/활용 및 이탈방지끈 사용 성태    |     |
| 보호구     | 개인보호구 손상 여부 및 괜리 상태              |     |
| 기계기구    | 설비 내부 작업 시 인터릭 키 보관 상태           | ]   |
| 기계기구    | 전동 공구류 방호정치 설치 상태                |     |
| 기계기구    | 위혐기계기구 안전장치/시설물 상태               | 0   |
| 기계기구    | 장비 작업 시 안전구획 설정 및 작업자 통제 상태      | 1   |
| 위험작업    | 화기 작업 시 사전하가 및 소화기 비치 상태         | 1   |
| 위험작업    | 전기 작업 시 접지 및 누전치단조치. 케이블 나선 상태   | 1   |
| 위험작업    | 2인 1조, 3인 1조 작업 준수 상태            |     |
| 위험작업    | 즐걸이 용구 및 LUG, JIG 등 손상 여부        |     |
| 위험작업    | 사다리 작업 시 안전조치 상태                 |     |
| 위험작업    | 기타 불일전한 상태 및 행동                  |     |

#### <mark>소개</mark> 점검 – 순회점검 점검항목 수정 페이지 입니다.

- 1. 순회점검 점검내용 입력 및 수정이 가능합니다.
- 2. + 버튼으로 입력 칸 생성 및 삭제가 가능 합니다.

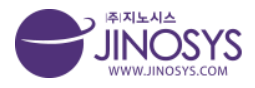

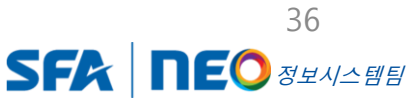
# SFA DEO

# 17-1. 점검 – 테마점검

| I           | 테마점검                        |                                                                        |            |          | đ       | )려 > 데마정i |
|-------------|-----------------------------|------------------------------------------------------------------------|------------|----------|---------|-----------|
| 성사업장        | 7171                        | 12h                                                                    |            |          |         |           |
| 산사업장        | 712                         |                                                                        |            |          |         |           |
| 외조립장<br>비천자 | 244                         |                                                                        |            |          |         |           |
| -m연영<br>외현장 | 심색                          | 252                                                                    |            |          |         |           |
| 회사          |                             |                                                                        |            |          | ÷       | 규정검생성     |
|             | No.10 테마점검                  |                                                                        |            |          |         |           |
|             | 점검대상                        |                                                                        | 2022 10 24 |          |         |           |
|             | 관리감독자                       |                                                                        | 2022-10-24 | 심입기동 이지  |         | 443       |
|             | No.9 공사현장 정기점               | 검                                                                      |            |          |         |           |
|             | 점검대상                        |                                                                        |            |          |         |           |
|             | 환경안전팀 관리자 안전                | 보건관리책임자 안전/보건관리자 관리감독자 안전담당자 협력사 관리자 기타 자회사                            | 2022-10-01 | 점검기능 ON  | 리스트 항   | 목수정       |
|             | 사회사2 사회사3 사망                | 1414                                                                   |            |          |         |           |
|             | N0.8 시도시스 테스트<br>정견대상       |                                                                        |            |          | 20 0 20 |           |
|             | 시스템관리자                      |                                                                        | 2022-10-07 | 점검기능 ON  | 리스트 항   | 목수정       |
|             | No.7 건설 작업자 안전              |                                                                        |            |          |         |           |
|             | 점검대상                        |                                                                        |            |          |         |           |
|             | 시스템관리자 환경안전                 | E 관리자                                                                  | 2022-10-06 | 점검기능 ON  | 리스트 항   | 목수정       |
|             | No.6 아차사고                   |                                                                        |            |          |         |           |
|             | 점검대상                        |                                                                        |            |          |         |           |
|             | 시스텡관리자 환경안전<br>기타 자회사1 자회사2 | 8 편리자   안전보건권리책임자   안전/보건관리자   관리감독자   안전담당자   헐려사관리자  <br>지획사3   지획사4 | 2022-10-05 | 점검기능 ON  | 리스트 항   | 목수정       |
|             | No.5 지노시스 테스트               |                                                                        |            |          |         |           |
|             | 점검대상                        |                                                                        | 2022 02 20 | 17715 OV |         |           |
|             | 시스텡관리자                      |                                                                        | 2022-09-29 |          |         | 478       |
|             | No.4 지노시스 테스트               |                                                                        |            |          |         |           |
|             | 점검대상                        |                                                                        | 2022-09-20 | 점검기능 ON  | 리스트 항   | 목수정       |
|             | 시스템관리자 환경안전                 | 김 관리자   안전보건관리책임자   안전/보건관리자   관리감독자   안전담당자                           |            |          |         |           |
|             | No.3 asfasdf                |                                                                        |            |          |         |           |
|             | 심엽내장                        |                                                                        | 2022-08-02 | 점검기능 OFF | 리스트 항   | 목수정       |
|             |                             |                                                                        |            |          |         |           |
|             | 적건대상                        |                                                                        |            |          |         |           |
|             | 시스템관리자 환경안전                 | 립 관리자 기타 자회사                                                           | 2022-08-02 | 점검기능 ON  | 리스트 항   | 목수정       |
|             | No.1 asdf                   |                                                                        |            |          |         |           |
|             | 점검대상                        |                                                                        |            |          |         |           |
|             | AL A PROPADITY.             |                                                                        | 2022-08-09 | 점검기능 ON  | 리스트 항   | 목수정       |

| 소개                |  |
|-------------------|--|
| 점검 – 테마점검 메뉴 입니다. |  |

1. 기간 설정 및 점검기능 ON, OFF 체크, 점검명, 작성자 검색이 가능 합니다.

2. 신규점검생성 버튼을 클릭하시면, 등록 페이지로 이동 합니다.

3. 항목수정 버튼을 클릭하시면, 해당 수정페이지로 이동 합니다.

4. 리스트 버튼 및 행의 내용을 클릭하시면, 해당 리스트페이지로 이동 합니다.

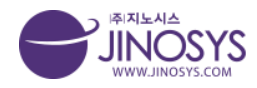

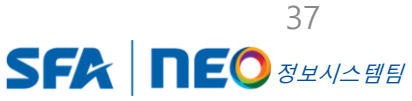

# SFA | NEO

# 17-2. 점검 – 테마점검 신규점검생성

| 카테고리 선택     | 선택해주십시오. ▼ 선택해주십시오                                                                                                    | · • ] 선택해주십시오. • ] (                                     | 전체선택                       |                                 |                |               |                     |          |
|-------------|----------------------------------------------------------------------------------------------------|----------------------------------------------------------|----------------------------|---------------------------------|----------------|---------------|---------------------|----------|
| 현장명명        |                                                                                                    |                                                          |                            |                                 |                |               |                     |          |
| 점검명         |                                                                                                    |                                                          |                            |                                 |                |               |                     |          |
| 점검등록자       | 관리자                                                                                                    |                                                          |                            |                                 |                |               |                     |          |
| 점검기간        | ~~~~~~~~~~~~~~~~~~~~~~~~~~~~~~~~~~                                                                                                    | 0                                                        | 달력표시 제외                    |                                 |                |               |                     |          |
| 메모          |                                                                                                    |                                                          |                            |                                 |                |               |                     |          |
|             |                                                                                                    |                                                          |                            |                                 |                |               |                     |          |
| 점검항목 설정     |                                                                                                    |                                                          |                            |                                 |                |               |                     |          |
| 점검기능        | ON                                                                                                    | 점검그룹 선택                                                  | □시스템관리자 □환<br>자회사1 □자회사2 □ | 경안전팀 관리자 🗆 안전!<br>  자회사3 🗆 자회사4 | 보건관리책임자 🗆 안전/보 | !건관리자 □ 관리감독: | 다 □ 안전담당자 □ 협력사 관리지 | H 이 기타 이 |
| 점검방식        | ● 정상/불량/해당없음<br>○ 상/중/하/해당없음                                                                                                    | 스마트서명                                                    | □ 스마트 서명 사용                |                                 |                |               |                     |          |
| 전달사항        |                                                                                                    |                                                          |                            |                                 |                |               |                     |          |
| 첨부문서        | 청부파일명     파일 선택     선       청부파일명     파일 선택     선       정부파일명     파일 선택     선       정부파일명     파일 선택     선       정부파일명     파일 선택     선 | 택된 파일 없음<br>택된 파일 없음<br>택된 파일 없음<br>택된 파일 없음<br>택된 파일 없음 |                            |                                 |                |               |                     |          |
| 불량(하) 표시 개수 | 개 부터 리스트(                                                                                                    | 에서 불량으로 표시됩니다                                            | t (2)                      |                                 |                |               |                     |          |
|             |                                                                                                    |                                                          |                            | 항목 개수                           |                |               |                     |          |
|             | STEP1                                                                                                    |                                                          | STEP2                      |                                 | STEP3          |               | STEP4               |          |
| No.         | 항목                                                                                                    |                                                          |                            | 첨검항목                            |                |               | 비고                  |          |
|             |                                                                                                    |                                                          |                            |                                 |                |               |                     | _        |

#### 1. 안전점검 항목관리

- 카테고리를 설정하시면 현장명은 자동 생성 됩니다.
- 점검기능 ON,OFF 및 그룹선택 체크, 점검방식, 스마트 서명 체크가 가능합니다.
- 전달사항 입력 및 문서 (파일) 첨부가 가능 합니다.
- 2. 점검 할 리스트 불량표시 개수 기준 (숫자) 입력이 가능 합니다.
- 3. 해당 테마점검의 항목 개수 입력이 가능 합니다. (숫자만 입력 됨)
- 4. + 버튼으로 해당 테마점검의 항목개수와 같은 점검항목을 입력 할수 있습니다.

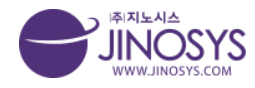

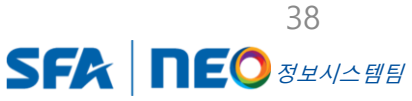

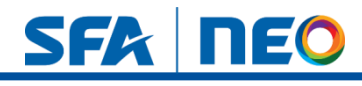

# 17-3. 점검 – 테마점검 점검리스트

| ♥                                                      | 데마점점                           |                         |                 |                   |         |          |         |      | 점검 > 테미    |
|--------------------------------------------------------|--------------------------------|-------------------------|-----------------|-------------------|---------|----------|---------|------|------------|
|                                                        |                                |                         |                 |                   |         |          |         |      |            |
| <sup>B·</sup> 아산사업장                                    | 기간                             | ~ 2                     |                 |                   |         |          |         |      |            |
| <sup>III</sup> <sup>III</sup> 사외조립장                    | 점검기능                           | O ON O OFF              |                 |                   |         |          |         |      |            |
| <sup>B</sup> <mark>-</mark> 국내현장                       | 검색                             | 점검명 🍷                   |                 | 검색                |         |          |         |      |            |
| <sup>B</sup> <sup>C</sup> 자회사                          | 목록                             |                         |                 |                   | 1       |          |         |      | 신규정검생      |
|                                                        | No.11 추락예방 기획점                 | 겸                       |                 |                   |         |          |         |      |            |
|                                                        | 점검대상                           |                         |                 |                   |         |          |         |      | -          |
|                                                        | 시스템관리자 환경안전통<br>자회사2           | 월 관리자    안전보건관리책임자    인 | !천/보건관리자    관리김 | 독자   안전담당자   협력사관 | 반리자 20  | 22-11-02 | 접기등 ON  |      | 트 양독수성     |
|                                                        | No.10 테마점검                     |                         |                 |                   |         |          |         |      |            |
|                                                        | 점검대상                           |                         |                 |                   | 20      | 22-10-24 | 점검기능 ON | 리스   | 토 항목수정     |
|                                                        | 관리감독자                          |                         |                 |                   |         |          |         |      |            |
|                                                        | No.9 공사현장 정기점<br>정격대상          | 검                       |                 |                   |         |          |         |      |            |
|                                                        | 1         환경안전팀 관리자         안전 | 보건관리책임자 안전/보건관리자        | 관리감독자 안전담당      | 자 협력사관리자 기타 7     | 자회사1 20 | 22-10-01 | 점검기능 ON | 리스   | 트 항목수정     |
|                                                        | 자회사2 자회사3 자호                   | 144                     |                 |                   |         |          |         |      |            |
|                                                        | *171010                        | WL MT - MI MI           | THE R. L.       | 70/22/20          | OLTIME  |          | 7811175 |      |            |
| FA SECCEDUALE                                          | 2820                           |                         |                 | 교육/문민/최지          | 0.026   | TUES     | 체적권     | N=80 | -1 -       |
| 카테고리                                                   | 테마점검                           |                         |                 |                   |         |          |         |      | 점검 > 테이    |
| <sup>(1)</sup> <mark>(1)</mark> 화성사업장<br>(1) (1) 아산사업장 | 점검명: 공사현장 정기                   | 기점검                     |                 |                   |         |          |         | 점검   | 리스트 항목관리   |
| <sup>田 —</sup> 사외조립장                                   | 기간                             | 기간 기                    |                 |                   |         |          |         |      |            |
| ♥                                                      | 점검현황                           | □ 양호 □ 불량 □ 점검증         | 1               |                   |         |          |         |      |            |
| B C 자회사                                                | 검색어                            | 작성자 🔻                   |                 | 검색                |         |          |         |      |            |
|                                                        | 日本                             |                         |                 |                   |         |          |         |      | 점검하        |
|                                                        | No.                            |                         | ŕ               | 변장명               |         |          | 점검현황    | 작성자  | 점검일시       |
|                                                        | 4                              |                         | 중국염성            | 산업단지 C구역          |         |          | 직성중     | 관리자  | 2022-10-07 |
|                                                        | 3                              |                         | 안신              | 시화공단              |         |          | 정상      | 관리자  | 2022-10-07 |
|                                                        | 2                              |                         | 쿠팡 DAE:         | 3FC 무인지게차         |         |          | 정상      | 관리자  | 2022-10-05 |
|                                                        | 1                              |                         | 송암산역            | 겁단지A구역            |         |          | 불량      | 관리자  | 2022-10-05 |

 테마점검 메인 리스트에서 점검리스트로 이동 할 시 에는 해당 점검대상의 행의 내용을 클릭하시면, 해당 점검리스트로 이동 합니다.

= = = =

- 2. 점검하기 버튼을 클릭하시면, 작성 페이지로 이동 합니다.
  - 등록된 점검리스트의 행의 내용을 클릭하시면, 해당 테마점검 리스트로 이동 합 니다.

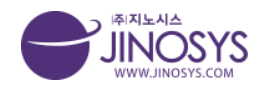

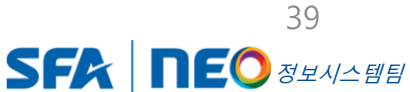

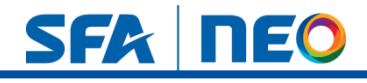

## 17-4. 점검 – 테마점검 점검하기 작성

| PERSE           RES BATRES BATRES           RES BATRES BATRES           RES BATRES BATRES           RES BATRES BATRES           RES BATRES BATRES           RES BATRES BATRES           RES BATRES BATRES           RES BATRES BATRES           BATRES BATRES BATRES           BATRES BATRES           BATRES BATRES           BATRES BATRES           BATRES BATRES           BATRES BATRES           BATRES BATRES           BATRES BATRES           BATRES BATRES           BATRES BATRES           BATRES BATRES BATRES           BATRES BATRES BATRES           BATRES BATRES BATRES BATRES           BATRES BATRES                                                                                                    | 안전  | 점검 (점검명 | 명 : 공사현장 정기점                                                                                        | 검)                                   |           |      |                       |    |
|----------------------------------------------------------------------------------------------------|-----|---------|----------------------------------------------------------------------------------------------------|--------------------------------------|-----------|------|-----------------------|----|
| 838         8488 87183           9488 87183         1000000000000000000000000000000000000                                                                                                    | 기본정 | (보      |                                                                                                    |                                      |           |      |                       |    |
| 7782.24 (20)       (2004-04/2000)       (2004-04/2000)       (2004-04/2000)       (2004-04/2000)         81838       2022-11-04                                                                                                    |     | 점검명     | 공사현장 정기점검                                                                                           |                                      |           |      |                       |    |
| 환명         222-11-04           전당 시         222-11-04           전당 시         222-11-04           전당 시         212-01           전당 시         212-01           전망 시         212-01           전망 시         212-01           전망 시         212-01           전망 시         212-01           전망 시         212-01           전망 시         212-01           전망 시         212-01           전망 시         212-01           전망 시         212-01           전망 시         212-01           전망 시         212-01           전망 시         212-01           전망 시         212-01           전망 시         212-01         214         214         214         214         214         214         214         214         214         214         214         214         214         214         214         214         214         214         214         214         214         214         214         214         214         214         214         214         214         214         214         214         214         214         214         214         214         214         2                                                                                                    |     | 카테고리 선택 | 전택해주십시오. • 선택해주                                                                                     | 실시오. · 선택해주실시오. ·                    |           |      |                       |    |
| 정감일시<br>전감/1<br>전감/1<br>2         2022/10-04           정감사<br>전감/1<br>2         2022/00/00<br>2         1           전감/1<br>2         2         2020/02/00<br>2         1           전감/2         2         2020/02/00<br>2         1           2         2020/02/00<br>2         1         1           2         2020/02/00<br>2         1         2           X200/02/00<br>2         1         2         2020/02/00<br>2         1         2           X200/02/00<br>2         X200/02/00<br>2 <t< td=""><td></td><td>현장명</td><td></td><td></td><td></td><td></td><td></td><td></td></t<>                                                                                                    |     | 현장명     |                                                                                                    |                                      |           |      |                       |    |
| 정당자         관리자           정당자         ************************************                                                                                                    |     | 점검일시    | 2022-11-04                                                                                          |                                      |           |      |                       |    |
| 정당사용         여전관력 철재           상 방문         수 2.022728/26 g<br>수 2.105 g<br>수 2.105 g<br>수 2.045027.00 g         1           STEP         STEP         S                                                                                                    |     | 점검자     | 관리자                                                                                                 |                                      |           |      |                       |    |
| 방법       1-20207208-00<br>1-20202208-00<br>2-1-109       1-2020-2020-00<br>2-1-109       1-2020-2020-2020-00<br>2-1-109       1-2020-2020-2020-00<br>2-1-109       1-2020-2020-2020-00<br>2-1-109       1-2020-2020-2020-00<br>2-1-109       1-2020-2020-2020-00<br>2-1-109       1-2020-2020-2020-00<br>2-1-109       1-2020-2020-2020-00<br>2-1-109       1-2020-2020-2020-00<br>2-1-109       1-2020-2020-2020-00<br>2-1-109       1-2020-2020-2020-00<br>2-1-109       1-2020-2020-2020-00<br>2-1-109       1-2020-2020-2020-2020-00<br>2-1-109       1-2020-2020-2020-00<br>2-1-109       1-2020-2020-2020-00<br>2-1-109       1-2020-2020-2020-00<br>2-1-109       1-2020-2020-2020-00<br>2-1-109       1-2020-2020-2020-00<br>2-1-109       1-2020-2020-2020-00<br>2-1-109       1-2020-2020-2020-00<br>2-1-109       1-2020-2020-2020-00<br>2-1-109       1-2020-2020-2020-00<br>2-1-109       1-2020-2020-2020-00<br>2-1-109       1-2020-2020-2020-00<br>2-1-109       1-2020-2020-2020-00-2020-00-2020-00-2020-00-2020-00-2020-00-2020-00-2020-00-2020-00-2020-00-2020-00-2020-00-2020-00 |     | 전달사항    | 안전관리 철저                                                                                             |                                      |           |      |                       |    |
| NO         STEP1         STEP2         STEP3         STEP3         S                                                                                                    |     | 첨부문서    | <ul> <li>b 20129708.jpg</li> <li>b 20302167.jpg</li> <li>a 1.jpg</li> <li>b 20449207.jpg</li> </ul> | (-                                   | D         |      |                       |    |
| SEE7         SEE2         SEE3         SEE3         SEE4           No.         3         3         4         3         3         4         3         3         4         3         3         4         3         3         4         3         3         4         4         4         4         4         4         4         4         4         4         4         4         4         4         4         4         4         4         4         4         4         4         4         4         4         4         4         4         4         4         4         4         4         4         4         4         4         4         4         4         4         4         4         4         4         4         4         4         4         4         4         4         4         4         4         4         4         4         4         4         4         4         4         4         4         4         4         4         4         4         4         4         4         4         4         4         4         4         4         4         4         4                                                                                                    | 점검형 | 농목      |                                                                                                    | (;                                   | 2)        |      |                       |    |
| No. $93$ $364$ $10$ $364$ $364$ $3$                                                                                                    |     |         | STEP1                                                                                               | STEP2                                | STEP3     |      | STEP4                 |    |
| 고육       작업 전 전 전 전 전 전 전 전 전 전 전 전 전 전 전 전 전 전 전                                                                                                    | No. | ģ       | 14                                                                                                  | 점검사항                                 |           | 비고   | 첨부사진                  | 점검 |
| 2       보포구       개인 보포구 지금 및 작용 실택 × 안전모. 안전회, 각반 용접 작업자 보안면//보포경 값 본전 정 소 방전이스크 등       패일 선택 한 백일 안 해 파일 않 전 감 파일 산 명       작감         3       3       3       3       ····································                                                                                                    | 1   | 교육      |                                                                                                    | 작업 전 한장 안전교육(TBM) 실시 여부 × 교육일지 확인    |           | 3    | 일 선택] 선택된 파일 없음       | 점검 |
| 3     전체     관재재등적업업 주변 적용 대응 단 여 대응     1 1 1 1 1 1 1 1 1 1 1 1 1 1 1 1 1 1 1                                                                                                    | 2   | 보호구     | 개인 보호구 지급 및 착용                                                                                      | ·상태 × 안전모,안전회,긱반,용접작업자 보안면/보호장갑,분진 정 | 소 빙진마스크 등 | μł   | <u>일 선택</u> 선택된 파일 없음 | 점검 |
| 4         초직         개규부등 초직위협장소 안전난간 설시상적         파필 선택 전택표 파알 전         점검           5         회재         소회기비시여뜻, 장상 충선 및 외관상택         파필 선택 전택표 파알 전         점검                                                                                                    | 3   | 정리      |                                                                                                    | 공사자재 등 작업장 주변 정리정든 상태                |           | Ξ.Υ. | 일 선택] 선택된 파일 없음       | 점검 |
| 회재 소화기비치여부, 정상 충전 및 외관상태 파일 값을 점검                                                                                                    | 4   | 추락      |                                                                                                    | 개구부 등 추곡위협장소 안전난간 설지상태               |           | пн   | 일 선택 선택된 파일 없음        | 점검 |
|                                                                                                    | 5   | 화재      |                                                                                                    | 소화기 비치 여부, 정상 충전 및 외관상태              |           | Π.   | 일 선택 전택된 파일 없음        | 점검 |
|                                                                                                    |     |         |                                                                                                    |                                      |           |      |                       | -  |

1. 카테고리를 설정하시면 현장명은 자동 생성 됩니다.

2. STEP1, 2, 3, 4 를 선택 하시면 해당 점검항목으로 이동 합니다.

3. 사진 첨부가 가능 합니다.

4. 점검 버튼을 클릭하시면 정상, 불량, 해당없음 선택이 가능 합니다.

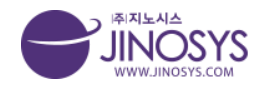

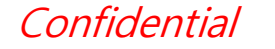

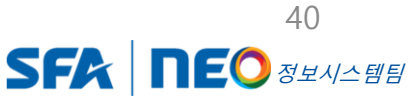

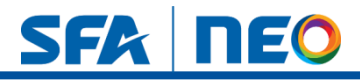

# 18-1. 점검 – 본사점검

| 비고리                                                                                                    | 본사점                                                                  | 검                                                      |                                                                                                    |                      |                                | 점검 >                                              |
|----------------------------------------------------------------------------------------------------|----------------------------------------------------------------------|--------------------------------------------------------|----------------------------------------------------------------------------------------------------|----------------------|--------------------------------|---------------------------------------------------|
| <sup>D) (그</sup> 화성사업장                                                                                                    | 본사                                                                   | 점검 <b>-</b> 안                                          | ष्ठ्रयुङ्ग्रम 1                                                                                                    |                      | 본사점검                           | 안전관리 시설관                                          |
| " <sup>   </sup> 아산사업장<br><sup>  </sup>                                                                                         |                                                                      | 작성기간                                                   | 7(7) × 7(2)                                                                                                    |                      |                                |                                                   |
| ·····································                                                                                           |                                                                      | 검색                                                     | 한장명 V 검색 초기화                                                                                                    |                      |                                |                                                   |
| ○해외현장 ○ 자히사                                                                                                    | ALEX                                                                 |                                                        |                                                                                                    |                      |                                |                                                   |
| 시되시                                                                                                    |                                                                      | No                                                     | 혀자면                                                                                                    | 안전과리                 | 시설관리                           | 작성일 본사점                                           |
|                                                                                                    |                                                                      | 4                                                      | 운양4L3FPKG다관질STK및AutoShutter율류시스템                                                                                                    | 작성완료                 | 작성완료 20                        | 022-11-04 수정                                      |
|                                                                                                    | 0                                                                    | 3                                                      | 송암산업단지A구역                                                                                                    | 작성완료                 | 작성완료 20.                       | 022-10-05 수정                                      |
|                                                                                                    | 0                                                                    | 2                                                      | 지노시스 위험성평가                                                                                                    | 작성완료                 | 작성완료 202                       | 22-09-29 수정                                       |
|                                                                                                    |                                                                      | 1                                                      | 22                                                                                                    | 작성중                  | 작성중 20:                        | 22-09-26 수정                                       |
|                                                                                                    |                                                                      |                                                        | <u>이전</u> 1 다음 (4)                                                                                                    |                      |                                | 5                                                 |
|                                                                                                    |                                                                      |                                                        | <u>이전</u> 1 다음 (4)                                                                                                    |                      |                                | 5                                                 |
| 유 문사및 화성사업정·경<br>COPYRIGHT © 2022                                                                                               | 기도 화성시 동란순환대로<br>2 SFA ENGINEERING                                   | 29길 25 (무 18<br>CORP. Al ng                            | 이전 1 다음 (4)<br>2010년사업장·홍님 아산시 둔포면 음보선로 262 (우.31420)<br>esarved.                                                                              |                      | ০/৪৭টা। গাণ্ডের                | ঠি<br>মিনাগ্রহা। ০০গগ্রহন দল                      |
| 유 관사및화성사업장·경<br>copyRichT © 202                                                                                                 | 기도 화성시 동란순환대로<br>2 SFA ENGINEERING                                   | 29월 25 (주 16<br>CORP. Al rig                           | 2) 10년사입장: 홍님 아산시 둔포면 운동선로 262 (우.3142))<br>essarved.                                                                                          |                      | 이용약전 1 개인정보                    | <b>টি</b><br>টেনাখ্রন্থা । তাগগ্রন্দক কন্         |
| <ul> <li>문사및화성사업장·경<br/>copyReff © 202</li> <li>소개</li> <li>점검 - 본</li> </ul>                                                   | 기도 채실시 통탄순환대로<br>2 SFA ENGINEERING<br>사점검                            | 29일 25 (무16<br>CORP. Allrig<br>미니 뉴                    | 21 이언사업정: 응님 아신시 둔포면 운보선로 262 (우.31420<br>essarved.<br>입니다.                                                                                    |                      | 이용약관 1 개인정보                    | র্মিটান্টার্মন দিন্দ্র<br>মিনিটান্টার্মন দিন্দ্রি |
| ☆ <sup>문사및화성사업장·경</sup><br>copyRicht©202<br>소개<br>점검 - 본                                                                        | 기도 화성시 동탄순환대표<br>2 SFA ENGINEERING<br>사점검                            | 29월 25 (P.16<br>CORP. Al rig<br>미 뉴                    | 이전 1 다음 (4)<br>2) 10년사업당: 응답 이신시 둔표면 올보선로 262 (우 31420)<br>eserved:<br>입니다.                                                                    |                      | 이용약관 1 개인정보                    | রিষ্টেষ্ট । ০০৩য়ন্ড কল্ল                         |
| A 문사및회성사업의·경<br>copyRight© 202<br>소개<br>점검 - 본<br>= = = =                                                                       | 기도 학생시 동안순원석용<br>SSFA ENGINEERING<br>사점검<br>이간 설경                    |                                                        | 이전 1 대 (4)<br>2010년사업일: 중남아인시 트포킨 일보선로 242 (P.31420)<br>Searved<br>입니다.<br>현장명, 발주처, 작성자 검색이 가능적                                               | <br>합니다.             | 이용약관 1 개인정보                    | টেনাগ্রস্থা । গেণ্ডাবন্দ কব                       |
| <ul> <li>값 문사및 화성사인전가 관<br/>convincent © 2022</li> <li>소개</li> <li>점검 - 본</li> <li>=</li> <li>작성 1</li> <li>조성 1</li> </ul>     | 기도 화성시 용변순원(HF<br>25FA ENOINEERING<br>사점검<br> 간 설경<br>비튼 음           |                                                        | 2010년서28: 8년이년시 6도면 8보선로 202( 4 3420<br>eserved<br>입니다.<br>현장명, 발주처, 작성자 검색이 가능적<br>하시면, 작성 페이지로 이동 합니다                                        | <br>합니다.             | 이용약전 1 개인정보                    | よい地図 i 이야임 不 中日                                   |
| <ul> <li>관 전사및화성사업장·경<br/>convisiont © 202</li> <li>소개</li> <li>점검 - 본</li> <li>작성기</li> <li>작성기</li> <li>작성기</li> </ul>        | 기도 하십시 동반소한대로<br>2554 ENOINEERING<br>사점검<br> 간 설경<br>비른을             |                                                        | 에젠 1 대 (4)<br>2010년서업장: 응립어언시 트로맨 문도선로 242(P.3M2)<br>2월니다.<br>현장명, 발주처, 작성자 검색이 가능적<br>하시면, 작성 페이지로 이동 합니다.                                    | = = =<br>합니다.        | 08921 W232<br>= == ==          | (子)<br>(차리방침 ) 이야일주쇼 무단<br>= =                    |
| <ul> <li>온 환자및 해성사업18-31</li> <li>소개</li> <li>점검 - 본</li> <li>작성기</li> <li>작성기</li> <li>작성기</li> <li>작성기</li> <li>소기</li> </ul> | 기도 작성시 EthoBrear<br>SFA ENGINEERING<br>사점검<br>이간 설견<br>비든 을<br>내제 버용 | 29일 25 (무대 2<br>CORP: Alling<br>미뉴<br>글 르 르 이<br>글 르 이 | 이전 1 대 (4)<br>2010년사업원·동님아선시 도표면 운보선로 202(우 31420<br>eserved<br>합니다.<br>현장명, 발주처, 작성자 검색이 가능적<br>하시면, 작성 페이지로 이동 합니다.<br>리 해당 리스트 체크 후 클릭하시면 식 | <br>합니다.<br>하제 할 수 9 | 이용여관 1 개인정보<br>= == ==<br>있습니다 | हि<br>प्रविधिश्च । ०१९धर कर<br>= = = =<br>        |

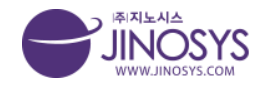

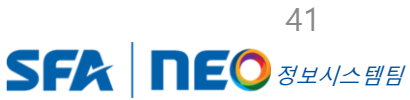

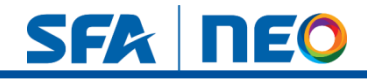

# 18-2. 점검 – 본사점검 작성 (상위)

| 100                                                                                                    |                                       |                   |                        |        |    | 집임 > 본사립원 |
|----------------------------------------------------------------------------------------------------|---------------------------------------|-------------------|------------------------|--------|----|-----------|
| 본사점검 - 안전                                                                                                    | 점검총괄표                                 |                   |                        |        |    |           |
| 작성자                                                                                                    | 관리자                                   |                   | 작성일시 2022-11-0         | 04     |    |           |
| 본사점검번호                                                                                                    | 2022-11-04-0002                       |                   |                        |        |    |           |
| 최자 저건                                                                                                    |                                       |                   |                        |        |    |           |
| 파믹 서태 시해되 파                                                                                                    | 김 여유                                  |                   |                        |        |    |           |
|                                                                                                    | 2 4 6                                 |                   |                        |        |    |           |
| ■ 현장 개요                                                                                                    |                                       |                   |                        |        |    |           |
| 카테고리                                                                                                    | 신덕해주십시오. * 	 선덕해주십시                   | 오. ㅋ   신덕해주십시오. ㅋ |                        |        |    |           |
|                                                                                                    | 현장명                                   |                   |                        | 사업부    |    |           |
|                                                                                                    | 공사기간                                  | ~                 |                        | 주요 설비명 |    |           |
| 현장개요                                                                                                    | 공사금액(단위 : 원)                          |                   |                        | 빌주처    |    |           |
|                                                                                                    | 사연아저날거관리네                             | 계상액               |                        | 공정錄    |    |           |
|                                                                                                    | C C C C C C C C C C C C C C C C C C C | 사용액               |                        | 누계사용율  |    |           |
|                                                                                                    | 직책                                    | 5191              | 성명                     | 직책     | 지위 | 성명        |
| 조직구성                                                                                                    | 현장소장                                  | 1                 |                        |        |    |           |
|                                                                                                    | 안전관리자                                 |                   |                        |        |    |           |
|                                                                                                    | 직책                                    | 직위                | 성명                     | 직책     | 직위 | 성명        |
| 점검자                                                                                                    | 환경안전팀                                 |                   |                        |        |    |           |
| 기본계획수립<br>작업계획수립                                                                                                    |                                       |                   | 안전관리 시스템 부문            |        |    |           |
| 기본계획수립<br>작업계획수립                                                                                                    |                                       |                   | 안전관리 시스템 부문            |        |    |           |
| 기본계획수립<br>작업계획수립<br>회의/관리 업무<br>PROCESS                                                                                                    |                                       |                   | 인천관리 시스템 부문            |        |    |           |
| 기분계획수립<br>작업계획수립<br>회의/관리 업무<br>PROCESS<br>인전교육                                                                                                    |                                       |                   | 안전관리 시스템 부문            |        |    |           |
| 기본계획수립<br>확업계획수립<br>회의/권리 업무<br>PROCESS<br>인전교육<br>PROCESS<br>보기관리                                                                                                    |                                       |                   | 안전만리 시스템 부문            |        |    |           |
| 기본계획수립<br>확업계획수립<br>회의/관리 업무<br>PROCESS<br>PROCESS<br>보건관리<br>PROCESS                                                                                                    |                                       |                   | 안전만리 시스템 부문            |        |    |           |
| 기본계획수립<br>작업계획수립<br>회의관리 업무<br>PROCESS<br>PROCESS<br>보진관리<br>PROCESS<br>안전보건조직운용                                                                                                    |                                       |                   | 안전관리 시스템 부문            |        |    |           |
| 기본계획수법<br>확업계획수법<br>확의관리 업무<br>PROCESS<br>PROCESS<br>보건관리<br>PROCESS<br>인전보건조직운용<br>산업안전보건관리비                                                                                                    |                                       |                   | 안전관리 시스템 부문            |        |    |           |
| 기본계획수립<br>확업계획수립<br>확대관리 업무<br>PROCESS<br>보건관계<br>PROCESS<br>보건관지조직운용<br>산업안전보건조직운용<br>사업안전보건조리비<br>위원상평가<br>PROCESS                                                                                                    |                                       |                   | 안전만리 사스템 부문            |        |    |           |
| 기본께릭수법<br>학업개릭수법<br>위아간의 업무<br>PROCESS<br>PROCESS<br>안전보건관리<br>안전보건문제목용<br>산업안전보건관리비<br>위험성평가<br>PROCESS                                                                                                    |                                       |                   | 안전만리 사스템 부문<br>안전사실 부문 |        |    |           |
| 기본// 태우십<br>작업// 태우/ 관려<br>PROCESS<br>안전교육<br>PROCESS<br>안전보건조재운동<br>산업안전보건조재운동<br>우행상황가<br>PROCESS                                                                                                    |                                       |                   | 안전만리 사스템 부준<br>안전사설 부준 |        |    |           |
| 기본제하수법<br>확인계하수법<br>회약관리 업무<br>PROCESS<br>안전교역<br>PROCESS<br>안전보건조제유용<br>산업단보보건조제유용<br>산업단보보건리에<br>무ROCESS<br>                                                                                                    |                                       |                   | 안전관리 사스템 부문<br>안전시설 부문 |        |    |           |
| 기본계획수법<br>확인계획수입<br>위약관리 업무<br>PROCESS<br>인전교육<br>PROCESS<br>인전보건조제운용<br>산업안전보건조제운용<br>산업안전보건조제문용<br>사업안전보건조제문<br>위형 양관리<br>위형 양관리<br>위형 관리<br>위형 관리                                                                                                    |                                       |                   | 인전관리 사스템 부준<br>인전시설 부문 |        |    |           |
| 기본북학수입<br>확인권력수입<br>유민건도와<br>인원교육<br>무ROCESS<br>성전보건조적운동<br>인전보건조적운동<br>인전보건조적운동<br>인전보건조적운동<br>위험성평가<br>위험성평권<br>취업명 관리<br>위험구간 관리<br>시니다리적인<br>(성가제관 경직입)                                                                                                    |                                       |                   | 인천만리 사스템 부문<br>인천시설 부문 |        |    |           |
| 기본/제하수입<br>작업/제하수입<br>회약/관리 영무<br>PROCESS<br>안전교육<br>PROCESS<br>안전/민조목은<br>산업안전보고리리비<br>리험상평가<br>무ROCESS<br>전전/민조목은<br>사업이전전 관리리비<br>이용가 관리<br>시다이라인<br>(불기파란 경역인)<br>보호구 처럼<br>2017(2)(세山/파어                                                                                                    |                                       |                   | 안전만리 사스템 부준<br>인전사설 부문 |        |    |           |
| 기본씨하수법<br>취약관리 연우<br>PROCESS<br>연산교육<br>PROCESS<br>인선방고문지용용<br>산업안보고문지용용<br>산업안보고문지용용<br>가PROCESS<br>기위가(가려 2011)<br>사내리적법<br>(동가피한 경락업)<br>보호구 착용<br>2)기가(가(용대적인                                                                                                    |                                       |                   | 안전만리 사스템 부준<br>안전사설 부준 |        |    |           |
| 기본씨하수법<br>취약관리 영무<br>PROCESS<br>안전교육<br>PROCESS<br>안전보긴조제운용<br>산답안보긴조제운용<br>산답안보긴조제운용<br>가PROCESS<br>한전보긴조제운용<br>가PROCESS<br>지역 전망보긴조제운용<br>가위하는 전문<br>가위하는 전문<br>가위하는 전<br>가위하는 전<br>전<br>다 전<br>가위하는 전<br>가위하는 전 |                                       |                   | 인전만리 사스템 부준<br>인전시설 부문 |        |    |           |
| 기본째하수입<br>확인관하수입<br>위탁이간의 업무<br>PROCESS<br>보건관의<br>PROCESS<br>보건관의<br>보건관의<br>인전보건조직운용<br>인전보건조직운용<br>인전보건조직운용<br>인전보건조직운용<br>관련당 관리<br>하다.<br>가지가 (실내대확업<br>인정보고 가하<br>보호구 착용<br>2)기기가(실내내적업<br>인정보고 가하                                                                                                    |                                       |                   | 인전만리 사스템 부문<br>인전시설 부문 |        |    |           |
| 기본씨학수입<br>작업계학수입<br>확인권학 경우<br>PROCESS<br>보건관리<br>PROCESS<br>보건관리<br>보건관전 보건관대<br>위험상왕가<br>위상인원전 관리대<br>위험상왕가<br>위상인원전 관리대<br>위험상왕관리<br>가수/실내내학업<br>인체가/실내내학업<br>인정보고 구력의<br>공학원도 구력의<br>공기20억                                                                                                    |                                       |                   | 인천만리 사스템 부문<br>인천시설 부문 |        |    |           |
| 기본씨학수입<br>작업계학수입<br>확인권력 연루<br>PROCESS<br>인원교육<br>PROCESS<br>인원보건조목원용<br>신연안원보건조목원<br>학원방전보건조리비<br>제학성동가<br>PROCESS<br>인원보건조목원<br>제학명우건리비<br>대학국인<br>가지가(고비내대학전<br>인계가(고비내대학전<br>인계가(고비내대학전<br>인계가(고비내태학전<br>인계가(고비내태학전<br>인계가(고비내태학전<br>인계가(고비내태학전<br>인계가(고비내태학전                                                                                                    |                                       |                   | 안전만리 사스템 부문<br>안전사설 부문 |        |    |           |
| 기원씨하수입<br>취약관계 연무<br>PROCESS<br>안전보기조제용용<br>산업안전보건조제용용<br>산업안전보건조제용용<br>산업안전보건2대<br>위험구간 관리<br>위험구간 관리<br>위험구간 관리<br>시대2위법<br>(생기파한 경역업)<br>보보호구 취용<br>2)게기가/실대내법업<br>인기지가/실대대법업<br>인기지가/실대대법업<br>인기지가/실대대법업<br>관중확진<br>(생기파한 경역업)                                                                                                    |                                       |                   | 인전만리 사스템 부준<br>인전사설 부준 |        |    |           |

<mark>소개</mark> 점검 – 본사점검 작성 상위 페이지입니다.

1. - 현장 전경 사진 첨부가 가능 합니다.

- 카테고리를 설정 하시면 현장명은 자동 생성 됩니다.

- 현장개요 작성시 공사기간 설정 가능하며, 금액부분은 숫자 입력을 할 수 있습니다.

- 점검결과 (주요사항) 텍스트 입력이 가능 합니다.

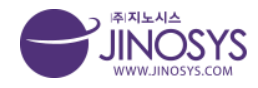

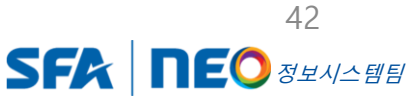

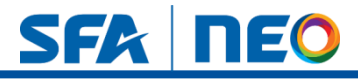

# 18-3. 점검 – 본사점검 작성 (하위)

|                                                    | 구분                                                                                        | 평가점수                  | 가점사항      | 감점사항            | 최종점수                                          |  |  |  |
|----------------------------------------------------|-------------------------------------------------------------------------------------------|-----------------------|-----------|-----------------|-----------------------------------------------|--|--|--|
| 항목별 평가결과                                           | 1. 안전관리시스템                                                                                |                       |           |                 |                                               |  |  |  |
|                                                    | 2. 시설관리                                                                                   |                       | 55555     | 5555            |                                               |  |  |  |
|                                                    |                                                                                           |                       |           |                 |                                               |  |  |  |
|                                                    | 파일 선택 선택된 파일 없음                                                                           |                       |           | 파일 선택 선택된 파일    | 었음                                            |  |  |  |
|                                                    | text                                                                                      |                       |           | text            |                                               |  |  |  |
|                                                    | 파일 선택 선택된 파일 없음                                                                           |                       |           | 파일 선택 선택된 파일    | 없음                                            |  |  |  |
|                                                    | text                                                                                      |                       |           | text            |                                               |  |  |  |
| 사신내시                                               | 파일 선택 선택된 파일 없음                                                                           |                       |           | 파일 선택 선택된 파일    | 없음                                            |  |  |  |
|                                                    | text                                                                                      |                       |           | text            |                                               |  |  |  |
|                                                    | 파일 선택 선택된 파일 없음                                                                           |                       |           | 파일 선택 전택된 파일 없음 |                                               |  |  |  |
|                                                    | text                                                                                      |                       |           | text            |                                               |  |  |  |
| SFA <sup>ଅ</sup> ଧ୍ୟର୍ଶ୍ୱଶ୍ୟୁସଙ୍କ<br>COPYRIGHT © 2 | 경기도 화성시 등란순환대르29길 25 (우 18472)   아산사업경 :<br>222 SFA ENGINIEERING CORP. Al right reserved. | 충남 아산시 둔포면 윤보선로 262 1 | (우 31421) |                 | <b>저장 취소</b><br>이용약관 1 개인정보처리방침 1 이메일주소 무단수집가 |  |  |  |
|                                                    |                                                                                           |                       | 1         |                 |                                               |  |  |  |
|                                                    |                                                                                           |                       |           |                 |                                               |  |  |  |
| <mark>소개</mark><br>점검 –                            | 본사점검 작성 하위                                                                                | 페이지입니                 | · 나.      |                 |                                               |  |  |  |
|                                                    |                                                                                           |                       |           |                 |                                               |  |  |  |

1. - 항목별 평가결과 가점사항 및 감점사항은 숫자 입력만 가능 합니다.

- 사진 첨부 및 텍스트 입력이 가능 합니다.

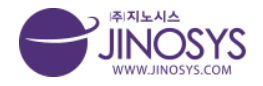

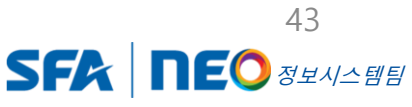

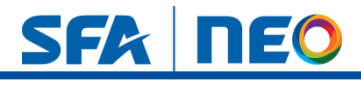

# 18-4. 점검 – 본사점검 : 안전관리

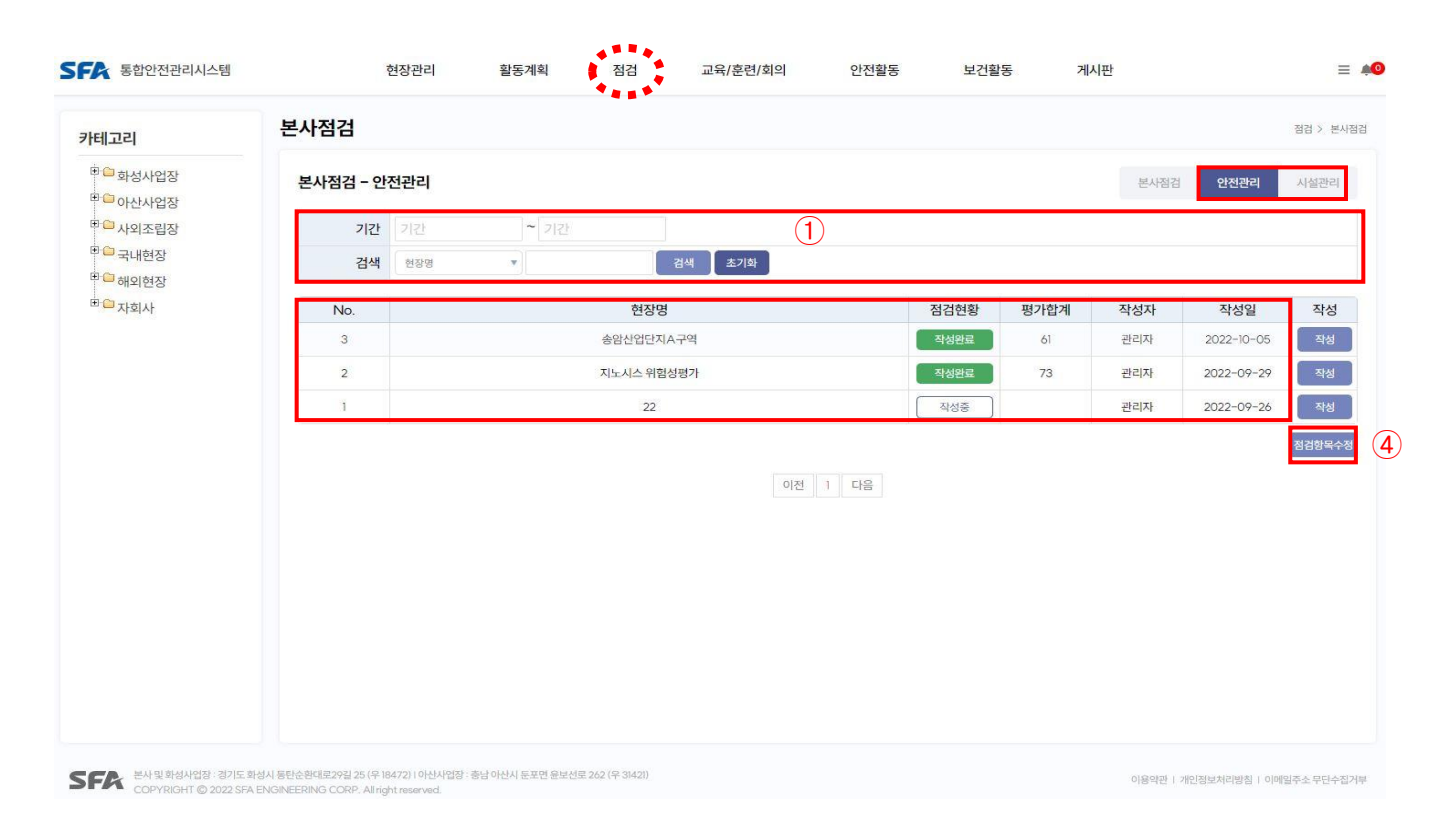

#### <mark>소개</mark> 점검 – 본사점검 안전관리, 시설관리 메뉴 입니다.

- 1. 기간설정 및 현장명, 작성자 검색이 가능 합니다.
- 2. 행의 내용을 클릭하시면, 해당 페이지로 이동 합니다.
- 3. 작성 버튼을 클릭하시면, 해당 작성 (수정) 페이지로 이동 합니다.
- 점검항목수정 버튼을 클릭하시면, 안전관리 체크리스트 항목 수정 페이지로 이동 합 니다.

Confidential

※ 시설관리 페이지도 동일합니다.

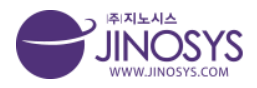

44 SFA **NEO** *auliani* 

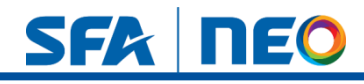

# 18-5. 점검 – 본사점검 : 안전관리 -항목수정

|                     | 언란리시스템 현장관리 활동계의 정리 교육/은*                                                                                                    | 전에의 안전함을 보건함을 계시한 시스템관리 =                                                                                                    | A-51  | 보건한리다         | hoosss 0)梦91年                                                             |                                                                                                    |           |
|---------------------|----------------------------------------------------------------------------------------------------|----------------------------------------------------------------------------------------------------|-------|---------------|---------------------------------------------------------------------------|----------------------------------------------------------------------------------------------------|-----------|
| 사점검                 |                                                                                                    | 20 - 640                                                                                                    | e 01  | ODE           | 808 <del>4</del>                                                          | 황가기준                                                                                                    |           |
| 본사정경 - 1            | 안전관리 세크리스트 항목수정                                                                                                    |                                                                                                    | A-8   | 5-1           | 사업환경유형 실시                                                                 | *작업원장속청 대상 작업장 확인여부, 유성당명, 유장수기 및 왕수, 물과보고 위금권수<br>(p.closs="note"> 우수 10건, 양호 2건이라, 미흡 3건, 물랑 3건초과(Ip>                 |           |
| 간인관리 점<br>A-1 기배제== | 명표<br>수원                                                                                                    |                                                                                                    | A-8   | 5-2           | 근문격계 유해요인 조사 실시(br) -= 취후(위 실시 후 (위/3년                                    | *근급 위계 당해유민 조사 설시, 내용 총설도 <pre>close="note"&gt;무수 10건, 영혼 2건이라, 미흡<br/>3건호과</pre>                                       | 승규는 동안    |
| CODE                | 1000A                                                                                                    | 取行月產                                                                                                    |       |               |                                                                           |                                                                                                    |           |
| A-1-1               | 에서 경영법 전에 따뜻 단단 안전요구나프 및 서비지(이지) 수 원                                                                                         | 되사 경영방원 제시 및 원장 인전목표 공표 및 세부 개선제품 수립여부 (p.doss='note'>우수 직성양<br>호, 비통 작성비용, 물란 미작성(ip>                                                                                                    | A-s   | 5-3           | 물원한한보인자료집 비치(왕 세) (4조)                                                    | *488 불일본 위경하는 직접공장된 근도자가 쉽게 볼 수 있는 정소(위정본 재당소, shopQ), A<br>소)위규건수 (p.cbssl="note")우수 10컵, 영호 2건데라, 미흡(3건, 불량 3건조과 (/p) | 사용용인정     |
| A-1-2               | 변화 연전의 전전시구형 자상, 사진 (상시근로자 100명이상)(산업당전)사진위원의 율의의율 두는 근로자<br>(제품 동식)(br>(시영규칙 제26조, 시영규칙 별표2-3)                              | *서두상면,서장면지,서중음실도(ww.면지),산연위의월,근무자대표 등에야부000연이상 연당) (p.dex<br>b="note") 우수 0건, 대표 1간, 불량 (간이상 (/p)                                                                                                    | A-5   | 5-4           | MSDS교육 실시야부 (법 제29조) (br) = 교육시간, 교육 내용 등                                 | Cp classes "inder"><br>우수·규육 실시상태(시간·사용)규제확보,규목 기존열 정식을 100% (be)<br>양호 규목 실시상태(시간·사용)규제확보,규목 기존열 장석을 90% 이상 (be)       | ÷         |
| A-1-3               | 유해위험양지계회서 세술 및 승인(보관 보험) (사행정 세42조) 대상공사에 한함                                                                                 | ~위해취합방지제트서 보관(월급부석보). 관련공공철 노관, 현장소형선정시 인수인에서, 인한공한 보고<br>서류 관리상태 <pre>chase="note"&gt;무수 0건, 향호 2간이며, 미름 3건, 물량 3건조과</pre>                                                                                                    | A-5   | 5-5           | 치루스트레스 매명관리 조사실시                                                          | * 책무스트웨스 예정권리 조사실시, 내용 중실도                                                                                              |           |
| A-1-4               | 공사안전비견대한 작성 및 관리실내 (별 레67조)(기본, 설계, 공사안전비견대한 관리) → (총공사금역 5<br>인역 이상), 3개월마다 방주자 확인                                          | · 사용품을성도(nov-201), 전형실적도가여부, 철주자들인(cp.closs="note") 우수 0건, 영호1건, 마름 2<br>건, 볼링 2건조과 Cip>                                                                                                    |       |               |                                                                           |                                                                                                    | •••       |
| A-1-5               | 기술지도,케이 체결 및 이행에부 (사행령 제59초) ➡ (1여이상 120억 미만) 대상공사에 원한                                                                       | - 책공전계·마인코, 원광결과 보관, 개선조치·사용보관 (pictoss="note") 우수 이건, 양소 1간, 대중 2건, 몰<br>학 - 2건소과 (/p)                                                                                                    | A-65  | 안전보건조         | 4 <del>28</del>                                                           |                                                                                                    |           |
| A-1-6               | 연령사무실 부처를 전리 <del>고</del> 산업안전보인법명의 유지(법 세3483), 비상전약명, 안전프치도 의                                                              | *sofety포드 설치 지위치 부적물 부린 새용품상도(rev큔미). 신급철력사포함 <pre>closs="note"&gt;무수·<br/>이진, 양호·편, 미종·2년, 영향·2연조리 /Jp&gt;</pre>                                                                                                    | A-d   | 00E<br>6-1    | 해려양쪽<br>관리바일과 선명 서면 보관 상태 등(시행령 세6조) Circ) => 지정서 및 제지중영서 확인              | 평가가를<br>*세우보관 게시 적인님인 표준당시 내용정확도<br><pre>cp:cless="nete"&gt; 우수 0건, 영송 2건이라, 이름 3건, 문화 3건,초과</pre>                      |           |
| A-1-7               | [범러일체 산재·근재 보험 가밀 확인 상태→ 보험사용 보관 및 관리상태 (근육 인당 2억, 사고당 5억)                                                                   | *보장금액,가끔가간,원정사포함,떠도금함액시포함 (p class= 'note') 부수 0간, 불량 1간에당 (/p)                                                                                                    | A-6   | 6-2           | 안전보간관리체점자 지부교육 실시(법 세32조) (br) = 지부교육 수로용(산류,보수) 등 보관상태 (20의<br>이상)       | *한런보인컨리텍팀자 치무규워 이수 및 수류중 보면 게시이부 (p.closs#"note") 우수 규칙<br>료증 보관, 게시 (br) 통랑 규칙 이 이수(수료증 보관, 게시 없음)(/p>                 | 1 0 0 9 0 |
|                     |                                                                                                    | 0 8                                                                                                    | A-6   | 6-3           | 전달 안전관리자 선물신 기자류 보관 상대 등 (시행량 제6조) (br) & 선물등 보고서 제출 및 보관장대<br>[작품/4일 아세] | •세용보관 게시 적인날인 표준당시 내용정확도 물량 3건호과 (/p)                                                                                   | . 이용 3건.  |
| A-2 전언제8            | 10 <sup>1</sup>                                                                                                    |                                                                                                    |       |               | 안전관리자 지부교육 실시(및 제32조) (br) → 지부교육 수류종(산규.교수) 등 교환상태                       | ×안전M권관리백열자 적무규육 이수 및 수용증 세관 계시여부                                                                                        |           |
| CODE                | 8094                                                                                                    | 御から安                                                                                                    | A-2   | 5-4           |                                                                           | (p Closes="note")<br>무수·교육이수 및 수료용 보관, 게시 Cur>방향 교육이 이수(수료용 보관, 게시 없음)                                                  | *         |
| A-2-1               | 요해위원작업에 대한 작업계획서 작성 여부 (간인접시행성 제98초 5상) 전성기, 왕파 및 왕받기, 타뉴크<br>제한 ⇒ 안전관리계획사 및 안전지업계획서(SOP) 서류 보관                              | · 사망계획서 보관, 관련공문장 보관(영수차 인히가 승인함증 확인) <pre>closs=`note`&gt;무수·차경향호,<br/>미용·차중이로, 불량·대작중(/p&gt;</pre>                                                                                                    | A-d   | 6-5           | 알았는욕안전함점 실시상에 안전보간통합세입자((시행규칙 제80조)(sr) = 안전함점알지 작성/관리<br>상태              | *학성추기, 사망관리, 나중중철도, 현금양학, 관리(실제학업+v)<br>closs="note"> 우수 0건, 영소, 인신이며, 비롭 2건, 북한 2건(초과 (/p))                            |           |
| A-2-2               | 종관동 위금 관련시설 직접 및 보관상태 (안전보건규칙 세워프즘) (LD) & 종관동 위금 작업체회서 작성이<br>부 (LD) & 세킹표, 연여동, 노인가영종, 강마동북동, 안전동양도표 등                     | ▲장비면경 이지면경 학업내용 변경시 작성상대 포함서류성전 사용용실도closa = 'hote') 우수 0건.<br>양송 1건 미흡 2건, 불량 2건호과                                                                                                    | A-6   | 6-6           | 양암안전드위 실시선왕<3x>ae TBM일지 등 아침즈위 종명서류 확인                                    | •실시주가, 서명한리, 고려내용(실제학입nev), 당일위험학업 출행규칙, 대상석자 관리<br><pre>(p class="note"&gt; 우수 0건, 양료 2간이라, 미품 3간, 평광 3간호과 (/p)</pre>  |           |
| A-2-3               | (아예온방/정비 관련사용 확보 및 보관님께 (관련보관급과 제30종), Ge/)<br>- 전성취 하에운반/기계 학업계획이 적성의 부산/20<br>- 제일은 면어용, 보험 가입을 사진자장 등은 응 환료표 등 보란상대 Ger/) | - 전비번경, 위치번경, 학합내용 변경시 작성상태, 포함시북님전, 사용증실도 (p. clease "note") 우수 0건.<br>연호 (건, 미품 2건, 解释 2건호과 (/p)                                                                                                    | Art   | 6-7           | 동사자(근로자) 위원 수람 예부 (br) ← 열리체티라, 노사업리체 및 전의원, 전험되용 돌란 실시 서부                | *선시주기, 참석대선, 점관대용이 증성도, 조치결과<br>〈p.closs='note'>우우·0전, 영호·3전, 이용·2전, 불량·2전초과〈/p>                                        |           |
| A-2-4               | (전성장비 관련서류 확보 및 보관장비 (인연보건규식 제38초) (br) =<br>= 자형/제 건성기계 작업/체탁시 작성적은 (br) =<br>= 제리표 전학은, 보험가입은, 사업자들팩은 정감표 등 교관산택(br) =     | *양비면용 위치면용 부양대용 변경과 착성상태 포함서유보관 대용용상도 (pictuss = 'note') 무수 0건.<br>영화/전, 미함:2전 볼량·2전소과 (/p)                                                                                                    | (1)   |               |                                                                           |                                                                                                    |           |
| A-2-5               | 주요 위험적업에 대한 작업시가새 실시                                                                                                    | <작업하가 승인, 허가서 날린, 체크시트 편리상태 (p.closs="note") 우수 10건, 영호1건, 이용 2건, 볼 향 2건호과 (/p)                                                                                                    | A-7 ( | 산업안전의         | 건편리비 사용 이행이무                                                              |                                                                                                    |           |
|                     | 과기자입시 사전 여가상태 (인전보건기준에 관련 규칙 제241조 제4업)                                                                                      | •여가서 직성상태. 직업일시 및 내용, 양전점권 및 조치 사망, 고로자리샤이방 및 피난 고유 (p closs                                                                                                    | 0     | ODE           | 839 <del>4</del>                                                          | 평가거준                                                                                                    |           |
| A-2+6               |                                                                                                    | * now 2 우 우 우 사제(1201년, 양호 02), 印高 12), 왕왕 (2)초과 (7)2                                                                                                    | A-1   | 7-1           | 산집안정보건원리비 사용 계획서 착용상태 (집 제72.5) (br) & 안정원리에 계상 및 사용기운 착용이루               | +용사용해 및 용사방적해 적립인 인전관리비 계상 및 영국법 사용계획의 적립일 위상간수<br><pre><pre>cp_closs="note"&gt;우수 0건, 영호:인, 미름 2건, 물량 2건조과</pre></pre> |           |
| 4 - 1 #(N/78        | 11 OFER Devices Official                                                                                                    |                                                                                                    | A-1   | 7-2           | 산입민전보전민이비 사용성택(dar) → 북학과 사용, 응일 문두 등                                     | *해도 사용/현재에 유지되사용, 용명자용 194/294p Closs= hote > Y 9 02, 영호 100<br>건. 볼링·2건호제 (/p)                                         | 009.008.2 |
| CODE                | 12                                                                                                    | 割りに使                                                                                                    |       |               |                                                                           |                                                                                                    | + -       |
| A-9-1               | 안전보건에 관한 혐의제(시중규칙 제79종), 노사협의제(시중규칙 제93종) 또는 산업안전보건위원의 등<br>산전보 (1884 관리조) - 소사동기 - 유지동, 전체 전이나용, 함께                         | *실시추기, 당석대상, 회미내용의 총실도, 초치도 (p. class="acte") 우수 이전, 당초1건, 미종 2건, 불<br>다 27(6.7) (c)                                                                                                    | 4-83  | 2018-14-140-2 | Diversional OFFICIAL                                                      |                                                                                                    |           |
|                     | ANT MOORPARE ENTALLOS EN ALMONS                                                                                              | error ob                                                                                                    | C     | ODE           | 8289                                                                      | 왕가기준                                                                                                    |           |
| A-3-2               | [철학법제 왕기 합중한한보간]형법 실시 상태(2개월 1월 이상)→ 합중한한형형발자 학생 및 관리상태 (시<br> 원구적 제62조]<br>                                                 | *은사후기, 상의대한, 정정사용의 중감도, 소재문과 (p close="now")부수 0건, 방호 1건, 대통 2건, 동<br>왕 2건조과 (/p)                                                                                                    | A-6   | 8-1           | 최초 위험성평가 작성 이행상에 (함 제26조) (br) = 적공시 전계 공동에 대하여 싶시                        | +컨제 공항명 작업실자에 맞는 위험으인 도움과 대책수입 어무<br>(bits>"note")<br>우수·위험으로과 대해수입이 누와 많이 자실 )                                         | ÷.        |
|                     |                                                                                                    |                                                                                                    | A-6   | 8-2           | 수시 위험성평가 작성 위행상대(Cu>→ 2주 또는 4주단위 위험성형가 작성                                 | - 철학사별 공정표 기준이 위원유인과 대해수립 치원의 권호 확정하부<br>(g. class="inde")<br>우수·위원유인과 대해수립이 누박 없이 적용 (br>)                             | 1         |
| A-4 안전교육            | Process 이행이부.                                                                                                    |                                                                                                    | 1     | 2.2           | 8기 위험성평가 작성 이행상태(Er>→1년한위 장기적 실시여부 등                                      | ×최초 설시 두 1년 경과시 장기 위험성평가 작성 및 보관의 직원성                                                                                   | *         |
| A-4-1               | 해당양적<br>제봉시 안전고역 실시 (법 제29조) — 시간, 고역자시명, 안전고역내용 등                                                                           | 동가가의<br>(p. doss="hole") 우수·고목 실시상태시간( 비용기고 제도, 고목 기존의 정치율 100%<br><br>(와도 고목 실시상태시간) 내용기고해받고 구목 기존의 정치용 20%이상<br>(br)                                                                                                    | AT    |               | 위험성행가 저성시 근로자 원야야부 (법 제36조) (bc) = 수시 및 전기 위험성향가시 전여 기복시합                 | 우수 위험요인과 대해수립이 누리 없이 적성 (br)<br>> 전체 원러사 위험상원가에 근로자 반장금 달장금의 작성 및 서명 여부 위규건수                                            | 1         |
| A-4-2               | [일을지 외] 근교계약서 있는 새지증업서ZKb2(일을지) 건설업 기초안전보건규유 이수여부 (법 세외조<br>(ba2)는 일을지 근로자 건설업 기초안전보건규유 이수를 보관                               | ····································                                                                                                    | A+6   | 0-4           | 위험성평가 확정되어 및 전달교육(bs) -= 형이제되의를 통한 확정되어, 정기교육을 통한 전달교육 등                  | (中) CBBS= 1000 /<br>우수 0권 정호 2건이제, 비용 3권 불량 5건호과<br>(中 CBSS= 1008 / 2                                                   | -         |
| A-4-3               | MR무지금대당 전이었네                                                                                                    | ~보호부 지금시정한리 (p.classe "note") 우수·시장부적 없음. 영호 누락 2명, 더한 누락 5명, 불량 누락<br>2명 친구 (p)                                                                                                    | A-6   | 0-5           |                                                                           | (*** 책정하지 및 언딜교육 성적별 100% (br)<br>일후 확정하의 및 언딜교육 참석을 90%이상 (br)                                                         |           |
| A-4-4               | 전양전단 시험 관리성에 (범43조) (bo) (방반~1년 1年, 특수~시평균력 병표(2의3.배치전, 수시)                                                                  | - 특수건량함符(18)  우수 전원실신, 양호 1명 터설신, 미흡 2명 터설신, 筆한 2명초과<br>미선시 《p>                                                                                                    | A-01  | 7163 사건역      | 9844-24500 25.000 22 A22.459                                              |                                                                                                    |           |
| A-4-5               | 근로자 정기안전교육 실시 (별 제29조)<br>(br) ⇒ 시간, 교육자시면, 안전교육(6용 등                                                                        | (o closs="note") 또 수 교육 실시선택시간 내용)고체하는 교육 기준일 참석을 100% (br)                                                                                                    | 0     | ODE           | N384                                                                      | \$757#                                                                                                    |           |
| A-4-8               | 문의감독자 교육 실시 (및 제29조) Cbr2 in 시간, 교육자시험, 안전교육대용 등                                                                             | 지금 수가 공부가 이 가 가 가 가 가 가 가 가 가 가 가 가 가 가 가 가 가 가                                                                                                    | A     | 9-1           |                                                                           |                                                                                                    |           |
| A-4-7               | 백발한전고프 실시이부 (법 제29호) (시영규제 발표회(thr) — 고류시간, 고류 내용 등                                                                          | (p obuse "note") 우수 교육 성사반자진 내용고려적보고유 기존단 상태 (00% obr) 소<br>영호 교육 실사반자(가 나용고려학보고부 기존단 상태 90% 05 (br) 비우 고유 기존단 상태 90% (br) 비우 고유 기존단 상태 90% 05 (br) 비우 고유 기존단 유명 80% 05 (br) 비우 고유 기존단 유명 80% 05 (br) 비우 고유 기존단 80% 05 (br) 비우 고유 기존단 80% 05 (br) 비우 20% 05 (br) 비우 20% 05 (br) 비우 20% 05 (br) 비우 20% 05 (br) 10% 05 (br) 10\% 05 (br) 10\% 05 (br) 10\% 05\% 05\% 05\% 05\% 05\% 05\% 05\% 05\% 05\% 0                                                            | A-9   | 9-2           |                                                                           |                                                                                                    |           |
| A-4-8               | 제가 및 관리대상품함에 대한 특별만연금육 실시(br/1업 세29조) (시행규칙 명표5)                                                                             | (p class="note") 부수 교육 실시상 회사간 내용) 교육학교, 교육 가운영 참석용 100% (br)                                                                                                    |       |               |                                                                           |                                                                                                    |           |
|                     |                                                                                                    | CONTRACTOR OF A CONTRACTOR OF A CONTRACTOR OF |       |               |                                                                           |                                                                                                    | 42        |
|                     |                                                                                                    |                                                                                                    |       |               |                                                                           |                                                                                                    |           |

점검 – 본사점검 안전관리 체크리스트 항목수정 페이지 입니다.

 안전관리 체크리스트 항목수정 페이지는 + - 버튼으로 입렵 칸 생성 및 삭제가 가능 합니다. 또한 해당 점검항목 및 평가기준 작성이 가능 합니다.

※ 시설관리 점검표 항목관리도 동일 합니다.

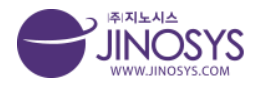

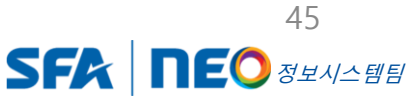

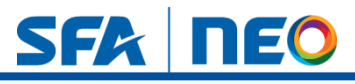

# 19-1. 점검 – 외부점검

| 고리                 | 외부점  | 검   |                                  |                               |                        |                   |            | 점검 > |
|--------------------|------|-----|----------------------------------|-------------------------------|------------------------|-------------------|------------|------|
| 화성사업장              |      | 기간  | 기간 ~ 기간                          |                               |                        |                   |            |      |
| ● 아산사업상<br>■ 사외조립장 |      | 검색  | 현장명 🔻 검색                         | 4 (1)                         |                        |                   |            |      |
| ■국내현장<br>■해외현장     | 선택삭자 | 3   |                                  |                               |                        |                   | 2          |      |
| 자회사                |      | No. | 현장명                              | 점검종류                          | 점검기관                   | 수검자               | 점검일        | ŕ    |
|                    |      | 11  | 온양4L3FPKG다관절STK및AutoShutter물류시스템 | 노동부점검                         | 고용노동부 천안지청             | 김동현 부장            | 2022-11-01 | 3    |
|                    |      | 10  | 101동 현장                          | 안전보건공단 <mark>패</mark> 트롤 점검   | 안전보건공단                 | 고병준 대리            | 2022-10-03 | -    |
|                    |      | 9   | 케이티앤지 NGP공장 자동창고                 | KT&G 신탄진공장 NGP 자동창고 증축공사 현장점검 | 건설안전부                  | 정중식               | 2022-08-03 |      |
|                    |      | 8   | 케이티앤지 NGP공장 자동창고                 | KT&G 신탄진공장 NGP 자동창고 증축공사 현장점검 | 건설안전부                  | 정중식               | 2022-05-16 | -    |
|                    |      | 7   | 케이티앤지 NGP공장 자동창고                 | 유해위험방지계획서 확인점검 지적사항 개선조치결과    | 건설안전부                  | 정중식               | 2022-02-24 |      |
|                    |      | 6   | 송암산업단지A구역                        | 소화설비                          | (주 <mark>)지</mark> 노시스 | 조재진               | 2022-10-05 | 1    |
|                    |      | 5   | 지노시스 위험성평가                       | 지노시스테스트                       | 지노시스                   | <mark>이</mark> 순신 | 2022-09-29 | -    |
|                    |      | 4   | 지노시스0920테스트                      | 지노시스테스트                       | 지노시스                   | <mark>이</mark> 순신 | 2022-09-20 | 1    |
|                    |      | 3   | 22                               | 123aaaa                       | laa                    | 3aa               | 2022-08-02 | 3    |
|                    |      | 2   |                                  | 1                             | 4                      | 6                 | 2022-08-02 |      |
|                    |      |     |                                  | 이전 1 2 다음 4                   |                        |                   |            | (    |

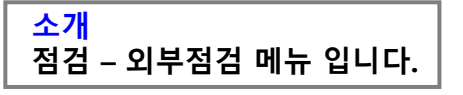

- 1. 기간설정 및 현장명, 작성자 검색이 가능합니다.
- 2. 작성 버튼을 클릭하시면, 작성 페이지로 이동 합니다.
- 3. 선택삭제 버튼으로 해당 리스트 체크 후 클릭하시면 삭제 할 수 있습니다.
- 4. 행의 내용을 클릭하시면, 해당 뷰 페이지로 이동 합니다.
- 5. 수정버튼을 클릭하시면, 해당 수정 페이지로 이동 합니다.

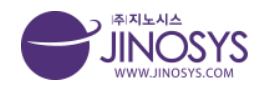

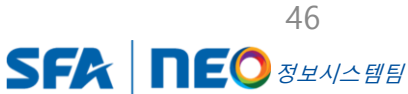

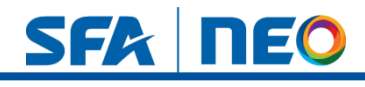

# 19-2. 점검 – 외부점검 작성

| 덕검                   |                                        |       |            |  | 청경 > 외부정경 |
|----------------------|----------------------------------------|-------|------------|--|-----------|
| 내역                   |                                        |       |            |  |           |
| 작성자                  | 관리자                                    | 작성일시  | 2022-11-07 |  |           |
| 카테고리                 | [ 컨택해주십시오. ▼] [ 컨택해주십시오. ▼] 컨택해주십시오. ▼ |       |            |  |           |
| 현장명                  |                                        |       |            |  |           |
| 점검종류                 |                                        |       |            |  |           |
| 점검일시                 |                                        |       |            |  |           |
| 점검기관                 |                                        |       |            |  |           |
| 관할지역 담당자             |                                        |       |            |  |           |
| 수검자                  |                                        |       |            |  |           |
|                      |                                        |       |            |  |           |
| 점검내용                 |                                        |       |            |  |           |
|                      |                                        |       |            |  |           |
| 사법조치내용<br>행정치분 공문 청부 |                                        |       |            |  |           |
|                      | 파일 세택 선택된 파일 없음                        |       |            |  |           |
| 과태료(금액)              | 21                                     |       |            |  |           |
|                      |                                        |       |            |  |           |
| 지적사항                 |                                        |       |            |  |           |
| 8일과 또는 확인서 성부        |                                        |       |            |  |           |
|                      | 파일 선택 선택된 파일 없음                        |       |            |  |           |
| 내역                   |                                        |       |            |  |           |
| 개선조치일                |                                        |       |            |  |           |
|                      |                                        |       |            |  |           |
| 개선사항                 |                                        |       |            |  |           |
| 공문 발송 시 공문 정부        |                                        |       |            |  |           |
|                      | 파일 선택 선택된 파일 없음                        |       |            |  |           |
|                      |                                        | 개선 조치 | 결과 보고      |  |           |
|                      |                                        |       |            |  |           |

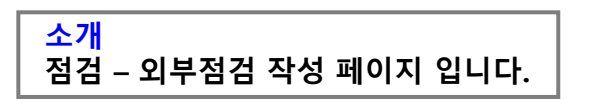

- 1. 카테고리를 설정하시면 현장명은 자동 생성 됩니다.
  - 점검일은 팝업창 생성으로 달력 및 시간 설정이 가능 합니다.
  - 사법 조치내용 및 지적사항은 첨부파일 등록이 가능 합니다.
- 개선조치일은 달력 팝업창 생성 및 설정이 가능 하며, 개선사항은 첨부파일 등록이 가능합니다.
- 3. 개선초지보고는 + 버튼으로 개선전, 개선후 내용 입력 및 첨부파일 등록이 가능하며,
   버튼으로는 삭제 할 수 있습니다.

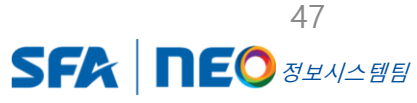

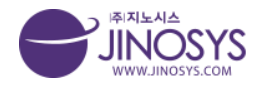

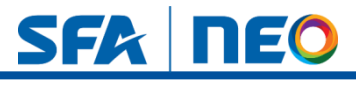

# 20-1. 점검 – 재해예방기술지도

| <sup>) (</sup> 화성사업장<br><sup>) (</sup> 아산사업장<br><sup>) (</sup> 나이즈리자 | 3   |        |                                  |     |        |        |            |     |            |
|----------------------------------------------------------------------|-----|--------|----------------------------------|-----|--------|--------|------------|-----|------------|
| ·····································                                |     | 학생기간 / | 시간 ~ 기간                          |     |        |        |            |     |            |
|                                                                      |     | 검색     | 현장명 김색 초기화                       | (   | 1)     |        |            |     |            |
| · 국내현장                                                               | 선택식 | M 3    |                                  |     |        |        |            |     | 2 *        |
| 다 자회사                                                                |     | No.    | 현장명                              | 구분  | 현장책임자  | 점검자    | 기술지도일시     | 작성자 | 작성일        |
|                                                                      |     | 26     | 온양4L3FPKG다관절STK및AutoShutter물류시스템 | 구분1 | 홍길동 부장 | 김동현 부장 | 2022-11-01 | 김동현 | 2022-11-04 |
|                                                                      |     | 25     | 101동 현장                          | 구분2 | 흥길동 부장 | 고병준대리  | 2022-10-31 | 고병준 | 2022-10-31 |
|                                                                      |     | 24     | SEC 온양 현장                        | 구분1 | 이재혁    | 김미경    | 2022-09-21 | 관리자 | 2022-10-13 |
|                                                                      |     | 23     | SEC 온양 현장                        | 구분1 | 황세진    | 김미경    | 2022-08-17 | 관리자 | 2022-10-13 |
|                                                                      |     | 22     | SEC 온양 현장                        | 구분1 | 박평재    | 김미경    | 2022-08-05 | 관리자 | 2022-10-13 |
|                                                                      |     | 21     | SEC 온양 현장                        | 구분1 | 고종민    | 김미경    | 2022-07-21 | 관리자 | 2022-10-13 |
|                                                                      |     | 20     | SEC 온양 현장                        | 구분1 | 고종민    | 김미경    | 2022-07-06 | 관리자 | 2022-10-13 |
|                                                                      |     | 19     | SEC 온양 현장                        | 구분1 | 고종민    | 이세연    | 2022-06-27 | 관리자 | 2022-10-13 |
|                                                                      |     | 18     | SEC 온양 현장                        | 구분1 | 고종민    | 김미경    | 2022-06-08 | 관리자 | 2022-10-13 |
|                                                                      |     | 17     | SEC 온양 현장                        | 구분] | 고종민    | 김미경    | 2022-05-24 | 관리자 | 2022-10-13 |

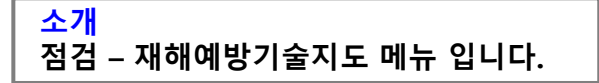

- 1. 기간설정 및 점검자 성명, 작성자 검색이 가능합니다.
- 2. 작성 버튼을 클릭하시면, 작성 페이지로 이동 합니다.
- 3. 선택삭제 버튼으로 해당 리스트 체크 후 클릭하시면 삭제 할 수 있습니다.
- 4. 행의 내용을 클릭하시면, 해당 뷰 페이지로 이동 합니다.

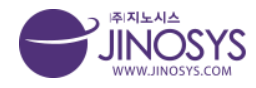

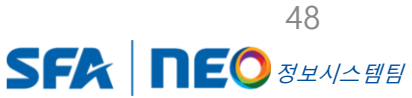

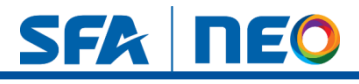

# 20-2. 점검 – 재해예방기술지도 작성

|                                                                 |                                                                            |                                                                      |                                           |         |      | 점검 > 재해예방                | 기술지도        |
|-----------------------------------------------------------------|----------------------------------------------------------------------------|----------------------------------------------------------------------|-------------------------------------------|---------|------|--------------------------|-------------|
| 법장 개요                                                           |                                                                            |                                                                      |                                           |         |      |                          |             |
| 작성자                                                             | 관리자                                                                        |                                                                      | 작성일시 2022                                 | -11-07  |      |                          |             |
| 카테고리                                                            | 선택해주십시오. 🔻 선                                                               | 택해주십시오. 🔻 선택해주십시오. 🔻                                                 |                                           |         |      |                          |             |
| 현장명                                                             |                                                                            |                                                                      |                                           |         |      |                          |             |
| 늘지도 개요                                                          |                                                                            |                                                                      |                                           |         |      |                          |             |
| 구분                                                              | 구분! ▼                                                                      |                                                                      |                                           |         |      |                          |             |
| 현장책임자                                                           |                                                                            |                                                                      |                                           | 연락처     |      |                          |             |
| 점검자                                                             |                                                                            |                                                                      |                                           | 기술지도 일시 |      |                          |             |
| 허리거부하기허회                                                        | •                                                                          |                                                                      |                                           |         |      |                          |             |
| 2 <b></b>                                                       |                                                                            |                                                                      |                                           |         |      |                          | 1           |
| 불합리등록                                                           | 안전보건물합리 등록                                                                 |                                                                      |                                           |         |      |                          | _           |
| No.                                                             | 일자                                                                         | ę                                                                    | 휘규자                                       | 불       | 합리   | 개선조치 조치결과                |             |
|                                                                 |                                                                            | 소속                                                                   | 성명                                        | 등급      | 유형   |                          |             |
|                                                                 |                                                                            |                                                                      |                                           |         |      |                          |             |
|                                                                 | 파일 선택 선택된 피                                                                | 1일 없음                                                                |                                           |         |      |                          |             |
| 첨부파일                                                            |                                                                            | <u> 가일 없음</u>                                                        |                                           |         |      |                          | _           |
| 첨부파일<br>첨부파일(계약서)                                               | 파일 선택 선택된 피                                                                |                                                                      |                                           |         |      | 저장 취                     | aller St    |
| 첨부파일<br>첨부파일(계약서)                                               | 파일 선택 선택된 피                                                                |                                                                      |                                           |         |      |                          | <u>ال</u> ح |
| 첨부파일<br>첨부파일(계약서)                                               | 파일 선택 선택된 표                                                                |                                                                      |                                           |         |      |                          | 2           |
| 첨부파일<br>첨부파일(계약서)<br>전 본사및확성사업종<br>COPYRIGHT©                   | 파일 선택 선택된 II<br>3: 경기도 화성사 동탄순황대로29<br>2022 SFA ENGINEERING CO             | 길25 (우 18472) 10산사입장 - 충남 0산시 둔포만<br>RP, Al right mearwed.           | 1 윤부선로 262 (우 31421)                      |         | 이용   | 약관   개인정보처리방침   이메일주소 무단 | 수집거부        |
| 침부파일(계약서)<br>침부파일(계약서)<br>온 반사및화성사업전<br>COPYRIGHT ©             | 파일 선택 선택된 피<br>9- 경기도 학성시 등단순원(48.29<br>2022 SFA ENGINEERING CO            | 월 25 (우 18472) 1 아산사업장 - 충남 아산시 문포인<br>RP. Al right reserved.        | 1 운보선로 242 (우 3142))                      |         | 0)84 | 약관   개인정보처리방침   이메일주소 무단 | 수집거부        |
| 첨부파일(계약서)<br>첨부파일(계약서)<br>************************************  | 파일 선택 선택된 II<br>2-경기도 파성시 등단순현대로29<br>2022 SFA ENGINEERING CO              | 일25 (우 18472) 10년사입장 - 중남 0년시 문포단<br>R.P. Al right reserved.         | 비 중보선로 262 (우.3142)                       |         | 0)81 | 약관   개인평보처리방침   이야일주소 무단 | 수집거부        |
| 첨부파일(계약서)<br>첨부파일(계약서)<br>▲ <sup>ピ사 및 확실사업</sup><br>COPYRIGHT © | 파일 선택 선택된 표<br>2-경기도 학성시 동민순원(48.22<br>2022 SFA ENGINEERING CO             | 일 25 (후 18472) 1 아산사업장 : 홍남 아산시 둔포1<br>1979: Al right reserved.      | 1 문보신로 242 (우 3142))                      |         | 0]8  | 역관   개인정보처리방침   이메일주소 무단 | 수집거부        |
| 청부파일(계약서)<br>청부파일(계약서)<br>준 반사및 확실사업종<br>copyRight ©            | 파일 선택 선택된 프<br>?-평가도 학상시 용단순한대로29<br>2022 SFA ENVOINEERING CO<br>하 에 방 기 날 | 일25(약18472) 아신사업왕·충남 아신시운포<br>NP. Alfghtneserved<br><b>농지도 작성 페(</b> | <sup>1</sup> 홍보선호 262 (우 3142)<br>이지 입니다. |         | ସାହ  | 약관   개인평보처리방침   이야일주소 무단 | 수질거부        |

- 기술지도 일시는 팝업창 생성으로 달력 일시 설정이 가능 합니다.

- 2. (2-1). 안전보건불합리 등록 버튼을 클릭
  - (2-2). 등록 진행 팝업창 생성 되면, 확인 클릭
  - (2-3). 다시 한번 안전보건불합리버튼 클릭
  - (2-4). 안전보건 불합리 등록 팝업창 자동 생성 및 입력
- 3. 첨부파일 등록이 가능합니다.

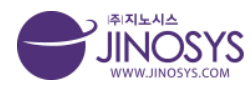

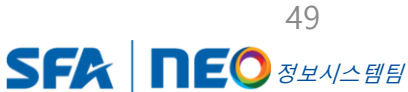

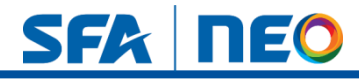

### 21-1. 교육/훈련/회의 - 안전보건교육

| 테고리                                   | 안전보 | 건교육   | <del>ୱ</del>           |                                       |                 |                  | 교육/훈련/            | 회의 > 안전보           |
|---------------------------------------|-----|-------|------------------------|---------------------------------------|-----------------|------------------|-------------------|--------------------|
| * 🗀 화성사업장                             |     |       | 기간 기간                  | ~ 7171                                |                 |                  |                   |                    |
| <sup>의   </sup> 아산사업장                 |     |       | 그브 이저키(드               | 그 그 그 그 그 그 그 그 그 그 그 그 그 그 그 그 그 그 그 |                 |                  |                   |                    |
| <sup>2</sup> 사외조립장                    |     |       |                        |                                       |                 |                  |                   |                    |
| 국내현장                                  |     |       | <b>검색</b> 현장명          | ▼ <u></u> <sup>2</sup> 4 <sup>×</sup> | 기화              |                  |                   |                    |
| ····································· | 선택4 | ka (3 | 3)                     |                                       |                 |                  | (                 | <mark>2</mark> শুধ |
|                                       |     | No    | 구분                     | 교육명                                   | 교육일시            | 장소               | 강사                | 참석인원               |
|                                       |     | 48    | 특별                     | (특별교육)전압이 75볼트 이상인 정전 및 활신            | 년작업 2022-11-01  | 안전교육장            | 김동현 부장            | 10                 |
|                                       |     | 47    | 신규                     | 10월 1주차 신규입사자 채용 시 교육                 | 2022-10-03      | 아산사업장 301동 회의실 5 | 고병준대리             | 20                 |
|                                       |     | 46    | 정 <mark>기</mark> (근로자) | 10월 정기 안전교육 실시                        | 2022-10-03      | 현장 내             | 홍길동               | 100                |
|                                       |     | 45    | 특별                     |                                       | 2022-10-19      |                  | <mark>임</mark> 지우 | 10                 |
|                                       |     | 44    | 특별                     | 전압이 75볼트 이상인 정전 및 활선작업                | 2022-08-03      | 안전교육장            | 김종주               | 3                  |
|                                       |     | 43    | 정기(근로자)                | 인전보건교육                                | 2022-08-13      | 안전교육장            | 김종주               | 9                  |
|                                       |     | 42    | 정기(근로자)                | 안전보건교육                                | 2022-07-14      | 안전교육장            | 김종주               | 7                  |
|                                       |     | 41    | 정기 <mark>(근로자)</mark>  | 안전보건교육                                | 2022-07-27      | 안전교육장            | 김종주               | 8                  |
|                                       | 0   | 40    | 특별                     | 특별교육허가 및 관리 대상 유해물질의 제조 또는            | 취급작업 2022-06-20 | 안전교육장            | 김종주               | 7                  |
|                                       |     | 39    | 정기(근로자)                | 9월 정기안전교육                             | 2022-09-14      | SEC 온양현장         | 황세진               | 33                 |
|                                       |     |       |                        | 이전 1                                  | 2 3 4 5 FE 4    |                  |                   |                    |

<mark>소개</mark> 교육/훈련/회의 - 안전보건교육 메뉴 입니다.

- 1. 기간설정 및 구분 체크, 현장명, 작성자 검색이 가능합니다.
- 2. 작성 버튼을 클릭하시면, 작성 페이지로 이동 합니다.
- 3. 선택삭제 버튼으로 해당 리스트 체크 후 클릭하시면 삭제 할 수 있습니다.
- 4. 행의 내용을 클릭하시면, 해당 뷰 페이지로 이동 합니다.

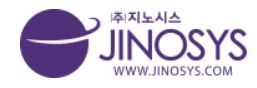

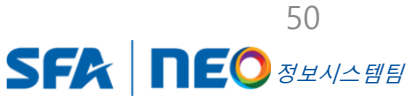

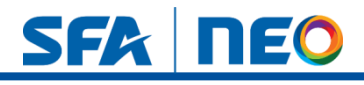

### 21-2. 교육/훈련/회의 – 안전보건교육 작성

| 전보건교육     |                                                                 |           |            |               |              |          |    | 교육/훈련/최외 > 인전 | <sup>년보</sup> 건교육 |
|-----------|-----------------------------------------------------------------|-----------|------------|---------------|--------------|----------|----|---------------|-------------------|
| 작성자       | 관리자                                                             |           | 작성일시 2022- | -11-07        |              |          |    |               |                   |
| 카테고리      | 시대해주십시오 · 서대해주십시오 · ·                                           | 서택해주십시오 💌 |            |               |              |          |    |               |                   |
| 현장명       | [                                                               |           |            |               |              |          |    |               |                   |
| 교육명       |                                                                 |           |            |               |              |          |    |               |                   |
| 구분        | <ul> <li>정기(근로자) ○정기(관리감독자) (</li> <li>OMSDS ○일일 ○수시</li> </ul> | 이신규 이특별   |            | 일시            |              | 요일       | -  |               |                   |
| 장소        |                                                                 |           |            | 인원            | 총 명          | (남: 명/여: | 명) |               |                   |
| 방법        | ● <b>강의식</b> ○토의식 ○시청각 ○위탁<br>○기타                               |           |            | 강사            |              |          |    |               |                   |
| 교육내용      |                                                                 |           |            |               |              |          |    |               | 1                 |
| 현장소장 의견   |                                                                 |           |            |               |              |          |    |               |                   |
| 교육만족도 평가  | 파일 선택 선택된 파일 없음                                                 |           |            |               |              |          |    |               | _                 |
| 기타        |                                                                 |           |            |               |              |          |    |               |                   |
| 첨부파일      | 파일 선택 선택된 파일 없음                                                 |           |            |               |              |          |    |               |                   |
| 사진        | 파일 선택 선택된 파일 없음                                                 |           |            |               |              |          |    |               |                   |
|           |                                                                 |           |            |               |              |          |    |               | _                 |
| 교육 접직자 영단 | 1.4                                                             | um        |            |               |              | 44178    |    | Lint.         |                   |
|           | 파일 선택 선택된 파일 없음<br>text                                         |           |            | 파일 선택<br>text | 백] 선택된 파일 없음 | 6)       |    |               |                   |
|           | 파일 신택 신택된 파일 없음                                                 |           |            | 파일신           | 백] 신택된 파일 없음 |          |    |               | 3                 |
| 사진대지      | 파일 서택 / 태외 파일 있음                                                |           |            | 파일 성태         | 비 시탠티 파입 없을  |          |    |               |                   |
|           | text                                                            |           |            | text          | 10 (n )eas   |          |    |               |                   |
|           | 파일 선택 선택된 파일 없음                                                 |           |            | 파일 선택         | 백 선택된 파일 없음  |          |    |               | -                 |
|           | text                                                            |           |            | text          |              |          |    |               |                   |
|           |                                                                 |           |            |               | 7            |          |    | 저장            | ł£                |
| ·/훈련/호    | I의 - 안전보건                                                       | 교육 작성 페여  | 기지 입니      | 니다.           |              |          |    |               |                   |
|           |                                                                 |           |            |               |              |          |    |               |                   |
|           |                                                                 |           |            | _             |              |          |    | =             |                   |
|           | 리를 설정하시                                                         | 면 현장명은    | 자동 성       | 생성 -          | 됩니다.         |          |    |               |                   |
| 카테고       |                                                                 |           | -          |               |              |          |    |               |                   |

(2-2). 교육만족도 평가, 첨부파일, 사진은 파일 첨부 가능 합니다.

- 3. 교육참석자명단은 + 버튼으로 입력 칸 생성 후 소속 및 성명, 서명 입력이 가능하며, - 버튼으로는 삭제 할 수 있습니다.
- 4. 사진대지는 사진 첨부가 가능하며, 텍스트 입력이 가능 합니다.

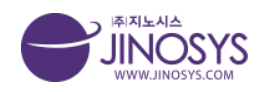

Confidential

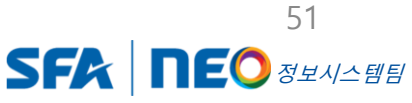

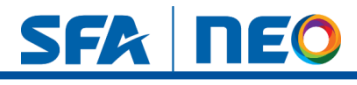

# 22-1. 교육/훈련/회의 - 안전보건협의체

|           | 안전보 | <b>년</b> 건협 | 의체               |    |            |      |     |            | 교육/훈련/회의 > |
|-----------|-----|-------------|------------------|----|------------|------|-----|------------|------------|
| 사업장       |     |             | 기가 ~ 기가          |    |            |      |     |            |            |
| 사업장       | _   |             | 구분 미정기 미임시       |    | (1         | )    |     |            |            |
| 소립상<br>혀장 | _   |             | 검색 현장명 ·         | 검색 | 초기화        | )    |     |            |            |
| 현장        |     |             |                  |    |            |      |     |            |            |
| 사         | 선택  | 삭제          | 2)               |    |            |      |     |            | (3)        |
|           |     | No          | 현장명              | 구분 | 회의일자       | 회의장소 | 작성자 | 작성일        | 작          |
|           |     | 45          | 0102             | 정기 |            |      | 관리자 | 2022-11-11 | 작:         |
|           |     | 44          | 쿠팡 DAE3 FC 무인지게차 | 정기 | 2022-11-03 |      | 고병준 | 2022-11-01 | 작          |
|           |     | 43          | 쿠팡 DAE3 FC 무인지게차 |    |            |      |     |            | 작          |
|           |     | 42          | 쿠팡 DAE3 FC 무인지게차 |    |            |      |     |            | 작성         |
|           |     | 41          | 쿠팡 DAE3 FC 무인지게차 |    |            |      |     |            | 작          |
|           |     | 40          | 쿠팡 DAE3 FC 무인지게차 |    |            |      |     |            | 작          |
|           |     | 39          | 쿠팡 DAE3 FC 무인지게차 |    |            |      |     |            | 작          |
|           |     | 38          | 쿠팡 DAE3 FC 무인지게차 |    |            |      |     |            | 작          |
|           |     | 37          | 쿠팡 DAE3 FC 무인지게차 |    |            |      |     |            | 작          |
|           |     | 36          | 쿠팡 DAE3 FC 무인지게차 |    |            |      |     |            | 작성         |
|           |     |             |                  |    |            | 4    |     |            | (5         |

COPYRIGHT © 2022 SFA ENGINEERING CORP. All right reserved.

소개 교육/훈련/회의 - 안전보건협의체 메뉴 입니다.

- 1. 기간설정 및 구분 체크, 현장명, 장소, 작성자 검색이 가능합니다.
- 2. 선택삭제 버튼으로 해당 리스트 체크 후 클릭하시면 삭제 할 수 있습니다.
- 3. 작성버튼을 클릭하시면, 신규 작성페이지로 이동 합니다.
- 4. 행의 내용을 클릭하시면, 해당 뷰 페이지로 이동 합니다.
- 5. 작성버튼을 클릭하시면, 해당 작성 페이지로 이동합니다.

※ 안전보건협의체의 리스트는 위험성평가 작성 후 최종승인 되면, 안전보건협의체 리스 트에 자동 생성 됩니다. (노사협의체도 동일합니다.)

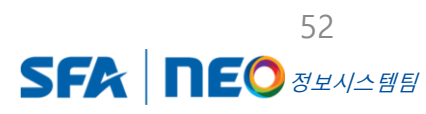

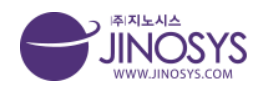

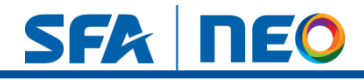

### 22-2. 교육/훈련/회의 – 안전보건협의체 작성

| 안전보건협의체 등록 |                             |              |      |           |          |        |                      |           |     | 고육/훈련/최외 | > Signed |
|------------|-----------------------------|--------------|------|-----------|----------|--------|----------------------|-----------|-----|----------|----------|
|            |                             |              |      |           |          |        |                      |           |     |          |          |
| 작성자        |                             |              |      |           |          |        | 작성일시                 |           |     |          |          |
| 카테고리       | 이산사업왕 *                     | 1015         | *    | DAE3 FC 3 | 유안지계차    | ×      |                      |           |     |          |          |
| 현장명        | 무팡 DAE3 FC 무인               | !지게차         |      |           |          |        |                      |           |     |          |          |
| 현장         |                             |              |      |           |          |        | 입시                   |           |     |          |          |
| 구분         | <ul> <li>정기 ○ 임시</li> </ul> |              |      |           |          |        | 장소                   |           |     |          |          |
| 전회 피드백     |                             |              |      |           |          |        |                      |           |     |          |          |
| 회의내용       |                             |              |      |           |          |        |                      |           |     |          |          |
| 청부파일       | 파일 선택 전택된                   | 파일 없음        |      |           |          |        |                      |           |     |          |          |
| 위험성평가      |                             |              |      |           |          |        |                      |           |     |          |          |
| 위험요        | 인                           | 담당           | 평가점수 |           | 현재안전보건조치 |        | 위험성감소대책              | 입체명       | 완료일 | 조지차      | 확인       |
| 60         |                             | 입력           | 10   | 80        |          | 10 0   |                      |           |     |          |          |
|            |                             | 공사           | 12   |           |          | 110    |                      |           |     |          |          |
|            |                             | 안전           | 8    |           |          | 120    |                      |           |     |          |          |
|            |                             | 소장           | 3    |           |          | 130    |                      |           |     |          |          |
| 위험요        | 인                           | 당당           | 평가정수 |           | 현재안전보건조치 |        | 위험성감소대책              | 업체명       | 완료일 | 조지차      | 확인       |
|            |                             | 협력           | 20   |           |          | 11     |                      |           |     |          |          |
|            |                             | 공사           | 20   |           |          | 22     |                      |           |     |          |          |
|            |                             | 만전           | 20   |           |          | 33     |                      |           |     |          |          |
|            |                             | 소장           | 20   |           |          | 44     |                      |           |     |          |          |
| 1          | 시험요인                        |              | 88   |           | 1        | 병의내용   |                      | 업체명       | 완료일 | 조지차      | 확인       |
|            |                             |              | 힘력   |           |          |        |                      |           |     |          |          |
| 전체 업체에 공통  | 적용되는 위험요인 5                 | 王室           | 공사   |           |          |        |                      |           |     |          |          |
|            |                             |              | 소장   |           |          |        |                      |           |     |          |          |
|            | 파일 선택 선택                    | 된 파일 없음      | 2    |           |          |        | 파일선택 (               | 선택된 파일 없음 |     |          |          |
|            |                             |              |      |           |          |        |                      |           |     |          |          |
|            | 파일 선택 선택                    | 한 파일 없음      | 1    |           |          |        | 파일 선택 (              | 선택된 파일 없음 |     |          |          |
| 사진대지       | text                        |              |      |           |          |        | twort                |           |     |          |          |
|            | 파일 선택 선택                    | 표 파일 없음      | 1    |           |          |        | 파일선택 (               | 전태된 파일 없음 |     |          |          |
|            | TRAL ALEN ALENS             | 61 mLOI OI C | 2    |           |          |        | There are a second a | 서태티 페이 어오 |     |          |          |
|            | - 배월 인백 ] 신택3               |              |      |           |          |        | text                 | 나카난 카볼 다음 |     |          |          |
|            |                             |              |      |           |          |        |                      |           |     |          |          |
|            |                             |              |      |           |          |        |                      |           |     |          |          |
| 참석자        |                             | 도            | 급인   | 101       |          | 1101   |                      | 수급인       | MOI |          | 101      |
| 참석자        |                             |              | 2    | 20        |          | - 16 · | 2.4                  |           | 00  |          | 163      |

1. - 일시 자동달력생성 입력 및 구분 체크 할 수 있습니다.

- 현장, 장소, 전회 피드백, 회의내용 입력 및 파일 첨부가 가능 합니다.

- 2. 위험요인, 평가점수, 현재안전보건조치, 협의내용, 위험성감소대책, 업체명, 완료일, 조치자, 확인자 수정 입력이 가능 합니다.
  - 사진대지는 사진첨부 및 텍스트 입력이 가능합니다.
- 3. 참석자는 + 버튼으로 입력 칸 생성 후 소속 및 성명, 서명 입력이 가능하며, 버튼으 로는 삭제 할 수 있습니다.

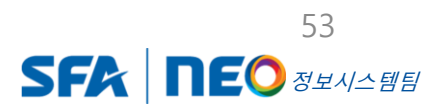

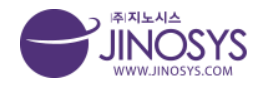

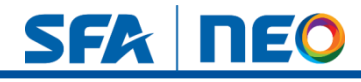

### 23-1. 교육/훈련/회의 - 산업안전보건위원회

| 기간<br>구분<br>검색<br>선택삭제 3 | : 기간<br>· 이정기 이임<br>회의내용                                                                                                    | ~ 712!<br>↓                                                                                                    | 검색 _ 초기화                                                                                                    | 1                                                                                                    |                                                                                                    |                                                                                                    |
|--------------------------|----------------------------------------------------------------------------------------------------|----------------------------------------------------------------------------------------------------|----------------------------------------------------------------------------------------------------|----------------------------------------------------------------------------------------------------|----------------------------------------------------------------------------------------------------|----------------------------------------------------------------------------------------------------|
| 구분<br>검색<br>선택삭제 3       | 회의내용                                                                                                    | A]                                                                                                    | 검색 조기화                                                                                                    | 1                                                                                                    |                                                                                                    |                                                                                                    |
| 검색<br>선택삭제 3             | <u><u></u><br/>श्रेश्वम्</u>                                                                                                    | *)[                                                                                                    | 검색 📗 초기화                                                                                                    |                                                                                                    |                                                                                                    |                                                                                                    |
| 검색<br>선택식제 3             | 회의내용                                                                                                    | •                                                                                                    | [ 김색 ] 조기와                                                                                                    |                                                                                                    |                                                                                                    |                                                                                                    |
| 선택삭제 3                   |                                                                                                    |                                                                                                    |                                                                                                    |                                                                                                    |                                                                                                    |                                                                                                    |
| No 110                   |                                                                                                    |                                                                                                    |                                                                                                    |                                                                                                    |                                                                                                    | ( <b>2</b> ) 작                                                                                                    |
|                          | 성장명 구분                                                                                                    | 년도/분기                                                                                                    | 회의일자                                                                                                    | 회의장소                                                                                                    | 작성자                                                                                                    | 작성일                                                                                                    |
| 8<         화성.           | 사업장 정기                                                                                                    | 2022년도 3분기                                                                                                    | 2022-09-29                                                                                                    | 실시간 화상회의                                                                                                    | 권혜지                                                                                                    | 2022-11-07                                                                                                    |
| □ 7 화성                   | 사업장 임시                                                                                                    | 2021년도 2분기                                                                                                    |                                                                                                    |                                                                                                    | 고병준                                                                                                    | 2022-11-01                                                                                                    |
| 0 6 아산                   | 사업장 정기                                                                                                    | 2022년도 3분기                                                                                                    | 2022-09-29                                                                                                    | Zoom 을 통한 회의 진행 (코로나 19 확산 방지)                                                                                                    | 관리자                                                                                                    | 2022-10-12                                                                                                    |
| - 5 아산                   | 사업장 정기                                                                                                    | 2022년도 2분기                                                                                                    | 2022-06-29                                                                                                    | Zoom 을 통한 회의 진행 (코로나I9 확산 방지)                                                                                                    | 관리자                                                                                                    | 2022-10-12                                                                                                    |
| - 4 아산                   | 사업장 정기                                                                                                    | 2022년도 1분기                                                                                                    | 2022-03-30                                                                                                    | Zoom 을 통한 비대면 회의 진행 (코로나i9 확산 방지)                                                                                                    | 관리자                                                                                                    | 2022-10-12                                                                                                    |
| □ 3 화성                   | 사업장 정기                                                                                                    | 2022년도 1분기                                                                                                    | 2022-09-29                                                                                                    | 원도안로242번길                                                                                                    | 관리자                                                                                                    | 2022-09-29                                                                                                    |
| □ 2 아산                   | 사업장 정기                                                                                                    | 2022년도 1분기                                                                                                    | 2022-09-21                                                                                                    | 원도안로242번길                                                                                                    | 관리자                                                                                                    | 2022-09-20                                                                                                    |
| 1 화성                     | 사업장 임시                                                                                                    | 2022년도 1분기                                                                                                    | 2022-08-02                                                                                                    | 123                                                                                                    | 관리자                                                                                                    | 2022-08-30                                                                                                    |
|                          | 7         화성           6         아산           5         아산           4         아산           3         화성           2         아산           1         화성 | 가 화상사업장         인시           6         아산사업장         정기           5         아산사업장         정기           4         아신사업장         정기           3         화상사업장         정기           2         아신사업장         정기           1         화성사업장         업기 | 주         화성사업장         임시         2021년도 2분기           6         이신시업장         정기         2022년도 3분기           5         이신사업장         정기         2022년도 2분기           4         이신사업장         정기         2022년도 1분기           3         화성사업장         정기         2022년도 1분기           1         화성사업장         영시         2022년도 1분기 | 기         화성사업장         인시         2021년도 2분기            6         아신사업장         정기         2022년도 3분기         2022-09-29            5         아신사업장         정기         2022년도 2분기         2022-06-29            4         아신사업장         정기         2022년도 1분기         2022-03-30            3         화성사업장         정기         2022년도 1분기         2022-09-29            1         화성사업장         정기         2022년도 1분기         2022-09-20 | 기         화상사업장         인시         202/년도 2분기           6         아신사업장         정기         2022년도 3분기         2022-09-29         Zoom 음통한 최의 진행 (코로나 ) 의 취산 방지)           5         아신사업장         정기         2022년도 2분기         2022-06-29         Zoom 금통한 최의 진행 (코로나 ) 의 취산 방지)           4         아신사업장         정기         2022년도 1분기         2022-09-29         Zoom 금통한 비대면 회의 진행 (코로나 ) 의 관 방지)           3         화성사업장         정기         2022년도 1분기         2022-09-29         원도 안로 242 반길           1         화성사업장         정기         2022년도 1분기         2022-09-29         원도 안로 242 반길           1         화성사업장         정기         2022년도 1분기         2022-09-29         123 | 7         화상사업장         9/4         202/Eg 2/21         ·····         고명준           6         아신사업장         37         202/Eg 2/21         2022-09-29         Zoom 응통한 취직 전쟁 (코로나 19 취신 방지)         관리자           6         아신사업장         37         202/Eg 2/21         2022-06-29         Zoom 응통한 취직 전쟁 (코로나 19 취신 방지)         관리자           4         아신사업장         37         202/Eg 2/21         2022-09-29         Zoom 응통한 취대 전 취직 전쟁 (코로나 19 취신 방지)         관리자           3         화성사업장         37         202/Eg 1/21         2022-09-29         관리자         관리자           4         아신사업장         37         202/Eg 1/21         2022-09-29         관리자         관리자           3         화성사업장         37         202/Eg 1/21         2022-09-29         관리자         관리자           1         화성사업장         37         202/Eg 1/21         2022-09-21         관리자         관리자           1         화성사업장         10         202/Eg 1/21         2022-09-21         123         관리자 |

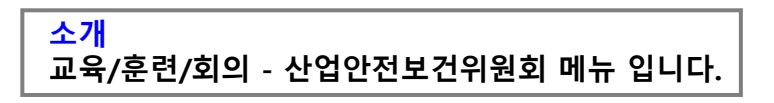

- 1. 기간설정 및 구분 체크, 회의내용, 작성자 검색이 가능합니다.
- 2. 작성버튼을 클릭하시면, 작성 페이지로 이동 합니다.
- 3. 선택삭제 버튼으로 해당 리스트 체크 후 클릭하시면 삭제 할 수 있습니다.
- 4. 행의 내용을 클릭하시면, 해당 뷰 페이지로 이동 합니다,

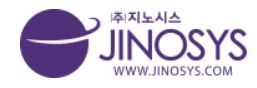

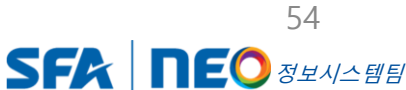

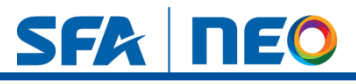

# 23-2. 교육/훈련/회의 – 산업안전보건위원회 작성

| 안전보건위원회 | 등록                              |                 |        |                   |          |      |    |  |
|---------|---------------------------------|-----------------|--------|-------------------|----------|------|----|--|
| 작성자     | 관리자                             |                 | 작성일시   | 2022-11-07        |          |      |    |  |
| 사업장명    | 화성사업장 🔻                         |                 |        |                   |          |      |    |  |
| 일시      |                                 |                 |        |                   |          |      |    |  |
| 구분      | <ul> <li>정기 (년도 2022</li> </ul> | ▼ 분기 1분기 ▼)○ 임시 |        |                   | 장소       |      |    |  |
|         |                                 |                 |        |                   |          |      |    |  |
| 회의내용    |                                 |                 |        |                   |          |      |    |  |
| 첨부파일    | 파일 선택 선택된 표                     | <u> </u>        |        |                   |          |      |    |  |
|         |                                 |                 |        |                   |          |      |    |  |
|         | 파일 선택 선택된                       | 파일 없음           |        | 파일 선택 선택          | 백된 파일 없음 |      |    |  |
|         | text                            |                 |        | text              |          |      |    |  |
|         | 파일 선택 선택된 :                     | 파일 없음           |        | 파일 선택 선택          | 백된 파일 없음 |      |    |  |
| 사직대지    | text                            |                 |        | text              |          |      |    |  |
| 12-04   | 파일 선택 선택된                       | 파일 없음           |        | 파일 선택 선택          | 백된 파일 없음 |      |    |  |
|         | text                            |                 |        | text              |          |      |    |  |
|         | 파일 선택 선택된                       | 파일 없음           |        | 파일 선택 선택          | 백된 파일 없음 |      |    |  |
|         | text                            |                 |        | text              |          |      | ]  |  |
| 자       |                                 |                 |        |                   |          |      |    |  |
|         |                                 |                 | 참석자 확인 | <sup>1</sup> 및 서명 |          |      |    |  |
|         |                                 | 근로자위원           |        |                   | 사        | 용자위원 |    |  |
| 1.1.1   | 2                               | 성명              | 서명     | 소속                |          | 성명   | 서명 |  |

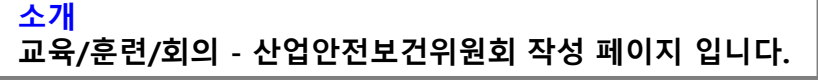

- 1. 사업장 명 체크, 일시, 장소, 회의내용 입력 및 파일첨부가 가능합니다.
- 2. 사진대지는 사진첨부 및 텍스트 입력이 가능합니다.
- 참석자는 + 버튼으로 입력 칸 생성 후 소속 및 성명, 서명 입력이 가능하며, 버튼으 로는 삭제 할 수 있습니다.

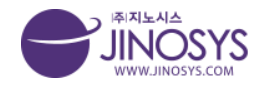

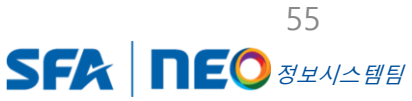

# 24-1. 교육/훈련/회의 - 비상조치대응

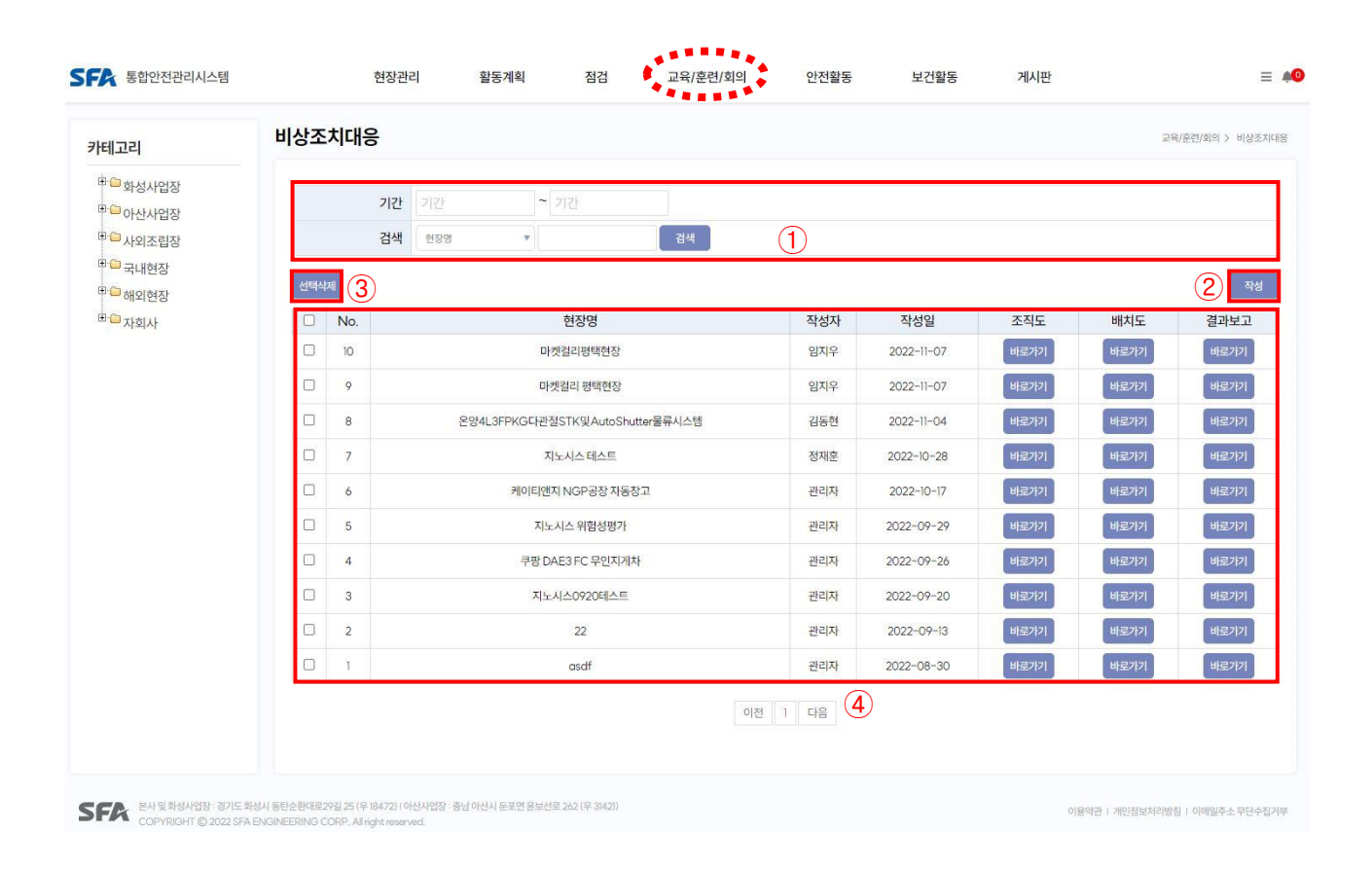

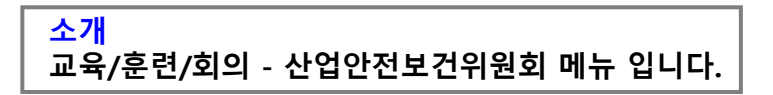

- 1. 기간설정 및 구분 체크, 회의내용, 작성자 검색이 가능합니다.
- 2. 작성버튼을 클릭하시면, 작성 페이지로 이동 합니다.
- 3. 선택삭제 버튼으로 해당 리스트 체크 후 클릭하시면 삭제 할 수 있습니다.
- 4. 행의 내용을 클릭하시면, 해당 뷰 페이지로 이동 합니다.
  - 조직도, 배치도, 결과보고 버튼을 클릭하시면, 해당 뷰 페이지로 이동 합니다.

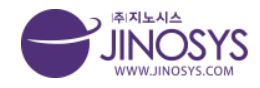

Confidential

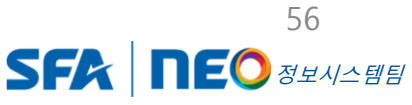

SFA NEO

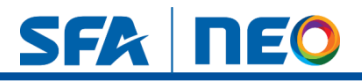

### 24-2. 교육/훈련/회의 - 비상조치대응 작성 및 조직도 外 작성

| ▲ 전액패주실사오. ★ 전액패       현장관리       현장관리       ● 전상자 환리자   | I주십시오. ▼                     | কর্মনহ ₹<br>1<br>교육/출럽/회의                                  | 안전활동                                                                                                    | 보건활동                                                                             | 현장당<br>작성일사<br>게시판                                                            | 교육/환전/최역 > 비생전                                                                                                 |
|----------------------------------------------------------|------------------------------|------------------------------------------------------------|----------------------------------------------------------------------------------------------------|----------------------------------------------------------------------------------|-------------------------------------------------------------------------------|----------------------------------------------------------------------------------------------------|
| 입 2 선택해주십시오. ▼ 선택해<br>선정자 관리자<br>현장관리 활동계획<br>중          | I주실시오 × 전액해<br>점검<br>지노시스테스트 | ন্দ্রধ্যমহ ▼<br>1<br>교육/출판/회의                              | 안전활동                                                                                                    | 보건활동                                                                             | 현장망<br>작성일사<br>계시판                                                            | 명<br>1<br>2022-11-07<br>전장 원-<br>사스템관리<br>고역/문란/회역 > 배상                                                        |
| 값 2 전액에주십시오. ▼ 전액에<br>선상자 관리자<br>현장관리 활동계획<br>중          | R주십시오 × 전액에<br>점검<br>지노시스테스트 | কর্মনহ ₹<br>1<br>교육/출란/회의                                  | 안전활동                                                                                                    | 보건활동                                                                             | 현장망<br>작성일사<br>계시판                                                            | 병<br>2022-11-07<br>전장 14<br>↓스탠관리<br>고육/문란/회의 > 바라                                                             |
| 현장 관 : · · · · · · · · · · · · · · · · · ·               | 점검                           | 1<br>ত্রথ/উশ্রীগ্র                                         | 안전활동                                                                                                    | 보건활동                                                                             | 적성일사<br>계시판                                                                   | 2022-11-07<br>지장 취소<br>시스템관리<br>고역/문란/외의 > 비상                                                                  |
| 현장관리 활동계획<br>S<br>F태고리 아산사업장 - 4단지 -<br>test             | 점검                           | 1<br>ত্রহ্ব/প্রশ্রী                                        | 안전활동                                                                                                    | 보건활동                                                                             | 계시판                                                                           | 지장 취·<br>시스템관리<br>교육/문란/회의 > 비산                                                                                |
| 현장관리 활동계획<br>C 방다고 2 - 4단지 -<br>작성자 test                 | 점검                           |                                                            | 안전활동                                                                                                    | 보건활동                                                                             | 게시판                                                                           | <b>시스템관리</b><br>고역/문란/회의 > 비송                                                                                  |
| 현장관리 활동계획<br><b>6</b><br>* 비고리 아산사업장 - 4단지 -<br>작성자 test | 점검<br>지노시스 테스트               | 교육/훈련/회의                                                   | 안전활동                                                                                                    | 보건활동                                                                             | 게시판                                                                           | <b>시스템관리</b><br>교육/훈련/회의 > 비상                                                                                  |
| E 아산사업장 - 4단지 -<br>작성자 test                              | 지노시스 테스트                     |                                                            |                                                                                                    |                                                                                  |                                                                               | 교육/훈련/회의 > 비상                                                                                                  |
| 태고리 아산사업장 - 4단지 -<br>작성자 test                            | 지노시스 테스트                     |                                                            |                                                                                                    |                                                                                  |                                                                               |                                                                                                    |
| 아산사업장 - 4단지 -<br>작성자 test                                | 지노시스 테스트                     |                                                            |                                                                                                    |                                                                                  |                                                                               |                                                                                                    |
| 작성자 test                                                 |                              |                                                            |                                                                                                    |                                                                                  | 현장명 지노시스 테스                                                                   | E                                                                                                    |
|                                                          |                              |                                                            |                                                                                                    |                                                                                  | 작성일시 2022-11-07                                                               | 16:26                                                                                                    |
|                                                          |                              | 양식 조                                                       | 직도 배치도                                                                                                    | 비상훈련계획서                                                                          | 비상훈련시나리오                                                                      | 업무분장 비상훈련결과보                                                                                                   |
| ר_ 40 _ 1 _ 1 _ 1 _ 1 _ 1 _ 1 _ 1                        |                              |                                                            |                                                                                                    |                                                                                  |                                                                               |                                                                                                    |
|                                                          |                              |                                                            |                                                                                                    |                                                                                  |                                                                               |                                                                                                    |
|                                                          |                              | 2                                                          |                                                                                                    |                                                                                  |                                                                               |                                                                                                    |
|                                                          |                              | \$ <u>8</u> 16                                             | 백창 크기 조절                                                                                                    |                                                                                  |                                                                               | Editor HTML TEX                                                                                                |
|                                                          | 9ot -    71 21 22 22 22      | 3ot -   <b>7</b> 2  7 7 7 21 - 22 - 22 - 71 7k   m = ∓ = = | <u>391 - 77 21 74 74 22 - 12 - 77 74 (</u><br><u>391 - 77 74 (</u><br><u>391 - 77 74 (</u> | <u>391 - 7 2 가가 2 - 오 - 7 가, 原 美 프 프 프 파 * 4 (with 마 다 다</u><br>2<br>* 2억당 크기 조명 | <u>391 - 7 2 7 구 2 - 호 - 가 가, 東王王</u> ) >> 4 (m, 송 □ ٩)<br>(2)<br>+ 일역왕 그가 조광 | <u>391 - 7 2 7 7 7 7 ()</u><br>第三王 () (4) (m) 今 ( Q)<br>+ 일역한 크기 도쿄<br>- 1 - 1 - 1 - 1 - 1 - 1 - 1 - 1 - 1 - 1 |

#### 1. 카테고리 설정 후 저장 합니다.

 저장된 리스트 페이지에서 행의 내용 클릭하거나, 조직도 배치도, 결과보고 버튼을 클릭하시면, 조직도 外 작성버튼이 있는 뷰 페이지로 이동 합니다.

- 작성버튼을 클릭하시면 조직도 外 작성페이지로 이동 합니다.

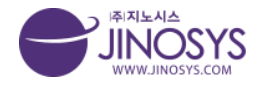

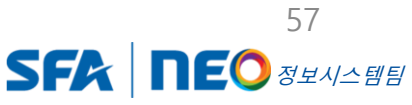

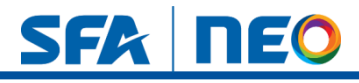

### 25-1. 교육/훈련/회의 - 연간안전보건교육계획

| 고리                                                             | 연간안 | 전보건  | <u>1</u> 교육계획 |            |      | Ĩ   | ·육/훈련/회의 > 연 | 반안전보건급  |
|----------------------------------------------------------------|-----|------|---------------|------------|------|-----|--------------|---------|
| <sup>글</sup> 화성사업장<br><sup>글</sup> 아산사업장<br><sup>글</sup> 사외조립장 |     |      | 기간 기간 ~ 기간    | হ্যক্ষ 1   |      |     |              |         |
| <sup>∋</sup> 국내현장<br>⋑해이혀자                                     | 선택삭 | ম (3 | )             |            |      |     | (2           | )<br>작성 |
| ·····································                          |     | No   | 현장명           | 년도         | 대상인원 | 작성자 | 교육계획서        | 상태      |
|                                                                |     | 6    | 지노시스 위험성평가    | 2018       | 10   | 관리자 | Ł            | 결재완료    |
|                                                                |     | 5    | 123123        | 2          | 3    | 관리자 | <u>*</u>     | 결재중     |
|                                                                |     | 4    | asdf          |            |      | 관리자 | \$           | 작성중     |
|                                                                |     | 3    | 지노시스0920테스트   | 2018       | 10   | 관리자 | 2            | 작성증     |
|                                                                |     | 2    |               | 2022       | n.   | 관리자 | ¥            | 직성중     |
|                                                                |     | 1    |               |            |      | 관리자 | 1.<br>Also   | 작성중     |
|                                                                |     |      |               | 이전 1 다음 (4 |      |     |              |         |

#### <mark>소개</mark> 교육/훈련/회의 - 연간안전보건교육계획 메뉴 입니다.

- 1. 기간설정 및 현장명, 작성자 검색이 가능합니다.
- 2. 작성버튼을 클릭하시면, 작성 페이지로 이동 합니다.
- 3. 선택삭제 버튼으로 해당 리스트 체크 후 클릭하시면 삭제 할 수 있습니다.
- 4. 행의 내용을 클릭하시면, 해당 뷰 페이지로 이동 합니다.
  - 교육계회서가 첨부된 버튼을 클릭하시면, 다운로드 할 수 있습니다.

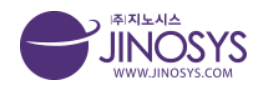

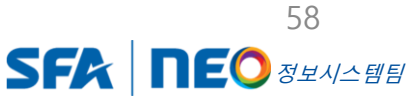

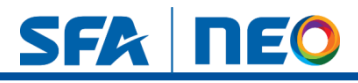

### 25-2. 교육/훈련/회의 – 연간안전보건교육계획 작성

| 저보               | 거교유기                          | 계회                                    |                                                 |                                        |                     |                       |      |            | 고유/호렌/최외 > 여기이저너           |
|------------------|-------------------------------|---------------------------------------|-------------------------------------------------|----------------------------------------|---------------------|-----------------------|------|------------|----------------------------|
|                  | UE 4/                         | 11=4                                  |                                                 |                                        |                     | _                     |      |            | THAT AND AND A STORE       |
|                  | 검색                            |                                       | 검색                                              | 선택해주십시오 * 결재                           | l선택 <b>[</b> 참조선택 ] | D                     |      |            |                            |
| t                | 삭제                            | 이름                                    | 직위                                              | 부서                                     | 결재                  | 받은일자                  |      |            | 결재일자                       |
|                  | 기안부서                          |                                       |                                                 |                                        |                     |                       | 직위   |            |                            |
|                  | 기안자                           |                                       |                                                 |                                        |                     |                       | 기안일자 | 2022-11-07 |                            |
|                  | 문서번호                          | 환경안전파트2022-11-(                       | 07-001                                          |                                        |                     |                       | 보존연한 | (H) ·      |                            |
| 7                | '테고리                          | 선택해주십시오. ▼ 선택해                        | 주십시오. 💌 선택해주                                    | 십시오. 🔻                                 | (                   | 2)                    |      |            |                            |
|                  | 현장명                           |                                       |                                                 |                                        |                     |                       |      |            |                            |
|                  | 제목                            |                                       |                                                 |                                        |                     |                       |      |            |                            |
| 첟                | 엄부파일 [                        | 파일 선택 선택된 파일                          | 없음                                              |                                        |                     |                       |      |            |                            |
| 문                | 문서연결                          |                                       |                                                 |                                        |                     |                       |      |            |                            |
|                  |                               |                                       |                                                 |                                        |                     |                       |      |            |                            |
| 정보               |                               |                                       |                                                 |                                        |                     |                       |      |            |                            |
| 명보               |                               | 성명                                    |                                                 | 직위                                     |                     | 부서                    |      |            | 사번                         |
| 정보               |                               | 성명                                    |                                                 | 직위                                     |                     | 부서                    |      |            | 사번                         |
| 정보               |                               | 성명                                    |                                                 | 직위                                     |                     | 부서                    |      |            | 사번                         |
| 정보               | 년도                            | 성명                                    |                                                 | 직위                                     |                     | 부서                    |      |            | 시번                         |
| 정보<br>획          | 년도<br>9pt - 기                 | 성명<br>21 개 과 <u>21</u> ~ <u>문</u> - 개 | 74) (종) 중 경 등 3                                 | 직위<br>( >> 41 (m. 속 ::: 4.)            |                     | 부서<br>대상인원            |      |            | 사번                         |
| 정보<br>획          | 년도<br>9pt - 개                 | 성영<br>2: 개 과 <u>2</u> - 또 - 가         | 24. (종 경 문 )                                    | 직위<br>[ 22 년 (m. 송 미 역)                |                     | 다상인원                  |      |            | 사번                         |
| 정보<br>획          | 년도<br>9ct ~ 77                | 성명<br>2 가 구 <u>2</u> · 문 · 가          | 24, (BE) 8 38 E 3                               | 직위<br>() > [u] (us, 속 ( ) Q)           |                     | 대상인원                  |      |            | 사번                         |
| 정보               | 년도<br>(Pot ~) (개              | 성명<br>2: 개 귀 <u>2</u> ~ 오 ~ 가         | 가. () () () () () () () () () () () () ()       | 직위<br>[) >> [4] (ma 속 ::: 역)           |                     | 대상인원                  |      |            | 사번                         |
| 정보<br>획          | 년도<br>  9ct - ] 기             | 성명<br><u>기</u> 가 구 <u>기</u> - 문 - 가   | 자.(종) 중 중 종 )                                   | 직위<br>[ >> 4 (4 주 : 4                  |                     | 다상인원                  |      |            | 사번                         |
| 정보<br>획          | 년도.<br>  9ct ) [ 7            | 성명<br>1 2 가 귀 <u>2</u> - 말 - 가        | 자() (종) 등 등 ( )                                 | মৃপ<br>[) > 4 (৩৯. ≑ া ৫)              |                     | 대상인원                  |      |            | 사번                         |
| 회                | 년도.<br>9ct - 기                | 성명<br>2 가 구 2 - 말 - 가                 | 23. (20) 20 20 20 20 20 20 20 20 20 20 20 20 20 | 직위<br>[ 22 년 (46 한 미 역                 |                     | 부서<br>대상인원            |      |            | 사번                         |
| 정보<br>획          | 년도.<br>  9ct ] 7              | 성명<br>21 가 구 <u>2</u> · 말 · 가         | 25. (19) 2 2 2 2 3                              | 직위<br>[ 2 2 4 00 후 미 역                 |                     | 부서<br>대상인원            |      |            | 사번                         |
| 정보<br>획<br>· · · | 년도.<br>[9pt - ] 기             | 성명<br>2 7 구 <u>2</u> · 문 · 가          | 24, 180 8 8 8 8 3                               | 직위<br>[ 2 전 09. 후 ::: Q                |                     | 부서<br>대상인원<br>3       |      |            | 사번                         |
| 정보<br>획          | 년도<br>  9 <sub>01</sub> - ] 7 | 성명<br>2 가 구 <u>2</u> · 말 · 가          | 24, 180 8 38 8 3                                | 직위<br>[ >> [ 4:] (M, ( ( ) ( ) ( ) ( ) |                     | 부서<br>대상인원<br>3       |      |            | 사번                         |
| 정보               | 년도.<br>[êct · ] 7             | 성명<br>2 개 구 <u>2</u> - 말 - 개          | 가                                               | ম্প<br>∞ ক ব্                          |                     | 부서       대상인원       3 |      |            | 사번<br>(★                   |
| 정보               | 년도.<br>[ôct -][ <b>7</b>      | 성명<br>2 개 구 <u>2</u> - 말 - 개          | 가                                               | ম্প<br>∞ ক □ ব<br>                     | - 2 (J4)            | 부서       대상인원       3 |      |            | 사번<br>()<br>Editor HTML TE |

교육/훈련/회의 – 연간안전보건교육계획 작성 페이지 입니다.

- 1. 결제자 버튼 클릭 → 결재자 클릭 → 결제선택 버튼 클릭순서로 입력 할 수 있습니다.
- 2. 카테고리를 설정사시면, 현장명 은 자동생성 됩니다.

- 보존연한 및 제목, 파일 첨부를 할 수 있습니다.

3. 교육계획 년도, 대상인원 입력 및 텍스트 입력, 사진 첨부를 할 수 있습니다.

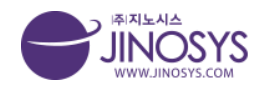

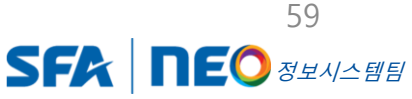

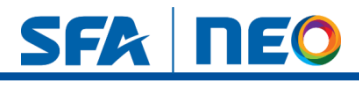

## 26-1. 안전활동 - 위험성평가

| 테고리                                   | 위험성 | 성평가     |                                  |                   |            |         |     |       |      |      | 안전황  | 동 > 위험성 |
|---------------------------------------|-----|---------|----------------------------------|-------------------|------------|---------|-----|-------|------|------|------|---------|
| · · · · · · · · · · · · · · · · · · · | 위험  | 성평가     |                                  |                   |            |         | 4   | 위험성평기 | et a | 장관리  | 유해위함 | 요인관리    |
| ····································· |     | 기간      | 기간 ~ 기간                          | (1)               |            |         |     |       |      |      |      |         |
| G #101517                             |     | 검색      | · 현장명 · 검색 초기화                   | <u> </u>          |            |         |     |       |      |      |      |         |
| ➡ 해외연상<br>□ 자회사                       | 선택  | শ্বম (3 | )                                |                   |            |         |     |       |      |      | (2)  | 신규동     |
|                                       |     | No      | ਨੀਨਸ਼ਸ਼                          | 자서지               | 자서이지       | 평가대사스   |     | 검     | 토    |      | 치조스이 | 자서      |
|                                       |     | INO.    | 282                              | 484               | 역성철사       | 871418- | 협력  | 공사    | 안전   | 소장   | 외송동안 | 48      |
|                                       |     | 31      | 온양4L3FPKG다관절STK및AutoShutter물류시스템 | 김동현               | 2022-11-04 | 2       | ~   | ~     | ~    | ~    |      | 작성      |
|                                       |     | 30      | SNU아산I                           | 김동현               | 2022-11-04 | 3       | ~   | ~     | ~    | ~    |      | 작성      |
|                                       | 0   | 29      | 101동 현장                          | 고병준               | 2022-11-01 | 1       | ~   | ~     | ~    | ~    |      | 작성      |
|                                       |     | 28      | 쿠팡 DAE3 FC 무인지게차                 | 관리자               | 2022-10-28 | 2       |     | - 200 | н    | 100  | 최종승인 | 작성      |
|                                       |     | 27      | 쿠팡 DAE3 FC 무인지게차                 | 관리자               | 2022-10-28 | 1       | (T) | 100   | σ    | 1.5  | 최종승인 | 작성      |
|                                       |     | 26      | asdf                             | 관리자               | 2022-10-28 | 1       | 2   | (2)   | 2    | 12   | 최종승인 | 작성      |
|                                       |     | 25      | 천안산업단지 C구역                       | 관리자               | 2022-10-28 | 1       | ×   | -     | æ    | -    | 최종승인 | 작성      |
|                                       |     | 24      | 123123                           | 관리 <mark>자</mark> | 2022-10-28 | 1       | 5   | -     | 5    | 0.70 | 최종승인 | 작성      |
|                                       |     | 23      | CJ인천현장                           | 정재훈               | 2022-10-25 | 1       | ~   | ~     | -    | 32   |      | 작성      |
|                                       |     | 22      | 케이티앤지 NGP공장 자동창고                 | 관리자               | 2022-10-18 | 2       | ~   | ~     | ~    | ~    | 최종승인 | 작성      |

 SFA
 본사 및 화성사업장: 경기도 화성시 동탄순환대로 29일 25 (우 18472) (아닌사업장: 충남 아닌시 윤포면 윤보선로 262 (우 3142))

 COPYRIGHT @ 2022 SFA ENGINEERING CORP. All right reserved.

이용약관 | 개인정보처리방침 | 이메일주소 무단수집거부

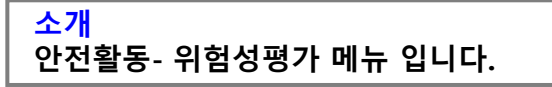

- 1. 기간설정 및 현장명, 작성자 검색이 가능합니다.
- 2. 신규등록버튼을 클릭하시면, 작성 페이지로 이동 합니다.
- 3. 선택삭제 버튼으로 해당 리스트 체크 후 클릭하시면 삭제 할수 있습니다.
- 행의 내용을 클릭하시면 뷰 페이지로, 작성버튼을 클릭하시면 작성 페이지로 이동 합 니다.

※ 위험성평가 작성 순서는 공정관리 → 유해위험요인관리 → 위험성평가 순서로 작 성 하시면 됩니다.

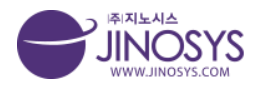

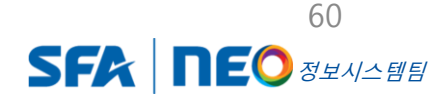

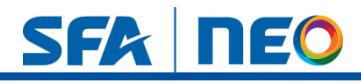

# 26-2. 안전활동- 위험성평가 : 공정관리 메뉴

| 테고리                                              | 위험성  | 평가   |                        |            | 안전활동 > 위험성평 |
|--------------------------------------------------|------|------|------------------------|------------|-------------|
| <sup>3-(_)</sup> 화성사업장<br><sup>3-(_)</sup> 아산사업장 | 위험성  | 명가 - | 당정관리                   | 위험성평가 공정관리 | 유해위험요인관리    |
| <sup>9</sup> 🗀 사외조립장                             |      | 기간   | 기간 1간 (1)              |            |             |
|                                                  |      | 검색   | 공징명 🔻 검색 초기화           |            |             |
| 하외현장                                             |      | _    |                        |            |             |
| 고 자회사                                            | 선택삭7 | 4    |                        | 2          | 공종관리 신규등    |
|                                                  |      | No.  | 제목                     | į          | 공정명         |
|                                                  |      | 45   | [] M/H 현장>RACK 공사>RACK |            | OHS         |
|                                                  |      | 44   | [] M/H현장>C/V>C/V 전기    | 덕트설        | [치] (06.08) |
|                                                  |      | 43   | [] M/H 현장>C/V>C/V 전기   | 포설         | (06.08)     |
|                                                  |      | 42   | [] M/H 현장>C/V>C/V      | 설치         | (06.08)     |
|                                                  |      | 41   | [] M/H 현장>도장공사>도장      | 내화되        | 장 (06.21)   |
|                                                  |      | 40   | [] M/H 현장>네트워크>네트워크 공사 | AP 설       | 치 (06.10)   |
|                                                  |      | 39   | [] M/H 현장>네트워크>네트워크 공사 | 카메라        | 설치 (06.10)  |
|                                                  |      | 38   | [] M/H 현장>RACK 공사>RACK | RACK 실     | 치 2 (05.02) |
|                                                  |      | 37   | [] M/H 현장>RACK 공사>RACK | RACK       | 설치1(05.02)  |
|                                                  |      | 36   | [] M/H현장>C/V>C/V       | 설치         | (05.12)     |
|                                                  |      |      | 이전 1 2 3 4 5 다음 5      |            |             |
|                                                  |      |      |                        |            |             |
|                                                  |      |      |                        |            |             |
|                                                  |      |      |                        |            |             |

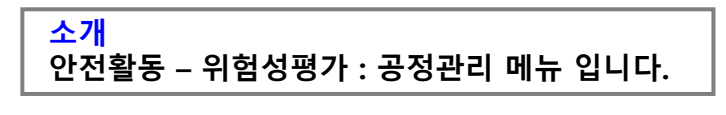

- 1. 기간 설정 및 공정명, 공종코드, 메모 검색이 가능합니다.
- 공종관리 버튼을 클릭하면 팝업창이 생성되며, 위험성평가 공종을 추가 할수 있습니다.
- 3. 신규등록 버튼을 클릭하면, 작성 페이지로 이동 합니다.

※ 유해위험요인관리 리스트 페이지도 동일 합니다.

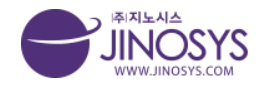

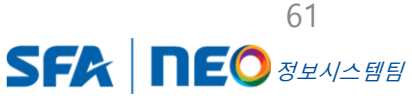

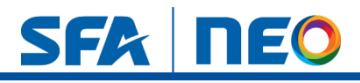

# 26-3. 안전활동- 위험성평가 : 유해위험요인관리 등록

| 변평가 - 유해의               | 허요이과리 등록                         |                 |              |            |
|-------------------------|----------------------------------|-----------------|--------------|------------|
| 작성자                     | 관리자                              | 작성일시 2022-11-07 | <sup>8</sup> |            |
| 제목                      |                                  |                 |              |            |
| 공종                      | 선택해주십시오. 💌 선택해주십시오. 💌 선택해주십시오. 💌 |                 |              |            |
| 공정분류                    | 선택해주십시오. *                       |                 |              |            |
| 작업내용                    |                                  |                 |              |            |
| 사용기계기구                  |                                  |                 |              |            |
| 류번호(미도출)                |                                  |                 |              |            |
| 유해위험요인                  |                                  |                 |              |            |
| 위험상황 및<br>적 결과(미도출)     |                                  |                 |              |            |
| 대 안전보건조치                |                                  |                 |              |            |
| 관련근거<br>(법적근거)<br>(미도출) |                                  |                 |              |            |
|                         |                                  | 위험성추정3 위험성      |              |            |
|                         | 협력                               | CE              | SA           | SM         |
| 가능성(빈도)                 | 5(최상) *                          | 5(최상) 💌         | 5(최상) 🔻      | 5(최상) 💌    |
| 중대성(강도)                 | 4(초[E]) <b>*</b>                 | 4(초(대) 💌        | 4(최대) 💌      | .4(최대) *   |
| 위험성                     | 20(예우높음) *                       | 20(매우높음) *      | 20(매우높음) *   | 20(매우높음) * |
|                         |                                  | 위험성결정4          |              |            |
| 험성감소대책                  | 합력<br>CE<br>SA<br>SM             |                 |              |            |
|                         |                                  |                 |              |            |

- 1. 공종, 공정 분류 설정 및 텍스트 입력이 가능합니다.
- 위험성추정3 위험성은 가능성 (빈도) 5개 중 선택, 중대성 (강도) 4개 중 선택 할수 있 으며, 최종 위험성은 자동 설정 됩니다.
- 3. 위험성감소대책은 협력, CE, SA, SM 구분으로 텍스트 입력이 가능합니다.

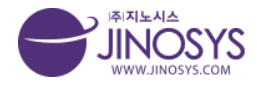

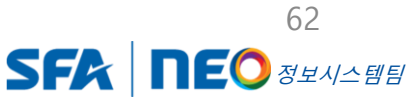

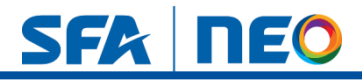

# 26-4. 안전활동– 위험성평가 신규 등록

|                        |                                                      |                                         | SFA 통합안                    | 전관리시스템                              | 현장관                                                                                                    | 리                                 | 활동계획                                                   | 점검                                                                                                    | 교육/훈련/회의                                                                | 안전활동 보건활동 게시                                                                                                    | 판                                                                             |                                                                                 | ≡ #0                                                           |                    |                  |
|------------------------|------------------------------------------------------|-----------------------------------------|----------------------------|-------------------------------------|----------------------------------------------------------------------------------------------------|-----------------------------------|--------------------------------------------------------|----------------------------------------------------------------------------------------------------|-------------------------------------------------------------------------|----------------------------------------------------------------------------------------------------|-------------------------------------------------------------------------------|---------------------------------------------------------------------------------|----------------------------------------------------------------|--------------------|------------------|
| 위험성                    | 평가                                                   |                                         |                            |                                     |                                                                                                    |                                   |                                                        |                                                                                                    |                                                                         |                                                                                                    |                                                                               |                                                                                 |                                                                |                    | 안전활동 〉 위험성평가     |
| 기본정                    | <b>!보</b><br>작성자                                     | 관리자                                     |                            |                                     |                                                                                                    |                                   |                                                        | 작성일시 2022-1                                                                                                    | 1-07                                                                    |                                                                                                    |                                                                               |                                                                                 |                                                                |                    |                  |
|                        | 카테고리<br>현장명                                          | 아산사업장 * 4단기<br>지노시스테스트                  | ম্ শ্                      | 시스 테스트 🔻                            | 1                                                                                                    |                                   |                                                        |                                                                                                    |                                                                         |                                                                                                    |                                                                               |                                                                                 |                                                                |                    |                  |
| 대상사                    | <b>네부작업 선택</b><br>유해위험요인 제                           | 공종 M/H 현장                               | ▼ RACK 공사<br>검색            | *         RACK           거푸집 동바리 인양 | 2                                                                                                    | ▼ <b>추</b> 가                      |                                                        |                                                                                                    | 공정원                                                                     | RACKƏ사 • 추가                                                                                                    |                                                                               |                                                                                 |                                                                |                    |                  |
|                        |                                                      |                                         |                            |                                     |                                                                                                    |                                   |                                                        |                                                                                                    |                                                                         |                                                                                                    |                                                                               |                                                                                 |                                                                |                    |                  |
| 점검결<br>신택4             | 과<br>제 추가                                            |                                         |                            |                                     | 3                                                                                                    |                                   |                                                        |                                                                                                    |                                                                         |                                                                                                    |                                                                               |                                                                                 |                                                                | 표준작                | 갑절차 저혜사례         |
| 점검결<br>신택석             | 과<br>제 추가                                            | 1. 평가대상                                 |                            | 2. 유해위험요안 파악                        | 3                                                                                                    | 3. 현기                             | 내의 위험성                                                 |                                                                                                    | 4.위험성결정                                                                 |                                                                                                    | 5.                                                                            | 김소대책 수립 및 실행                                                                    |                                                                | 표준책                | 입절차 지혜사례         |
| 점검결<br>선택4<br>No       | 고)<br>제 추가<br>공정분류                                   | 1.평가(48)<br>작업(48)                      | 사용<br>기계기구/<br>화작물질        | 2. 유체위험요인 파악<br>유책위험요인파악            | (3)<br>ন্যুম্ব<br>গুমুখন্যুহায়                                                                                                    | 3. 현J<br>담당                       | 패의 위험성<br>가능성<br>(빈도)                                  | 중대성<br>(강도)                                                                                                    | 4. 위험성결정<br>위험도                                                         | 위험성 감스대해                                                                                                    | 5.<br>가능성<br>(빈도)                                                             | 김소대책 수립 및 실행<br>중대성<br>(강도)                                                     | 7년년 후<br>위험도                                                   | 표준작<br>완료일         | 김절차 재해사례<br>담당자  |
| 점검즐<br>선택4<br>         | <mark>고 · · · · · · · · · · · · · · · · · · ·</mark> | L 평가태상<br>작업내용<br>가루집 동바리 인영하는 작<br>입   | 사용<br>기계기구/<br>화학물질<br>양중기 | 2. 유해위험요인 파악<br>유해위험요인파악<br>기계적 요인  | 전쟁           전쟁           전쟁 안전보건조치           보호구(안전모, 안전태, 한<br>건희, 보안전, 질전용 보호)                                                                                                    | 3. 현기<br>담당<br>협력                 | 태의 위험성<br>가능성<br>(빈도)<br>5(최상) *                       | 종대성<br>(강도)<br>4(최대) *                                                                                                    | 4.위험상결정<br>위험도<br>20(예우높용) *                                            | 위험성급스대해<br>보호귀(전전, 전전, 전전, 보전건, 참전용보호구, ^<br>정철북, 정전파스크, 정전고, 정전, 정전용보호구, 2010년 ~                                                                                                    | 5.<br>개동성<br>(번도)<br>5(최상) *                                                  | 감소대책 수립 및 실행<br>중대성<br>(경도)<br>4(최대) *                                          | 개선후<br>위험도<br><b>20(맥우높음)</b> ・                                | 반료일                | 업절차 재해사례<br>당당자  |
| 점검을<br>선택4<br>         | [고)<br>제 추가<br>공정분류<br>거루집 작업                        | 1.평가대상<br>작업내용<br>가루집 8바리 인영하는 착<br>입   | 사용<br>기계기구/<br>화학물질<br>왕중기 | 2. 유책위험요인 파악<br>유책위험요인파악<br>기계적 요인  | 전쟁           전쟁           전쟁           전쟁·2024/25X           보호·2025/25X           보호·2025/25X           전환·2024/25X           전환·2024/25X           전환·2024/25X           전환·2024/25X           전환·2024/25X                                                                                                    | 3.현/<br>담당<br>협력<br>CE            | 재의 위험성<br>가능성<br>(빈도)<br>5(최상) *<br>5(최상) *            | इल्फ्रेड<br>(2)도)<br>(4(विद्य) •<br>(4(विद्य) •                                                                                   | 4.위원성질명<br>위원도<br>20(예우뉴원) -<br>20(예우뉴원) -                              | 위험성 김스대해<br>보호구(20년도, 20년4, 20년5, 보인전, 참전용 보호구, 스<br>정명북, 장진마스크, 성민도 영년북, 영원과 영웅장() 부<br>보호구(20년도, 20년4, 20년9, 보안전, 20년5, 21년 11년 21년 21년 21년 11년 11년 21년 21년 11년 1                                                                                                    | 5.<br>স্টেব্র<br>(世도)<br>5(এর্ড) *<br>5(এর্ড) *                               | 김소대책 수립 및 실행<br>장대성<br>(강도)<br>4(최대) *<br>4(최대) *                               | 개선 후<br>위험도<br>20(백우높왕) *<br>20(백우높왕) *                        | 탄화일                | 21월차 제에서에<br>당당자 |
| 점검결<br>선택석<br>         | 과<br>제 추가<br>공정분류<br>거루집 차업                          | 1. 평가대상<br>지입니용<br>가타 집 방바지 인명하는 작<br>임 | 사용<br>기계가구/<br>화학물질<br>왕용기 | 2 유해위험요인 파악<br>유해위험요인파악<br>기계적 요인   | 3           छन्           छन्           छन्           छन्           छन्           छन्           छन           छन | 3.한<br>담당<br>합력<br>CE<br>SA       | 4일위험성<br>가능성<br>(번도)<br>5(최상) *<br>5(최상) *             | 8488         8235           4(A)(2)         *           4(A)(2)         *           4(A)(2)         *           4(A)(2)         * | 4 위험상관정<br>위험도<br>20(예우뉴용)<br>20(예우뉴용)<br>20(예우뉴용)                      | 위험성 감소대해<br>보호구·안전도, 안전도, 안전표, 보안전, 한전용, 보호구,<br>영영북, 양전마스크, 양전도, 양전북, 방전과, 양전용, 보호구,<br>양정북, 양전마스크, 양전도, 안전북, 양전북, 양전동, 보호구,<br>양정북, 양전마스크, 양전도, 안전북, 방전북, 양전동, 양전<br>정정북, 양전자, 정전도, 양전북, 방전북, 양전동, 양<br>정정북, 양전자, 정전도, 양전도, 양전북, 양전자, 30년 양 양당, 위                                                                      | 5.<br>가능성<br>(번도)<br>5(트상) *<br>5(트상) *<br>5(트상) *                            | 감소대책 수립 및 실행<br>중대상<br>(경도)<br>4(취대) *<br>4(취대) *                               | 7년 후<br>위험도<br>20(백우높음) -<br>20(백우높음) -<br>20(백우높음) -          | 2542               | 2월차 재행사례<br>당당자  |
| 점검실<br>선택4:<br>No<br>1 | [고]<br>전<br>고정분류<br>기구루집 작업                          | 1.8개4상<br>작업48<br>거유집 8년지 인영하는 작<br>일   | 사용<br>기자기구/<br>회학동설<br>왕송기 | 2 유해위험요인 파악<br>유해위험요인파악<br>기계적 요인   | ਤੇ<br>ਇਸ<br>ਇਸਪਾਠੋਸ<br>ਪੋਲ ਸਾਇਰਿਟ ਇਹਿਬ ਦੇ<br>ਇਸ ਪਾਰਿਟ ਡਾਰਿਸ ਤਾਂ<br>ਇਹ ਡਾਰੇਸ਼ ਤਾਂ ਸ਼ੁਰੂ ਸ਼ੁਰੂ<br>ਇਹ ਡਾਰੇਸ਼ ਤਾਂ ਸ਼ੁਰੂ ਸ਼ੁਰੂ                                                                                                    | 3.한<br>담당<br>험력<br>CE<br>SA<br>SM | 백의 위험성<br>가능성<br>(번도)<br>5(최상) *<br>5(최상) *<br>5(최상) * | State           (2)E)           4(4)(0) *           4(4)(0) *           4(4)(0) *           4(4)(0) *                             | 4. 위험상설정<br>위험도<br>20(대우늄용) -<br>20(대우늄용) -<br>20(대우늄용) -<br>20(대우늄용) - | 위험성 김스대해<br>보호구(인전도, 인전대, 인전파, 보인전, 참전용 보호구, 스<br>영영북, 양전마소프, 양전도 영양북, 영양파, 양성동인) 두<br>보호구(인전도, 인전대, 인전파, 보인전, 감정 분위, 영양동인) 두<br>보호구(인전도, 인전대, 인전파, 보인전, 감정 분위, 영양동인) 두<br>보호구(인전도, 인전대, 인전파, 보인전, 감정 분위, 영양동<br>양북북, 양전마소프, 양전도, 인전파, 북양동, 방송구, 스<br>양북북, 양전마소프, 양전도, 인전파, 북양동, 양주, 우<br>양북북, 양전마소프, 양전도, 인전파, 영양동, 이구, | 5.<br>785-86<br>(HES)<br>5(81-85) *<br>5(81-85) *<br>5(81-85) *<br>5(81-85) * | 전소대적 수립 및 실행<br>정대성<br>(강도)<br>4.(최(대) *<br>4.(최(대) *<br>4.(최(대) *<br>4.(최(대) * | 개선후<br>위원도<br>20대응높음) *<br>20대응높음) *<br>20대응높음) *<br>20대응높음) * | <u>표준</u> 적<br>완료일 | 업보자 지행사에<br>당당자  |

 SFA
 본사 및 확성사업정: 경기도 확성시 동판순환대로23일 25 1우 18472) 1 아닌사법정: 중남 아닌시 툰포면 물보선로 262 1우 31420

 COPYRIGHT © 2022 SFA ENGINEERING CORP, Alright reserved.

이용약관 | 개인정보처리방침 | 이메일주소 무단수집거부

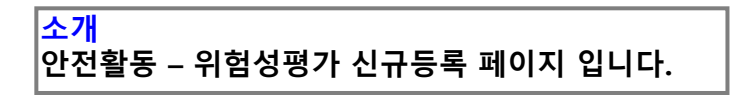

- 1. 카테고리의 등록된 현장, 조립장, 사업장을 설정 하시면 현장명은 자동 생성 됩니다.
- (2-1) 공종은 등록된 현장, 공사, 공정 등을 선택 할수 있습니다.
   (2-2) 공정분류의 세부화된 공정을 선택 후 추가버튼을 클릭하면, 점검결과에 등록된 공정 및 유해위험요인관리가 자동으로 생성 됩니다.

※ 같은 공종의 공정이 여러 개이면, 공정분류에서 선택 후 추가로 등록 할수 있습니 다.

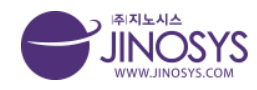

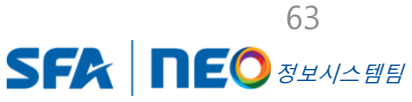

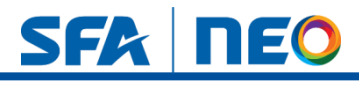

# 27-1. 안전활동– 안전보건활동일지

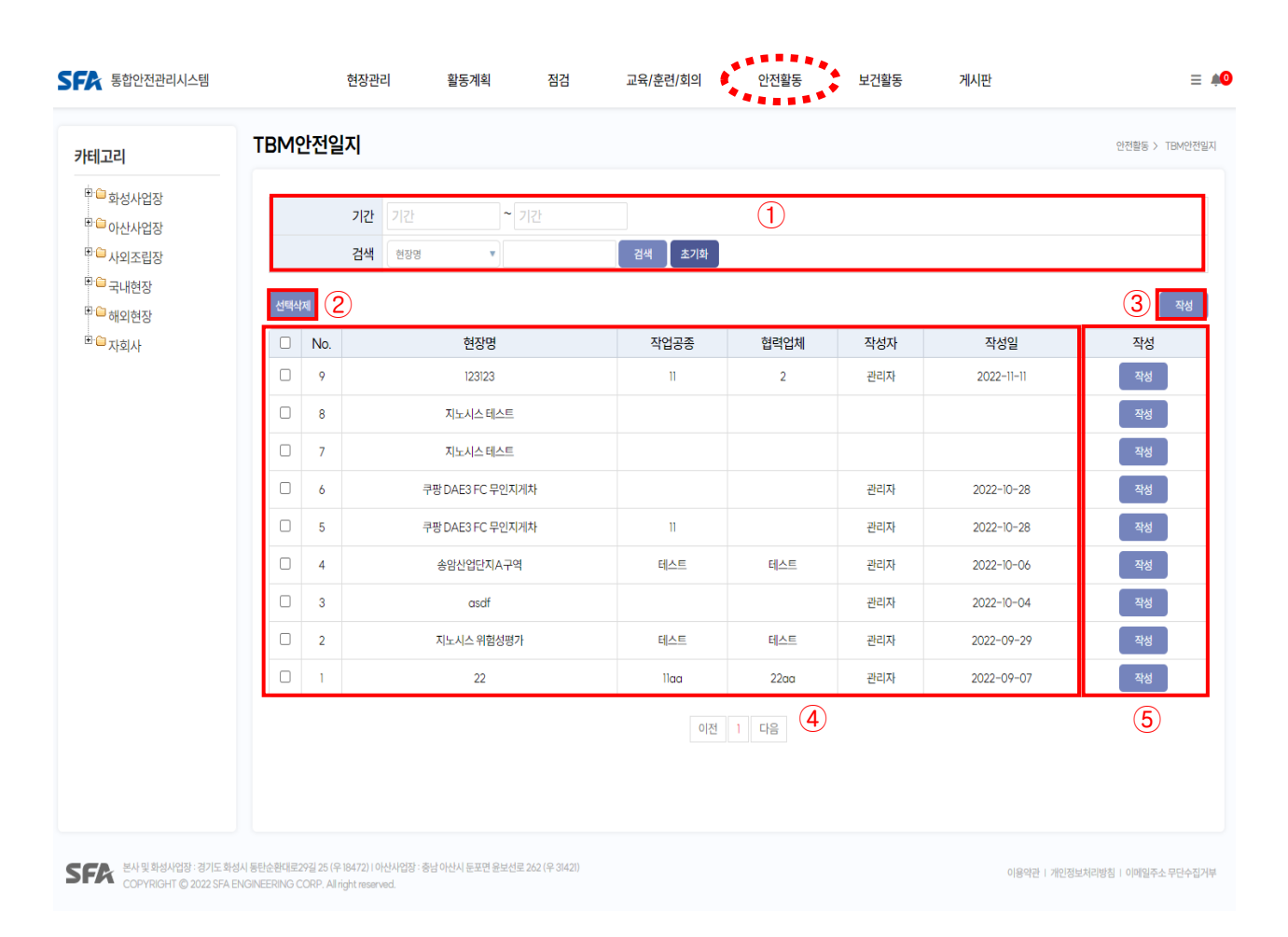

<mark>소개</mark> 안전활동 – 안전보건활동일지 메뉴 입니다.

- 1. 기간 설정 및 현장명, 작성자 검색이 가능합니다.
- 2. 선택삭제 버튼으로 해당 리스트 체크 후 클릭하시면, 삭제 할 수 있습니다.
- 3. 작성버튼을 클릭하시면, 신규 작성페이지로 이동합니다.
- 4. 행의 내용을 클릭하시면, 해당 뷰 페이지로 이동합니다.
- 5. 작성버튼을 클릭하시면, 해당 작성 (수정) 페이지로 이동 합니다.
   ※ 안전보건활동일지의 리스트는 위험성평가 작성 후 최종승인 되면, 안전보건활동일
   지 리스트에 자동 생성 됩니다. (TBM 안전일지 리스트 또한 동일 합니다.)

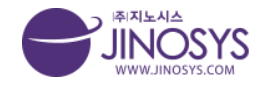

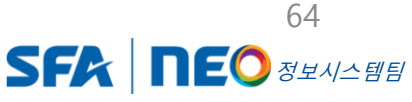

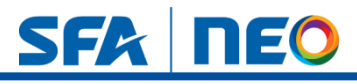

# 27-2. 안전활동– 안전보건활동일지 작성 (상단)

| 전보건활동일지<br>27<br>전보건활동일지 등록                                                                                                    | 인전활동 > 안전보건활 |    |                |       |          |                           |                 |               | 20          |
|----------------------------------------------------------------------------------------------------|--------------|----|----------------|-------|----------|---------------------------|-----------------|---------------|-------------|
| 전성건활동일지 등          작성일시           작성계         직상일시           취례고         이산사업질 * 025 * 7 78 DAES FC 79 00개 * *           현정         평망 DAES FC 79 00개 * *           전망                                                                                                    |              |    |                |       |          |                           |                 | 활동일지          | 보건          |
| 작성자     작성일시       기     ····································                                                                                                    |              |    |                |       |          |                           | 록               | 활동일지 등        | 보건          |
| 차테고리     아산사업용     1016     구명 DAE3 FC 무인지계차       현장명     쿠핑 DAE3 FC 무인지계차     ····································                                                                                                    |              |    |                | 작성일시  |          |                           |                 | 작성자           |             |
| 현장 경망 DAE3 FC 무U-U-U-U-U-U-U-U-U-U-U-U-U-U-U-U-U-U-U-                                                                                                    |              |    |                |       | ¥        | 행 ♥ 쿠팡 DAE3 FC 무인지계치      | 아산사업장 🔹 101동    | 카테고리          |             |
| 관련책업자<br>(현장소장)         SFA 관리감독자<br>(PM, 제어, SW)         안전/보건관리자         안전당당자         협력사         출원         출원           Item Provide ProvideProvideProvideProvide Provide ProvideProvideProvide Provide Pr |              |    |                |       |          | 大}                        | 쿠팡 DAE3 FC 무인지기 | 현장명           |             |
| 현황<br>협력사 인원 주요작업내용<br>2                                                                                                    | 총원 총누계       | 총원 | 협력사            | 안전담당자 | 안전/보건관리자 | SFA 관리감독자<br>(PM, 제어, SW) | 관리책임자<br>(현장소장) | 인원현황          |             |
| 현황<br>협력사 인원 주요작업내용<br>2                                                                                                    |              |    |                | (1)   |          |                           |                 |               |             |
|                                                                                                    |              |    |                | (2)   |          |                           |                 |               |             |
| 보건불합리현황                                                                                                    |              |    |                |       |          |                           |                 | 불합리현황         | 보건          |
| 안전보건<br>불합리등록 안전보건불합리 등록 3                                                                                                    |              |    |                | 3     |          |                           | 안전보건불합리 등록      | 안전보건<br>불합리등록 |             |
| 위규자 불합리                                                                                                    |              |    | 불합리            |       | 구자       | 위                         |                 |               |             |
| MO. 일사 · · · · · · · · · · · · · · · · · ·                                                                                                    |              |    | 7              | Ę     | 성명       | 소속                        | 일사              |               | <b>1</b> 0. |
|                                                                                                    | 개선조치 조치결과    | 유형 | <sup>5</sup> च | 0     |          |                           |                 |               |             |

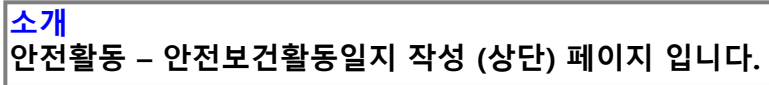

- 1. 인원현황은 숫자 입력만 할수 있습니다.
- 2. 작업현황은 + 버튼으로 입력 칸 생성 및 작성, 버튼으로는 삭제 할 수 있습니다.
- 3. (3-1) 안전보건불합리 등록 버튼을 클릭
  - (3-2) 팝업창 생성 되면 내용 입력 및 저장

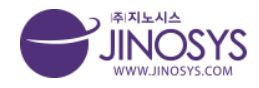

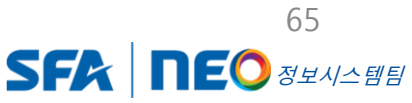

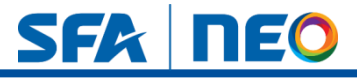

# 27-3. 안전활동– 안전보건활동일지 작성 (중단)

| 험성평가            |         |      |          | <u> </u> |     |     |     |     |
|-----------------|---------|------|----------|----------|-----|-----|-----|-----|
| 위험요인            | 담당      | 평가점수 | 현재안전보건조치 | 위험성감소대책  | 업체명 | 완료일 | 조치자 | 확인자 |
| 50              | 협력      | 10   |          |          |     |     |     |     |
|                 | 공사      | 12   |          |          |     |     |     |     |
|                 | 안전      | 8    |          |          |     |     |     |     |
|                 | 소장      | 3    |          |          |     |     |     |     |
| 위험요인            | 담당      | 평가점수 | 현재안전보건조치 | 위험성감소대책  | 업체명 | 완료일 | 조치자 | 확인자 |
|                 | 협력      | 20   |          |          |     |     |     |     |
|                 | 공사      | 20   |          |          |     |     |     |     |
|                 | 안전      | 20   |          |          |     |     |     |     |
|                 | 소장      | 20   |          |          |     |     |     |     |
| 위험요인            |         | 담당   | 협의내      | B        | 업체명 | 완료일 | 조치자 | 확인자 |
|                 |         | 협력   |          |          |     |     |     |     |
| 지원 이번에 고통지으면 이  |         | 공사   |          |          |     |     |     |     |
| 전세 업세에 공동적용되는 위 | [임표인 도울 | 안전   |          |          |     |     |     |     |
|                 |         | 소장   |          |          |     |     |     |     |

#### <mark>소개</mark> 안전활동 – 안전보건활동일지 작성 (중단) 페이지 입니다.

 위험요인, 평가점수, 현재안전보건조치, 협의내용, 위험감소대책, 업체명, 완요일, 조 치자, 확인자 수정 입력이 가능 합니다.

※ 안전보건활동일지의 리스트는 위험성평가 등록 및 최종승인 후 생성되기 때문에, 위험성평가 내용이 등록되어 있습니다.

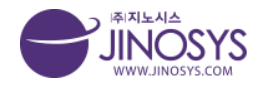

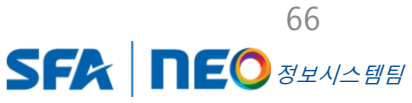

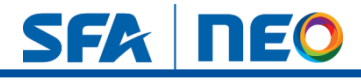

# 27-4. 안전활동– 안전보건활동일지 작성 (하단)

|                   | 구부                                   | 0                                  | 수   |                     |           | 비고                      |  |
|-------------------|--------------------------------------|------------------------------------|-----|---------------------|-----------|-------------------------|--|
| 교육                | TE                                   | 소속                                 |     | <mark>이수 인</mark> 원 | 1         | 비고                      |  |
|                   |                                      |                                    |     |                     |           | +                       |  |
| 20                | 참석대상                                 |                                    | 회의명 |                     |           | 회의내용                    |  |
| 외의                |                                      |                                    |     |                     |           | +                       |  |
| 주요업무              |                                      |                                    |     |                     |           | -                       |  |
| 기타                |                                      |                                    |     |                     |           |                         |  |
|                   | 파일 선택 선택된 파일 없음                      |                                    |     | 파일 선택               | 선택된 파일 없음 |                         |  |
|                   | text                                 |                                    |     | text                |           |                         |  |
|                   | 파일 선택 선택된 파일 없음                      |                                    |     | 파일 선택 선택된 파일 없음     |           |                         |  |
| (177) all all all | text                                 |                                    |     | text                |           |                         |  |
| 사신내시              | 파일 선택 선택된 파일 없음                      |                                    |     | 파일 선택 선택된 파일 없음     |           |                         |  |
|                   | text                                 |                                    |     | text                |           |                         |  |
|                   | 파일 선택 선택된 파일 없음                      |                                    |     | 파일 선택               | 선택된 파일 없음 |                         |  |
|                   | text                                 |                                    |     | text                |           |                         |  |
|                   |                                      |                                    | 2   |                     |           | মন্ত                    |  |
| 본사 및 회성사업장 :      | 경기도 화성시 동탄순환대로29길 25 (우 18472)   아산사 | 업장 : 충남 아산시 둔포면 윤보선로 262 (무 31421) |     |                     |           | 이용약관   개인정보처리방침   이메일주소 |  |

#### <mark>소개</mark> 안전활동 – 안전보건활동일지 작성 (하단) 페이지 입니다.

- 교육, 회의, 주요업무는 + 버튼으로 입렵칸 생성 및 등록 가능하며, 버튼으로 삭제 할수 있습니다.
- 2. 사진대지는 사진 첨부 및 텍스트 입력이 가능합니다.

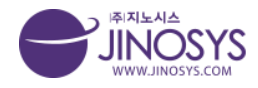

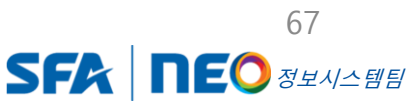

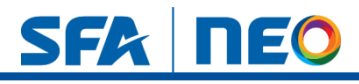

### 28. 안전활동– TBM안전일지 작성

| iccent    |           |               |                |          |     |         | 인전활동 > TBM2 |
|-----------|-----------|---------------|----------------|----------|-----|---------|-------------|
| BM안전일지 등록 |           |               |                |          |     |         |             |
| 작성자       |           |               |                | <u>×</u> | 성일시 |         |             |
| 카테고리      | 아산사업장 🔹   | 4단지 💌 지노시스테스트 | E              |          |     |         |             |
| 현장명       | 지노시스 테스트  |               |                |          |     |         |             |
| 작업공종      |           |               |                | 1        | 력업체 |         |             |
| 단위작업      | /작업내용     | 위험요인          |                | 안전지시내용   |     | 이행상태    | 확인 및 조치사항   |
|           |           |               |                |          | 점검  | 전 양호 불량 |             |
|           |           |               |                |          | 점검  | 전 양호 불량 |             |
|           |           |               |                |          | 점검  | 전 양호 불량 |             |
|           |           |               |                |          | 점검  | 전 양호 불량 |             |
| 안전순찰결과    |           |               |                | 2        |     |         |             |
| 및 전달사항    |           |               |                |          |     |         |             |
| 첨부파일      | 파일 선택 선택된 | 파일 없음         |                |          |     |         |             |
| M 안전활동(참석 | 자 자필서명)   |               |                |          |     |         |             |
|           | 1반명       |               | ONE-POINT 지적확인 |          |     | 참석인원    | g           |
| 작업        |           | 서명            | 성명             | k        | 用   | 성명      | 서명          |
| 작업<br>성명  |           |               |                | 3        |     |         |             |
| 성명        |           |               |                | 0        |     |         |             |
| 성명        |           |               |                | <u> </u> |     |         | 저장 취소       |

- 텍스트 입력 및 이행상태 체크 설정이 가능합니다. 또한 + 버튼으로 입력 칸 생성 및 삭제가 가능 합니다.
- 2. 텍스트 입력 및 파일 첨부가 가능 합니다.
- 3. 텍스트 입력 및 + 버튼으로 입력 칸 생성, 삭제가 가능합니다.

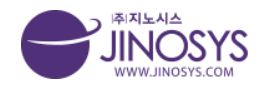

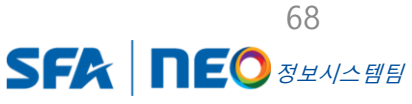

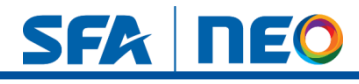

# 29-1. 안전활동– 위험작업허가신청서

| ╢고리                 | 위험작 | 업허기   | ·신청서                                      |             |       |                       | 안전활동 > | 위험작업허7     |
|---------------------|-----|-------|-------------------------------------------|-------------|-------|-----------------------|--------|------------|
| <sup>CD</sup> 화성사업장 |     | 7171  | 2121 ~ 2121                               |             |       |                       |        |            |
| ····아산사업장           | 2   | 작업분류  | □ 차량계하역유반기계작업 □ 중량물취급작업 □ 저기작업 □ 밀폐공간작업   | 업 □고소작업 □화  | 기작업   |                       |        |            |
| □ 사외소립상<br>□ 구대형자   |     | 건새    | 해장면 ▼ 24 <sup>M</sup> 초기하                 | 3 OFT 18 OF | 1-1-1 |                       |        |            |
| · 해외현장              |     |       |                                           |             |       |                       |        |            |
| 과회사                 | 선택식 | M (3) |                                           |             |       |                       | (2     | <u>)</u> य |
|                     |     | No.   | 작업분류                                      | 현장명         | 신청자   | 작업기간                  | 작업장소   | 상태         |
|                     |     | 12    | 중량물취급작업                                   | SNU아산현장     | 관리자   | 2022-07-13~2022-07-19 | 아산     | 승인완        |
|                     |     | 11    | 중량물취급작업,고소작업                              | SNU아산현장     | 관리자   | 2022-09-20~2022-09-27 | 아산     | 승인완        |
|                     |     | 10    | 중량물취급작업,고소작업                              | SNU아산현장     | 관리자   | 2022-07-13~2022-07-14 | 아산     | 승인완        |
|                     |     | 9     | 고소작업,화기작업                                 | SNU아산현장     | 관리자   | 2022-07-04~2022-07-08 | 아산     | 승인완        |
|                     |     | 8     | 밀폐공간작업                                    | SNU아산현장     | 관리자   | 2022-05-19~2022-05-19 | 아산     | 승인완        |
|                     |     | 7     | 차량계하역운반기계작업,중량물취급작업,전기작업,밀폐공간작업           | 송암산업단지A구역   | 관리자   | ~                     | 지노시스사옥 | 승인완        |
|                     |     | 6     | 차량계하역문반기계작업,중랑물취급작업,전기작업,밀폐공긴작업,고소작업,화기작업 | 지노시스 위험성평가  | 관리자   | 2022-09-29~2022-09-30 | 지노시스사옥 | 승인완        |
|                     |     | 5     | 중량물취급작업                                   | 지노시스 위험성평가  | 관리자   | 2022-09-29~2022-09-30 | 지노시스사옥 | 승인완        |
|                     |     | 4     | 차랑계하역운빈기계작업,화기작업                          | asdf        | 관리자   | ~                     |        | 승인완        |
|                     |     | 3     | 차랑계하역운반기계작업                               | SNU아산1      | 관리자   | ~                     |        | 승인완        |
|                     |     |       |                                           |             |       |                       |        |            |
|                     |     |       | 이전 1                                      | 2 다음 (4)    |       |                       |        |            |
|                     |     |       |                                           |             |       |                       |        |            |

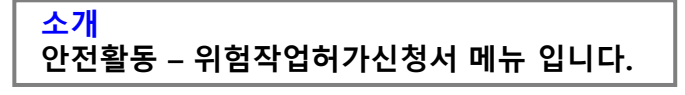

- 1. 기간 설정 및 작업분류 체크, 현장명, 작업장소, 작성자 검색이 가능합니다.
- 2. 작성버튼을 클릭하시면, 해당 작성페이지로 이동합니다.
- 3. 선택삭제 버튼으로 해당 리스트 체크 후 클릭하시면, 삭제 할 수 있습니다.
- 4. 행의 내용을 클릭하시면, 해당 뷰 페이지로 이동합니다.

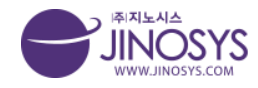

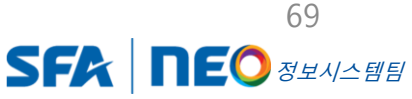

# SFA DEO

# 29-2. 안전활동– 위험작업허가신청서 작성

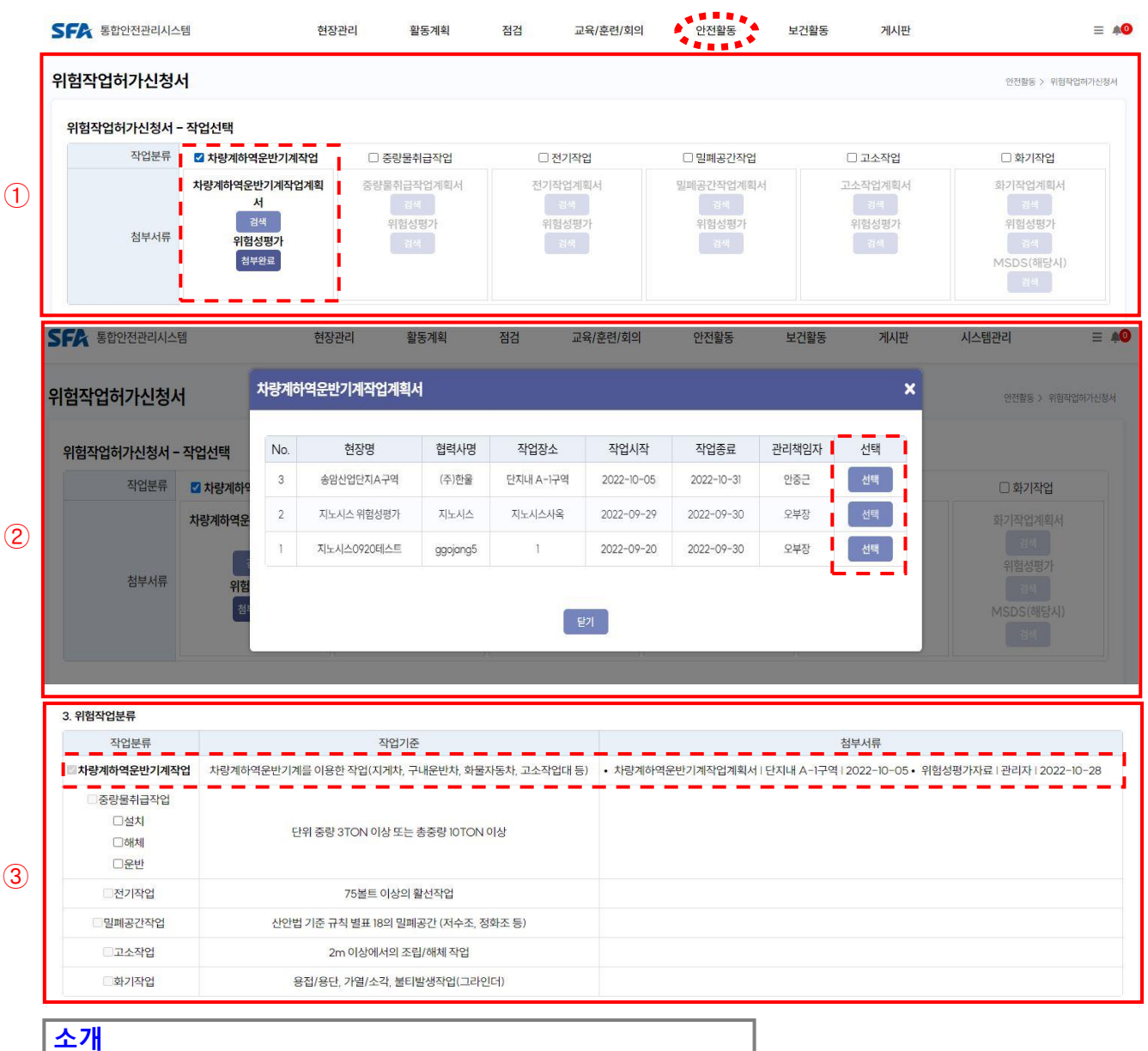

\_\_\_\_\_\_ 안전활동 – 위험작업허가신청서 작성 페이지 입니다.

- 위험작업허가신청서 작업선택에서 해당 작업분류 체크 → 첨부서류 (등록된 계획 서 및 위험성평가) 가 있으면, 검색버튼 클릭
- 2. 검색버튼을 클릭하시면, 팝업창이 생성되며, 해당 첨부서류를 선택 하시면 됩니다.
- 위험작업분류의 첨부서류에 등록된 작업계획서 및 위험성 평가가 자동 생성되며, 텍 스트 클릭 시 해당페이지로 이동 합니다.

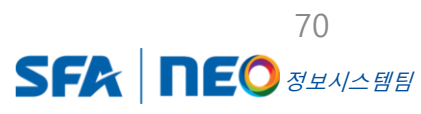

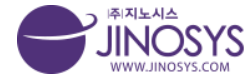

# SFA DEO

# 30-1. 안전활동– 안전보건관리비

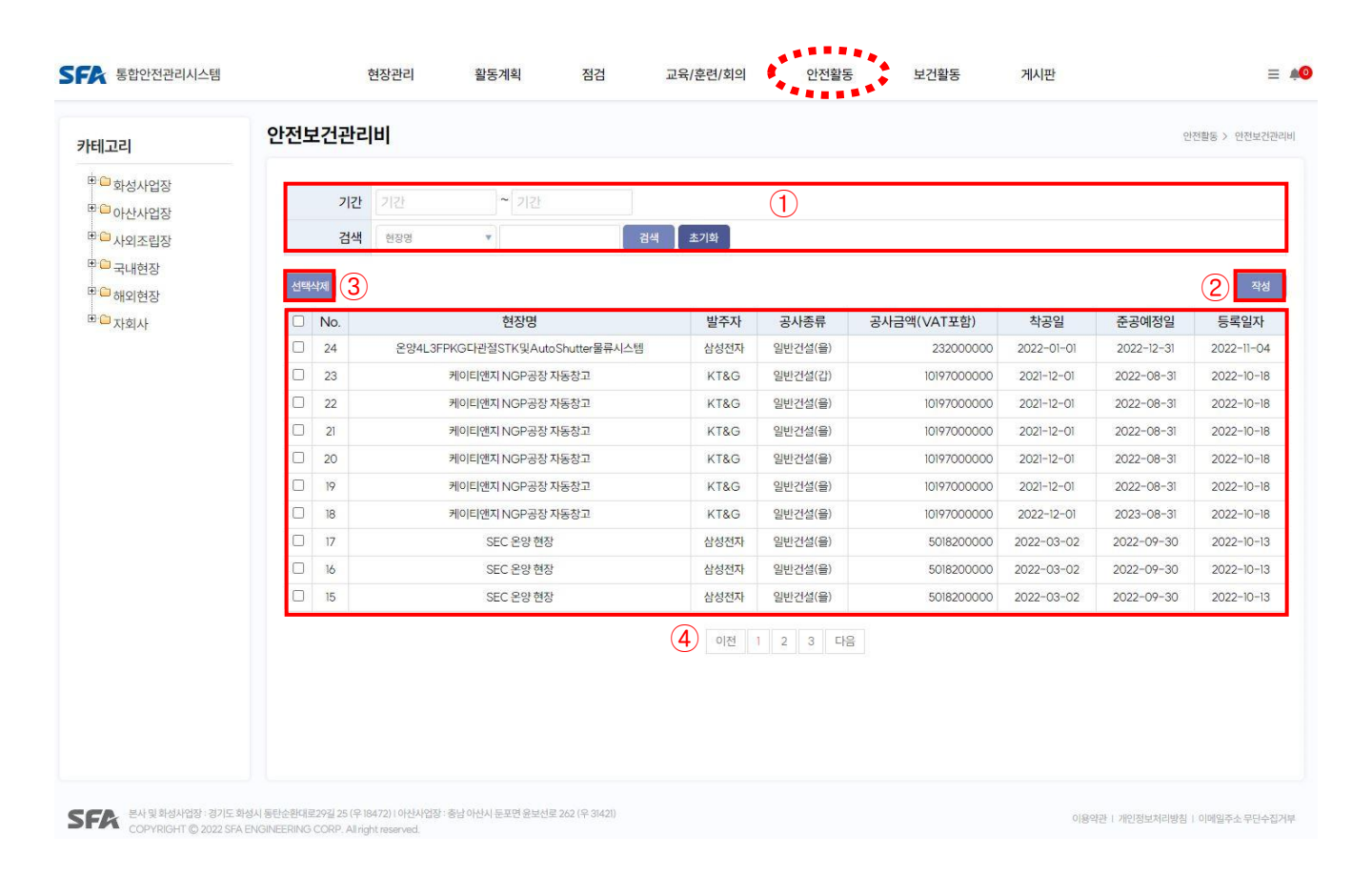

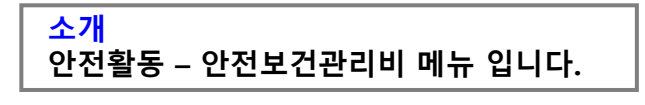

- 1. 기간 설정 및 현장명, 건설업체명, 공사명, 발주자, 작성자 검색이 가능합니다.
- 2. 작성버튼을 클릭하시면, 해당 작성 페이지로 이동합니다.
- 3. 선택삭제 버튼으로 해당 리스트 체크 후 클릭하시면, 삭제 할 수 있습니다.
- 4. 행의 내용을 클릭하시면, 해당 뷰 페이지로 이동합니다.

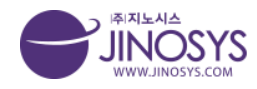

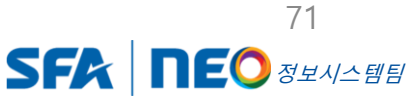

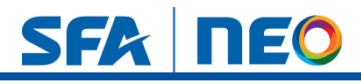

# 30-2. 안전활동-- 안전보건관리비 작성 (상단)

| 번보건관리비         |                                |          | (1     |           |                      |    | 안전왕동 > 안전보건 |
|----------------|--------------------------------|----------|--------|-----------|----------------------|----|-------------|
| 일반사항           |                                |          |        |           |                      |    |             |
| 작성자            | 관리자                            | 작성일시 202 | 22-10- | -18 15:55 |                      |    |             |
| 카테고리           | 국내현장 - KT&G 대전 - 케이티앤지 NGP공장 지 | 동창고      |        |           |                      |    |             |
| <u></u>        | 케이티앤지 NGP공장 자동창고               |          |        |           |                      |    |             |
| 건설업체명          | SFA                            |          |        | 대표자       | 김영민                  |    |             |
| 소재지            | 대전 신탄진                         |          |        | 공사명       | KT&G 신탄진현장 자동화창고 구축공 | 공사 |             |
| 공사기간           | 2021-12-01~2022-08-31          |          |        | 누계공정률     | 45 %                 |    |             |
| 발주자            | KT&G                           |          |        | 계         | 10197000000          |    |             |
|                |                                |          | 공      | 재료비       |                      |    |             |
| 2472           | 0141214791                     |          | 사금     | 직접노무비     |                      |    |             |
| 공사공류           | 일만간실(을)                        |          | 액      | 관급재료비     |                      |    |             |
|                |                                |          |        | 기타        |                      |    |             |
| 산업안전보건관리비      | 149895900                      |          |        | 산업안전보건관리비 | 149895900            |    |             |
|                |                                |          |        | 세상 내상함액   |                      |    |             |
| 항목별 실행계획       |                                |          |        |           |                      |    |             |
|                | 항목                             |          |        |           | (4)월 사용금액            | ÷  | =계 사용금액     |
| 안전·보건관리자 임금    | 15                             |          |        |           | 8,189,88             | 0  | 28,311,24   |
| . 안전시설비 등      |                                |          |        |           | 2,400,00             | 0  | 9,780,7     |
| 8. 보호구 등       |                                |          |        | <b>_</b>  | 381,16               | 0  | 7,595,0     |
| I. 안전보건진단비 등   |                                |          |        |           |                      | 0  | 8,653,00    |
| . 안전보건교육비 등    |                                |          |        |           |                      | 0  | 51,00       |
| o. 근로자 건강장해예방  | 비등                             |          |        |           |                      | 0  | 662,00      |
| 건설재해예방전문지      | 도기관기술지도비                       |          |        |           |                      | 0  |             |
| 8. 본사 전담조직 근로지 | F임금 등                          |          |        |           |                      | 0  |             |
| 2. 위험성평가 등에 따른 | 로 소요비용                         |          |        |           |                      | 0  |             |
|                |                                |          |        | -         |                      |    |             |

(2)

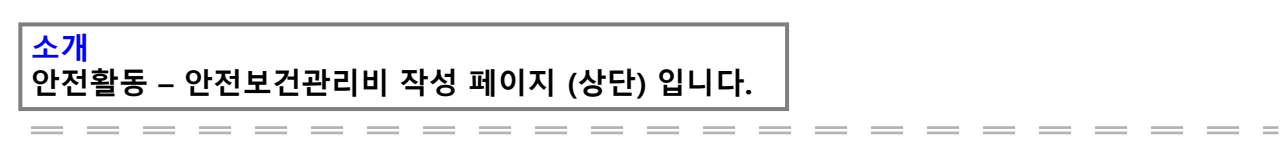

- 1. (1-1) 카테고리를 설정하시면, 현장명은 자동 생성 됩니다.
  - (1-2) 공사기간 설정 및 공사종류 체크가 가능 합니다.
  - (1-3) 공사금액 등의 금액 관련 입력 칸에는 숫자 입력을 하시면 됩니다.
- 항목별 실행계획의 월 사용금액, 누계금액은 항목별 사용내역을 작성하시면 자동생 성 됩니다.

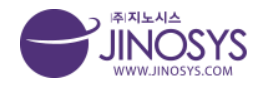

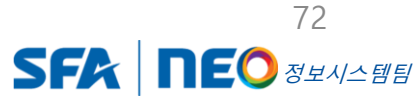
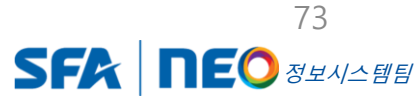

SFA | NEO

- 전월까지 누계 (A)금액을 입력하면 "누계 (A+B)"는 자동 산정 됩니다.

- 소요비용 금액을 입력하면 "금월 (B)" 금액은 자동 계산 됩니다.

- 3. 보호구 등
- 전월까지 누계 (A) 금액을 입력하면 "누계 (A+B)"는 자동 산정 됩니다.
- 사용금액을 입력하면 "금월 (B)" 금액은 자동 계산 됩니다.
- 전월까지 누계 (A) 금액을 입력하면 "누계 (A+B)"는 자동 산정 됩니다. 2. 안전시설비 등
- 지급금액을 입력하면 "금월 (B)" 금액은 자동 계산 됩니다.
- 1. 안전 · 보건관리자 임금 등

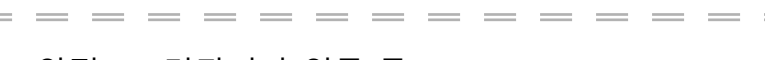

안전활동 – 안전보건관리비 작성 페이지 (중단1) 입니다.

| ·전·보건과리자 임금    | 긐등      |       |           |       |            | _            |           |       |            |
|----------------|---------|-------|-----------|-------|------------|--------------|-----------|-------|------------|
| 구              | ŧ       | 소속    | 성명        | 선임일   | 지급금액       | 지급일          | 지급        | 내역    | 비고         |
| 안전관리기          | 다인건비    |       |           |       | 4,169,080  | 4월           | 4169      | 080   |            |
| 안전관리기          | 다인건비    |       |           |       | 4,020,800  | 4월           | 4020      | 0080  | _          |
|                |         | 소계    |           |       | 계상액(계획)    | 전월까지 누계(A)   | 금월        | [(B)  | 누계(A+B)    |
|                |         | U     |           |       | 64,200,000 | 20,121,363   | 8,189     | 9,880 | 28,311,243 |
| 한전시설비 등        |         |       |           |       |            | _            |           |       | +          |
| 78             | 11901   | riol  | <u>مع</u> |       | 단가         |              |           |       |            |
| TE             | 사용될     | 면위    | 48        | 노무비   | 자재비        | 계            | 사용음력      | 지답내역  | 110        |
| PP로프 16MM      | 03월 29일 | EA    | 20        |       | 60,000     | 1,200,000    | 1,200,000 |       | 수평구영줄된     |
| PP로프 16MM      | 04월 11일 | EA    | 20        |       | 60,000     | 1,200,000    | 1,200,000 |       | 수평구영줄된     |
| 2              |         | 계상역   | 백(계획)     | 전월까기  | 지 누계(A)    | 금월           | (B)       | 누계    | (A+B)      |
| 4              | 1       | 51,98 | 35,900    | 7,38  | 30,750     | 2,400        | ,000      | 9,78  | 0,750      |
| 변호구등           |         | 계획    |           |       |            | 소요비용         |           |       | +          |
| 구분             | 단가      | 수량    | 금액        | 사용일   | 단가         | 수량           | 금액        | 지급내역  | 비고         |
| 안전모 (청)        |         |       |           |       | 4,420      | 10           | 44,200    |       |            |
| 안전모 (백)        |         |       |           |       | 4,420      | 2            | 8,840     |       |            |
| 안전모턱끈          |         |       |           |       | 680        | 2            | 13,600    |       |            |
| 안전화            |         |       |           |       | 140,000    | 1            | 140,000   |       |            |
| 안전모 내피         |         |       |           |       | 2,200      | 20           | 44,000    |       |            |
|                |         |       |           |       | 4,420      | 6            | 26,520    |       |            |
| 안전모 (백)        |         |       |           |       | E2 000     | 2            | 104.000   |       |            |
| 안전모 (백)<br>안전화 |         |       |           |       | 52,000     | -            | 금웍(B)     |       |            |
| 안전모 (백)<br>안전화 | 계       |       | 계상        | 객(계획) | 52,000     | 고<br>지 누계(A) | 금월        | (B)   | 누계(A+B)    |

# 30-3. 안전활동- 안전보건관리비 작성 (중단1)

(3)

소개

(1)

(2)

3. 항목별 사용내역

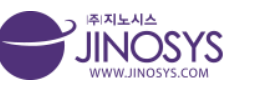

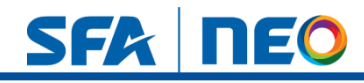

# 30-4. 안전활동- 안전보건관리비 작성 (중단2)

|                                  |                                        | 사용일     | ·일 소요비용 |           |            | 지급내역       |       |       | 비고      |
|----------------------------------|----------------------------------------|---------|---------|-----------|------------|------------|-------|-------|---------|
|                                  |                                        |         |         | 0         |            |            |       |       |         |
|                                  | 2                                      |         |         | 계상액(계획    | ))         | 전월까지 누계(,  | A)    | 금월(B) | 누계(A+I  |
|                                  | 계                                      |         |         | 13450000  |            | 8653000    |       | D     | 8653000 |
| 5 : 사용내여온 사용일자가 빠른               | -<br>순서로작성                             |         |         |           |            |            |       |       |         |
| 안전보건교육비 등                        |                                        |         |         |           |            |            |       |       | _       |
| 교육과목                             | II.                                    | 육주관     |         | 교육일       |            | 참가인원       | -     | 소요 경비 | 비고      |
|                                  |                                        |         |         |           | -          |            | 0     | _     |         |
|                                  | 계                                      |         | 7       | 계상액(계획)   |            | 전월까지 누계(A) | 1     | 금월(B) | 누계(A+B) |
|                                  |                                        |         | 4800000 |           | 51000      |            | 0     | _     | 51000   |
| 근로사 건강장애예망비 등<br>구분 사용일          |                                        | 사용일     |         | 진단병원 참가인원 |            | 참가인원       | 0     | 소요경비  | 비고      |
|                                  |                                        |         | 7       | 계상액(계획)   | 전월까지 누계(A) |            | 금월(B) |       | 누계(A+B) |
|                                  | 계                                      |         | 1100000 |           | 662000     | )          | 0     |       | 662000  |
| 5: 사용내역은 사용일자가 빠른<br>건설재해예방전문지도기 | <sup>몸</sup> 순서로작성<br>  <b>관 기술지도비</b> |         |         |           |            |            |       |       |         |
| 지도항물                             | 1                                      | 지도기관    |         | 점         | 검일         |            | 소요 경  | ы     | 비고      |
|                                  |                                        |         |         |           |            | 0          |       |       |         |
| 21                               |                                        | 계상액(계획) |         | 전월까지      | 누계(A)      |            | 금월(1  | 3)    | 누계(A+B) |
| /1                               | 0                                      |         |         | 0         |            | 0          |       | 0     |         |

| <mark>소개</mark><br>안전활동 – 안전보건관리비 작성 페이지 (중단2) 입니다. |         |
|-----------------------------------------------------|---------|
|                                                     |         |
| 1. 안전보건진단비 등                                        |         |
| - 소요비용 금액을 입력하면 "금월 (B)" 금액은 자동 겨                   | 훼산 됩니다. |

2. 안전보건교육비 등

3. 근로자 건강재해예방비 등

- 소요경비 금액을 입력하면 "금월 (B)" 금액은 자동 계산 됩니다.

- 소요경비 금액을 입력하면 "금월 (B)" 금액은 자동 계산 됩니다.

- 전월까지 누계 (A) 금액을 입력하면 "누계 (A+B)"는 자동 산정 됩니다.

- 전월까지 누계 (A)금액을 입력하면 "누계 (A+B)"는 자동 산정 됩니다. 4. 건설재해예방전문지도기관 기술지도비

- 전월까지 누계 (A) 금액을 입력하면 "누계 (A+B)"는 자동 산정 됩니다.

- 소요경비 금액을 입력하면 "금월(B)" 금액은 자동 계산 됩니다.
- 74 <u>▲전월까지 누계 (A)</u>금액을 입력하면 "누계 (A+B)"는 자동 산정 됩니다 JINOSYS Confidential SFR

# SFA | NEO

# 30-5. 안전활동- 안전보건관리비 작성 (하단)

| 시공능력<br>평가수위       | 1              | 77104         |    | 안전보     | 건조직·인원 현황 |    | 0191   |                  |          | 안전보건관리<br>계산초액 | ы     |       | 본사 임금 등<br>계산액(계획) |
|--------------------|----------------|---------------|----|---------|-----------|----|--------|------------------|----------|----------------|-------|-------|--------------------|
| 0,121              |                | 조역명           |    |         | 식색        |    | 인원     | Ŧ                | 1000     | 0              |       | 10000 | 10 10 14           |
| A.                 |                |               |    |         |           |    |        |                  |          |                |       |       |                    |
| □ 사용 내역            | 그보             | 人么            |    | 乙狀      |           | мп |        | 보지인              | 17.1     | 지근애            | 지금    | 0     | E III              |
|                    | 12             |               |    |         |           | 00 |        | 7-15             | 1000     | 0              | ~16   | 2     | - CIT              |
|                    |                |               |    |         |           |    | 7      | 상액(계획)           | 전월       | [까지 누계(A)      | 금월(   | (B)   | 누계(A-              |
|                    |                | 계             |    |         |           |    |        |                  | 100      |                | 10000 |       | 10100              |
| 품목명                | 결강<br>위험성평가 등  | 방일<br>노사 협의 등 | 단가 | 계<br>수량 | 획<br>금액   |    | 용일     | 단가               | 소요<br>수량 | 비용             |       | 급내역   | ы[;                |
| ⑦ 위험성평가 등에 따른      | 론소요비용          |               |    |         |           |    |        |                  |          |                |       |       |                    |
| 품목명                | 위험성평가 등        | 노사협의등         | 단가 | 수량      | 금액        | 사  | 용일     | 단 <mark>가</mark> | 수량       | 금액             | ×     | 급내역   | 8[3                |
|                    |                |               |    |         |           |    |        |                  |          | 1000           |       |       |                    |
|                    |                |               |    |         |           |    |        |                  |          | 1000           |       |       |                    |
|                    |                |               |    |         |           |    |        |                  |          | 1000           | _     |       |                    |
|                    |                | 계             |    |         |           | -  | 계상액(계  | 획)               | 전월       | 닐까지 누계(A)      | -     | 금월(B) | 누계(/               |
|                    |                |               |    |         |           |    |        |                  | 2000     |                | 3000  |       | 5000               |
| ※ 주 : 사용내역은 항목별 사용 | 응일자가 빠른 순서로 작성 |               |    |         |           |    |        |                  |          |                |       |       |                    |
|                    | 파일 선택 선택된      | ! 파일 없음       |    |         |           |    | 파일신    | 선택된 표            | i일 없음    |                |       |       |                    |
|                    | text           |               |    |         |           |    | text   |                  |          |                |       |       |                    |
|                    | [파일·전택] 선택된    | · 파일 없음       |    |         |           |    | 파일신    | 2백] 선택된 II       | r릴 없음    |                |       |       |                    |
| 사진대지               | TENT MEN MENS  | iπiei 어드      |    |         |           |    | πιοι A | den 서태되 ㅠ        | 1인 어요    |                |       |       |                    |
|                    | tavt           |               |    |         |           |    | tevt   |                  | e wo     |                |       |       |                    |
|                    | 파일 선택 선택된      | ! 파일 없음       |    |         |           |    | 파일 신   | 선택 선택된 표         | 1일 없음    |                |       |       |                    |
|                    | text           |               |    |         |           |    | text   |                  |          |                |       |       |                    |
|                    | 1              |               |    |         |           |    |        |                  |          |                |       |       |                    |
|                    |                |               |    |         |           |    |        |                  |          |                |       |       | 저장                 |

소개 안전활동 – 안전보건관리비 작성 페이지 (하단) 입니다.

- 1. 조직현황 계상총액, 계상액 (계획)을 입력하면 됩니다.
- 2. 사용내역

(4)

- 지급액을 입력하면 "금월 (B)" 금액은 자동 입력 됩니다.

- 전월까지 누계(A) 금액을 입력하면 "누계 (A+B)"금액은 자동 산정 됩니다.

- 3. 위험성평가 등에 따른 소요비용
  - 소요비용 금액을 입력하면 "금월 (B)" 금액은 자동 입력 됩니다.
  - 전월까지 누계 (A) 금액을 입력하면 "누계 (A+B)" 금액은 자동 산정 됩니다.
- 4. 사진대지는 사진 첨부 및 텍스트 입력이 가능 합니다.

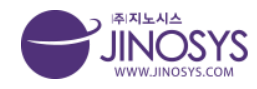

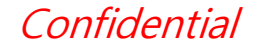

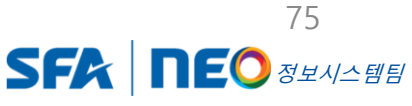

# 31-1. 안전활동– 유해위험기계기구관리

| ● おおんや泣お       ● ハントンロシス・ロンシス・レンシス・レンシス・レンシス・レンシス・レンシス・レンシス・レンシス・レ                                                                                                    | 고리                 | 유해위 | 험기계 | 기구관리                   |             |                   |                          |            | 안전활동 > 위   | 류해위험기계 |
|----------------------------------------------------------------------------------------------------|--------------------|-----|-----|------------------------|-------------|-------------------|--------------------------|------------|------------|--------|
| UCAYGY       UCAYGY      UCAYGY       UCAYGY                                                                      | 화성사업장              |     | 기간  | 기간                     | ~ 기간        | (1)               |                          |            |            |        |
| 국내현장<br>해외현장<br>자회사 · · · · · · · · · · · · · · · · · · ·                                                                                                    | · 아산사업상<br>· 사외조립장 |     | 검색  | 현장명                    | ▼<br>       | 초기화               |                          |            |            |        |
| ····································                                                                                                    | 국내현장<br>해외현장       | 선택식 | 3   |                        |             |                   |                          |            | (2         | 2)     |
| 이 117         SNUP신현장         진찬주행명 CRANE         JJW-10D-26435(C-1)         (주)에스에프에이         2021-12-15         2023-12-15           이 16         SNUP신현장         신찬추행명 CRANE         JJW-5D-24190(C-2)         (주)에스에프에이         2021-12-15         2023-12-15           이 15         SNUP신현장         신찬추행명 CRANE         19BAC000355         (주)에스에프에이         2021-12-15         2023-12-15           이 14         SNUP신현장         신찬추행명 CRANE         19BAC000354         (주)에스에프에이         2021-12-15         2023-12-15           이 13         SNUP신현장         신찬추행명 CRANE         19BAC000354         (주)에스에프에이         2021-12-15         2023-12-15           이 13         SNUP신현장         신찬추행명 CRANE         15AAC001594         (주)에스에프에이         2021-12-15         2023-12-15           이 12         SNUP신현장         신찬추행명 CRANE         15AAC001593         (주)에스에프에이         2021-12-15         2023-12-15           이 12         SNUP신현장         신찬추행명 CRANE         15AAC001593         (주)에스에프에이         2021-12-15         2023-12-15           이 14         SNUP신현장         신찬추행명 CRANE         15AAC001592         (주)에스에드에OI         2021-12-15         2023-12-15           이 14         SNUP신현장         신찬추행명 CRANE         15AAC001592         (주)에스에드에OI         2021-12-15< | 자회사                |     | No. | 현장명                    | 설비명         | 설비번호              | 검사기관                     | 검사일        | 차기검사일      | 상      |
| 이         116         SNUOVLEE         전전주행할 CRANE         JJW-5D-24/90(C-2)         (주)에스에프에이         2021-12-15         2023-12-15           0         115         SNUOVLEE         전찬주행할 CRANE         198AC000355         (주)에스에프에이         2021-12-15         2023-12-15           0         114         SNUOVLEE         전찬주행할 CRANE         198AC000354         (주)에스에프에이         2021-12-15         2023-12-15           0         113         SNUOVLEE         전찬주행할 CRANE         155AAC001594         (주)에스에프에이         2021-12-15         2023-12-15           0         112         SNUOVLEE         전찬주행할 CRANE         155AAC001593         (주)에스에프에이         2021-12-15         2023-12-15           0         112         SNUOVLEE         전찬주행할 CRANE         155AAC001593         (주)에스에프에이         2021-12-15         2023-12-15           0         111         SNUOVLEE         전찬주행할 CRANE         155AAC001592         (주)에스에프에이         2021-12-15         2023-12-15                                                                                                    |                    |     | 117 | SNU <mark>아</mark> 산현장 | 천장주행형 CRANE | JW-10D-26435(C-1) | (주)에스에프 <mark>에</mark> 이 | 2021-12-15 | 2023-12-15 | 402    |
| ····································                                                                                                    |                    |     | 116 | SNU아산현장                | 천장주행형 CRANE | JW-5D-24190(C-2)  | (주)에스에프에이                | 2021-12-15 | 2023-12-15 | 403    |
| ····································                                                                                                    |                    |     | 115 | SNU아산현장                | 천장주행형 CRANE | 19BAC000355       | (주)에스에프에이                | 2021-12-15 | 2023-12-15 | 40     |
| ····································                                                                                                    |                    |     | 114 | SNU아산현장                | 천장주행형 CRANE | 19BAC000354       | (주)에스에프에이                | 2021-12-15 | 2023-12-15 | 40     |
| 112         SNUOŁÓŻEW         전전주행할 CRANE         15AAC001593         (주)에스에프에이         2021-12-15         2023-12-15           111         SNUOŁÓŻEW         전전주행할 CRANE         15AAC001592         (주)에스에프에이         2021-12-15         2023-12-15           111         SNUOŁÓŻEW         전전주행할 CRANE         15AAC001592         (주)에스에프에이         2021-12-15         2023-12-15                                                                                                    |                    |     | 113 | SNU <mark>아</mark> 산현장 | 천장주행형 CRANE | 15AAC001594       | (주)에스에프 <mark>에</mark> 이 | 2021-12-15 | 2023-12-15 | 40     |
| 111         SNUP/산현장         천장주형형 CRANE         15AAC001592         (주)에스에프에이         2021-12-15         2023-12-15                                                                                                    |                    |     | 112 | SNU아산현장                | 천장주행형 CRANE | 15AAC001593       | (주)에스에프에이                | 2021-12-15 | 2023-12-15 | 40     |
|                                                                                                    |                    |     | 111 | SNU아산현장                | 천장주행형 CRANE | 15AAC001592       | (주)에스에프에이                | 2021-12-15 | 2023-12-15 | 40     |
| 다 10 SNUVY전면상 전성수명명 CRANE ISAACUUSYI (수I에스에프에이 2021-15 2023-12-15                                                                                                    |                    |     | 110 | SNU아산현장                | 천장주행형 CRANE | 15AAC001591       | (주)에스에프 <mark>에</mark> 이 | 2021-12-15 | 2023-12-15 | 402    |
| 109         SNU0산현장         천장주행형 CRANE         15AAC001590         (주)에스에프에이         2021-12-15         2023-12-15                                                                                                    |                    |     | 109 | SNU <mark>아</mark> 산현장 | 천장주행형 CRANE | 15AAC001590       | (주)에스에프 <mark>에</mark> 이 | 2021-12-15 | 2023-12-15 | 402    |
| 108         SNU아산현장         천장주행형 CRANE         15AAC001589         (주)에스에프에이         2021-12-15         2023-12-15                                                                                                    |                    |     | 108 | SNU아산현장                | 천장주행형 CRANE | 15AAC001589       | (주)에스에프에이                | 2021-12-15 | 2023-12-15 | 403    |

#### 소개 안전활동 – 유해위험기계기구관리 메뉴 입니다.

- 1. 기간 설정 및 현장명, 설비명, 설비번호, 검사기관, 작성자 검색이 가능합니다.
- 2. 작성버튼을 클릭하시면, 해당 작성 페이지로 이동합니다.
- 3. 선택삭제 버튼으로 해당 리스트 체크 후 클릭하시면, 삭제 할 수 있습니다.
- 4. 행의 내용을 클릭하시면, 해당 뷰 페이지로 이동합니다.

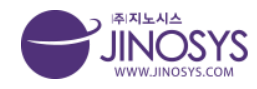

Confidential

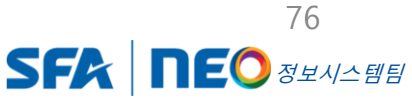

SFA **NEO** 

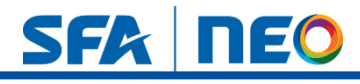

# 31-2. 안전활동– 유해위험기계기구관리 작성

| 유해위험기계기구     | 관리                       |                 | 안전활동 > 유해위험기계기구관리 |
|--------------|--------------------------|-----------------|-------------------|
| 위험 기계기구 보유 및 | ↓ 관리 현황                  |                 |                   |
| 작성자          | 관리자                      | 작성일시 2022-11-08 |                   |
| 카테고리         | 이산사업장 🔻 4단지 💌 지노시스 테스트 🔻 |                 |                   |
| 현장명          | 지노시스테스트                  |                 |                   |
| 설비명          | 리프트 (LIFT)               |                 |                   |
| 설비번호         | 15AAC001559              |                 |                   |
| 설비위치         | 101동                     |                 |                   |
| 상세위치         | 242번길                    |                 |                   |
| 검사일          | 2022-11-08               |                 |                   |
| 차기검사일        | 2022-12-30 2             |                 |                   |
| 남은 기간        | 52 일                     |                 |                   |
| 검사기관         | (주)지노시스                  |                 |                   |
|              |                          |                 |                   |
| на           |                          |                 |                   |
| 비고           |                          |                 |                   |
|              |                          |                 |                   |
|              |                          |                 | 저장 취소             |

#### 소개 안전활동 – 유해위험기계기구관리 작성 페이지 입니다.

1. 카테고리를 설정하시면, 현장명 은 자동 생성 됩니다.

2. 검사일, 차기 검사일을 등록 하시면 남은 기간은 자동 산정 됩니다.

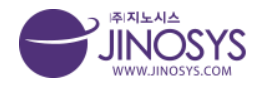

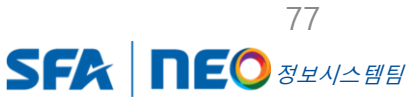

# SFA DEO

# 32-1. 안전활동- 연구실관리 : 일상점검

| 테고리                                                | 연구실업 | 안전관  | [리         |        |                       | 안전활동 >       | 연구실인 |
|----------------------------------------------------|------|------|------------|--------|-----------------------|--------------|------|
| <sup>3</sup> · · · · · · · · · · · · · · · · · · · | 연구실  | 일상점격 | 검리스트       |        | <b>일상점검</b> 정기?       | ġ검 실태조사 조직   | 규정   |
| ·····································              |      | 기간   | 기간 ~ 기간    |        | (1)                   |              |      |
| □ 국내현장                                             |      | 검색   | 현장명 🔻      | 검색 초기화 |                       |              |      |
| ·····································              | 선택삭제 | 3    |            |        |                       | (2)          | 작    |
|                                                    |      | No.  | 현장명        | 작성자    | 점검기간                  | 작성일          | 상태   |
|                                                    |      | 7    | 지노시스 위험성평가 | 관리자    | 2022-09-29~2022-09-30 | 2022-09-29   | 결재완료 |
|                                                    |      | 6    | SNU아산1     | 관리자    | ~                     | 2022-09-22 ( | 작성중  |
|                                                    |      | 5    | 22         | 관리자    | ~                     | 2022-09-22   | 결재중  |
|                                                    |      | 4    | asdf       | 감민규    | ~                     | 2022-09-22   | 결재완료 |
|                                                    |      | 3    | m          | 관리자    | ~                     | 2022-09-22   | 결재중  |
|                                                    |      | 2    |            | 관리자    | ~                     | 2022-09-15   | 작성중  |
|                                                    |      | 1    |            | 관리자    | 2022-09-03~2022-09-23 | 2022-09-15 ( | 작성중  |
|                                                    |      |      |            | 4 গম   | 1 08                  |              |      |

#### <mark>소개</mark> 안전활동 – 연구실관리 - 일상점검 메뉴 입니다.

- 1. 기간 설정 및 현장명, 작성자 검색이 가능합니다.
- 2. 작성버튼을 클릭하시면, 해당 작성 페이지로 이동합니다.
- 3. 선택삭제 버튼으로 해당 리스트 체크 후 클릭하시면, 삭제 할 수 있습니다.
- 4. 행의 내용을 클릭하시면, 해당 뷰 페이지로 이동합니다.

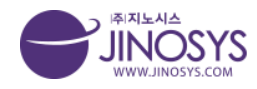

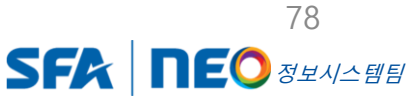

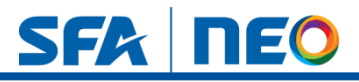

# 32-2. 안전활동- 연구실관리 : 일상점검 기안지 작성 (상단)

|       |      |                    |       |                 |         |      |            | 안전철동 > 인 |
|-------|------|--------------------|-------|-----------------|---------|------|------------|----------|
|       |      |                    |       |                 | 기안지 – 일 | 상점검  |            |          |
|       | 검색   |                    | 검색    | 전택해주십시오. • 결재선택 | 참조선택    |      |            |          |
| 순번    | 삭제   | 이름                 | 직위    | 부서              | 결재      |      | 받은일자       | 결재일자     |
|       | 기안부서 |                    |       |                 |         | 직위   |            |          |
|       | 기안자  |                    |       |                 |         | 기안일자 | 2022-11-08 |          |
|       | 문서번호 | 환경안전파트2022-11-08-0 | 00001 |                 |         | 보존연한 | 1년 🔹       |          |
|       | 제목   |                    |       |                 |         |      |            |          |
|       | 첨부파일 | 파일 선택 선택된 파일 없     | 8     |                 |         |      |            |          |
|       | 문서연결 |                    |       |                 |         |      |            |          |
|       |      |                    |       |                 |         |      |            |          |
|       |      |                    |       |                 |         |      |            |          |
|       |      |                    |       |                 |         |      |            |          |
|       |      |                    |       |                 |         |      |            |          |
|       |      |                    |       |                 |         |      |            |          |
| 신청자정보 | 보    |                    |       |                 |         |      |            |          |
| 신청자정보 | 보    | 성명                 |       | 직위              |         |      | 부서         | 사번       |
| 신청자정의 | 보    | 성명                 |       | 직위              |         |      | 부서         | 사변       |

<mark>소개</mark> 안전활동 – 연구실관리 – 일상점검 기안지 작성 (상단) 메뉴 입니다.

- 1. 검색버튼 클릭 → 결재자 선택 → 결재선택 버튼 클릭 순서로 입력 합니다.
- 2. 지정된 보존연한 기간을 선택 합니다.
  - 파일 첨부 등록이 가능 합니다.
- 3. 카테고리를 설정하시면, 현장명 은 자동 설정 됩니다.
  - 점검기간 설정 등록을 할 수 있습니다.

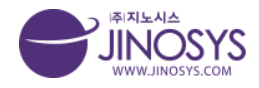

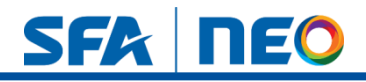

# 32-3. 안전활동- 연구실관리 : 일상점검 기안지 작성 (하단)

| 저건하모                                 |                                                                                                    |                                                                                                    | 점검결과                                                                                                    |                                                                                                    |                                                                                                    |
|--------------------------------------|----------------------------------------------------------------------------------------------------|----------------------------------------------------------------------------------------------------|----------------------------------------------------------------------------------------------------|----------------------------------------------------------------------------------------------------|----------------------------------------------------------------------------------------------------|
| 8885                                 | 월                                                                                                    | 화                                                                                                    | 수                                                                                                    | 목                                                                                                    | 금                                                                                                    |
| 연구실험실 정리정돈 및 청결상태                    | 0 × -                                                                                                    | 0 × -                                                                                                    | 0 × -                                                                                                    | 0 × -                                                                                                    | 0 × -                                                                                                    |
| 연구실실험실내 흡연 및 음식물 섭취여부                | ● × -                                                                                                    | 0 × -                                                                                                    | 0 × -                                                                                                    | • × -                                                                                                    | ○ × -                                                                                                    |
| 안전수칙, 안전표지, 개인보호구 등 실험장비(흉후드 등) 관리상태 | • × -                                                                                                    | 0 × -                                                                                                    | 0 × -                                                                                                    | 0 × -                                                                                                    | • × -                                                                                                    |
| 기계 및 공구의 조임부 또는 연결부 이상여부             |                                                                                                    | 0 × -                                                                                                    | 0 × -                                                                                                    | 0 × -                                                                                                    |                                                                                                    |
| 위험설비 부위에 방호장치(보호 덮개) 설치 상태           |                                                                                                    |                                                                                                    | 0 × -                                                                                                    | <u> </u>                                                                                                    |                                                                                                    |
| 기계기구 회전반경, 작동반경 위험지역 출입금지 방호설비 설치상   | 0 × -                                                                                                    | 0 × -                                                                                                    | 0 × -                                                                                                    | 0 × -                                                                                                    | 0 × -                                                                                                    |
| 사용하지 않는 전기기구의 전원투입 상태 확인 및 문어발식 콘센트  | • × -                                                                                                    | 0 × -                                                                                                    | 0 × -                                                                                                    | ○ × -                                                                                                    | ○ × -                                                                                                    |
| 접기형 콘센트를 사용, 전기배선의 절연피복 손상 및 배선정리 상태 | 0 × -                                                                                                    | 0 × -                                                                                                    | 0 × -                                                                                                    | 0 × -                                                                                                    | • × -                                                                                                    |
| 기기의 외함접지 또는 정전기 장애방지를 위한 접지 실시상태     | 0 × -                                                                                                    | 0 × -                                                                                                    | 0 × -                                                                                                    | 0 × -                                                                                                    | 0 × -                                                                                                    |
| 전기 분전반 주변 이물질 적재금지 상태 여부             | • × -                                                                                                    | 0 × -                                                                                                    | 0 × -                                                                                                    | ● × -                                                                                                    | ○ × -                                                                                                    |
| 유해인자 취급 및 관리대장, MSDS 비치              |                                                                                                    | 0 × -                                                                                                    |                                                                                                    | 0 × -                                                                                                    | 0 × -                                                                                                    |
| 화학물질의 성상별 분류 및 시약장 등 안전한 장소에 보관 여부   |                                                                                                    | 0 × -                                                                                                    |                                                                                                    | 0 × -                                                                                                    |                                                                                                    |
| 소분용기, 화학물질 보관함, 보관용기에 경고표시 부착 여부     |                                                                                                    | 0 × -                                                                                                    |                                                                                                    | 0 × -                                                                                                    | ○ × -                                                                                                    |
| 폐액 및 폐기물 관리상태                        |                                                                                                    | 0 × -                                                                                                    |                                                                                                    | 0 × -                                                                                                    | 0 × -                                                                                                    |
| 미승인 유해화학물질 사용여부 (에칠알콜 외 유기용제 or 유해가: | 0 × -                                                                                                    | 0 × -                                                                                                    | 0 × -                                                                                                    | 0 × -                                                                                                    | • × -                                                                                                    |
| 소화기표지, 적정소화기 비치 및 정기적인 소화기 정검상태      | 0 × -                                                                                                    | 0 × -                                                                                                    | 0 × -                                                                                                    | 0 × -                                                                                                    | 0 × -                                                                                                    |
| 비상구, 피난통로 확보 및 통로상 장애물 적재 여부         | 0 × -                                                                                                    | 0 × -                                                                                                    | 0 × -                                                                                                    | 0 × -                                                                                                    | 0 × -                                                                                                    |
| 소화전, 수화기 주변 자재 적재금지 상태 여부            | 0 × -                                                                                                    | 0 × -                                                                                                    | 0 × -                                                                                                    | 0 × -                                                                                                    | ○ × -                                                                                                    |
| 가스용기의 옥외 지정장소 보관, 전도방지 및 환기 상태       | 0 × -                                                                                                    | 0 × -                                                                                                    | 0 × -                                                                                                    | 0 × -                                                                                                    | 0 × -                                                                                                    |
| 가스용기 외관의 부식, 변형, 잠금상태 및 충전기한 초과여부    |                                                                                                    |                                                                                                    | 0 × -                                                                                                    | 0 × -                                                                                                    |                                                                                                    |
| 가스누설검지경보장치, 역류/역화 방지장치 확인            |                                                                                                    |                                                                                                    | 0 × -                                                                                                    | 0 × -                                                                                                    |                                                                                                    |
| 주변화기와의 이격거리 유지 등 취급여부                | 0 × -                                                                                                    | 0 × -                                                                                                    | 0 × -                                                                                                    | 0 × -                                                                                                    | 0 × -                                                                                                    |
|                                      |                                                                                                    |                                                                                                    |                                                                                                    |                                                                                                    |                                                                                                    |
|                                      | 연구실험실 청리정토 및 청결상태<br>연구실험정실내 흡연 및 음식물 섭취여부<br>안전수칙, 안전표지, 개인보호구 등 실험장비(홍후드 등) 관리상태<br>기계 및 공구의 조업부 또는 연결부 이상여부<br>위험실비 부위에 방호장치(보호 덮개) 설치 상태<br>기계기구 회전반경, 작동반경 위험지역 출입금지 방호실비 설치성<br>사용하지 않는 전기기구의 전원투입 상태 확인 및 문어발식 콘센터<br>접기형 콘센트를 사용, 전기배신의 절연피복 순성 및 배신정리 상태<br>이기의 위험접지 또는 청진기 절애방지를 위한 접지 실시상태<br>전기 반전반 주변 이물질 적재금지 상태 여부<br>유해인자 취급 및 관리대장, MSDS 비치<br>화탁물질의 성상별 분류 및 시약장 등 안전한 장소에 보관 여부<br>소란용기, 화학물질 보관람, 보관용기에 경고표시 부착 여부<br>미승인 유해화탁물질 사용여부 (예절알를 외 유기용제 or 유해가<br>소화기표지, 적정소회기 비치 및 정기적인 소회기 정검상태<br>비상구, 피난통로 확보 및 통로상 정애물 적재 여부<br>가소용기이 약의 지정장소 보관, 전도 방지 및 환기 상태<br>가소용기 의 관의 부식, 변형, 점금상태 및 환지 안화 초과여부<br>가스누실검지 경보장지, 역류/약화 방지장치 확인 | 연구실법실 청리정통 및 청결상태       이 × -         연구실법정실내 흡연 및 음식물 섭취여부       이 × -         안전수칙, 안전표지, 개인보호구 등 실험장비(흥후드 등) 관리상태       이 × -         기계 및 공구의 조업부 또는 연결부 이상여부       이 × -         위험설비 부위에 방호정치(보호 덥게 실치 상태       이 × -         기계가구 회전반경, 작동반경 위협지역 출입금지 방호실비 설치       이 × -         지기가구 회전반경, 작동반경 위협지역 출입금지 방호실비 설치       이 × -         전기 보기 가위 전원 특입 상태 확인 및 문어법식 관생       이 × -         전기 방관 전기가구의 전원 투입 상태 확인 및 문어법식 전례       이 × -         기기의 위험접지 또는 청선기 정애방지름 위한 접지 실시상태       이 × -         기기의 위험접지 또는 청선기 정애방지름 위한 접지 실시상태       이 × -         전기 분진 전 · · · ·       · · · ·         기위 위험 전 성법 분류 및 시약장 등 안전한 장소에 보관 여부       · · · ·         여 × -       · · · ·         회학 질의 신성별 분류 및 시약장 등 안전한 장소에 보관 여부       · · · ·         소등 가, 화학 글일 보관 및 노란 용기에 경고표시 부착 여부       · · · ·         미리 및 폐기물 관리상태       · · · ·         소등 가, 화학금일 보관 및 동로상 장애물 적재 여부       · · · ·         나용 가 관 전 가 된 정기 적인 소회기 접 감상태       · · · ·         나용 가 관 전 가 된 정기 적인 소회기 전감상태       · · · ·         나용 가 관 전 가 된 정기 적인 소회기 전감 관태       · · · ·         가 는 용기 지원 전 가 된 장기 및 환기 상태       · · · ·         가 는 용기 지원 지 수 대 여부       · · · ·         가 는 용기 지원 전 가 된 장기 및 환기 상태       · · · ·         가 는 용기 지원 | 연구실법실 정리정토 및 청결상태         이 × -         이 × -           연구실법정실내 흡연 및 음식물 섭취여부         이 × -         이 × -         이 × -           안전수직, 안전표지, 개인보호구 등 실험장비(흡후드 등) 관리상태         이 × -         이 × -         이 × -           기계 및 공구의 조업부 또는 연결부 이상여부         이 × -         이 × -         이 × -           위험설비 부위에 방호정치(보호 덮개) 설치 상태         이 × -         이 × -         이 × -           기계 및 공가의 조업부 또는 연결부 이상여부         이 × -         이 × -         이 × -           위험설비 부위에 방호정치(보호 덮개) 설치 상태         이 × -         이 × -         이 × -           기계가 회전반경, 작동반경 위험지역 출입금지 방호실비 설치         이 × -         이 × -         이 × -           전기 정전 전문, 정전기 전면 입의 특 입 문 및 방법 성직 실색         이 × -         이 × -         이 × -           검기형 콘센트를 사용, 전기배선의 절연피복 순성 및 배선정리 실색         이 × -         이 × -         이 × -           기기의 위험접지 또는 정전기 정배었지 음 위한 접지 실사상태         이 × -         이 × -         이 × -           전기 본전 전 행지 정도 당시 지 여부         이 × -         이 × -         이 × -           지명 및 지 등 관련 지 성상 등 안전 한 장소에 보관 여부         이 × -         이 × -         이 × -           회학 물 관 지 적 등 지 정 지 적 대 수 부         이 × -         이 × -         이 × -           대학 및 폐기 물 관리상태         및 외 적 인 소 회 기 전 권 적 대 여부         이 × -         이 × -           노용기         회 지 적 대 여 | 연구실법실 정리정준 및 청결상태       이 × -       이 × -       0 × -       이 × -       0 × -       0 × -       0 × -       0 × -       0 × -       0 × -       0 × -       0 × -       0 × -       0 × -       0 × -       0 × -       0 × -       0 × -       0 × -       0 × -       0 × -       0 × -       0 × -       0 × -       0 × -       0 × -       0 × -       0 × -       0 × -       0 × -       0 × -       0 × -       0 × -       0 × -       0 × -       0 × -       0 × -< | 연구실합실 성적장도 및 성접상택         이 × -         이 × - |

<mark>소개</mark> 안전활동 – 연구실관리 – 일상점검 기안지 작성 (하단) 메뉴 입니다.

1. 점검항목 내용 수정이 가능합니다.

2. 점검결과는 월, 화, 수, 목, 금 요일의 점검상태를 체크 관리 할 수 있습니다.

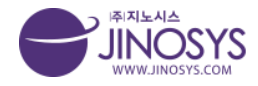

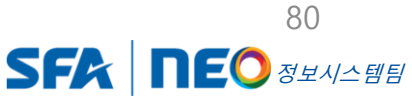

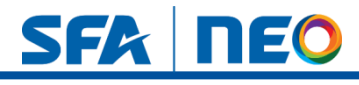

## 32-4. 안전활동- 연구실관리 : 정기점검

| 테고리                                   | 연구실업 | 안전관  | 리       |      |            |       |   |    |      |      |            | 안전활동 > ' | 연구실안전 |
|---------------------------------------|------|------|---------|------|------------|-------|---|----|------|------|------------|----------|-------|
| ·<br>화성사업장                            | 연구실  | 정기점검 | 겈 등록리스트 | L    |            |       |   |    | 일상점검 | 정기점검 | 실태조사       | 조직       | 규정    |
| ····································· |      | 기간   | 기간      | ~ 기간 |            |       | 1 |    |      |      |            |          |       |
| □ 국내현장                                |      | 검색   | 현장명     | •    | 23         | 색 초기화 |   |    |      |      |            |          |       |
| 해외원장                                  | 선택삭제 | 3    |         |      |            |       |   |    |      |      |            | 2        | 작성    |
|                                       |      | No.  |         |      | 현장명        |       |   | 점검 | 넘기관  |      | 점검일        | 점검퇴      | 친고서   |
|                                       |      | 2    |         |      | 지노시스 위험성평기 |       |   | 지날 | 리스   |      | 2022-09-29 | 4        | t.    |
|                                       |      |      |         |      |            |       |   |    |      |      |            |          |       |
|                                       |      |      |         |      |            |       |   |    |      |      |            |          |       |

#### <mark>소개</mark> 안전활동 – 연구실관리 - 정기점검 메뉴 입니다.

- 1. 기간 설정 및 현장명, 점검기관, 작성자 검색이 가능합니다.
- 2. 작성버튼을 클릭하시면, 해당 작성 페이지로 이동합니다.
- 3. 선택삭제 버튼으로 해당 리스트 체크 후 클릭하시면, 삭제 할 수 있습니다.
- 행의 내용을 클릭하시면, 해당 뷰 페이지로 이동하며, 첨부된 점검보고서를 클릭하시 면 해당 점검보고를 다운 받을 수 있습니다.

Confidential

(※ 실태조사 리스트도 동일 합니다.)

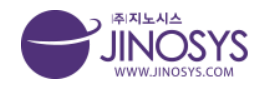

81 SFA **NEO** <u>atala</u>

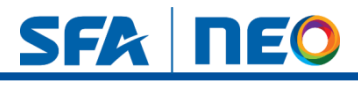

# 33-1. 보건활동– 화학물질반입

| 나사나아자 |      | 기간  | 기간 ~ 기                      | 미간   |             | 1                   |            |            |         |         |
|-------|------|-----|-----------------------------|------|-------------|---------------------|------------|------------|---------|---------|
| 외조립장  |      | 검색  | 반입자성명 🔹                     |      | 검색 초기화      |                     |            |            |         |         |
| 내현장   | 선택삭제 | 3   |                             |      |             |                     | ※승인        | 완료 후 경고표지  | 인쇄/부착 필 | 수 전     |
| 회산    |      | No. | 부서명(업체명)                    | 반입자  | 현장명         | 품목                  | 반입일        | 만료일        | 승인여부    | 작성업     |
|       |      | 10  | 환경안전I파트                     | 권혜지  | test        | 에탄올 외 1건            | 2022-11-08 | 2022-11-07 | 승인완료    | 2022-11 |
|       |      | 9   | 인에스피                        | 김정민  |             | 무수에탄을 외 1건          | 2022-11-03 | 2023-11-07 | 승인완료    | 2022-11 |
|       |      | 8   | 인텍이앤씨                       | 임석진  | 온양산단조립장 G구역 | 록타이트242 외 2건        | 2022-10-28 | 2023-10-27 | 승인완료    | 2022-10 |
|       |      | 7   | (주)인에스피                     | 김정민  | SNU아산현장     | 무수에탄을 외 1건          | 2022-09-20 | 2023-11-07 | 승인완료    | 2022-10 |
|       |      | 6   | (주)성재정밀                     | 박유동  | SNU아산현장     | TECTYL COOL 290 외1건 | 2022-09-29 |            | 진행중     | 2022-10 |
|       |      | 5   | 주영산업(에이디엠)                  | 김재명  | SNU아산현장     | 탄산가스 외 3건           | 2022-10-05 | 2023-11-07 | 승인완료    | 2022-10 |
|       |      | 4   | 대한이엔지                       | 김형수  | SNU아산현장     | LOCTITE242 외 2건     | 2022-10-05 |            | 진행중     | 2022-10 |
|       |      | 3   | 공정장비개 <mark>발팀 (SFA)</mark> | 신상호  | SNU아신현장     | 전해액 외 1건            | 2022-10-06 |            | 진행중     | 2022-10 |
|       |      | 2   | 지노시스                        | 오부장  | 지노시스 위험성평가  | 테스트 외 1건            | 2022-09-29 | 2022-09-30 | 승인완료    | 2022-09 |
|       |      | 1   | 31aa                        | llaa |             | 1111 외 3건           | 2022-09-03 | 2023-09-16 | 진행중     | 2022-09 |

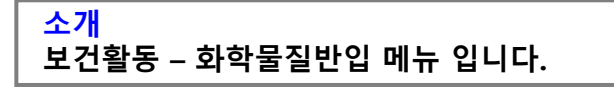

1. 기간설정 및 반입자성명, 연락처, 부서명 (업체명), 제품명, 현장명 검색이 가능합니다.

- 2. 작성버튼을 클릭하시면, 해당 작성 페이지로 이동합니다.
- 3. 선택삭제 버튼으로, 해당 리스트 체크 후 클릭하시면 삭제 할 수 있습니다.
- 4. 행의 내용을 클릭하시면, 해당 뷰 페이지로 이동 합니다.

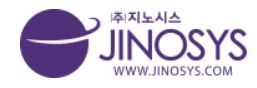

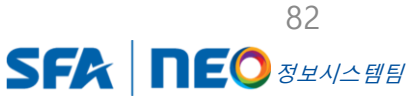

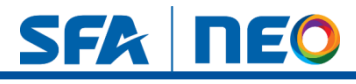

# 33-2. 보건활동– 화학물질반입 작성

|                                                   |                                                                                                    |                                                                                                    |                                                                                                    |                                                                                                    |                                                                                                    |                                                                                                    |                                                                                                    | 보건활동 〉 화작물                           |
|---------------------------------------------------|----------------------------------------------------------------------------------------------------|----------------------------------------------------------------------------------------------------|----------------------------------------------------------------------------------------------------|----------------------------------------------------------------------------------------------------|----------------------------------------------------------------------------------------------------|----------------------------------------------------------------------------------------------------|----------------------------------------------------------------------------------------------------|--------------------------------------|
|                                                   |                                                                                                    |                                                                                                    | 개인정보수                                                                                                    | 집·활용 동의서                                                                                                    |                                                                                                    |                                                                                                    |                                                                                                    |                                      |
|                                                   |                                                                                                    | 성명, 1                                                                                                    | 연락처, 업체명                                                                                                  | ł                                                                                                    |                                                                                                    |                                                                                                    |                                                                                                    |                                      |
| 적                                                 |                                                                                                    | 화학물                                                                                                    | 글질 사용상태 I                                                                                                 | 따악을 위해 사용                                                                                                    |                                                                                                    |                                                                                                    |                                                                                                    |                                      |
| 간                                                 |                                                                                                    | 화학물                                                                                                    | 물질 사용 만료 역                                                                                                | 일후폐기                                                                                                    |                                                                                                    |                                                                                                    |                                                                                                    |                                      |
| 리 및 동의 거부에 따른 불이익 내용                              | 또는 제한사항                                                                                                    | 사업장<br>물질 반                                                                                                    | 상내 화학물질<br>한입을 제지할                                                                                        | 사용실태 파악을 위해<br>수 있음을 알려드립니!                                                                                                    | 필요한 최소한의 정보<br>다.                                                                                                    | 에 해당하므로, 상                                                                                                    | 기 내용에 대하여 본인이 동의                                                                                                    | 하지 않을 시 사업장 내 화학                     |
| 규에 의거하여 상기 본인은 위 사항이                              | ll 대해서 충분히 인지히                                                                                                 | h였으며 이와 같                                                                                                    | 이 개인정보 수<br>⑧ 동의                                                                                          | <b>-집 및 활동에 동의합니</b><br>○ 동의 안함                                                                                                    | 다.                                                                                                    |                                                                                                    |                                                                                                    |                                      |
|                                                   |                                                                                                    |                                                                                                    |                                                                                                    |                                                                                                    |                                                                                                    |                                                                                                    |                                                                                                    |                                      |
|                                                   |                                                                                                    |                                                                                                    |                                                                                                    |                                                                                                    |                                                                                                    |                                                                                                    |                                                                                                    |                                      |
|                                                   |                                                                                                    |                                                                                                    |                                                                                                    | (1)                                                                                                    |                                                                                                    |                                                                                                    |                                                                                                    |                                      |
|                                                   |                                                                                                    |                                                                                                    |                                                                                                    | Ŭ                                                                                                    |                                                                                                    |                                                                                                    |                                                                                                    |                                      |
| .서 이름                                             | 검색 경                                                                                                    | 색해주십시오. 🔻                                                                                                    | 선택                                                                                                    |                                                                                                    |                                                                                                    |                                                                                                    |                                                                                                    |                                      |
| 022-11-08                                         |                                                                                                    |                                                                                                    |                                                                                                    |                                                                                                    |                                                                                                    |                                                                                                    |                                                                                                    |                                      |
|                                                   |                                                                                                    |                                                                                                    |                                                                                                    |                                                                                                    |                                                                                                    |                                                                                                    |                                                                                                    |                                      |
| 용장소                                               | TITO                                                                                                    | 0.31                                                                                                    | 반입수량                                                                                                    | 410101                                                                                                    |                                                                                                    |                                                                                                    | 1100.0                                                                                                    |                                      |
| 고리2(동) 카테고리3(현장명)                                 | 제품명                                                                                                    | 88                                                                                                    | (7))                                                                                                    | 민입일                                                                                                    | 사용기                                                                                                    | 12                                                                                                    | MSDS                                                                                                    | 경고표시                                 |
| 주십시오. ▼ 전택해주십시오. ▼                                |                                                                                                    | mL 🔻                                                                                                    |                                                                                                    |                                                                                                    | ~                                                                                                    |                                                                                                    | 파일 선택 선택…일 없음                                                                                                    | 파일 선택 선택…일 없<br>파일 선택 선택…일 없         |
|                                                   |                                                                                                    |                                                                                                    |                                                                                                    | 2                                                                                                    |                                                                                                    |                                                                                                    |                                                                                                    |                                      |
| 긴<br>리<br>규<br>·································· | 및 동의 기부에 따른 불이익 내용<br>에 의거하여 상기 본안은 위 사형여<br>이 미름<br>22-11-08<br>장장소<br>리2(동) 카테고리3(현장명)<br>'심시오. * 선택해주십시오. * | 및 동의 거부에 따른 불이익 내용 또는 제한사항<br>에 의거하여 상기 본인은 위 사항에 대해서 충분히 인지히<br>이 특 24 김<br>22-11-08<br>정장소<br>리2(동) 카테고리3(현장명) 제품명 | 학학들     학학들       1 및 등의 거부에 따른 불이익 내용 또는 제한사항     사업질 물질 번       에 의거하여 상기 본인은 위 사항에 대해서 충분히 인지하였으며 이오 같 | 화력 물질 사용 만료'<br>시업장 내 화학물질<br>물질 반입을 제지함       에 의거하여 상기 본인은 위 사항에 대해서 충분히 인지하였으며 나가 같이 개인정보 수<br>···································· | 화학물질 사용 만료일 후 폐기       1및 5의 기부에 따른 불이익 내용 또는 제한사항     사업장 내 화학물질 사용실태 파악을 위해<br>물질 반입을 제지할 수 있음을 알려드립니       에의거하여 상기 본인은 위 사항에 대해서 충분히 인지하였으며 이당 같이 개인정보 수집 및 활동에 동의합니<br>● 동의 ○ 동의 안함         ● 동의 ○ 동의 안함         이름     감색 감색책주실시오.*         전철     이름         1         1         1         1         1         1         1         1         1         1         1         1         1         1         1         1         1         1         1         1         1         1         1         1         1         1         1         1         1         1         1         1         1         1         1         1         1         1         1 <td>화학물질 사용 반 모일 후 폐기         내 및 등의 기부에 따른 불이익 내용 또는 제한사항       사업장 내 화학물질 사용실태 파악을 위해 필요한 최소한의 정보<br/>물질 반입을 제지할 수 있음을 알려드립니다.         에 의거하여 상기 본인은 위 사항에 대해서 충분히 인지하였으며 이가 같이 개인정보 수집 및 활동에 동의합니다.       ● 동의 이 등의 안함         이름       검색 검색해주실사오.*         신액       1         감각       이름         감색       이름         감색       관람         감각       관람         감각       관람</td> <td>화학물질 사용 만료일 후 폐기       1및 등의 기부에 따른 불이익 내용 또는 제한사항     사업장 내 화학물질 사용실태 파악을 위해 필요한 최소한의 정보에 해당하므로, 상:<br/>물질 반입을 제지할 수 있음을 알려드립니다.       에의거하여 상기 본안은 위 사항에 대해서 충분히 인지하였으며 UP 같이 개인정보 수집 및 활동에 동의합니다.       ····································</td> <td>····································</td> | 화학물질 사용 반 모일 후 폐기         내 및 등의 기부에 따른 불이익 내용 또는 제한사항       사업장 내 화학물질 사용실태 파악을 위해 필요한 최소한의 정보<br>물질 반입을 제지할 수 있음을 알려드립니다.         에 의거하여 상기 본인은 위 사항에 대해서 충분히 인지하였으며 이가 같이 개인정보 수집 및 활동에 동의합니다.       ● 동의 이 등의 안함         이름       검색 검색해주실사오.*         신액       1         감각       이름         감색       이름         감색       관람         감각       관람         감각       관람 | 화학물질 사용 만료일 후 폐기       1및 등의 기부에 따른 불이익 내용 또는 제한사항     사업장 내 화학물질 사용실태 파악을 위해 필요한 최소한의 정보에 해당하므로, 상:<br>물질 반입을 제지할 수 있음을 알려드립니다.       에의거하여 상기 본안은 위 사항에 대해서 충분히 인지하였으며 UP 같이 개인정보 수집 및 활동에 동의합니다.       ···································· | ···································· |

<mark>소개</mark> 보건활동 – 화학물질반입 작성 페이지 입니다.

- 1. (1-1) 성명, 연락처, 부서명 입력
  - (1-2) 부서, 이름 입력 및 검색버튼 클릭 → 검색자 선택 → 검색 버튼 클릭
- 2. (2-1) 상세 현장명 설정
  - (2-2) 제품명, 용량, 반입수량, 반입일, 사용기간 입력 및 설정
- 3. (3-1) MSDS 파일 (PDF) 등 첨부 가능
  - (3-2) 경고표지 사진 (JPG) 등 첨부 가능
  - (3-3) + 버튼으로 입력 칸 생성 후 등록, 삭제 가능

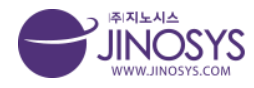

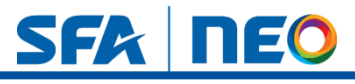

## 34-1. 보건활동– 건강진단

| * • • • • • • • • • • • • • • • • • • •                                                                                                    | 테고리                                   | 건강신법 | <u>-</u> |                            | 5          | 2건활동 > 건               |
|----------------------------------------------------------------------------------------------------|---------------------------------------|------|----------|----------------------------|------------|------------------------|
| Image: Series of the series of the series | <sup>1</sup> 화성사업장                    |      | 기간       | 기간 ~ 기간                    |            |                        |
| Performance       Performance                                                                                                    | ····································· |      | 검색       | 구분 조 검색 초기화 (1)            |            |                        |
| Image       No.       P       Addie       Addie       Addi                                                                                                    | <sup>CD</sup> 국내현장                    | 선택삭제 | 3        |                            | C          | <ol> <li>직상</li> </ol> |
| 8       oo       2022       2024       20224       20224       20224       20224       20224       20224       20224       20224       20224       20224       20224       20224       20224       20224       20224       20224       20224       20224       20224       20224       20224       20224       20224       20224       20224       20224       20224       20224       20224       20224       20224       20224       20224       20224       20224       20224       20224       20224       20224       20224       20224       20224       20224       20224       20224       20224       20224       20224       20224       20224       20224       20224       20224       20224       20224       20224       20224       20224       20224       20224       20224       20224       20224       20224       20224       20224       20224       20224       20224       20224       20224       20224       20224       20224       20224       20224       20224       20224       20224       20224       20224       20224       20244       20244       20244       20244       20244       20244       20244       20244       20244       20244       20244 <td>에되현8<br/><sup>(1)</sup>자회사</td> <td></td> <td>No.</td> <td>구분</td> <td>시행년도</td> <td>첨부파</td>                                                                                                    | 에되현8<br><sup>(1)</sup> 자회사            |      | No.      | 구분                         | 시행년도       | 첨부파                    |
| 1       1       1       1       1       1       1       1       1       1       1       1       1       1       1       1       1       1       1       1       1       1       1       1       1       1       1       1       1       1       1       1       1       1       1       1       1       1       1       1       1       1       1       1       1       1       1       1       1       1       1       1       1       1       1       1       1       1       1       1       1       1       1       1       1       1       1       1       1       1       1       1       1       1       1       1       1       1       1       1       1       1       1       1       1       1       1       1       1       1       1       1       1       1       1       1       1       1       1       1       1       1       1       1       1       1       1       1       1       1       1       1       1       1       1       1       1       1       1                                                                                                          |                                       |      | 8        | 000                        | 2022       | 2                      |
| 6       202245 적원 및 배우적 건강검 시행의 취       20224       20224       20224       20224       20224       20224       20224       20224       20224       20224       20224       20224       20224       20224       20224       20224       20224       20224       20224       20224       20224       20224       20224       20224       20224       20224       20224       20224       20224       20224       20224       20224       20224       20224       20224       20224       20224       20224       20224       20224       20224       20224       20224       20224       20224       20224       20224       20224       20224       20224       20224       20224       20224       20224       20224       20224       20224       20224       20224       20224       20224       20224       20224       20224       20224       20224       20224       20224       20224       20224       20224       20224       20224       20224       20224       20224       20224       20224       20224       20224       20224       20224       20224       20224       20244       20244       20244       20244       20244       20244       20244       20244       20244       2024                                                                                                    |                                       |      | 7        | 메인화면에서 글씀                  | 2022       | <u>1.</u>              |
| 5       2822474020424214       2022       2022       2022       2022       20220       20220929       20220929       20220929       20220929       20220929       20220929       20220929       20220929       20220929       20220929       20220929       20220929       20220929       20220929       20220929       20220929       20220929       20220929       20220929       20220929       20220929       20220929       20220929       20220929       20220929       20220929       20220929       20220929       20220929       20220929       20220929       20220929       20220929       20220929       20220929       20220929       20220929       20220929       20220929       20220929       20220929       20220929       20220929       20220929       20220929       20220929       20220929       20220929       20220929       20220929       20220929       20220929       20220929       20220929       20220929       20220929       20220929       20220929       20220929       20220929       20220929       20220929       20220929       20220929       20220929       20220929       20220929       20220929       20220929       20220929       20220929       20220929       20220929       20220929       20220929       20220929       20220929       20220929                                                                                                    |                                       |      | 6        | 2022년도 직원 및 배우자 건강검진 시행의 件 | 2022년      | ±                      |
| ●       4       2022년전인엔산출련거       2022       2022       2022       2022       2022       2022       2022       2022       2022       2022       2022       2022       2022       2022       2022       2022       2022       2022       2022       2022       2022       2022       2022       2022       2022       2022       2022       2022       2022       2022       2022       2022       2022       2022       2022       2022       2022       2022       2022       2022       2022       2022       2022       2022       2022       2022       2022       2022       2022       2022       2022       2022       2022       2022       2022       2022       2022       2022       2022       2022       2022       2022       2022       2022       2022       2022       2022       2022       2022       2022       2022       2022       2022       2022       2022       2022       2022       2022       2022       2022       2022       2022       2022       2022       2022       2022       2022       2022       2022       2022       2022       2022       2022       2022       2022       2022       2022       2022                                                                                                    |                                       |      | 5        | 건강겸진근거_산업안전보건법             | 2022       | 2                      |
| 3       종감건 병원법 결진 형목 비교표       2022       2022 09.29       2022.09.29       2022.09.29       2022.09.29       2022.09.29       2022.09.29       2022.09.29       2022.09.29       2022.09.29       2022.09.29       2022.09.29       2022.09.29       2022.09.29       2022.09.29       2022.09.29       2022.09.29       2022.09.29       2022.09.29       2022.09.29       2022.09.29       2022.09.29       2022.09.29       2022.09.29       2022.09.29       2022.09.29       2022.09.29       2022.09.29       2022.09.29       2022.09.29       2022.09.29       2022.09.29       2022.09.29       2022.09.29       2022.09.29       2022.09.29       2022.09.29       2022.09.29       2022.09.29       2022.09.29       2022.09.29       2022.09.29       2022.09.29       2022.09.29       2022.09.29       2022.09.29       2022.09.29       2022.09.29       2022.09.29       2022.09.29       2022.09.29       2022.09.29       2022.09.29       2022.09.29       2022.09.29       2022.09.29       2022.09.29       2022.09.29       2022.09.29       2022.09.29       2022.09.29       2022.09.29       2022.09.29       2022.09.29       2022.09.29       2022.09.29       2022.09.29       2022.09.29       2022.09.29       2022.09.29       2022.09.29       2022.09.29       2022.09.29       2022.09.29       2022.09.29       2022.09.29                                                                                                    |                                       |      | 4        | 2022년검진 인원 신출 근거           | 2022       | 土                      |
| 2       E       2022.09.29       1         1       testoa       testoa       testoa       testoa                                                                                                    |                                       |      | 3        | 종합검진 병원별 검진 항목 비교표         | 2022       | 초                      |
| 1     testaa     testaa                                                                                                    |                                       |      | 2        | EL_E                       | 2022.09.29 | Ł                      |
| <u>이전 1 다음</u> 4                                                                                                    |                                       |      | 1        | testaa                     | testaa     | 素                      |
|                                                                                                    |                                       |      |          | 이전 1 다음 4                  |            |                        |

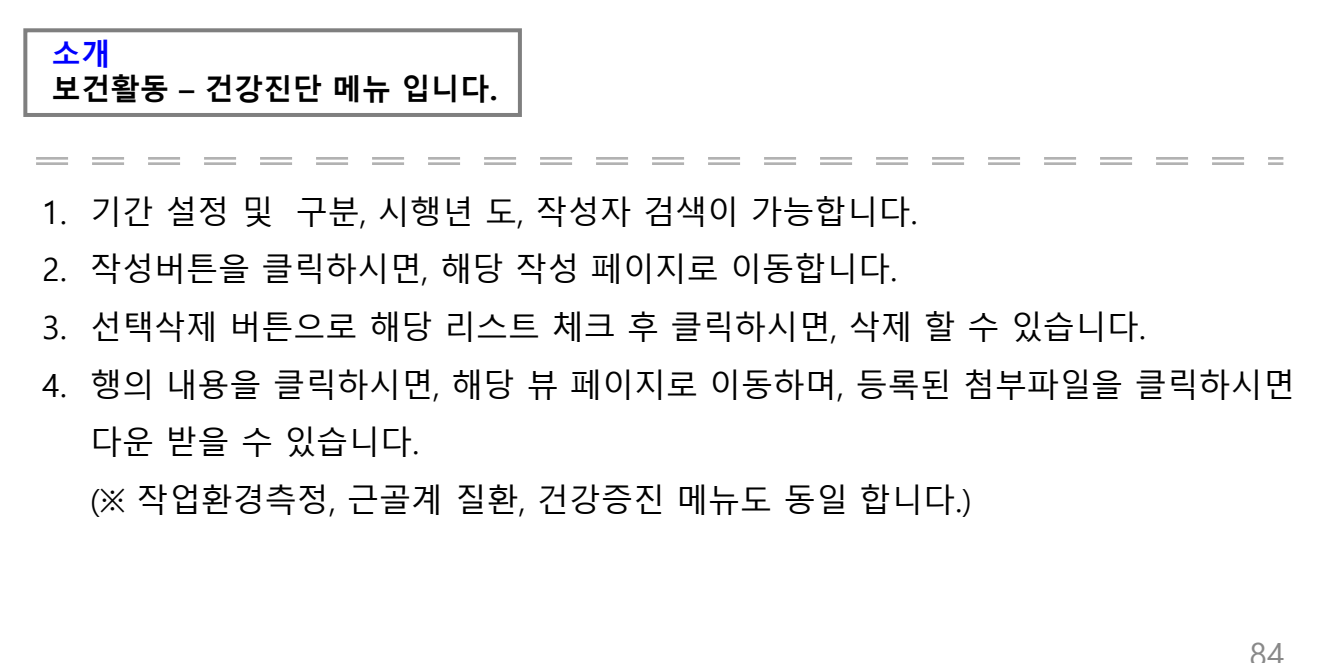

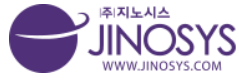

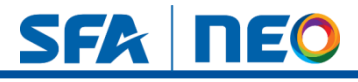

# 34-2. 보건활동– 건강진단 작성

| 경측정   |                                  |                 |  | 보건활동 > |
|-------|----------------------------------|-----------------|--|--------|
| 작성자   | 관리자                              | 작성일시 2022-11-08 |  |        |
| 카테고리  | 선택해주십시오. ▼ 선택해주십시오. ▼ 선택해주십시오. ▼ |                 |  |        |
| 현장명   |                                  |                 |  |        |
| 측정일   |                                  |                 |  |        |
| 측정주기  | 선택해주십시오. ▼                       |                 |  |        |
| 향후측정일 |                                  |                 |  |        |
| 측정기관  |                                  |                 |  |        |
| 첨부파일  | 파일 선택 선택된 파일 없음                  |                 |  |        |
| PDF   | 파일 선택 선택된 파일 없음                  |                 |  |        |
|       |                                  |                 |  | 저장     |
|       |                                  |                 |  |        |
|       |                                  | (1)             |  |        |
|       |                                  | <u> </u>        |  |        |
|       |                                  |                 |  |        |
|       |                                  |                 |  |        |
|       |                                  |                 |  |        |
|       |                                  |                 |  |        |
|       |                                  |                 |  |        |

<mark>소개</mark> 보건활동 – 건강진단 작성 페이지 입니다.

- 1. (1-1) 카테고리를 설정 하시면 현장명은 자동생성 됩니다.
- 2. (1-2) 측정일, 측정주기를 설정하시면 향후 측정일은 자동 산정 됩니다.

(1-3) 파일첨부 및 PDF 첨부 등록이 가능합니다.

(※ 작업환경측정, 근골계질환, 건강증진 작성 페이지도 동일한 방법으로 작성)

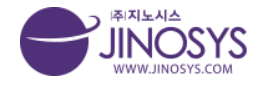

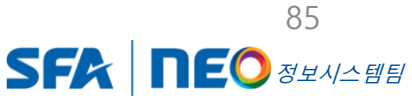

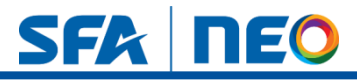

# 35-1. 게시판 – 공지사항

|    | 검색 제약 1 검색 초기화    |     |     |                     |
|----|-------------------|-----|-----|---------------------|
| 7건 | 현재 페이지 1/1]       |     |     | <mark>2</mark> ਪੁਜਙ |
| No | 제목                | 조회수 | 등록자 | 등록일                 |
| 7  | 22년 당사 안전보건경영 방침  | 9   | 정재훈 | 2022-10-2214:5      |
| 6  | 화재시 대피요령          | 9   | 관리자 | 2022-10-04 10:2     |
| 5  | 배관 작업시 유의사항       | 0   | 관리자 | 2022-10-04 10:2     |
| 4  | 금일 무정전 공사         | T   | 관리자 | 2022-10-04 10:2     |
| 3  | 인전관리 철저           | 2   | 관리자 | 2022-10-04 10:      |
| 2  | 화학물질 노출시 긴급 대처 방법 | 4   | 관리자 | 2022-09-2914:       |
| 1  | 작업시 안전관리 사항       | 6   | 관리자 | 2022-09-1618:       |
|    |                   |     |     |                     |

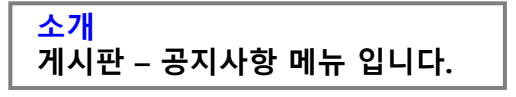

- 1. 제목, 내용, 등록자 검색이 가능합니다.
- 2. 신규등록 버튼을 클릭하시면, 해당 작성 페이지로 이동합니다.
- 3. 행의 내용을 클릭하시면, 해당 뷰 페이지로 이동합니다.

(※ 현장공지, 자료실, 매뉴얼 리스트 메뉴 도 동일 합니다.)

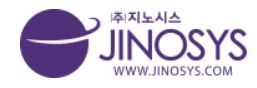

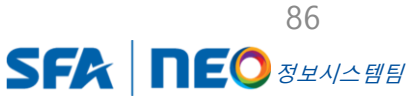

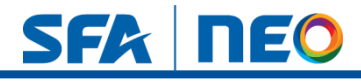

# 35-2. 게시판 – 공지사항 신규등록

| SFA               | 통합안전관리시스템                        | 4                                       | 현장관리                                                 | 활동계획                        | 점검                | 교육/훈련/회의   | 안전활동 | 보건활동 | 게시판         | ≡ ♠0                 |
|-------------------|----------------------------------|-----------------------------------------|------------------------------------------------------|-----------------------------|-------------------|------------|------|------|-------------|----------------------|
| 공지 <mark>사</mark> | 방                                |                                         |                                                      |                             |                   |            |      |      |             | 게시판 > 공지사항           |
|                   | 제목                               | [ <u>38</u> *][Spt *]                   | [ <b>7i</b> <u>2i</u> 7/ <del>74</del> <u>2i</u> - 愛 | - 2 <sup>2</sup> 26 (王) = 1 | <u>₹</u> >> 66 UR | * * • •    |      |      |             | (제 A)전               |
|                   | 내용                               |                                         |                                                      |                             |                   |            |      |      |             |                      |
|                   |                                  |                                         |                                                      |                             |                   | ♦ 입력창 크기 조 | 결    |      | Ec          | itor HTML TEXT       |
|                   | 첨부파일                             | 파일 선택 선택된                               | 파일 없음                                                |                             |                   | 1          |      |      |             | 저장 취소                |
| SF                | 본사 및 화성사업장 : 2<br>COPYRIGHT © 20 | J기도 화성시 동탄순환대로2<br>22 SFA ENGINEERING C | 9월 25 (우 18472) I 아산사업장<br>ORP, All right reserved.  | · 충남 아산시 둔포면 윤보선!           | 로 262 (우 31421)   |            |      |      | 이용약관   개인정: | 5처리방침   이메일주소 무단수집거부 |

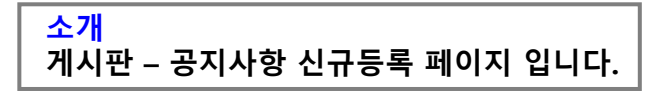

- 제목,내용 입력이 가능하며, 사진 첨부도 가능합니다.
 - 첨부 파일 등록도 가능 합니다.
 (※ 현장공지, 자료실, 매뉴얼 등록도 동일한 방법으로 작성 합니다.)

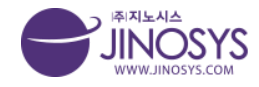

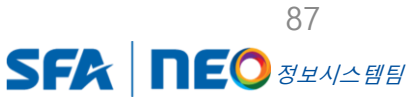

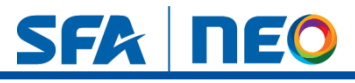

### 36-1. 게시판 – 표준작업절차

| SFA | 통합안전관리시                | l스템                                                    | 현장관리                                           | 활동계획              | 점검                                    | 교육/훈련/회의   | 안전활동 | 보건활동 | 게시판 |                 | = <b>*</b>     |
|-----|------------------------|--------------------------------------------------------|------------------------------------------------|-------------------|---------------------------------------|------------|------|------|-----|-----------------|----------------|
| 표준직 | 업절차                    |                                                        |                                                |                   |                                       |            |      |      |     |                 | 게시판 > 표준작업철차   |
| 검색  | 조건                     |                                                        |                                                |                   |                                       |            |      |      |     |                 |                |
|     | 공종                     | □토목 □건축 □철공                                            | 골 □내화 □탱                                       | 크 □기계 □배관         | · · · · · · · · · · · · · · · · · · · | 소방 □전기 □계장 | 미기타  |      |     |                 |                |
|     | 위험요인                   | □떨어짐 □넘어짐 □<br>□감전 □폭발/파열 [                            | ]깔림 □부딪힘<br>]화재 □정리정                           | □맞음 □무너짐<br>돈 □기타 | □끼임 □종                                | 절단/베임/찔림   | )    |      |     |                 |                |
|     | 재해유형                   | □떨어짐 □넘어짐 □<br>□감전 □폭발/파열 [                            | ]깔림 □부딪힘<br>]화재 □정리정                           | □맞음 □무너짐<br>돈 □기타 | □끼임 □정                                | 덜단/베임/찔림   |      |      |     |                 |                |
|     | 검색                     | 작업명                                                    |                                                | 검색 초기화            |                                       |            |      |      |     |                 |                |
| 표준적 | <b>작업절차리스</b> 트<br>No. | 작업명                                                    |                                                | 분류                |                                       | 공종         | 피해유형 |      |     | 발생일시            | 2 54           |
|     | 3                      | 테스트                                                    |                                                | 타사재해사례            |                                       | 토목         | 인적   |      |     | 2022-09-29      |                |
|     | 2                      | asdf                                                   |                                                | 타사재해사례            |                                       | 토목         | 인적   |      |     | 2022-09-19      |                |
|     | 1                      | 1231231                                                |                                                | 타사재해사례            |                                       | 철골         | 물적   |      |     | 2022-09-19      |                |
|     |                        |                                                        |                                                |                   |                                       | 이전 1 다음 3  |      |      |     |                 |                |
| SF  | 본사및화성사업<br>COPYRIGHT @ | 장 : 경기도 화성시 동탄순환대로29길 :<br>) 2022 SFA ENGINEERING CORF | 25 (우 18472)   아산사업진<br>9. All right reserved. | ··충남이산시 둔포면 윤보선   | 로 262 (우 31421)                       |            |      |      | 1   | 이용약관   개인정보처리방침 | I 이메일주소 무단수집거부 |

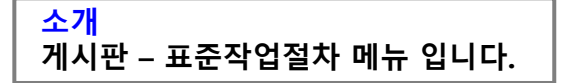

- 1. 공종, 위험요인, 재해유형 선택 체크 및 작업명, 위험도, 안전대책 검색이 가능 합니다.
- 2. 등록버튼을 클릭하시면, 등록페이지로 이동 합니다.
- 3. 행의 내용을 클릭하시면, 해당 뷰 페이지로 이동 합니다.

(※재해사례 리스트 메뉴도 동일 합니다.)

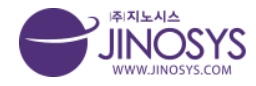

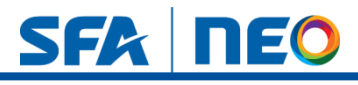

## 36-2. 게시판 – 표준작업절차 등록

| 통합안전관리시                    | 스템 현장관리 활동계획 점검 교육/훈련/회의                                                                    | 안전활동 보건활동 게시판 |                   |
|----------------------------|---------------------------------------------------------------------------------------------|---------------|-------------------|
| 업절차                        |                                                                                             |               | 게시판 > 표준          |
| <b>ነ업절차 작성</b> 혀           | 577                                                                                         |               |                   |
| 작업명                        |                                                                                             |               |                   |
| 분류                         | ●타사재해사례 ○재해보고서 피해유형                                                                         | ● 인적 ○ 물적     |                   |
| 공종                         | ◉토목 ○건축 ○철골 ○내화 ○탱크 ○기계 ○배관 ○장치 ○소방 ○전기 ○계장 ○기타                                             |               |                   |
| 위험요인                       | □떨어짐 □넘어짐 □깔림 □부닷힘 □맞음 □무너짐 □끼임 □절단/베임/찔림<br>□감전 □폭발/파열 □회재 □정리정돈 □기타                       |               |                   |
| 재해유형                       | □떨어짐 □넘어짐 □깔림 □부닷함 □맞음 □무너짐 □끼임 □절단/베임/찔림 1<br>□감전 □폭발/파멸 □회재 □정리정돈 □기타                     |               |                   |
| and steams -               |                                                                                             |               |                   |
| 선택 선택된 =                   | 파일 없음 파일 선택 전택된 I                                                                           | Y일 없음         |                   |
| 안전대책                       |                                                                                             |               |                   |
| 위험도                        |                                                                                             |               |                   |
|                            | <u>  = = ·   8ct ·   7 2 7 3 2 √ 2 √ 2 7 3 [</u> <b>B</b> 5 3 <b>E I</b> » (4) (40, 40 □ 0) |               |                   |
|                            |                                                                                             |               |                   |
|                            |                                                                                             |               |                   |
| 상세내용                       |                                                                                             |               |                   |
|                            |                                                                                             |               |                   |
|                            |                                                                                             |               |                   |
|                            |                                                                                             |               |                   |
|                            | ♦ ಲಿನಕ್ಷಿ 27 ಸತಿ                                                                            |               | Editor HTML TEX   |
|                            | 2                                                                                           |               | <del>동</del> 특 (취 |
| <mark>′¦ </mark><br>↓↓ ┯ ⊾ | 고주자어저는 드로 페이지 이니다.                                                                          |               |                   |
| く し し                      | 표군직 집열자 궁족 페이시 입니다.                                                                         |               |                   |

- 1. 작업명 입력 및 분류, 피해유형, 공종, 위험요인, 재해유형을 선택 체크 할수 있습니다.
- 2. (2-1) 사진 첨부 및 안전대책, 위험도 입력을 할 수 있습니다.

(2-2) 상세내용 입력 및 사진 첨부를 할 수 있습니다.

(※ 재해사례 작성 페이지도 동일한 방법으로 작성 합니다.)

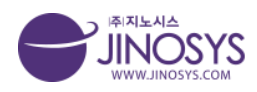

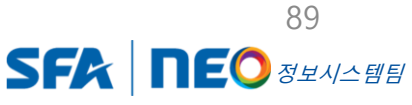

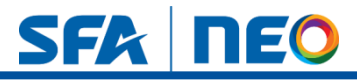

### 37-1. 게시판 – VOC

| SFA | 통합안전관리시스템                               | 현장관리                                                                       | 활동계획                       | 점검 교육           | \$/훈련/회의 안전활 | 동 보건활동     | 게시판                | ≡ ‡0         |
|-----|-----------------------------------------|----------------------------------------------------------------------------|----------------------------|-----------------|--------------|------------|--------------------|--------------|
| voc |                                         |                                                                            |                            |                 |              |            |                    | 게시판 > VOC    |
|     | 기간 기간<br>검색 신고인                         | <ul><li>&lt; 기간</li><li>▼</li></ul>                                        | 검색 초기화                     |                 | 1            |            |                    |              |
| 선택식 | 3                                       |                                                                            |                            |                 |              |            |                    | 2 শগ্র       |
|     | 접수번호                                    | 카테고리                                                                       | 신고종류                       | 신고인             | 전화번호         | 접수일        | 처리일                | 처리상황         |
|     | 20220929-0001                           | 지노시스 위험성평가                                                                 | 아차사고 예방신고                  | 관리자             | 01096880510  | 2022-09-29 | 2022-09-2914:20:57 | 완료           |
|     | 20220927-0002                           | 22                                                                         | 기타                         | 0000            | aaa          | 2022-09-27 |                    | 확인증          |
|     | 20220927-0001                           | 22                                                                         | 기타                         | 223             | 3344454      | 2022-09-27 |                    | 확인중          |
|     | 20220919-0001                           | 123123                                                                     | 기타                         | 관리자121212<br>12 | 121212       | 2022-09-19 |                    | 확인중          |
|     |                                         |                                                                            |                            | 이전 1            |              |            |                    |              |
| SF  | 본사및화성사업장 : 경기도회<br>COPYRIGHT © 2022 SFA | 성시 동안순환대로29길 25 (우 18472) I 아신사업2<br>ENGINEERING CORP. All right reserved. | i : 중남 아산시 둔포면 윤보선로 262 (· | 우 31421)        |              |            | 이용약관 1 개인정보처리방침    | 이메일주소 무단수집거부 |

#### <u>소개</u> 게시판 – VOC 메뉴 입니다.

1. 기간 설정 및 신고인 검색이 가능 합니다.

- 2. 작성버튼을 클릭하시면, 작성 페이지로 이동 합니다.
- 3. 선택삭제 버튼으로 해당 리스트 선책 후 체크 하시면, 삭제 할 수 있습니다.
- 4. 행의 내용을 클릭 하시면, 해당 뷰 페이지로 이동 합니다.

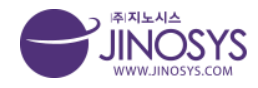

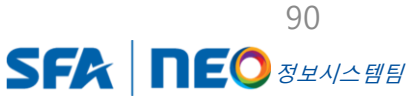

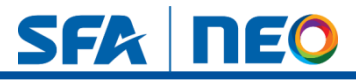

### 37-2. 게시판 – VOC 작성

| 기본정보   |                                       |  |
|--------|---------------------------------------|--|
| 접수번호   | 20221108-0001 접수일 2022-11-08          |  |
| 카테고리   | 선택해주십시오. ▼ 선택해주십시오. ▼                 |  |
| 현장명    |                                       |  |
| 신고내역   |                                       |  |
| 신고종류   | : ি থিমানত পাছলিত 💌                   |  |
| 사진첨부   | · 파일 선택 · 선택된 파일 없음                   |  |
| 신고내용   |                                       |  |
| 신고인정보  |                                       |  |
| 이름     | 관리자                                   |  |
| 연락처    |                                       |  |
| 처리결과안내 | ( ) 아니오                               |  |
|        | · · · · · · · · · · · · · · · · · · · |  |
|        |                                       |  |

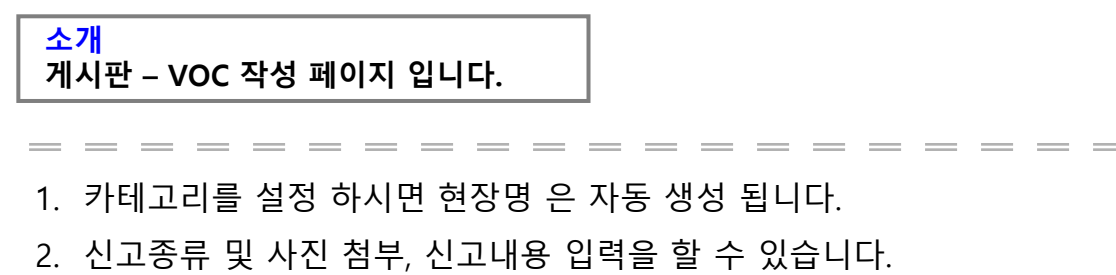

3. 연락처 등록과 처리결과 안내 선택을 할 수 있습니다.

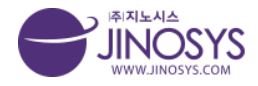

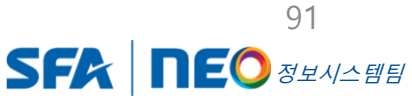